**Elastic Cloud Server** 

## Guia de usuário

 Edição
 37

 Data
 2022-05-16

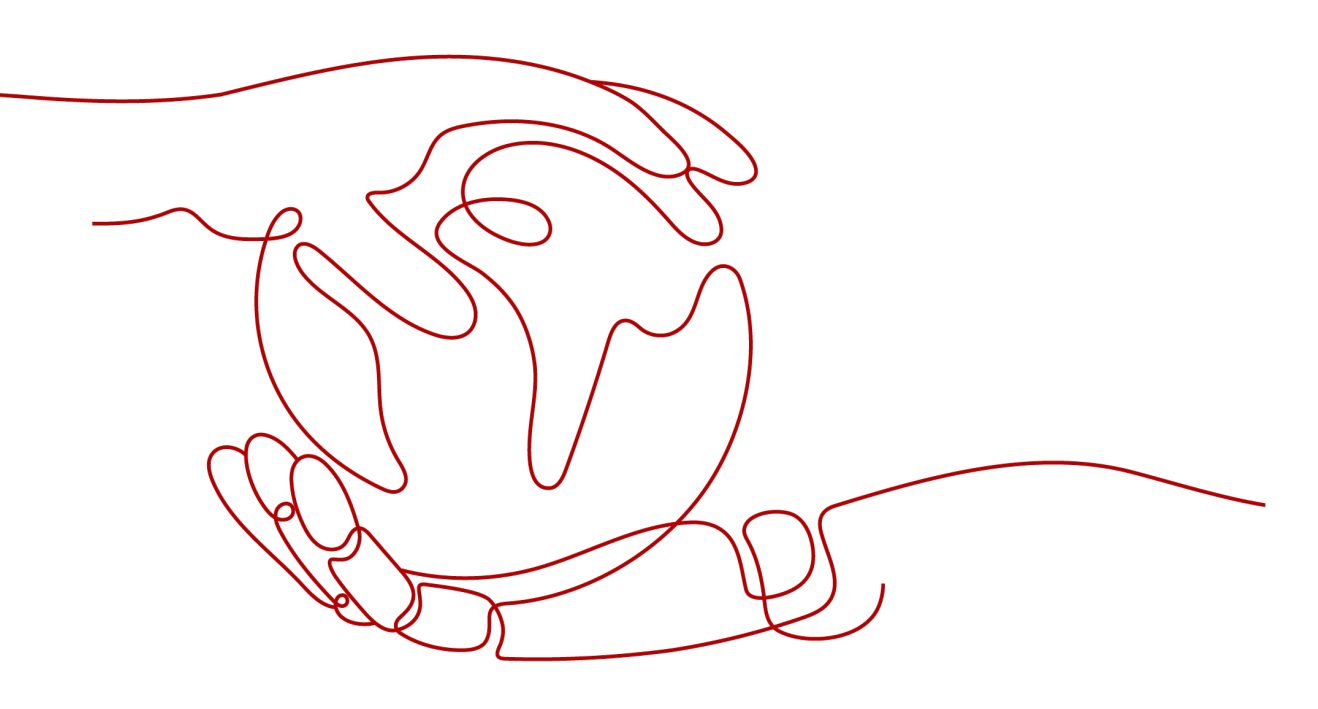

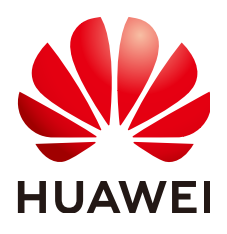

HUAWEI CLOUD COMPUTING TECHNOLOGIES CO., LTD.

#### Copyright © Huawei Cloud Computing Technologies Co., Ltd. 2024. Todos os direitos reservados.

Nenhuma parte deste documento pode ser reproduzida ou transmitida em qualquer forma ou por qualquer meio sem consentimento prévio por escrito da Huawei Cloud Computing Technologies Co., Ltd.

#### Marcas registadas e permissões

#### HUAWEI e outras marcas registadas da Huawei são marcas registadas da Huawei Technologies Co., Ltd. Todos as outras marcas registadas e os nomes registados mencionados neste documento são propriedade dos seus respectivos detentores.

#### Aviso

Os produtos, os serviços e as funcionalidades adquiridos são estipulados pelo contrato estabelecido entre a Huawei Cloud e o cliente. Os produtos, os serviços e as funcionalidades descritos neste documento, no todo ou em parte, podem não estar dentro do âmbito de aquisição ou do âmbito de uso. Salvo especificação em contrário no contrato, todas as declarações, informações e recomendações neste documento são fornecidas "TAL COMO ESTÃO" sem garantias ou representações de qualquer tipo, sejam expressas ou implícitas.

As informações contidas neste documento estão sujeitas a alterações sem aviso prévio. Foram feitos todos os esforços na preparação deste documento para assegurar a exatidão do conteúdo, mas todas as declarações, informações e recomendações contidas neste documento não constituem uma garantia de qualquer tipo, expressa ou implícita.

## Huawei Cloud Computing Technologies Co., Ltd.

Endereço: Huawei Cloud Data Center, Rua Jiaoxinggong Avenida Qianzhong Novo Distrito de Gui'an Guizhou 550029 República Popular da China

Site: https://www.huaweicloud.com/intl/pt-br/

# Índice

| 1 Instâncias                                                           | 1  |
|------------------------------------------------------------------------|----|
| 1.1 Seleção de uma opção de compra de ECS                              | 1  |
| 1.1.1 Preços anuais/mensais                                            | 1  |
| 1.1.2 Preço Pay-per-Use                                                | 2  |
| 1.1.3 Preços Spot                                                      |    |
| 1.1.3.1 Preço Spot ECS                                                 | 3  |
| 1.1.3.2 Compra de um preço spot ECS                                    | 6  |
| 1.1.4 Instâncias reservadas                                            | 9  |
| 1.1.4.1 Visão geral da instância reservada                             | 10 |
| 1.1.4.2 Ativação e compra de uma instância reservada                   | 15 |
| 1.1.4.3 Modificação de atributos de RI                                 | 18 |
| 1.1.5 Alteração do Pay-per-Use para Anual/Mensal                       |    |
| 1.1.6 Alteração de anual/mensal para pagamento por uso                 | 20 |
| 1.2 Comprando um ECS                                                   | 22 |
| 1.2.1 Compra de mesmo ECS                                              | 22 |
| 1.3 Exibição de informações do ECS                                     |    |
| 1.3.1 Exibição de status de criação do ECS                             | 23 |
| 1.3.2 Exibição de falhas                                               | 24 |
| 1.3.3 Exibição de detalhes sobre um ECS                                |    |
| 1.3.4 Exportação de informações do ECS                                 |    |
| 1.4 Efetuar login em um ECS de Windows                                 |    |
| 1.4.1 Visão Geral do Login                                             | 26 |
| 1.4.2 Acesso usando VNC                                                | 27 |
| 1.4.3 Acesso usando MSTSC                                              |    |
| 1.4.4 Fazer login em um ECS de Windows a partir de um computador Linux |    |
| 1.4.5 Fazer login em um ECS de Windows a partir de um terminal móvel   |    |
| 1.4.6 Fazer login no ECS de Windows a partir de um Mac                 | 43 |
| 1.5 Fazer login em um ECS de Linux                                     | 46 |
| 1.5.1 Visão Geral do Login                                             | 46 |
| 1.5.2 Login usando VNC                                                 | 47 |
| 1.5.3 Login usando uma chave SSH                                       | 49 |
| 1.5.4 Acesso usando uma senha SSH                                      | 53 |
| 1.5.5 Fazer login em um ECS de Linux a partir de um terminal móvel     | 56 |

| 1.5.6 Fazer login em um ECS de Linux a partir de um computador macOS                          |     |
|-----------------------------------------------------------------------------------------------|-----|
| 1.6 Gerenciamento dos ECS                                                                     | 67  |
| 1.6.1 Alteração de um nome do ECS                                                             | 67  |
| 1.6.2 Reinstalação de SO                                                                      | 68  |
| 1.6.3 Alteração de SO                                                                         | 70  |
| 1.6.4 Gerenciamento de grupos ECS                                                             | 74  |
| 1.6.5 Alteração de fuso horário de um ECS                                                     |     |
| 1.7 Modificação de especificações de memória e vCPU do ECS                                    |     |
| 1.7.1 Operações gerais para modificar especificações                                          |     |
| 1.7.2 Alteração de um ECS do Xen para um ECS do KVM (Windows)                                 |     |
| 1.7.3 Alteração automatica de um ECS do Xen para um ECS do KVM (Linux)                        | 89  |
| 1.7.4 Alteração manual de um Xen ECS para um KVM ECS (Linux)                                  |     |
| 1.8 Migração de um ECS                                                                        | 99  |
| 1.9 Obtenção de Metadados e Transmissão de Dados do Usuário                                   |     |
| 1.9.1 Obtenção de Metadados                                                                   | 99  |
| 1.9.2 Transmissão de dados do usuário para os ECS                                             | 108 |
| 1.10 (Opcional) Configuração de mapeamento entre nomes de host e endereços IP                 | 116 |
| 1.11 (Opcional) Instalação de um driver e um kit de ferramentas                               | 118 |
| 1.11.1 Driver da GPU                                                                          |     |
| 1.11.2 Instalação de um driver GRID em um ECS acelerado por GPU                               | 119 |
| 1.11.3 Obtenção de um driver Tesla e um kit de ferramentas CUDA                               |     |
| 1.11.4 Instalação de um driver Tesla e um kit de ferramentas CUDA em um ECS acelerado por GPU |     |
| 2 Imagens                                                                                     | 145 |
| 2.1 Visão geral                                                                               |     |
| 2.2 Criação de uma imagem                                                                     |     |
| 3 Discos de EVS                                                                               | 148 |
| 3.1 Visão geral                                                                               |     |
| 3.2 Adição de um disco a um ECS                                                               | 149 |
| 3.3 Anexar um disco do EVS a um ECS                                                           |     |
| 3.4 Adição de um disco EVS anual/mensal                                                       | 151 |
| 3.5 Desanexar um disco do EVS de um ECS em execução                                           |     |
| 3.6 Expansão de capacidade de um disco EVS                                                    |     |
| 3.7 Expansão dos discos locais de um ECS com uso intenso de disco                             |     |
| 3.8 Ativação de disco avançado                                                                | 156 |
| 4 CBR                                                                                         |     |
| 4.1 Visão geral                                                                               |     |
| 4.2 Fazer o backup de dados de um ECS                                                         |     |
| 5 As NIC                                                                                      |     |
| 5.1 Visão geral                                                                               |     |
| 5.2 Adição de uma NIC                                                                         | 168 |
| 5.3 Exclusão de uma NIC.                                                                      | 170 |
|                                                                                               |     |

| 5.4 Alteração de uma VPC                                                          |     |
|-----------------------------------------------------------------------------------|-----|
| 5.5 Modificação de um endereco IP privado.                                        | 172 |
| 5 6 Gerenciamento de enderecos IP virtuais                                        | 172 |
| 5.7 Ativação de NIC Multi-Filas                                                   |     |
| 5.8 Atribuição dinâmica de endereços IPv6                                         |     |
| 6 Os EIP                                                                          |     |
| 6 1 Visão geral                                                                   | 196 |
| 6.2 Vinculação de um EIP                                                          |     |
| 6.3 Desvinculação de um EIP.                                                      |     |
| 6.4 Alteração de um EIP                                                           |     |
| 6.5 Alteração de uma largura de banda EIP                                         |     |
| 6.6 Ativação de conectividade com a Internet para um ECS sem um EIP               |     |
| 7 Segurança                                                                       |     |
| 7.1 Métodos para melhorar a segurança do ECS                                      |     |
| 7.2 Projeto e Projeto Empresarial                                                 |     |
| 7.3 Proteção para operações de missão crítica                                     |     |
| 8 Senhas e Pares de chaves                                                        | 215 |
| 8.1 Palavras-passe                                                                |     |
| 8.1.1 Cenários de aplicativo para usar senhas                                     |     |
| 8.1.2 Redefinição de senha para fazer logon em um ECS no console de gerenciamento |     |
| 8.1.3 Plug-ins de redefinição de senha com um clique                              |     |
| 8.1.3.1 (Opcional) Instalação de plug-ins de redefinição de senha com um clique   |     |
| 8.1.3.2 Atualização de plug-ins de redefinição de senha com um clique para um ECS |     |
| 8.2 Pares de chaves                                                               |     |
| 8.2.1 Cenários de aplicativo para usar pares de chaves                            |     |
| 8.2.2 (Recomendado) Criação de um par de chaves no console de gerenciamento       |     |
| 8.2.3 Criação de um par de chaves usando o PuTTYgen                               |     |
| 8.2.4 Importação de um par de chaves                                              |     |
| 8.2.5 Obtenção e exclusão de senha de um ECS de Windows                           |     |
| 8.2.5.1 Obtenção de senha para fazer logon em um ECS de Windows                   |     |
| 8.2.5.2 Exclusão de senha inicial para efetuar login em um ECS de Windows         |     |
| 9 Gerenciamento de permissões                                                     |     |
| 9.1 Criação de um usuário e concessão de permissões ao ECS                        |     |
| 9.2 Políticas personalizadas do ECS                                               |     |
| 10 Modelos de lançamento                                                          | 243 |
| 10.1 Visão geral                                                                  |     |
| 10.2 Criação de um modelo de lançamento                                           |     |
| 10.3 Gerenciamento de modelos de lançamento                                       |     |
| 11 Grupos de lançamento automático                                                | 246 |
| 11.1 Visão geral                                                                  |     |
|                                                                                   |     |

| 11.2 Criação de um grupo de inicialização automática                                                                              | 247 |
|----------------------------------------------------------------------------------------------------|-----|
| 11.3 Gerenciamento de grupos de inicialização automática                                                                          | 249 |
| 12 Recursos e Tags                                                                                                    | 251 |
| 12.1 Gerenciamento de tag                                                                                                    | 251 |
| 12.1.1 Visão geral.                                                                                                    | 251 |
| 12.1.2 Adição de tags                                                                                                    | 252 |
| 12.1.3 Pesquisa de recursos por tag                                                                                               | 254 |
| 12.1.4 Exclusão de uma tag                                                                                                    | 255 |
| 13 Monitorização                                                                                                    | 258 |
| 13.1 Monitorização os ECS                                                                                                    | 258 |
| 13.2 Métricas básicas de ECS                                                                                                    | 259 |
| 13.3 Métricas de monitoramento do sistema operacional suportadas pelos ECS com o agente instalado                                 | 268 |
| 13.4 Métricas de Monitoramento do SO Suportadas pelos ECS com o Agente Instalado e Usando Métricas de Monitoramento Simplificadas | 294 |
| 13.5 Configuração de regras de alarme                                                                                             | 299 |
| 13.6 Exibição de métricas do ECS                                                                                                  | 300 |
| 14 CTS                                                                                                    | 302 |
| 14.1 Operações CTS suportadas                                                                                                    | 302 |
| 14.2 Exibição de registros de auditoria                                                                                           | 303 |

# **1** Instâncias

## 1.1 Seleção de uma opção de compra de ECS

## 1.1.1 Preços anuais/mensais

#### Conceito

Um modo de cobrança pré-pago no qual um ECS será cobrado com base na duração do serviço. Esse modo econômico é ideal quando a duração do uso do ECS é previsível.

Para obter mais informações sobre faturamento, consulte Faturamento.

#### Notas sobre o uso dos ECS anuais/mensais

- Um ECS anual/mensal criado não pode ser excluído. Se esse ECS não for mais necessário, cancele a assinatura. Para fazer isso, alterne para a página Elastic Cloud Server, localize o ECS de destino, clique em More na coluna Operation e selecione Unsubscribe na lista suspensa.
- 2. Depois de desanexar um disco do sistema adquirido durante a criação do ECS, você só poderá anexá-lo ao ECS original se quiser usá-lo como disco do sistema. Se o disco for usado como um disco de dados, você poderá anexá-lo a qualquer ECS.
- 3. Depois de desanexar um disco de dados comprado durante a criação do ECS, você só pode anexá-lo ao ECS original como um disco de dados.

#### Recursos Aplicáveis a Preços Anuais/Mensais

Os recursos faturados em pagamentos anuais/mensais incluem:

- Os ECS, incluindo as suas vCPU e memória
- Imagens, incluindo imagens pré-pagas do Marketplace
- Discos EVS, incluindo o disco do sistema e discos de dados, adquiridos com um ECS anual/mensal
- Largura de banda adquirida com um ECS anual/mensal

O EIP e a largura de banda dedicada são faturados em conjunto. Para obter detalhes, consulte o preço das larguras de banda dedicadas.

Ao comprar um ECS anual/mensal, o preço de configuração inclui as taxas dos recursos anteriores.

Para saber os preços de configuração do ECS, consulte Calculadora de preço.

## 1.1.2 Preço Pay-per-Use

#### Conceito

Um modo de cobrança pós-pago no qual um ECS será cobrado com base na frequência de uso e na duração. Os ECS são cobrados por segundo. O sistema gera uma fatura a cada hora com base na frequência e duração do uso e deduz o valor faturado do saldo da conta. Um ECS pago por uso pode ser provisionado e excluído a qualquer momento.

Para obter mais informações sobre faturamento, consulte Faturamento.

#### **NOTA**

If a pay-per-use ECS is stopped and then restarted, the startup may fail due to insufficient resources. Please wait for several minutes before attempting another restart or changing the ECS specifications.

#### **Exemplos de Faturamento**

No modo de cobrança de pagamento por uso, os ECS são cobrados pelo segundo. O preço por segundo de cada tipo de ECS pode ser obtido dividindo seu preço por hora por 3600. Obtenha o preço por hora na página **Product Pricing Details**.

Por exemplo, se o preço de um ECS pago por uso for de \$0,68 USD/hora e você adquirir esse ECS, o ECS será cobrado com base na duração do serviço por segundo.

- Se você usar o ECS por 30 minutos, precisará pagar \$0,34 USD (0,68/3600 x 30 x 60).
- Se você usar o ECS por 1 hora e 30 minutos, precisará pagar \$1,02 USD (0,68/3600 x 90 x 60).

#### Recursos Aplicáveis ao Preço Pay-per-Use

Os recursos faturados com base em pagamento por uso incluem:

- Os ECS, incluindo as suas vCPU e memória
- Imagens, incluindo imagens do Marketplace, bem como imagens compartilhadas ou personalizadas com base em imagens do Marketplace
- Discos EVS, incluindo o disco do sistema e discos de dados, adquiridos com um ECS pago por uso
- Largura de banda adquirida com um ECS pay-per-use

Para saber os preços de configuração do ECS, consulte Calculadora de preço.

#### Os recursos continuam a ser cobrados após a interrupção do ECS

Depois que um ECS pago por uso é interrompido, os recursos básicos, incluindo as vCPU, memória e imagem, não são cobrados, mas o disco do sistema é cobrado com base na capacidade usada. Os recursos associados ao ECS, como discos EVS, EIP e largura de banda, são cobrados separadamente.

#### D NOTA

Se um ECS pago por uso for interrompido e reiniciado, a inicialização poderá falhar devido a recursos insuficientes. Nesse caso, aguarde vários minutos antes de tentar outra reinicialização ou alterar a variação do ECS.

No entanto, as regras de cobrança anteriores não se aplicam aos ECS que usam armazenamento local . (como os ECS com uso intenso de disco, E/S ultraelevada, H2, P1 ou P2) ou os FPGA (como os ECS FP1 ou FP1C). Os encargos continuarão a ser incorridos para os ECS mesmo depois de terem sido interrompidos. Para impedir que o ECS seja cobrado, exclua-o.

## 1.1.3 Preços Spot

#### 1.1.3.1 Preço Spot ECS

#### Conceito

A HUAWEI CLOUD vende os recursos de computação disponíveis com desconto. O preço muda em tempo real, dependendo das demandas do mercado. Este é o modo de cobrança de preço à vista.

Um ECS faturado no modo de cobrança de preço à vista é um ECS de preço à vista.

No modo de cobrança de preço à vista, você pode comprar e usar os ECS a um preço com desconto. O desempenho dos ECS de preço à vista é o mesmo que o dos ECS com as mesmas especificações noutros modos de faturação. No entanto, quando os recursos de estoque são insuficientes ou o preço de mercado aumenta e excede o preço esperado, o sistema liberará automaticamente os recursos do ECS e recuperará os ECS. Em comparação com o pagamento por uso e os ECS anuais/mensais, os ECS de preço à vista oferecem o mesmo nível de desempenho, com custos mais baixos.

#### Regras de Trabalho

O preço de mercado para os ECS de uma determinado variante flutua devido a mudanças de oferta e demanda. Você pode comprar e usar os ECS de preço à vista a um preço de mercado baixo para reduzir os custos de computação.

Ao comprar um ECS com preço à vista, você precisa definir o preço máximo que está disposto a pagar por uma variante específica. Um preço mais alto garante uma taxa de sucesso maior para você comprar esse ECS.

- Se o preço máximo for maior ou igual ao preço de mercado e os recursos de estoque forem suficientes, o ECS de preço à vista será adquirido. O ECS é cobrado ao preço de mercado.
- Se o preço máximo for inferior ao preço de mercado, o ECS de preço à vista não poderá ser adquirido.

**Depois de comprar um ECS de preço à vista**, você pode usá-lo como usar os ECS em outros modos de cobrança. No entanto, o sistema comparará periodicamente o preço máximo com o preço de mercado e verificará os recursos de estoque.

• Se o preço máximo for maior ou igual ao preço de mercado e os recursos de estoque forem suficientes, você poderá continuar usando o ECS.

• Se o preço máximo for menor que o preço de mercado ou se os recursos de inventário forem insuficientes, o sistema o notificará sobre a liberação dos recursos do ECS (a notificação está ativada) e excluirá automaticamente o ECS em cerca de 5 minutos.

#### Figura 1-1 Ciclo de vida de um ECS de preço à vista

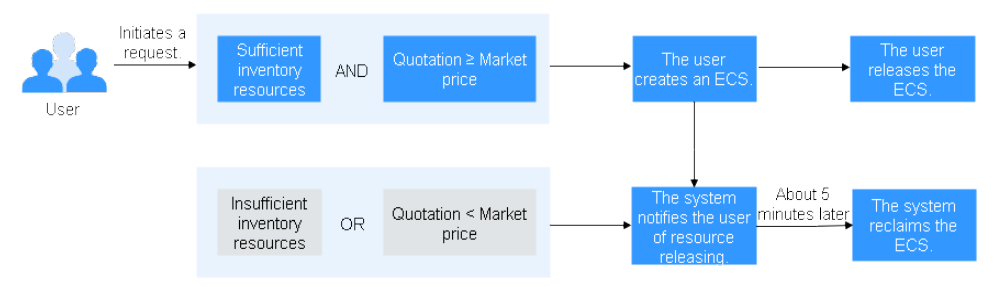

#### Cenários de aplicação

• O que são suportados?

Os ECS com preço spot são adequados para renderização de imagens, serviço da Web sem estado, sequenciamento de genes, análise offline, cálculo de funções, cálculo em lote, análise de amostras, CI/CD, e teste.

#### D NOTA

Quando o preço de mercado for maior do que o preço máximo que você está disposto a pagar ou os recursos de estoque forem insuficientes, os ECS de preço à vista serão recuperados. Portanto, faça backup dos dados ao usar esses ECS.

• O que não é suportado?

Para evitar que a recuperação do ECS interrompa os serviços, não use os ECS de preço à vista para executar os serviços que exigem operações de longo prazo ou alta estabilidade.

#### Notas

- Somente os ECS de KVM suportam pagamentos de preço à vista. Para obter detalhes sobre as variantes do ECS, consulte as informações exibidas no console de gerenciamento.
- Os preços de mercado dos ECS da mesma variante podem variar dependendo das AZ.
- Os ECS de preço spot não suportam a alteração do SO.
- Os ECS de preço spot não suportam recuperação automática.
- Os ECS de preço spot não suportam modificação de especificações.
- Os ECS de preço spot não podem ser criados usando uma imagem do Marketplace.
- Os ECS de preço spot não podem ser alternados para os ECS anuais/mensais.
- Quando um ECS de preço à vista está sendo recuperado,
  - Ele não pode ser usado para criar imagens de disco do sistema e imagens ECS completas. No entanto, os discos de dados do ECS podem ser usados para criar imagens de disco de dados.
  - Não é possível excluí-lo.
- Por padrão, os discos de dados e o EIP de um ECS de preço à vista não serão liberados depois que ele for recuperado. Se você quiser ser notificado quando um ECS spot for recuperado para que você possa determinar se deseja liberar manualmente discos de

dados e EIP, defina uma notificação de recuperação. Para obter detalhes, consulte **Comprando um ECS de Preço Spot**.

#### **Regras de Faturamento**

Para obter detalhes, consulte Faturamento.

#### Exemplos de cobrança

• Se o preço de mercado for maior que o preço máximo definido, o ECS de preço à vista será liberado. O ECS spot é cobrado com base no preço de mercado. Exemplo:

Às 08:30, o preço de mercado é de \$0,02 USD/hora, e o preço máximo é de \$0,04 USD/ hora. Em seguida, o ECS é cobrado a \$0,02 USD/hora.

Às 09:00, o preço de mercado é de \$0,03 USD/hora.

Às 10:00, o preço de mercado é de \$0,04 USD/hora.

Às 10:30, o preço de mercado é de \$0,05 USD/ hora, que é maior do que o preço máximo. Em seguida, o sistema notifica o usuário sobre a liberação do ECS.

Esse ECS é cobrado em três períodos de faturamento.

Durante as 08:30-09:00, o ECS funcionou por 30 minutos e é cobrado pelo segundo:  $0,02/3600 \ge 30 \ge 60,01 \text{ USD}$ 

Durante as 09:00-10:00, o ECS esteve em execução por 1 hora e é cobrado pelo preço da transação às 09:00, que é de \$0,03 USD/hora.

Durante as 10:00-10:30, o ECS funcionou por 30 minutos e é cobrado pelo segundo:  $0.04/3600 \ge 30 \ge 60 = \$0,02$  USD

O preço total é de \$0,06 USD para a duração de 2 horas.

• Se os recursos de estoque forem insuficientes, o sistema liberará um ECS de preço à vista e o faturará com base no preço de mercado. Exemplo:

Às 08:30, o preço de mercado é de \$0,02 USD/hora, e o preço máximo é de \$0,06 USD/ hora. Em seguida, o ECS é cobrado a \$0,02 USD/hora.

Às 09:00, o preço de mercado é de \$0,03 USD/hora.

Às 10:00, o preço de mercado é de \$0,04 USD/hora.

Às 10:30, o preço de mercado é de \$0,05 USD/hora. Embora o preço de mercado seja menor que o preço máximo, o sistema libera esse ECS devido a recursos de estoque insuficientes.

#### Esse ECS é cobrado em três períodos de faturamento.

Durante as 08:30-09:00, o ECS funcionou por 30 minutos e é cobrado pelo segundo:  $0.02/3600 \times 30 \times 60 =$ \$0,01 USD

Durante as 09:00-10:00, o ECS esteve em execução por 1 hora e é cobrado pelo preço da transação às 09:00, que é de \$0,03 USD/hora.

Durante as 10:00-10:30, o ECS funcionou por 30 minutos e é cobrado pelo segundo:  $0.04/3600 \ge 30 \ge 60 =$  0.02 USD

O preço total é de \$0,06 USD para a duração de 2 horas.

#### Comprando um preço spot ECS

Você pode comprar um ECS com preço à vista no console de gerenciamento ou chamando APIs.

- Para obter instruções sobre como comprar um ECS de preço à vista no console de gerenciamento, consulte **Comprando um ECS de preço à vista**.
- Para obter instruções sobre como comprar um ECS de preço à vista chamando APIs, consulte "Criando um ECS" em *Referência da API do Elastic Cloud Server*.

#### **Recuperando um ECS**

A HUAWEI CLOUD pode reclamar e rescindir o seu ECS de preço à vista a qualquer momento. Um ECS de preço à vista que está sendo recuperado não pode ser usado para criar imagens.

A reclamação pode ser devido a:

- Preço de mercado mais alto do que o preço máximo que você está disposto a pagar
- Recursos de inventário insuficientes

#### D NOTA

- Se um ECS de preço à vista for recuperado na primeira hora após ter sido provisionado, o ECS de preço à vista não será cobrado.
- No primeiro período de liquidação (em horas) de um ECS de preço à vista, o ECS de preço à vista é cobrado, independentemente de ser executado.
- O tempo necessário para recuperar um ECS de preço à vista é de 5 minutos. Durante a recuperação, se o relógio afiado for excedido, o preço à vista ECS é cobrado ao preço de mercado para o tempo após o relógio afiado.
- Durante a execução de um preço à vista ECS, seu preço é atualizado uma vez por hora. Depois que um ECS de preço à vista é reiniciado ou interrompido e iniciado, ele é cobrado pelo preço de mercado quando o ECS é iniciado.

Faça backup dos dados sobre os ECS de preço à vista. Antes que o sistema recupere seu ECS de preço à vista, ele o notificará sobre a liberação de recursos se a notificação estiver ativada. Use um dos seguintes métodos para ativar a notificação:

- Método 1: Use os metadados spot. Para obter detalhes, consulte Obtenção de metadados.
- Método 2: Use o Cloud Trace Service (CTS) e a Simple Message Notification (SMN) fornecidos na nuvem pública. Para obter detalhes, consulte Comprando um ECS de Preço Spot.

#### **Perguntas Frequentes**

Veja as Perguntas Frequentes.

#### 1.1.3.2 Compra de um preço spot ECS

#### Cenários

Um ECS de preço à vista é cobrado no modo de preço à vista. Você pode comprar e usar esses ECS a um preço com desconto. O desempenho dos ECS de preço à vista é o mesmo que o dos ECS com as mesmas especificações noutros modos de faturação. No entanto, quando os recursos de estoque são insuficientes ou o preço de mercado aumenta e excede o preço esperado, o sistema liberará automaticamente os recursos do ECS e recuperará os ECS.

Em comparação com os ECS pagos por uso e anuais/mensais, os ECS de preço à vista oferecem o mesmo nível de desempenho, com custos mais baixos. Para obter mais informações sobre os pagamentos de preço à vista, consulte **Preços Spot**.

#### Comprando um preço spot ECS

Siga as instruções fornecidas em **Comprar um ECS** e **efetuar login em um ECS** para comprar e fazer login nos ECS de preço à vista. Preste atenção às seguintes configurações:

Ao comprar um ECS de preço à vista, preste atenção às seguintes configurações:

• Defina Billing Mode como Spot price.

No modo de cobrança de **Spot price**, o ECS comprado é cobrado com base na duração do serviço a um preço menor do que o de um ECS pago por uso com as mesmas especificações. No entanto, um ECS de preço à vista pode ser recuperado a qualquer momento com base no preço de mercado ou em alterações na oferta e na procura.

- Defina Maximum Price, que pode ser Automatic ou Manual.
  - Automatic é recomendado, que usa o preço de pagamento por uso como o preço mais alto que você está disposto a pagar por um preço à vista ECS.
  - Manual exige que você defina o limite de preço superior para um ECS de preço à vista. O limite superior deve ser maior ou igual ao preço de mercado e menor ou igual ao preço de pagamento por uso.
- Clique em Next, confirme se as especificações e o preço estão corretos, concorde com o contrato de serviço e clique em Submit.

#### D NOTA

Um ECS de preço à vista pode ser recuperado pelo sistema. Portanto, faça backup de seus dados.

#### Restrições

- Somente os ECS de KVM suportam pagamentos de preço à vista. Para obter detalhes sobre as variantes do ECS, consulte as informações exibidas no console de gerenciamento.
- Os preços de mercado dos ECS da mesma variante podem variar dependendo das AZ.
- Os ECS de preço spot não suportam a alteração do SO.
- Os ECS de preço spot não suportam recuperação automática.
- Os ECS de preço spot não suportam modificação de especificações.
- Os ECS de preço spot não podem ser criados usando uma imagem do Marketplace.
- Os ECS de preço spot não podem ser alternados para os ECS anuais/mensais.
- Quando um ECS de preço à vista está sendo recuperado,
  - Ele não pode ser usado para criar imagens de disco do sistema e imagens ECS completas. No entanto, os discos de dados do ECS podem ser usados para criar imagens de disco de dados.
  - Não é possível excluí-lo.
- Por padrão, os discos de dados e o EIP de um ECS de preço à vista não serão liberados depois que ele for recuperado. Se você quiser ser notificado quando um ECS spot for recuperado para que você possa determinar se deseja liberar manualmente discos de dados e EIP, defina uma notificação de recuperação. Para obter detalhes, consulte Comprando um ECS de Preço Spot.

#### (Opcional) Ativando Notificação de Recuperação

Depois de comprar um ECS de preço à vista, você pode usá-lo como usar os ECS em outros modos de cobrança. No entanto, um ECS de preço à vista pode ser recuperado a qualquer momento com base no preço de mercado ou nas mudanças na oferta e na demanda.

Se o preço máximo que você está disposto a pagar for menor do que o preço de mercado ou se os recursos de inventário forem insuficientes, o sistema o notificará sobre a liberação dos recursos do ECS e recuperará o ECS em cerca de 5 minutos se a notificação estiver ativada. Use um dos seguintes métodos para ativar a notificação:

Método 1: Use os metadados spot. Para obter detalhes, consulte **Obtenção de metadados do ECS**.

Método 2: Use o Cloud Trace Service (CTS) e a Simple Message Notification (SMN) fornecidos na nuvem pública. Para obter detalhes, consulte *Guia do usuário do Cloud Trace Service*.

Passo 1 Ative o CTS. Para obter detalhes, consulte Habilitando o CTS.

Uma vez que você habilita o CTS, o sistema identifica automaticamente os serviços da nuvem permitidos na plataforma da nuvem, obtém operações chaves nos serviços, e relata traços destas operações ao CTS.

Passo 2 Configurar notificação de recuperação.

Você pode configurar a notificação de evento-chave no CTS para que o SMN envie mensagens para notificá-lo de algumas operações-chave. Essa função é acionada pelo CTS, mas as notificações são enviadas pelo SMN.

- 1. Acesse o console de gerenciamento.
- 2. Click in the upper left corner and select your region and project.
- 3. Em Management & Governance, clique em Cloud Trace Service.
- 4. No painel de navegação à esquerda, escolha Key Event Notifications.
- 5. Clique em **Create Key Event Notification** no canto superior direito da página e defina os parâmetros listados em **Tabela 1-1**.

| Tipo                   | Parâmetro                 | Configuração                                                                                                    |
|------------------------|---------------------------|----------------------------------------------------------------------------------------------------|
| Informações<br>básicas | Nome da<br>notificação    | O valor é definido pelo usuário, por exemplo, <b>spottest</b> .                                                          |
| Operação               | Tipo de<br>operação       | Selecione Custom.                                                                                                    |
|                        | Lista da<br>Operação      | Escolha ECS > server > interruptServer e o clique<br>Add.                                                                |
| Usuário                | Usuários<br>especificados | Se você não especificar usuários, o CTS notificará<br>todos os usuários quando as operações de chave<br>forem iniciadas. |

 Tabela 1-1 Parâmetros para configurar a notificação de eventos-chave

| Tipo   | Parâmetro             | Configuração                                                                                                    |
|--------|-----------------------|----------------------------------------------------------------------------------------------------|
| Tópico | Enviar<br>notificação | Selecione Yes.                                                                                                    |
|        | Tópico SMN            | Selecione um tópico na lista suspensa. Se não houver tópicos adequados do SMN, crie um.                                                                                                    |
|        |                       | <ol> <li>Clique em Topic para alternar para a página<br/>Topics.</li> </ol>                                                                                                    |
|        |                       | <ol> <li>No console SMN, escolha Topic Management &gt;<br/>Topics. Em seguida, clique em Create Topic e<br/>defina os parâmetros conforme necessário. Para<br/>obter detalhes, consulte Criando um Tópico.</li> </ol>                                 |
|        |                       | <ol> <li>Localize o tópico recém-adicionado e clique em<br/>Add Subscription na coluna Operation. Em<br/>seguida, você pode receber notificações enviadas<br/>para o tópico. Para obter detalhes, consulte<br/>Adicionando uma assinatura.</li> </ol> |

Após a configuração, você receberá uma notificação da HUAWEI CLOUD 5 minutos antes de seu preço à vista ECS ser excluído.

- Passo 3 (Opcional) Exibir os ECS de preço à vista recuperados.
  - 1. Em Management & Governance, clique em Cloud Trace Service.
  - 2. No painel de navegação à esquerda, escolha Trace List.
  - 3. Especifique os critérios de filtro listados em **Tabela 1-2** e pesquise os rastreamentos conforme necessário

Tabela 1-2 Definir critérios de filtro para pesquisar os ECS recuperados

| Parâmetro              | Configuração                    |
|------------------------|---------------------------------|
| Origem do Rastreamento | ECS                             |
| Tipo de recurso        | Servidor                        |
| Pesquisar Por          | Trace name > interruptServer    |
| Operador               | Todos os operadores             |
| Status do Rastreamento | Todos os status de rastreamento |

- 4. Localize o rastreamento de destino e expanda os detalhes do rastreamento.
- 5. Clique em View Trace na coluna Operation para obter detalhes.

----Fim

## 1.1.4 Instâncias reservadas

### 1.1.4.1 Visão geral da instância reservada

#### Conceito

Uma instância reservada (RI) não é uma instância real, mas um desconto de faturamento que pode ser aplicado ao uso dos ECS pagos por uso na sua conta. Quando os atributos dos seus ECS de pagamento por uso **correspondem** aos de um RI, o benefício de faturamento da RI se aplica automaticamente aos seus ECS. A combinação de RIs e pagamentos pay-per-use utiliza plenamente a flexibilidade dos recursos pay-per-use a custos mais baixos.

#### D NOTA

- Uma RI comprada é faturada, independentemente de ser usada ou não.
- As RIs não podem ser usadas nos ECS que executam o Microsoft SQL Server.

| Item                           | O que é                                                                                                    | Como usar                                                                                                    |
|--------------------------------|----------------------------------------------------------------------------------------------------|----------------------------------------------------------------------------------------------------|
| RI                             | Um desconto de cobrança<br>aplicado aos ECS de pagamento<br>por uso.                                                    | Quando os atributos dos seus ECS de<br>pagamento por uso <b>correspondem</b> aos de<br>uma RI, o benefício de cobrança da RI se<br>aplica automaticamente aos seus ECS.                                |
| ECS de<br>pagamento<br>por uso | ECS faturado com base na<br>frequência e duração do uso.<br>Esse ECS pode ser criado ou<br>excluído a qualquer momento. | Um ECS de pagamento por uso é uma<br>unidade de computação básica que<br>consiste nas vCPU, memória, sistema<br>operacional e discos EVS. Depois de<br>comprar esse ECS, você pode usá-lo na<br>nuvem. |
| ECS<br>Anual/<br>Mensal        | ECS faturado com base na<br>duração do serviço. Esse modo é<br>ideal quando a duração do uso do<br>ECS é previsível.    | Um ECS anual/mensal é uma unidade de<br>computação básica que consiste nas ECS,<br>memória, SO e discos EVS. Depois de<br>comprar esse ECS, você pode usá-lo na<br>nuvem.                              |
| Preço spot<br>ECS              | ECS faturado no modo de cobrança de preço à vista.                                                                      | Um ECS de preço à vista é uma unidade<br>básica de computação que consiste nas<br>ECS, memória, SO e discos EVS. Depois<br>de comprar esse ECS, você pode usá-lo<br>na nuvem.                          |

 Tabela 1-3 Comparação entre RI, ECS anual/mensal, e ECS pago por uso

- Para obter instruções sobre como adquirir uma RI, consulte Ativação e compra de uma instância reservada.
- Para obter instruções sobre como modificar uma RI, consulte Modificação de atributos de RI.

# O que é o mapeamento de atributos entre uma RI e um ECS de pagamento por uso?

Um RI regional é comprado dentro de uma região e sem uma AZ especificada. Um RI zonal é adquirido dentro de uma AZ.

- Mapeamento de atributos de uma RI regional: indica se a região, o tipo de sistema operacional, a série de ECS e a relação vCPU/memória de um ECS de pagamento por uso são os mesmos especificados em uma RI regional.
- Mapeamento de atributos de uma RI zonal: indica se a AZ, o tipo de SO e a variante de um ECS de pagamento por uso são os mesmos especificados em uma RI zonal.

#### Cenários de aplicação

Se os seus ECS forem usados em curto prazo, é uma boa prática usar taxas de pagamento por uso. Se você planeja usar os ECS por um ou três anos, é uma boa prática usar RIs. As RIs oferecem descontos para os ECS de pagamento por uso com atributos correspondentes.

Por exemplo, depois de adquirir duas RIs Linux s3.2xlarge com prazo de um ano na AZ 1, o benefício de cobrança das RIs é imediatamente aplicado a até os dois ECS Linux s3.2xlarge de pagamento por uso em execução na AZ 1.

#### Regras de Trabalho

Por exemplo, você tem um ECS de pagamento por uso em execução na sua conta. Depois de comprar uma RI que corresponda aos atributos desse ECS, o benefício de cobrança da RI será aplicado automaticamente ao seu ECS quando a RI entrar em vigor. Um RI comprado entra em vigor na hora seguinte.

**Tabela 1-4** lista os atributos de RI. Com base nesses atributos, você pode selecionar as RIs desejadas.

| Parâmetro    | Descrição                                                                                                    |
|--------------|----------------------------------------------------------------------------------------------------|
| Região ou AZ | <ul> <li>RI regional: indica um RI adquirido em uma região, sem uma AZ especificada. Não há suporte para reservas de capacidade para RIs regionais.</li> <li>Zonal RI: indica uma RI comprada com uma AZ especificada. As reservas de capacidade são suportadas para RIs zonais.</li> </ul>                                   |
| Variante     | <ul> <li>Ao comprar uma RI regional, certifique-se de que a relação<br/>ECS series e vCPU/memória especificada na RI sejam as<br/>mesmas do ECS pago por uso de destino.</li> <li>Ao comprar um ECS zonal, certifique-se de que a variação<br/>especificada na RI seja a mesma do ECS pago por uso de<br/>destino.</li> </ul> |
| SO           | Especifica o SO do ECS a ser comprado, que deve corresponder<br>ao SO especificado na sua RI. Por exemplo, se você quiser usar<br>uma RI do Linux, selecione uma imagem pública ou privada do<br>Linux ao comprar um ECS.                                                                                                    |

| Tabela | 1-4 | Atributos | RI |
|--------|-----|-----------|----|
| 140014 |     | 1100000   |    |

| Parâmetro          | Descrição                                                                                                    |
|--------------------|----------------------------------------------------------------------------------------------------|
| Termo              | Especifica a duração do serviço de uma RI. Um ano é definido como o 31.536.000 de segundos (365 dias).                       |
| Classe de Oferta   | Standard: Certain attributes, such as the ECS size can be modified during the term. However, the ECS type cannot be changed. |
| Opção de pagamento | No upfront                                                                                                    |

#### Zonas dos RI

Uma RI zonal, que é comprada em uma AZ especificada, oferece um desconto de faturamento para os ECS com o mesmo SO e variante que a RI nessa AZ.

Por exemplo, depois de adquirir duas RIs Linux c3.xlarge.2 com um período de um ano na AZ 1, o benefício de cobrança das RIs é imediatamente aplicado a até duas c3.xlarge de pagamento por uso.2 Linux EC Ss rodando em AZ 1.

#### **Regionais dos RI**

Uma RI regional, que é comprada dentro de uma região especificada, tem os seguintes atributos:

- Flexibilidade do AZ: O desconto de RI se aplica ao uso de ECS pago por uso em qualquer AZ de uma região.
- Flexibilidade de tamanho do ECS: O desconto de RI se aplica ao uso de ECS de pagamento por uso quando o ECS OS, a série ECS e a relação vCPU/memória do ECS de destino forem os mesmos especificados na RI regional. A flexibilidade do tamanho do ECS é determinada com base no fator de normalização do tamanho do ECS. A flexibilidade de tamanho do ECS não se aplica a RIs zonais.

A flexibilidade de tamanho do ECS é aplicada do menor ao maior tamanho do ECS dentro da série ECS com base no fator de normalização. **Tabela 1-5** descreve o tamanho do ECS dentro de um tipo de ECS e o fator de normalização correspondente por hora.

#### **NOTA**

Um ECS se beneficia automaticamente do desconto de faturamento oferecido por uma RI regional somente quando a relação série ECS e vCPU/memória forem iguais às especificadas na RI.

Por exemplo, uma RI regional c3.large.4 não pode ser usada em um ECS c3.large.2 porque suas proporções de vCPU/memória são diferentes.

| Tamanho do ECS | Fator de Normalização |
|----------------|-----------------------|
| pequeno        | 1                     |
| Médio          | 1                     |
| grande         | 2                     |
| xlarge         | 4                     |

| Tabela | 1-5 | Fatores  | de | normal | lizac | cão |
|--------|-----|----------|----|--------|-------|-----|
| Labera | 1-0 | 1 atores | uv | nonna  | ուսպ  | luo |

| Tamanho do ECS | Fator de Normalização |
|----------------|-----------------------|
| 2xgrande       | 8                     |
| 4xgrande       | 16                    |
| 6xgrande       | 24                    |
| 7xgrande       | 28                    |
| 8xgrande       | 32                    |
| 9xgrande       | 36                    |
| 12xlarge       | 48                    |
| 14xlarge       | 56                    |
| 15xlarge       | 60                    |
| 16xlarge       | 64                    |
| 26xlarge       | 104                   |
| 52xlarge       | 208                   |
| nxgrande       | n x 4                 |

Por exemplo, um ECS s3.large.2 tem um fator de normalização de 2. Você compra uma RI Linux s3.large.2 para a região CN-Hong Kong da HUAWEI CLOUD com prazo de um ano.

• Se você tiver os dois ECS Linux de pagamento por uso do s3.medium.2 em execução nessa região, o benefício de cobrança será totalmente aplicado a ambos os ECS.

Figura 1-2 Exemplo RI 1

| S | 3.large.2 Regional F | र। |
|---|----------------------|----|
|   | s3.medium.2          |    |
|   | s3.medium.2          |    |
| L |                      | Ż  |

• Se você tiver um ECS Linux s3.xlarge.2 de pagamento por uso com um fator de normalização de 4 nessa região, o benefício de cobrança será aplicado a 50% do uso do ECS.

#### Figura 1-3 Exemplo RI 2

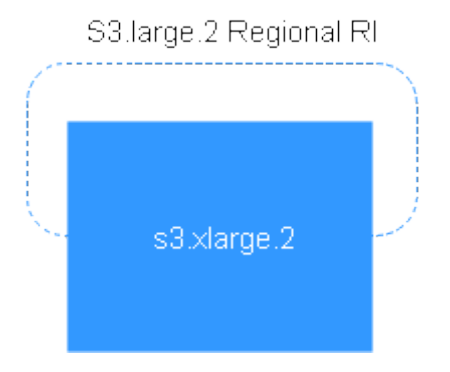

Tabela 1-6 Comparação entre RIs regionais e zonais

| Tipo RI        | Flexibilidade AZ                                                            | Flexibilidade de<br>tamanho do ECS                                                                                                    | Reserva de<br>capacidade                                                                                                    |
|----------------|-----------------------------------------------------------------------------|----------------------------------------------------------------------------------------------------|----------------------------------------------------------------------------------------------------|
| RI<br>Regional | Compatível<br>Um RI regional<br>aplica-se a qualquer<br>AZ na região.       | Compatível<br>Uma RI regional se<br>aplica quando a série<br>ECS e a relação vCPU/<br>memória do ECS de<br>destino são as mesmas<br>especificadas na RI. | Incompatível<br>Os recursos não são<br>reservados, portanto, a<br>criação do ECS pode<br>falhar quando os<br>recursos são<br>insuficientes. |
| Zonal RI       | Incompatível<br>Um RI zonal se aplica<br>somente em uma AZ<br>especificada. | Incompatível<br>Uma RI zonal se aplica<br>somente quando a<br>variante do ECS de<br>destino é o mesmo<br>especificado na RI.                             | Compatível<br>Os recursos desejados<br>podem ser reservados<br>para a criação de um<br>ECS pago por uso.                                    |

#### Casos de uso

Você está executando os seguintes ECS de pagamento por uso na conta A:

- Os Cinco s3.large.2 ECS Windows em AZ 1
- Os Três m3.xlarge.2 ECS Windows em AZ 2
- Um c3.xlarge.2 Windows ECS em AZ 3

Você compra os seguintes RIs na região A:

- Cinco s3.large.2 Windows RIs com prazo de um ano em AZ 1
- Seis m3.large.2 Windows RIs com mandato de um ano na região A
- Um c3.large.2 Windows RI com um mandato de um ano na região A

Os benefícios do RI são aplicados da seguinte forma:

• O desconto dos cinco RIs zonais s3.large.2 é usado pelos cinco ECS s3.large.2 porque os atributos (tipo AZ, OS e ECS) entre os RIs e os ECS coincidem.

• As RIs regionais m3.large.2 oferecem flexibilidade AZ e flexibilidade de tamanho ECS.

Um RI m3.large.2 é equivalente a dois fatores de normalização. Os seis RIs regionais m3.large.2 são iguais a 12 fatores de normalização (6 x 2). Na conta A, há os três ECS m3.xlarge.2, que são equivalentes a 12 fatores de normalização (3 x 4). Nesse caso, os seis RIs regionais m3.large.2 equivalem aos três ECS m3.xlarge.2.

• A RI regional c3.large.2 oferece flexibilidade AZ e flexibilidade de tamanho ECS e pode ser aplicada aos ECS c3.xlarge.2.

Um RI c3.large.2 é equivalente a dois fatores de normalização  $(1 \times 2)$ . Um ECS c3.xlarge.2 requer um RI com quatro fatores de normalização  $(1 \times 4)$ . Portanto, o desconto de faturamento da RI c3.large.2 se aplica a 50% do uso de c3.xlarge.2. O uso restante de c3.xlarge.2 é cobrado à taxa de pagamento por uso.

#### 1.1.4.2 Ativação e compra de uma instância reservada

Uma instância reservada (RI) não é uma instância real, mas um desconto de faturamento que pode ser aplicado ao uso dos ECS pagos por uso na sua conta. Quando os atributos dos seus ECS de pagamento por uso correspondem aos de uma RI, a taxa de desconto da RI aplica-se automaticamente aos seus ECS.

As ECS se aplicam se um período de utilização de recursos for previsível.

- Para obter mais informações sobre as RI, consulte Visão geral da instância reservada.
- Para obter instruções sobre como modificar uma RI, consulte Visão geral da instância reservada.

#### Restrições de cotas

- A cota para o número das RI que você pode comprar na região atual é exibida na área superior esquerda da página **Reserved Instance**. A cota para o número das RI que podem ser compradas por um usuário em cada região é 20.
- A cota para o número das RI é automaticamente redefinida a cada mês.
- A quota restante para o número das RI (Cota restante = Cota total Cota usada) é reduzida somente após a compra das mais RI. Ele permanece inalterado se as ECS forem modificadas, divididas, combinadas ou canceladas.

#### Ativação de Instância Reservada

Antes de adquirir uma RI, entre em contato com o atendimento ao cliente para solicitar as permissões necessárias.

- 1. Acesse o console de gerenciamento.
- 2. Click in the upper left corner and select your region and project.
- 3. Clicar em  $\equiv$  . Em Compute, clique em Elastic Cloud Server.
- 4. No painel de navegação à esquerda, escolha **Reserved Instance**.
- Clique em Buy RI.
   A página Buy RI é exibida.

6. Confirme a região.

Se as ECS na região selecionada não atenderem aos seus requisitos, selecione outra região.

- 7. (Opcional) Selecione **Show offerings that reserve capacity** para a exibição de AZs que suportam reservas de capacidade.
  - As reservas de capacidade são suportadas para as RI com uma AZ especificada.
  - Não há suporte para reservas de capacidade para as RI sem uma AZ especificada em uma região.
- 8. (Opcional) Selecione uma AZ para reservas de capacidade.

Execute esta operação somente quando você comprar as RI para uma AZ especificada.

9. Selecione um tipo de RI.

A plataforma de nuvem pública fornece vários tipos de RI para você escolher com base em seus cenários de aplicativos.

10. Filtro para especificações RI.

Defina a variação, o SO, o termo, a classe de oferta e a opção de pagamento para pesquisar as especificações de RI de destino.

Tabela 1-7 mostra os parâmetros das especificações.

Tabela 1-7 Atributos RI

| Parâmetro          | Descrição                                                                                                    |
|--------------------|----------------------------------------------------------------------------------------------------|
| Região ou AZ       | <ul> <li>RI regional: indica um RI adquirido em uma região, sem<br/>uma AZ especificada. Não há suporte para reservas de<br/>capacidade para RIs regionais.</li> </ul>                                                    |
|                    | <ul> <li>Zonal RI: indica uma RI comprada com uma AZ<br/>especificada. As reservas de capacidade são suportadas<br/>para RIs zonais.</li> </ul>                                                                           |
| Variante           | • Ao comprar uma RI regional, certifique-se de que a relação<br>ECS series e vCPU/memória especificada na RI sejam as<br>mesmas do ECS pago por uso de destino.                                                           |
|                    | <ul> <li>Ao comprar um ECS zonal, certifique-se de que a variação<br/>especificada na RI seja a mesma do ECS pago por uso de<br/>destino.</li> </ul>                                                                      |
| SO                 | Especifica o SO do ECS a ser comprado, que deve<br>corresponder ao SO especificado na sua RI. Por exemplo, se<br>você quiser usar uma RI do Linux, selecione uma imagem<br>pública ou privada do Linux ao comprar um ECS. |
| Termo              | Especifica a duração do serviço de uma RI. Um ano é definido como o 31.536.000 de segundos (365 dias).                                                                                                    |
| Classe de Oferta   | Standard: Certain attributes, such as the ECS size can be<br>modified during the term. However, the ECS type cannot be<br>changed.                                                                                        |
| Opção de pagamento | No upfront                                                                                                    |

11. Selecionar Especificações.

A plataforma de nuvem pública fornece vários tipos de RI para você escolher. Selecione especificações de RI com base em cenários de aplicativos. Na página **Buy RI**, visualize os tipos e especificações de RI lançados.

**Taxa efetiva**: custo horário amortizado do RI, que é equivalente ao custo total (incluindo qualquer pagamento antecipado) do RI durante todo o período dividido pelo número total de horas durante todo o período. (Taxa efetiva = Custo total do RI/Todo o prazo do RI)

**Preço adiantado**: taxa que precisa ser paga antes de comprar um RI.

**Taxa Horária**: custos horários amortizados do RI, que é equivalente à diferença entre o custo total do RI e o pagamento antecipado dividido pelo número total de horas ao longo de todo o prazo . (Taxa horária = Custo total do RI – Pagamento adiantado/Todo o prazo do RI)

12. Especifique um nome de RI.

O nome pode ser personalizado. Pode conter de 1 a 128 caracteres, que só podem ser letras, dígitos, (\_), de sublinhados e (-) de hífens.

- 13. Defina o número das RI a serem compradas.
  - Quantidade: O sistema exibe o número das RI que você pode comprar.
  - Fatores de Normalização Total: mede a flexibilidade do tamanho do ECS. O valor é determinado com base nas especificações do RI a ser adquirido.
  - Preço total antecipado + Preço Pay-per-use: O preço a ser pago consiste no preço inicial total e no preço de pagamento por uso. O preço inicial total é um produto da taxa inicial por RI e do número das RI. O preço de pagamento por uso é um produto da taxa de pagamento por uso por RI e do número das RI.

Para obter detalhes, clique em Pricing details.

14. Clique em Next.

Para saber mais sobre o preço, clique em Pricing details.

15. Na página para você confirmar as especificações da RI, exiba os detalhes sobre a solicitação e submeta a solicitação.

Depois de verificar as configurações e o preço, clique em **Submit** e pague pelo pedido conforme solicitado.

16. Retorne à lista de RI conforme solicitado e exiba a RI comprada.

#### Operações de Acompanhamento

#### • Compre um ECS de pagamento por uso que corresponda a uma RI.

Localize a RI de destino e clique em **Buy ECS** na coluna **Operation**. O sistema alterna automaticamente para a página de compra de um ECS, e as especificações do ECS selecionado por padrão são as mesmas especificadas na RI.

#### **NOTA**

- Se o sistema operacional do ECS de destino não corresponder ao sistema operacional especificado na RI ou o ECS de destino não for cobrado com base em pagamento por uso, a RI não poderá ser usada. Quando os atributos do ECS correspondem aos da RI, incluindo a série ECS e a relação vCPU/memória, o ECS se beneficia automaticamente do desconto de faturamento oferecido pela RI.
- Verifique o uso das RI.

Na página **Reserved Instance**, clique no nome da RI de destino. Na parte inferior da página que fornece detalhes sobre a RI, visualize o uso da RI.

Conforme mostrado em **Figura 1-4**, a coordenada horizontal indica o número de dias em serviço e a coordenada vertical indica o uso de RI no dia atual. Clique no gráfico para visualizar o uso das RI no período de tempo selecionado no dia atual.

Figura 1-4 Exibindo o uso da RI

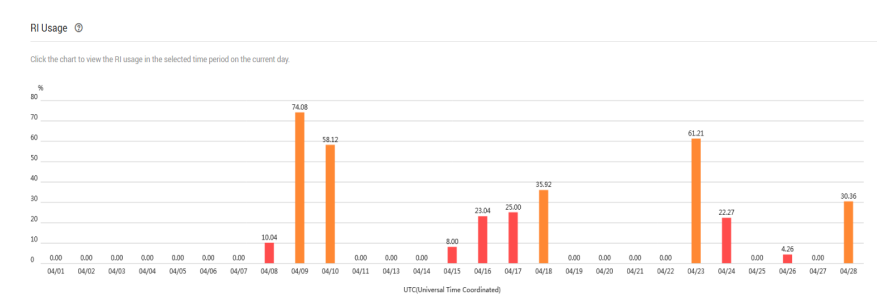

#### 1.1.4.3 Modificação de atributos de RI

#### Cenários

Se um tipo de RI não puder atender aos requisitos de computação, você poderá modificar os atributos de RI e aplicá-los aos ECS pagos por uso.

Uma RI padrão suporta a modificação de seu escopo, AZ, e tamanho do ECS.

- Para obter mais informações sobre as RI, consulte Visão geral da instância reservada.
- Para obter instruções sobre como adquirir uma RI, consulte Ativação e compra de uma instância reservada.

#### Restrições

- As RI só podem ser combinadas quando seus atributos, incluindo o SO, a opção de pagamento, a classe de oferta, o prazo, o tempo de expiração, a região, a série de instâncias, a relação vCPU/memória e o desconto forem os mesmos.
- Os fatores de normalização total devem ser os mesmos antes e depois da modificação.
- Um máximo das cinco RI podem ser modificados em um lote.
- Um RI pode ser dividido em vários, enquanto várias RI só podem ser combinados em um.

- 1. Acesse o console de gerenciamento.
- 2. Click in the upper left corner and select your region and project.
- 3. Clicar em = . Em Compute, clique em Elastic Cloud Server. No console exibido, escolha Reserved Instance no painel de navegação esquerdo.
- 4. Na página **Reserved Instance**, selecione a RI de destino e clique em **Modify RI** no canto superior esquerdo da lista.
- 5. Modifique os atributos de RI conforme necessário.

| Operação<br>permitida                        | Descrição                                                                                                    |
|----------------------------------------------|----------------------------------------------------------------------------------------------------|
| Dividindo um RI ou<br>combinando os RI       | Por exemplo, há as seis RI s3.xlarge.2 em uma conta, e uma RI<br>s3.xlarge.2 tem um fator de normalização de 4. Então, os seis<br>IRs s3.xlarge.2 são equivalentes a 24 fatores de normalização.<br>Em seguida, essas RI podem ser combinados nas três<br>s3.2xlarge.2 RI ou divididos nas 24 s3.medium.2 RI. |
| Alterando um RI<br>regional para um<br>zonal | Um RI regional pode ser alterado para um RI zonal.                                                                                                    |

| Fabela 1- | 80  | peracões | comuns | para | modificar | um RI     |
|-----------|-----|----------|--------|------|-----------|-----------|
| Lunciu I  | • • | perações | comano | puiu | moundant  | will I CI |

#### AVISO

Fatores de normalização total são o número de IRs multiplicado pelo fator de normalização de tal IR. O total de fatores de normalização deve ser o mesmo antes e depois da modificação.

Por exemplo, há as seis s3.large.4 RI com os fatores de normalização totais de 12 (6 x 2) antes da modificação. Essas RI podem ser divididos nas dois RI s3.xlarge.4 e as quatro RI s3.medium.4. Após a modificação, os fatores de normalização total ainda são 12 (2 x  $4 + 4 \ge 1$ ).

6. Verifique os atributos de RI modificados e clique em **Submit**.

## 1.1.5 Alteração do Pay-per-Use para Anual/Mensal

- **Pay-per-use**: um modo de cobrança pós-pago, no qual um ECS é cobrado por duração de uso. Você pode provisionar ou excluir esse ECS a qualquer momento.
- Anual/Mensal: um modo de cobrança pré-pago, no qual um ECS é cobrado com base no período de compra. Esse modo é mais econômico do que o modo de pagamento por uso e se aplica se o período de uso de recursos puder ser estimado.

#### D NOTA

Os ECSs anuais/mensais são pagos periodicamente.

Se você quiser usar um ECS por um longo tempo, poderá alterar o modo de cobrança de pagamento por uso para anual/mensal para reduzir o custo. Para obter detalhes sobre as operações, consulte esta seção.

#### **Pré-requisitos**

O ECS de destino é cobrado no modo de pagamento por uso.

- 1. Acesse o console de gerenciamento.
- 2. Click in the upper left corner and select your region and project.

- 3. Clique em  $\equiv$  e escolha Compute > Elastic Cloud Server.
- 4. Na página Elastic Cloud Server, selecione o ECS de destino.
- 5. Clique em More na coluna Operation e selecione Change Billing Mode na lista suspensa.

#### D NOTA

O modo de cobrança de vários ECSs pode ser alterado em um lote. Para fazer isso, execute as seguintes operações:

- 1. Selecione os ECSs de destino.
- 2. Clique em More na parte superior da lista ECS e selecione Change Billing Mode na lista suspensa.
- 6. Confirme o ECS de destino, especifique a duração do serviço e pague pelo pedido conforme solicitado.

## 1.1.6 Alteração de anual/mensal para pagamento por uso

#### Cenários

Anual/mensal é um modo de cobrança pré-pago no qual seu ECS será cobrado com base na duração do serviço. Esse modo econômico é ideal quando a duração do uso do ECS é previsível.

Se você precisar de um modo de cobrança mais flexível, no qual seu ECS será cobrado com base na frequência e na duração do uso, você poderá alterar o modo de cobrança de anual/ mensal para por uso.

#### D NOTA

Depois que o modo de cobrança for alterado de anual/mensal para por uso, o novo modo de cobrança entrará em vigor somente após a assinatura anual/mensal vencer.

#### **Pré-requisitos**

- Passar na autenticação de nome real.
- Apenas o modo de cobrança dos ECS no estado **Provisioned** na página **Renewals** pode ser alterado de anual/mensal para por uso.
- Uma assinatura anual/mensal pode ser alterada para por uso antes da sua data de vencimento. No entanto, a alteração entra em vigor somente após o vencimento da assinatura.
- O modo de cobrança dos produtos do portfólio de soluções não pode ser alterado de anual/mensal para por uso.

- 1. Acesse o console de gerenciamento.
- 2. Clique em **Billing** na parte superior do console de gerenciamento e selecione **Renewal** na lista suspensa.
  - A página **Renewals** é exibida.
- 3. Personalizar critérios de pesquisa.

- Na guia Pay-per-Use After Expiration, você pode pesquisar os ECS com o modo de cobrança definido para pagamento por uso após a expiração.
- Nas guias Manual Renewals, Auto Renewals, e Renewals Canceled, você também pode alterar o modo de cobrança dos ECS para pagamento por uso após a expiração.

#### Figura 1-5 Renovações

|                                                                                                    | Search Q. E                                         | Silling Center <sup>®</sup> Resources |                           |                           |                            |                           | I 🖉              |
|----------------------------------------------------------------------------------------------------|-----------------------------------------------------|---------------------------------------|---------------------------|---------------------------|----------------------------|---------------------------|------------------|
| Renewals                                                                                                    | Renewal<br>My Orders                                | 2                                     |                           |                           |                            | ⑦ FAQs                    | Renew Domain     |
| For more information, see Manually Renewing a Resource, Fron<br>1. Any renewals or changes to pay-per-use resources will not ta<br>2. Expired resources can be renewed. | n Yearly/Monthly<br>ke effect until the<br>Invoices | ewing a Resour                        | ce.                       |                           |                            |                           |                  |
| Enter a name, ID or order No. Q                                                                                                    |                                                     |                                       |                           |                           | Set Deduct                 | ion Date for Auto-Renewal | Set Renewal Date |
| Expires All Expires in 7 days Expires in 15 days                                                                                                    | Expires in 30 days Custom                           | Status All Pro                        | visioned Expired Frozer   | 'n                        |                            |                           |                  |
| Region All • Service Type                                                                                                    | Elastic Cloud Server (ECS) *                        | Enterprise Project                    | • II                      |                           |                            |                           |                  |
| Manual Renewals (1) Auto Renewals (19)                                                                                                    | Pay-per-Use After Expiration (0)                    | Renewals Canceled (                   | 0)                        |                           |                            |                           |                  |
| Renew Enable Auto-Renew Change to Pay-per-                                                                                                    | Use After Expiration Cancel Ren                     | ewal Batch Export                     | Do not show resources the | hat have orders pending p | sayment                    | Export Renew              | al Prices C      |
| Name/ID Service Type                                                                                                    | Current Configurat                                  | tion Region                           | Enterprise Projec         | Status                    | Validity Period            | Operation                 |                  |
| ✓ □ cfc5b7ab-7a92-40d3-9e5f-0bc7a Elastic Cloud                                                                                                    | Server Normal(s6.xlarge.2                           | (4vCPUs)8GB(L CN North-B              | eijing4 default           | Provisioned               | 4 days<br>Feb 24, 2021 23: | Renew   Enable Auto-Renew | More +           |

- 4. Altere o modo de cobrança dos ECS de anual/mensal para pagamento por uso após a expiração.
  - Único ECS: Selecione o ECS para o qual você deseja alterar o modo de faturamento e escolha More > Change to Pay-per-Use After Expiration na coluna Operation.

**Figura 1-6** Alteração do modo de cobrança de um único ECS de anual/mensal para pagamento por uso após a expiração

| For more information, see Manually Rememing a Recourse, From Yearly/Monthly to Pay-per-Use and Automatically Rememing a Resource.     1. Any remembe or changes to pay-per-use resources will not take effect until the selected resources have expired.     2. Expired resources can be reterined.                                                                                                    |      |
|----------------------------------------------------------------------------------------------------|------|
|                                                                                                    |      |
| Enter a nume, D or order No. Q                                                                                                    | Date |
| Expires All Expires in 7 days Expires in 15 days Expires in 15 days Custom Status All Provisioned Expired Frozen                                                                                                    |      |
| Region All   Service Type Effactic Cloud Server (ECS)   Enterprise Project All    All                                                                                                    |      |
| Renew EnableA to Renew Guarden as (15) Pary-set-tale Auto Anne Super Super Anne Super Super Anne Super Super Super Anne Super Super S | С    |
| Name/ID Service Type Current Configuration Region Enterprise Projec Status Validity Period Operation                                                                                                    |      |
| Carrier to After Epiratoria Control And Control And Control A |      |
| Canoti Reneval                                                                                                    |      |

 Mais de um ECS: selecione os ECS para os quais você deseja alterar o modo de cobrança e clique em Change to Pay-per-Use After Expiration acima da lista dos ECS.

**Figura 1-7** Figura 3 — Alteração em lote do modo de cobrança dos ECS de anual/ mensal para pagamento por uso após o vencimento

| Renew                                                                                                    | als                                                                                                    |                            |                    |                      |                     |                 |                     |          |                           |                     | ⑦ FAQs                 | Renew Domain     |
|----------------------------------------------------------------------------------------------------|----------------------------------------------------------------------------------------------------|----------------------------|--------------------|----------------------|---------------------|-----------------|---------------------|----------|---------------------------|---------------------|------------------------|------------------|
| For more information, see Manually Revening a Resource, From HearlyMonthly to Pay-per-Use,and Automatically Revening a Resource.     Any more information and unsign in any per-set encources will not take effect until the selected resource have explice.     Applied resources can be revenue. |                                                                                                    |                            |                    |                      |                     |                 |                     |          |                           |                     |                        |                  |
| En                                                                                                    | ter a na                                                                                                    | me, ID or order No.        | Q                  |                      |                     |                 |                     |          |                           | Set Deduction       | Date for Auto-Renewal  | Set Renewal Date |
| Expir                                                                                                    | 25                                                                                                    | All Expires in 7 days      | Expires in 15 days | Expires in 30 days   | Custom              | Status All      | Provisioned Expired | Frozen   |                           |                     |                        |                  |
| Regio                                                                                                    | Region All Kit Cent Exact I needed from currently you have<br>Manual Renewals (1) Autor Sector 2 in the sector 2 in the sector |                            |                    |                      |                     |                 |                     |          |                           |                     |                        |                  |
| R                                                                                                    | enew                                                                                                    | Modify Auto-Renew          | Change to Pay-per- | Use After Expiration | Cancel Renewal      | Restore Renew   | al Batch Export     | Do not   | show resources that       | have orders pending | payment Export Renew   | al Prices C      |
|                                                                                                    |                                                                                                    | Name/ID                    | Service Type       | Current C            | onfiguration        | Region          | Enterprise Pro      | Status   | Validity Period           | Renewal             | Operation              |                  |
| ~                                                                                                    |                                                                                                    | d90e8459-3696-44b4-b09b-6. | Elastic Cloud Serv | ver Normalist        | 5.xlarge.2 4vCPUs 8 | CN North-Beijin |                     | Provisio | 8 days<br>Feb 28, 2021 2  | Renewal Perio       | Renew   Modify Auto-Re | new   More 🔻     |
| ~                                                                                                    |                                                                                                    | f33bd137-796f-4980-b0b5-d  | Elastic Cloud Serv | ver General C        | omputing            |                 |                     | Provisio | 15 days<br>Mar 07, 2021 2 | Renewal Perio       | Renew   Modify Auto-Re | new   More 👻     |

5. Confirme os detalhes da alteração e clique em Change to Pay-per-Use.

## 1.2 Comprando um ECS

## **1.2.1** Compra de mesmo ECS

#### Cenários

Se você comprou um ECS e quer comprar novos com a mesma configuração, é uma boa prática usar o "Buy Same ECS" fornecido na plataforma de nuvem pública para comprar rapidamente os novos.

#### Notas

Os ECS de memória grande e os ECS comprados usando imagens de ECS inteiro não são compatíveis com "Comprar o mesmo ECS".

#### Procedimento

- 1. Acesse o console de gerenciamento.
- 2. Click in the upper left corner and select your region and project.
- 3. Clique em  $\equiv$  e escolha Compute > Elastic Cloud Server.
- 4. Selecione o ECS de destino, clique em More na coluna Operation e selecione Buy Same ECS.

Figura 1-8 Comprar o mesmo ECS

| Billing Mode 🍞 | Enterprise Pr | Operation             |
|----------------|---------------|-----------------------|
| Pay-per-use    | default       | Remote Login   More 🔻 |
| Yearly/Monthly | default       | Start                 |
|                |               | Stop                  |

5. O sistema alterna para a página **Buy ECS** e copia automaticamente as configurações de parâmetro do ECS selecionado. Ajuste as configurações de parâmetro dos novos ECS conforme necessário, confirme a configuração e clique em **Next**.

#### **NOTA**

Para fins de segurança, você deve definir manualmente algumas das configurações para os novos ECS, incluindo:

- Adicione manualmente discos de dados se a quantidade de discos de dados necessários exceder 10.
- Adicione manualmente as NIC se a quantidade das NIC necessária exceder 5.
- Adicionar manualmente grupos de segurança se a quantidade de grupos de segurança necessários exceder 5.
- Selecione uma nova imagem de disco de dados se os discos do ECS de origem forem criados usando uma imagem de disco de dados.
- Selecione Encryption se os discos do ECS de origem tiverem sido criptografados.
- Configure as funções em Advanced Options.
- Configure o EIP, se necessário, porque ele está definido como Não obrigatório por padrão.

## 1.3 Exibição de informações do ECS

## 1.3.1 Exibição de status de criação do ECS

#### Cenários

Depois de enviar a solicitação para criar um ECS, você pode exibir o status da criação. Esta seção descreve como exibir o status de criação de um ECS.

#### Procedimento

- 1. Efetue login no console de gerenciamento.
- 2. Click in the upper left corner and select your region and project.
- 3. Clicar em  $\equiv$  . Em Compute, clique em Elastic Cloud Server.
- 4. Depois de comprar um ECS, visualize o status de criação acima da lista do ECS ao lado das operações comuns (**Start**, **Stop**, **Reset Password**, e **More**).
- 5. Clique no número exibido acima de Creating e exibir detalhes sobre as tarefas.

#### **NOTA**

- Um ECS que está sendo criado está em um dos seguintes estados:
  - Creating: O ECS está sendo criado.
  - Failures: Falha ao criar o ECS. Nesse caso, o sistema reverte automaticamente a tarefa e exibe um código de erro na GUI, por exemplo, Ecs.0013 Insufficient EIP quota.
  - **Running**: A solicitação de criação do ECS foi processada e o ECS está sendo executado corretamente. Um ECS nesse estado pode fornecer serviços para você.
- Se você descobrir que a área de status da tarefa mostra uma falha de criação de ECS, mas a lista de ECS exibe o ECS criado, consulte **Por que a área de falhas mostra uma falha de criação do ECS, mas o ECS Lista Exibe o ECS criado?**

## 1.3.2 Exibição de falhas

#### Cenários

A área **Failures** mostra as tarefas que falharam devido a um erro, incluindo o nome e o status da tarefa. **Failures** é exibido no console de gerenciamento se uma tarefa falhou. Esta seção descreve como exibir falhas.

#### Tipos de falha

Tabela 1-9 lista os tipos de falhas que podem ser registradas na área Failures.

| Tipo de falha                                                                                                    | Descrição                                                                                                    |  |  |  |  |
|----------------------------------------------------------------------------------------------------|----------------------------------------------------------------------------------------------------|--|--|--|--|
| Falhas de criaçãoUma tarefa falhou. Para uma tarefa com falha, o sistema reve<br>exibe um código de erro, por exemplo, Ecs.0013 Insufficient<br>quota. |                                                                                                    |  |  |  |  |
| Falhas de<br>operação                                                                                                    | <ul> <li>Modificando as especificações do ECS<br/>Se uma modificação das especificações do ECS falhar, essa<br/>operação será registrada em Failures.</li> </ul> |  |  |  |  |

Tabela 1-9 Tipos de falha

#### Procedimento

- 1. Acesse o console de gerenciamento.
- 2. Click in the upper left corner and select your region and project.
- 3. Clicar em  $\equiv$  . Em Compute, clique em Elastic Cloud Server.
- 4. Visualize **Failures** no lado direito das operações comuns.

#### Figura 1-9 Falhas

| Start | Stop                       | Restart        | More 👻   | 2<br>Failures |
|-------|----------------------------|----------------|----------|---------------|
|       | Name/ID                    |                |          | AZ            |
|       | ecs-ccc<br>b67d7b53-a223-4 | ldb0-9689-c4d3 | 35e1a0c7 | az1pod1       |

- 5. Clique no número exibido na área **Failures** para exibir detalhes sobre as tarefas.
  - Falhas de criação: mostra as tarefas que estão sendo criadas e as que não conseguiram criar.
  - Falhas de operação: mostra as tarefas com erros, incluindo as operações realizadas nas tarefas e códigos de erro. Tais informações podem ser usadas para localização rápida de falhas.

## **1.3.3 Exibição de detalhes sobre um ECS**

#### Cenários

Após obter os ECS, você poderá visualizá-los e gerenciá-los no console de gerenciamento. Esta seção descreve como exibir configurações de ECS detalhadas, incluindo seu nome, imagem, disco do sistema, discos de dados, VPC, NIC, grupo de segurança e EIP.

Para visualizar o endereço IP privado de um ECS, visualize-o na página do **Elastic Cloud Server**.

#### Procedimento

- 1. Acesse o console de gerenciamento.
- 2. Click in the upper left corner and select your region and project.
- 3. Clicar em  $\equiv$  . Em Compute, clique em Elastic Cloud Server.

A página **Elastic Cloud Server** é exibida. Nesta página, você pode visualizar os seus ECS e as informações básicas sobre os ECS, como seus endereços IP privados.

4. Na caixa de pesquisa acima da lista de ECS, digite o nome de ECS, endereço IP ou ID e

clique em 💙 para pesquisa.

5. Clique no nome do ECS de destino.

A página que fornece detalhes sobre o ECS será exibida.

6. Veja os detalhes de ECS.

Você pode modificar configurações de ECS, por exemplo, alterar seu grupo de segurança, adicionar uma NIC a ela, ou vincular uma EIP a ela, clicando nos links ou botões correspondentes.

## 1.3.4 Exportação de informações do ECS

#### Cenários

As informações de todos os ECS em sua conta podem ser exportadas em formato CSV para um diretório local. O arquivo registra as ID, endereços IP privados e os EIP dos seus ECS.

#### Procedimento

- 1. Efetue login no console de gerenciamento.
- 2. Click in the upper left corner and select your region and project.
- 3. Clicar em  $\equiv$  . Em Compute, clique em Elastic Cloud Server.
- 4. No canto superior direito da lista de ECS, clique em

O sistema exportará automaticamente todos os ECS na região atual em sua conta para um diretório local.

#### 🛄 NOTA

Para exportar os determinados ECS, selecione os ECS de destino e clique em no canto superior direito da página.

5. No canto inferior esquerdo da área de trabalho do computador local, obtenha o arquivo exportado **servers.csv**.

## 1.4 Efetuar login em um ECS de Windows

## 1.4.1 Visão Geral do Login

#### Restrições

- Somente um ECS corrido pode ser logada.
- O nome de usuário para fazer login em um ECS de Windows é Administrator.
- Se a senha de login for esquecida, use a função de redefinição de senha disponível no console de gerenciamento para redefinir a senha.

Para redefinir uma senha, localize a linha que contém o ECS de destino, clique em **More** na coluna **Operation** e selecione **Reset Password** na lista suspensa.

- Se um ECS usar autenticação de par de chaves, use a função de obtenção de senha disponível no console de gerenciamento para descriptografar a chave privada usada durante a criação de ECS para obter uma senha.
- Os determinados ECS da série G não suportam login remoto fornecido pela plataforma de nuvem pública. Se precisar efetuar login remotamente nos ECS, instale o servidor VNC neles. Para obter detalhes, consulte os ECS acelerados por GPU. Sugere-se que você faça login nos ECS usando o MSTSC.
- Se você fizer login em um ECS de GPU acelerada usando o MSTSC, a aceleração da GPU falhará. Isso ocorre porque o MSTSC substitui o driver de GPU WDDM por um driver de exibição de desktop remoto não acelerado. Nesse caso, você deve usar outros métodos para efetuar login no ECS, como o VNC. Se a função de login remoto disponível no console de gerenciamento não cumprir suas exigências do serviço, você deve instalar uma ferramenta de login remoto apropriada no ECS, tal como TightVNC.

Para baixar o TightVNC, faça o login em https://www.tightvnc.com/download.php.

#### Modos de Login

Selecione um modo de login conforme necessário e faça login no ECS de destino.

| SO de<br>ECS | SO local                                                                                                | Método de conexão                                                                                                    | Exigência                                                                                                    |
|--------------|----------------------------------------------------------------------------------------------------|----------------------------------------------------------------------------------------------------|----------------------------------------------------------------------------------------------------|
| Windows      | Windows                                                                                                 | Use o MSTSC.<br>Clique em <b>Start</b> no computador local.<br>Na caixa de texto <b>Search programs</b><br><b>and files</b> , introduza <b>mstsc</b> para abrir a<br>caixa de diálogo <b>Remote Desktop</b><br><b>Connection</b> .<br>Para mais detalhes, veja <b>Acesso usando</b><br><b>MSTSC</b> . | O alvo ECS teve<br>um limite de EIP.<br>(Se você fizer logon<br>em um ECS através<br>de uma intranet, por<br>exemplo, através de<br>VPN ou Direct<br>Connect, o ECS não<br>exigiré um EIP.) |
|              | Linux                                                                                                   | nux Instale uma ferramenta de conexão<br>remota, por exemplo, rdesktop.<br>Para mais detalhes, veja Fazer login<br>em um ECS de Windows a partir de<br>um computador Linux.                                                                                                    | exigita uni En .)                                                                                                    |
|              | Mac                                                                                                    | Instale uma ferramenta de conexão<br>remota, por exemplo, o Microsoft<br>Remote Desktop para Mac.<br>Para mais detalhes, veja <b>Fazer login no</b><br><b>ECS de Windows a partir de um</b><br><b>Mac</b> .                                                                                           |                                                                                                    |
|              | Terminal<br>móvel                                                                                       | Instale uma ferramenta de conexão<br>remota, por exemplo, Microsoft Remote<br>Desktop.<br>Para mais detalhes, veja <b>Fazer login</b><br><b>em um ECS de Windows a partir de</b><br><b>um terminal móvel</b> .                                                                                        |                                                                                                    |
|              | WindowsAtravés do console de gerenciamento.<br>Para mais detalhes, veja Acesso usando<br>VNC.Ner<br>nec | Nenhum EIP é<br>necessário.                                                                                                    |                                                                                                    |

#### Links Úteis

- O que devo fazer se minha senha de login remoto for esquecida?
- Problemas de login de vários usuários
- O que devo fazer se não conseguir entrar no meu ECS Windows?

## 1.4.2 Acesso usando VNC

#### Cenários

Esta seção descreve como usar o VNC fornecido no console de gerenciamento para fazer login em um ECS.

#### **Pré-requisitos**

Se um ECS usar autenticação de par de chaves, certifique-se de que o arquivo de chave tenha sido usado para resolver a senha de login antes de efetuar login no ECS. Para mais detalhes, consulte **Obtenção de senha para fazer logon em um ECS de Windows**.

#### Efetuando logon em um ECS Windows

- 1. Acesse o console de gerenciamento.
- 2. Click in the upper left corner and select your region and project.
- 3. Clicar em = . Em Compute, clique em Elastic Cloud Server.
- 4. Obtenha a senha para fazer login no ECS.

Antes de fazer login no ECS, você deve ter a senha de login.

- Se o ECS usar autenticação de senha, faça login no ECS usando a senha configurada quando você criou esse ECS.
- Se o ECS usar autenticação de par de chaves, obtenha a senha seguindo as instruções fornecidas em Obtenção de senha para fazer logon em um ECS de Windows.
- 5. Na coluna **Operation** do ECS de destino, clique em **Remote Login**.

Figura 1-10 Login remoto

|                    | Q                   |
|--------------------|---------------------|
| Enterprise Project | Operation           |
|                    | Remote Login More 💌 |

- 6. Na caixa de diálogo Logging In to a Windows ECS, clique em Log In na área Other Login Modes.
- (Opcional) Quando o sistema exibir "Pressione CTRL+ALT+DELETE para fazer logon", clique em Ctrl+Alt+Del na parte superior da página de logon remoto para fazer logon no ECS.

#### Figura 1-11 Ctrl+Alt+Del

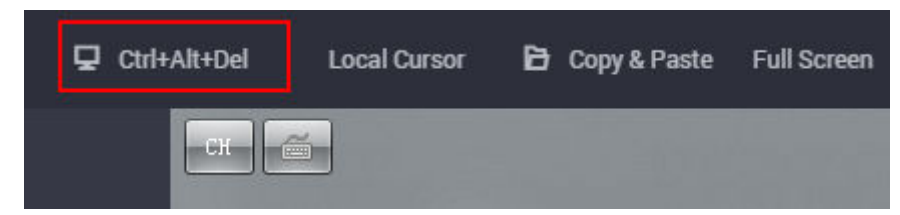

8. Digite a senha do ECS conforme solicitado.

#### Links Úteis

- O que devo fazer se minha senha de login remoto for esquecida?
- Problemas de login de vários usuários
- O que devo fazer se não conseguir entrar no meu ECS Windows?

## 1.4.3 Acesso usando MSTSC

#### Cenários

Esta seção descreve como usar a ferramenta de logon remoto MSTSC para fazer logon em um ECS de Windows a partir de um computador local.

#### Pré-requisitos

- O ECS alvo está correndo.
- Se o seu ECS usa autenticação de par de chaves, você obteve a senha para fazer login no ECS de Windows. Para mais detalhes, consulte **Obtenção de senha para fazer logon** em um ECS de Windows.
- Você tem vinculado um EIP para o ECS. Para mais detalhes, consulte Vinculação de um EIP.

Ao efetuar login em um ECS por meio de uma intranet usando o MSTSC, por exemplo, por meio de VPN ou Direct Connect, você não precisa vincular um EIP ao ECS.

- O acesso à porta 3389 é permitido na direção de entrada do grupo de segurança ao qual o ECS pertence.
- A conexão de rede entre a ferramenta de login e o ECS alvo é normal. Por exemplo, a porta padrão 3389 não é bloqueada pelo firewall.
- O RDP foi habilitado no ECS alvo. Por padrão, o RDP foi habilitado nos ECS criados usando uma imagem pública. Para obter instruções sobre como ativar o RDP, consulte **Ativando o RDP**.

#### Acessando um ECS Windows usando MSTSC

Se o seu servidor local executa o Windows, você pode usar a ferramenta de conexão de área de trabalho remota MSTSC fornecida com o sistema operacional Windows para fazer login em um ECS de Windows.

A seção a seguir descreve como usar o MSTSC para fazer logon no ECS de Windows Server 2012.

| <b>N</b>              | Remote Desktop<br>Connection                                                                                                    |
|-----------------------|----------------------------------------------------------------------------------------------------|
| General [<br>Logon se | Display Local Resources Programs Experience Advanced<br>ttings<br>Enter the name of the remote computer.<br>Computer:<br>User name:<br>You will be asked for credentials when you connect. |
| Connection            | Allow me to save credentials on settings Save the current connection settings to an RDP file or open a saved connection. Save Save As Open                                                 |
| 🔺 Hide O              | ptio Connect Help                                                                                                    |

Figura 1-12 Efetuando login em um ECS usando o MSTSC

Para obter detalhes, consulte o seguinte procedimento:

1. Clique no menu Iniciar no servidor local.

- 2. Na caixa de texto Search programs and files, insira mstsc.
- 3. Na caixa de diálogo Remote Desktop Connection, clique em Show Options.
### Figura 1-13 Mostrar opções

| Nemote               | Desktop Connection                     |                 |   | $\times$ |
|----------------------|----------------------------------------|-----------------|---|----------|
| 4                    | Remote Desk<br>Connectio               | top<br><b>n</b> |   |          |
| Computer:            | Example: computer fabrikam.com         | n s             | - |          |
| User name:           | None specified                         |                 |   |          |
| The compute<br>name. | r name field is blank. Enter a full re | mote computer   |   |          |
| Show Q               | ptions                                 | Connect         | H | lelp     |

4. Digite EIP e o nome de usuário (Administrator por padrão) do ECS de destino.

### **NOTA**

Se você não quiser inserir o nome de usuário e a senha nos logins de acompanhamento, selecione **Allow me to save credentials**.

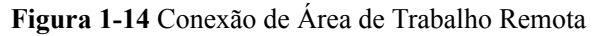

| eneral | Display Local  | Resources    | Programs      | Experience     | Advanced    |
|--------|----------------|--------------|---------------|----------------|-------------|
| Logon  | settings       |              |               |                |             |
|        | Enter the nam  | e of the ren | note comput   | er.            |             |
| 0      | Computer:      |              |               |                | •           |
|        | User name:     | Adminis      | trator        |                |             |
|        | You will be as | ked for cre  | dentials whe  | n you connec   | t.          |
|        | Allow me t     | o save crec  | lentials      |                |             |
| Connec | tion settings  |              |               |                |             |
|        | Save the cur   | ent connec   | tion settings | to an RDP file | e or open a |
|        | saved connect  | ction.       |               |                |             |

5. (Opcional) Para usar recursos do servidor local em uma sessão remota, configure os parâmetros na guia **Local Resources**.

Para copiar dados do servidor local para o ECS, selecione Clipboard.

| Figura | 1-15 | Área     | de | trans    | ferên  | cia |
|--------|------|----------|----|----------|--------|-----|
|        | 1 10 | 1 11 0 4 | av | ci cuito | 101011 |     |

| 6          | Connect                                 | tion                            |                         |           |
|------------|-----------------------------------------|---------------------------------|-------------------------|-----------|
| ieneral D  | isplay Local Resou                      | rces Programs                   | Experience              | Advanced  |
| Kemote au  | udio<br>Configure remote a<br>Settings  | audio settings.                 |                         |           |
| Keyboard   | Apply Windows ke                        | y combinations:                 |                         | _         |
|            | Example: ALT+TA                         | he full screen<br>B             |                         | •         |
| Local devi | Choose the device<br>your remote sessio | es and resources<br>n.<br>V Cli | that you want<br>pboard | to use in |

Para copiar arquivos do servidor local para o ECS, clique em More e selecione os discos desejados.

### Figura 1-16 Drives

| <b>Connection</b>                                                                                                    |                     |         |
|----------------------------------------------------------------------------------------------------|---------------------|---------|
| cal devices and resources                                                                                                    |                     |         |
| Choose the devices and resources on this<br>use in your remote session.                                                         | s computer that you | want to |
|                                                                                                    |                     |         |
|                                                                                                    |                     | ^       |
|                                                                                                    |                     |         |
|                                                                                                    |                     |         |
| Local Disk (C:)                                                                                                    |                     |         |
| <ul> <li>Drives</li> <li>Local Disk (C:)</li> <li>Drives that I plug in later</li> </ul>                                        |                     |         |
| <ul> <li>✓ Drives</li> <li>✓ Local Disk (C:)</li> <li>✓ Drives that I plug in later</li> <li>④ Video capture devices</li> </ul> |                     |         |

6. (Opcional) Clique na guia **Display** e ajuste o tamanho da área de trabalho remota.

| Figura 1-17 | Ajustando d | tamanho | do desktop |
|-------------|-------------|---------|------------|
|-------------|-------------|---------|------------|

| Nemote D    | esktop Connection                                                                                        |
|-------------|----------------------------------------------------------------------------------------------------|
|             | Remote Desktop<br>Connection                                                                             |
| General Dis | splay Local Resources Programs Experience Advanced                                                       |
| Display con | figuration                                                                                               |
| 2           | Choose the size of your remote desktop. Drag the slider all the way to the right to use the full screen. |
|             | Small Large                                                                                              |
|             | Use all my monitors for the remote session                                                               |
| Colors      | Choose the <u>c</u> olor depth of the remote session.<br>High Color (16 bit)                             |
| Display th  | e connection <u>b</u> ar when I use the full screen                                                      |
| Options     | Connect <u>H</u> elp                                                                                     |

- Clique em OK e digite a senha de login conforme solicitado para efetuar login no ECS. Para garantir a segurança do sistema, altere a senha de login após efetuar login no ECS pela primeira vez.
- (Opcional) Após efetuar login no ECS usando o RDP, lide com o problema de que os arquivos locais maiores que 2 GB não podem ser copiados para um ECS Windows remoto.

Para obter detalhes, consulte casos de solução de problemas.

### Ativando o RDP

Ao efetuar login em um ECS pela primeira vez, faça login usando o VNC, habilite o RDP e acesse o ECS usando MSTSC.

### **NOTA**

Por padrão, o RDP foi habilitado nos ECS criados usando uma imagem pública.

 Faça login no ECS de Windows usando o VNC. Para mais detalhes, consulte Acesso usando VNC. 2. Clique em Start na barra de tarefas e selecione Control Panel > System and Security > System > Remote settings.

A caixa de diálogo System Properties é exibida.

Figura 1-18 Propriedades do sistema

| omouter Name   | Hardware                     | Advanced                      | Remote                          |                         |   |
|----------------|------------------------------|-------------------------------|---------------------------------|-------------------------|---|
| Jumputer reame | Tidiumaic                    | Huvanceu                      |                                 |                         |   |
| Remote Assist  | ance                         |                               |                                 |                         |   |
| Allow Rem      | ote Assistanc                | ce connectio                  | ns to this con                  | nputer                  |   |
|                |                              |                               |                                 |                         |   |
|                |                              |                               |                                 |                         |   |
|                |                              |                               |                                 | Advanced                |   |
|                |                              |                               |                                 |                         |   |
| Remote Deskt   | top                          |                               |                                 |                         |   |
| 0              |                              |                               |                                 |                         |   |
| Choose an op   | tion, and the                | n specify who                 | o can conne                     | α.                      |   |
| O Don't allow  | v remote con                 | nections to th                | nis computer                    |                         |   |
| Allow remo     | te connectio                 | ns to this cor                | nouter                          |                         |   |
| _              |                              |                               |                                 |                         |   |
| Deskto         | onnections o<br>p with Netwo | nly from com<br>rk Level Auti | puters runnin<br>nentication (r | g Remote<br>ecommended) |   |
|                |                              |                               |                                 |                         | _ |
|                | se                           |                               |                                 | Select Users            |   |
| Help me choo   |                              |                               |                                 |                         |   |

- 3. Clique na guia **Remote** e selecione **Allow remote connections to this computer**.
- 4. Clique em OK.

### Links Úteis

- O que devo fazer se minha senha de login remoto for esquecida?
- Problemas de login de vários usuários
- O que devo fazer se não conseguir entrar no meu ECS Windows?

# **1.4.4 Fazer login em um ECS de Windows a partir de um computador Linux**

### Cenários

Esta seção descreve como fazer logon em um ECS de Windows a partir de um computador Linux.

### **Pré-requisitos**

- O ECS alvo está correndo.
- Você vinculou um EIP ao ECS.

Ao efetuar login em um ECS por meio de uma intranet usando o MSTSC, por exemplo, por meio de VPN ou Direct Connect, você não precisa vincular um EIP ao ECS.

- O acesso à porta 3389 é permitido na direção de entrada do grupo de segurança ao qual o ECS pertence.
- Os dados podem ser trocados entre a ferramenta de login e o ECS alvo. Por exemplo, a
  porta padrão 3389 não é bloqueada pelo firewall.
- O RDP foi habilitado no ECS alvo. Por padrão, o RDP foi habilitado nos ECS criados usando uma imagem pública. Para obter instruções sobre como ativar o RDP, consulte Ativando o RDP.

### Procedimento

Para efetuar login em um ECS Windows a partir de um computador Linux local, use uma ferramenta de acesso remoto, como o rdesktop.

1. Execute o seguinte comando para verificar se o rdesktop foi instalado no ECS:

### rdesktop

Se a mensagem "comando não encontrado" for exibida, o rdesktop não está instalado. Nesse caso, obtenha o pacote de instalação do rdesktop no **site oficial do rdesktop**.

2. Execute o seguinte comando para efetuar login no ECS:

rdesktop -u Username -p Password -g Resolution EIP

Por exemplo, execute **rdesktop -u administrator -p password -g 1024\*720 121.xx.xx.** 

| Parâmetro | Descrição                                                                                                    |
|-----------|----------------------------------------------------------------------------------------------------|
| -u        | Nome de usuário, cujo padrão é <b>Administrator</b> para os ECS de<br>Windows                                                                                                    |
| -р        | Senha para fazer login no ECS do Windows                                                                                                    |
| -f        | Tela inteira por padrão, que pode ser alternada usando Ctrl+Alt<br>+Enter                                                                                                    |
| -g        | Resolução, que usa um asterisco (*) para separar números. Este parâmetro é opcional. Se não for especificado, a área de trabalho remota é exibida em tela cheia por padrão, por exemplo, <b>1024*720</b> . |
| EIP       | EIP do ECS Windows a ser conectado remotamente. Substitua-o pelo<br>EIP vinculado ao ECS do Windows.                                                                                                    |

Tabela 1-11 Parâmetros no comando de login remoto

### Ativando o RDP

Ao efetuar login em um ECS pela primeira vez, faça login usando o VNC, habilite o RDP e acesse o ECS usando MSTSC.

### **NOTA**

Por padrão, o RDP foi habilitado nos ECS criados usando uma imagem pública.

- Faça login no ECS de Windows usando o VNC. Para mais detalhes, consulte Acesso usando VNC.
- 2. Clique em Start na barra de tarefas e selecione Control Panel > System and Security > System > Remote settings.

A caixa de diálogo System Properties é exibida.

Figura 1-19 Propriedades do sistema

| omputer Name        | Hardware                   | Advanced                       | Remote                          |                         |
|---------------------|----------------------------|--------------------------------|---------------------------------|-------------------------|
| Remote Assist       | ance                       |                                |                                 |                         |
| Allow Rem           | ote Assistan               | ce connectio                   | ns to this con                  | nputer                  |
|                     |                            |                                |                                 |                         |
|                     |                            |                                |                                 |                         |
|                     |                            |                                |                                 | Advanced                |
|                     |                            |                                |                                 |                         |
| Remote Deskt        | ор                         |                                |                                 |                         |
| Choose an op        | tion, and the              | n specify who                  | can conne                       | d.                      |
| 0.0.1.1             |                            |                                |                                 |                         |
| O Don't allow       | remote con                 | nections to th                 | his computer                    |                         |
| Allow remo          | te connectio               | ins to this con                | nputer                          |                         |
| Allow co<br>Desktop | onnections o<br>with Netwo | nly from com<br>ork Level Auti | puters runnin<br>nentication (n | g Remote<br>ecommended) |
|                     |                            |                                |                                 | Select Users            |
| Helo me choo        | 90                         |                                |                                 |                         |

- 3. Clique na guia **Remote** e selecione **Allow remote connections to this computer**.
- 4. Clique em **OK**.

# **1.4.5 Fazer login em um ECS de Windows a partir de um terminal móvel**

### Cenários

Esta seção descreve como fazer logon em um ECS executando o DataCenter Windows Server 2012 R2 de 64 bits no cliente de Área de Trabalho Remota da Microsoft.

### **Pré-requisitos**

- O ECS alvo está correndo.
- Você obteve o nome de usuário e a senha para fazer login no ECS. Se a senha não estiver disponível, redefina a senha seguindo as instruções fornecidas em Redefinição de senha para fazer logon em um ECS no console de gerenciamento.
- Você vinculou um EIP ao ECS. Para mais detalhes, consulte Vinculação de um EIP.

- O acesso à porta 3389 é permitido na direção de entrada do grupo de segurança ao qual o ECS pertence.
- O Microsoft Remote Desktop foi instalado no terminal móvel.

### Procedimento

- 1. Inicie o cliente Microsoft Remote Desktop.
- 2. No canto superior direito da página **Remote Desktop**, toque em 🕂 e selecione **Desktop**.

### Figura 1-20 Área de Trabalho Remota

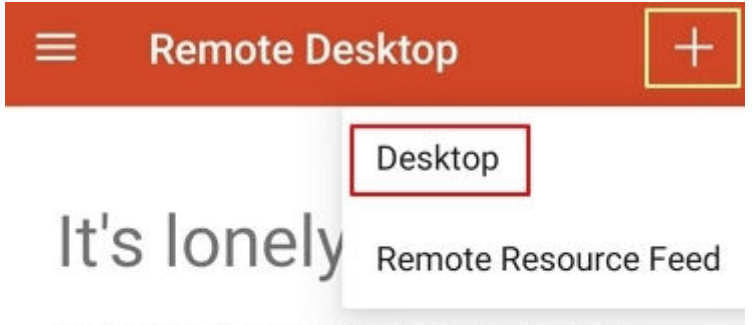

To get started, add the remote desktop that you want to connect to using this device. You can also add remote resources to work with apps and desktops your administrator has set up for you.

- 3. Na página Add desktop, defina as informações de login e toque em SAVE.
  - **PC name**: Digite o EIP vinculado ao ECS de Windows de destino.
  - Execute as seguintes operações para definir User name:
    - Toque em User name e selecione Add user account na lista suspensa.
       A caixa de diálogo Add user account é exibida.
    - ii. Digite **administrator** como nome de usuário e senha para fazer login no Windows ECS e toque em **SAVE**.

# X Add desktop PC name User name administrator Add user account User name administrator Y Password CANCEL SAVE

### Figura 1-21 Configurando as informações de login

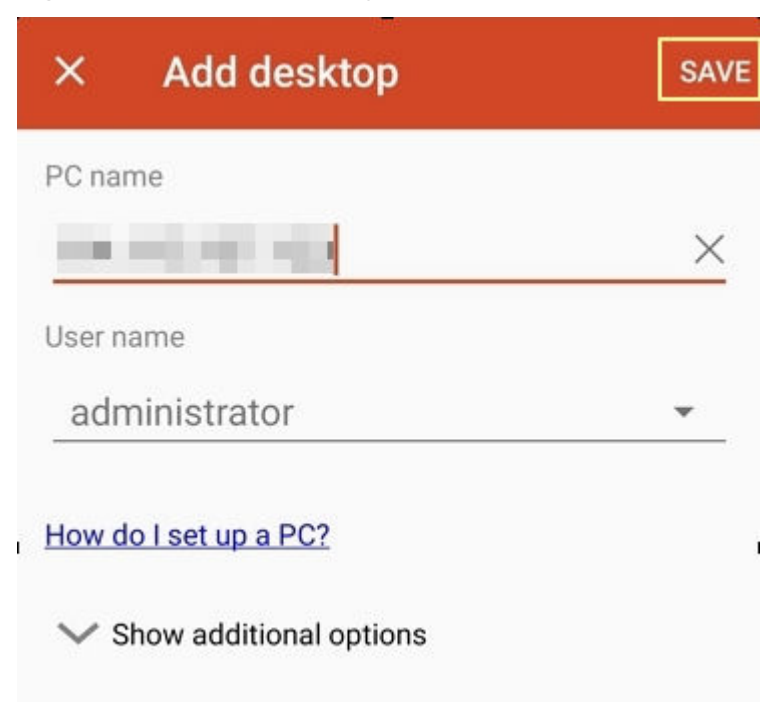

Figura 1-22 Salvando as configurações

4. Na página Remote Desktop, toque no ícone do Windows ECS de destino.

Figura 1-23 Fazer logon no ECS do Windows

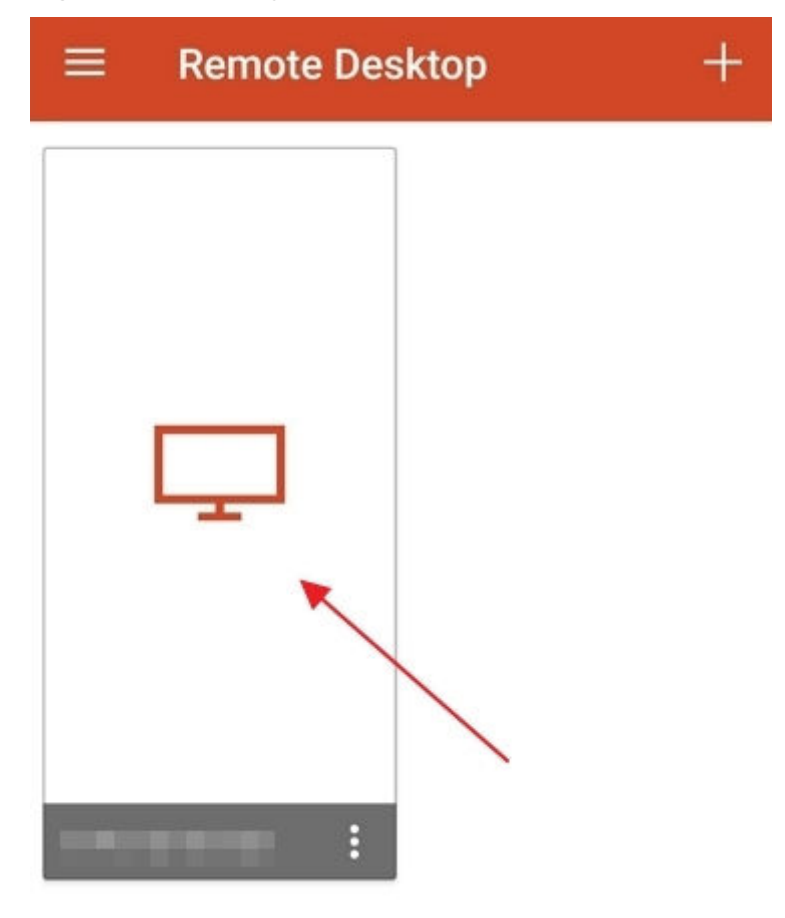

5. Confirme as informações e toque em **CONNECT**.

### Figura 1-24 CONNECT

| erifie<br>ect a    | d.<br>nyway?                                    |
|--------------------|-------------------------------------------------|
| erifie<br>ect a    | d.<br>nyway?                                    |
|                    |                                                 |
|                    |                                                 |
| ie remo<br>ws      | ote PC:                                         |
| ect to t<br>eason: | his PC                                          |
| ng auth            | nority                                          |
| nnecti             | ons to this P                                   |
|                    |                                                 |
| ICEL               | CONNECT                                         |
|                    | ws<br>ect to t<br>eason:<br>ng auth<br>nnection |

Você fez login no ECS de Windows.

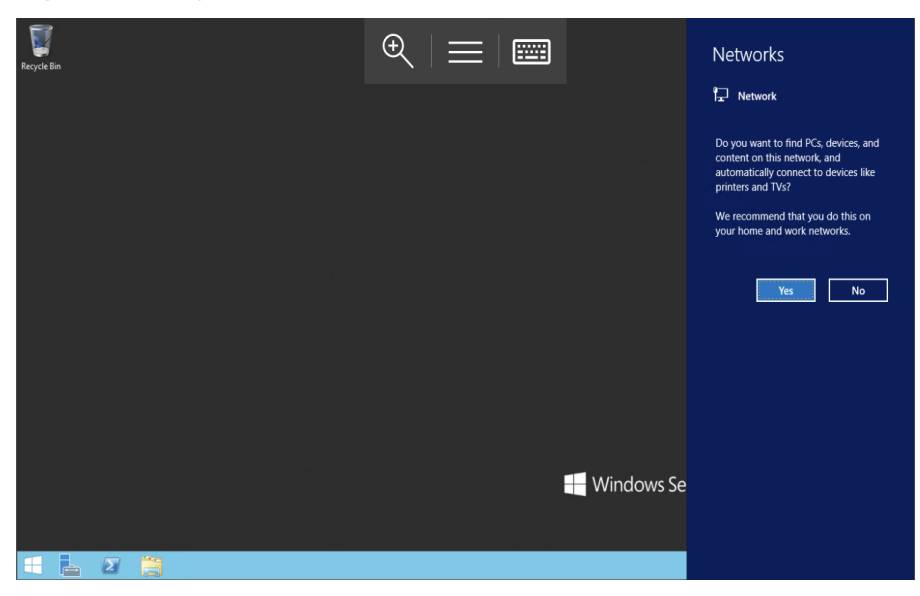

### Figura 1-25 Login bem-sucedido

# 1.4.6 Fazer login no ECS de Windows a partir de um Mac

### Cenários

Esta secção descreve como utilizar uma ferramenta de início de sessão remoto para iniciar sessão num ECS de Windows a partir de um Mac. Nesta seção, a ferramenta de logon remoto Microsoft Remote Desktop para Mac e o ECS de Windows Server 2012 R2 Data Center 64bit em execução são usados como um exemplo.

### **Pré-requisitos**

- O ECS alvo está correndo.
- Você obteve o nome de usuário e senha para fazer login no ECS. Se a senha não estiver disponível, redefina a senha seguindo as instruções fornecidas em Redefinição de senha para fazer logon em um ECS no console de gerenciamento.
- Você tem vinculado um EIP para o ECS. Para mais detalhes, consulte Vinculação de um EIP.
- O acesso à porta 3389 é permitido na direção de entrada do grupo de segurança ao qual o ECS pertence.
- A ferramenta de acesso remoto suportada pelo Mac, como o Microsoft Remote Desktop para Mac, foi instalada. Para obter detalhes, consulte Baixar o Microsoft Remote Desktop para Mac.

A Microsoft parou de fornecer o link para baixar o cliente de Área de Trabalho Remota. Você pode baixar a versão beta visitando **o Microsoft Remote Desktop Beta**.

### Procedimento

- 1. Inicie o Microsoft Remote Desktop.
- 2. Clique em Add Desktop.

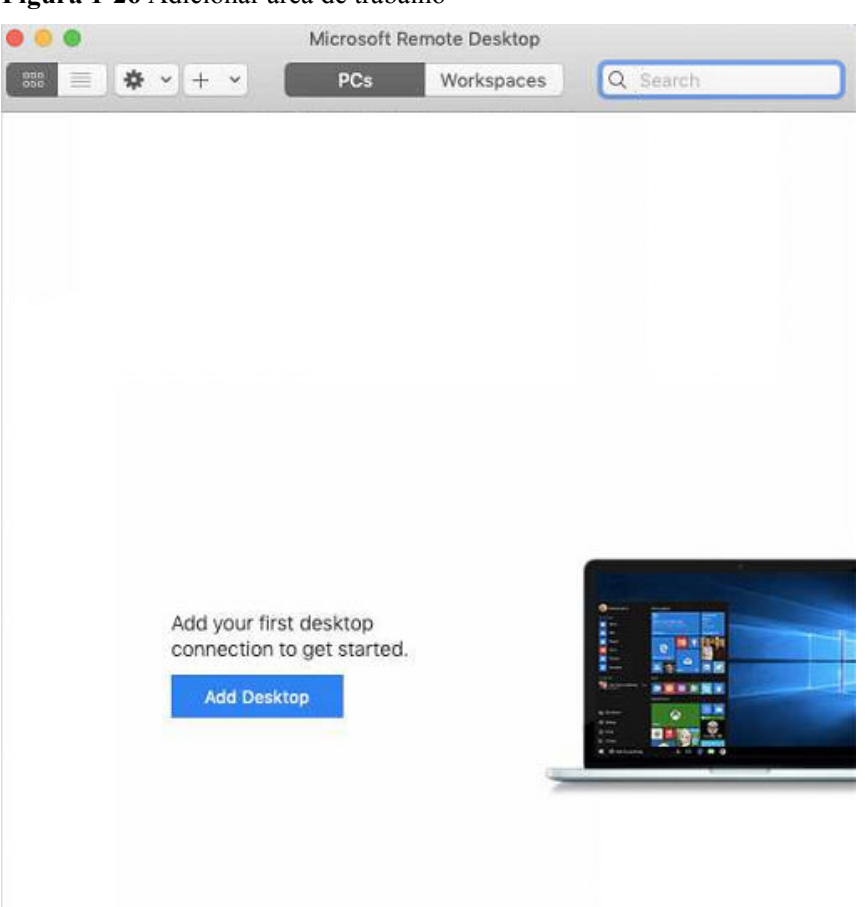

Figura 1-26 Adicionar área de trabalho

- 3. Na página Add PC, defina as informações de login.
  - Nome do PC: Digite o EIP vinculado ao Windows ECS de destino.
  - Conta de usuário: Selecione Add user account na lista suspensa.
    - A caixa de diálogo Add user account é exibida.
      - i. Digite o nome de usuário **administrator** e a senha para efetuar login no Windows ECS e clique em **Add**.

Figura 1-27 Adicionar conta de usuário

| Username:      |               |
|----------------|---------------|
| Password:      | •••••         |
|                | Show password |
| Friendly name: | Optional      |

### Figura 1-28 Adicionar PC

| PC name:       |                                                   |
|----------------|---------------------------------------------------|
| User account:  | <b>⊻</b>                                          |
| General        | Display Devices & Audio Folders                   |
| Friendly name: | Optional                                          |
| Group:         | Saved PCs                                         |
| Gateway:       | No gateway                                        |
|                | Bypass for local addresses                        |
|                | Reconnect if the connection is dropped            |
|                | Connect to an admin session<br>Swap mouse buttons |
|                |                                                   |
|                |                                                   |

4. Na página Remote Desktop, clique duas vezes no ícone do Windows ECS de destino.

Figura 1-29 Clique duas vezes para login

| • • •       | Microsoft R | emote Desktop |          |
|-------------|-------------|---------------|----------|
| ◎ ■ ◆ ・ + ・ | PCs         | Workspaces    | Q Search |
| ✓ Saved PCs |             | -             |          |
|             |             |               |          |
|             |             | 3             |          |
|             |             |               |          |

 Confirme as informações e clique em Continue. Você fez login no ECS Windows.

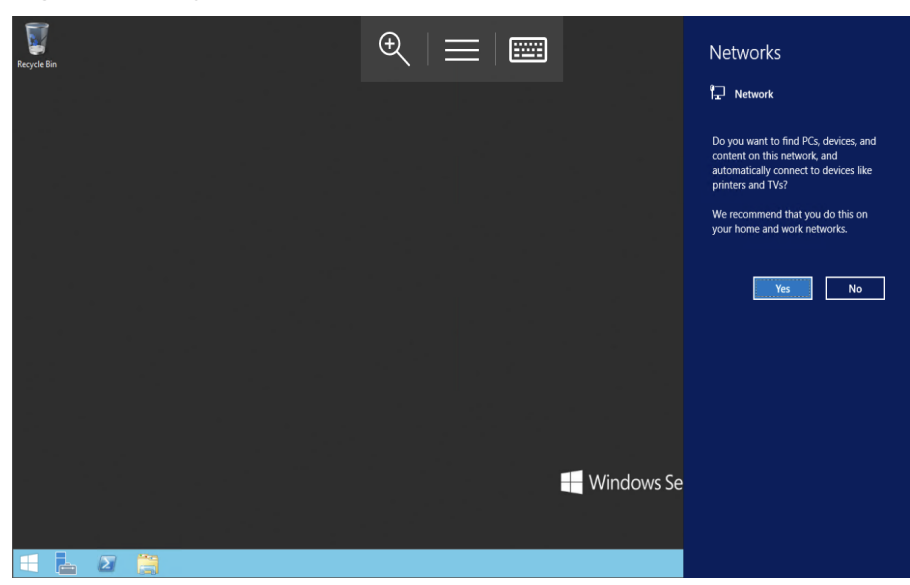

### Figura 1-30 Login bem-sucedido

# 1.5 Fazer login em um ECS de Linux

# 1.5.1 Visão Geral do Login

### Restrições

- Somente um ECS corrido pode ser logada.
- O nome de usuário para fazer login em um ECS Linux é root.
- Se a senha de login for esquecida, use a função de redefinição de senha disponível no console de gerenciamento para redefinir a senha.

Para redefinir uma senha, localize a linha que contém o ECS de destino, clique em **More** na coluna **Operation** e selecione **Reset Password** na lista suspensa.

### Modos de Login

Selecione um modo de login conforme necessário e faça login no ECS alvo.

| SO de<br>ECS | SO local | Método de conexão                                                                                                    | Requisito                                                                                                    |
|--------------|----------|----------------------------------------------------------------------------------------------------|----------------------------------------------------------------------------------------------------|
| Linux        | Windows  | Use uma ferramenta de login remoto,<br>como PuTTY ou Xshell.                                                                                                    | O ECS de destino tem<br>um EIP vinculado.                                                                                                    |
|              |          | <ul> <li>Senha-autenticada: Fazendo<br/>logon no ECS Linux a partir de<br/>um servidor Windows local</li> <li>Autenticado por par de chaves:<br/>Efetuando logon no ECS Linux<br/>a partir do Windows local</li> </ul> | (Se você fizer logon em<br>um ECS através de uma<br>intranet, por exemplo,<br>através de VPN ou<br>Direct Connect, o ECS<br>não exigirá um EIP.) |

Tabela 1-12 Modos de acesso aos ECS Linux

| SO de<br>ECS | SO local            | Método de conexão                                                                                                | Requisito                   |
|--------------|---------------------|----------------------------------------------------------------------------------------------------|-----------------------------|
|              | Linux               | Executar comandos.                                                                                               |                             |
|              |                     | <ul> <li>Senha-autenticada: Fazendo<br/>logon no ECS Linux a partir de<br/>um servidor Linux local</li> </ul>    |                             |
|              |                     | <ul> <li>Autenticado por par de chaves:<br/>Fazendo logon no ECS do Linux<br/>a partir do Linux local</li> </ul> |                             |
|              | Terminais<br>móveis | Use uma ferramenta de cliente SSH,<br>como Termius ou JuiceSSH, para<br>efetuar login no ECS.                    |                             |
|              |                     | Fazer login em um ECS de Linux a partir de um terminal móvel                                                     |                             |
|              | macOS               | Use o terminal incluído no macOS.                                                                                |                             |
|              |                     | Fazer login em um ECS de Linux a partir de um computador macOS                                                   |                             |
|              | Windows             | Use a função de login remoto<br>disponível no console de<br>gerenciamento. Para mais detalhes,<br>consulte.      | Nenhum EIP é<br>necessário. |

### Links úteis

- O que posso fazer se eu esquecer minha senha para login remoto?
- Por que não consigo fazer login no meu ECS Linux?

# 1.5.2 Login usando VNC

### Cenários

Esta seção descreve como usar o VNC fornecido no console de gerenciamento para fazer login em um ECS.

Para obter instruções sobre como copiar e colar dados em páginas VNC após o login do ECS, consulte **Procedimento de acompanhamento**.

### **NOTA**

Antes de usar o login remoto (VNC) fornecido no console de gerenciamento para efetuar login em um ECS de Linux autenticado usando um par de chaves, efetue login no ECS usando uma chave SSH e defina uma senha de login.

### Restrições

• Quando você faz logon em um ECS usando o VNC, o sistema não aceita operações de cópia e colagem, reduzindo a eficiência do uso do ECS. A menos que especificado de

outra forma, é aconselhável efetuar login no ECS usando SSH. Para obter detalhes, consulte Login usando uma chave SSH e Acesso usando uma senha SSH.

### **Pré-requisitos**

Você usou uma chave SSH para fazer login no ECS Linux autenticado usando um par de chaves e definir uma senha de login.

### Procedimento

- 1. Efetue login no console de gerenciamento.
- 2. Click in the upper left corner and select your region and project.
- 3. Clicar em  $\equiv$  . Em Compute, clique em Elastic Cloud Server.
- 4. Na coluna **Operation** do ECS de destino, clique em **Remote Login**.

### Figura 1-31 Login remoto

|                    | Q                   |
|--------------------|---------------------|
| Enterprise Project | Operation           |
|                    | Remote Login More 🔻 |

5. (Opcional) Quando o sistema indicar "Pressione CTRL+ALT+DELETE para iniciar sessão", clique em **Ctrl+Alt+Del** na parte superior da página de início de sessão remoto para iniciar sessão no ECS.

### D NOTA

Não prima CTRL+ALT+DELETE no teclado físico porque esta operação não tem efeito.

6. Digite a senha do ECS conforme solicitado.

Figura 1-32 Nome de usuário (root como exemplo) e senha

| CentOS Linux 7 (Core)<br>Kernel 3.10.0-1062.1.1.el7.x86_64 on an x86_64 |
|-------------------------------------------------------------------------|
| ecs-278c login: root<br>Password:                                       |
| Welcome to                                                              |
| [root@ecs-278c ~]# _                                                    |

### Procedimento de acompanhamento

Comandos locais podem ser copiados para um ECS. Para fazer isso, execute as seguintes operações:

- 1. Efetue login no ECS usando o VNC.
- 2. Clique em Input Commands no canto superior direito da página.

### Figura 1-33 Copiar e colar

| Ctrl+Alt+Del | Local Cursor 🕒 Copy & Paste =ull Screen                                                               |         |
|--------------|----------------------------------------------------------------------------------------------------|---------|
|              | Copy & Paste                                                                                          | ×       |
|              | Enter 1 to 2000 characters. Chinese characters and other non-standard key characters are not allowed. | board   |
|              | Send Clear                                                                                            | 0/2,000 |

- 3. Pressione Ctrl+C para copiar dados do computador local.
- 4. Pressione Ctrl+V para colar os dados locais na janela Copy Commands.
- 5. Clique em Send.

Envie os dados copiados ao CLI.

### **NOTA**

Há uma baixa probabilidade que os dados estão perdidos quando você usa comandos de entrada na página VNC de um ECS de Linux GUI-baseado. Isso ocorre porque o número de os vCPU de ECS não atende aos requisitos da GUI. Nesse caso, é uma boa prática enviar no máximo 5 caracteres por vez ou alternar da GUI para a CLI (também chamada de interface de texto) e, em seguida, usar a função de entrada de comando.

### Links úteis

- O que posso fazer se eu esquecer minha senha para login remoto?
- Por que não consigo fazer login no meu ECS Linux?

# 1.5.3 Login usando uma chave SSH

### Cenários

Esta seção descreve como fazer login remotamente em um ECS Linux usando um par de chaves SSH do Windows e do Linux, respectivamente.

### **Pré-requisitos**

 Você obteve o arquivo de chave privada usado para criar o ECS. Para obter detalhes sobre como criar um par de chaves, consulte (Recomendado) Criação de um par de chaves no console de gerenciamento.

- Você tem vinculado um EIP para o ECS. Para mais detalhes, consulte Exibição de detalhes sobre um ECS.
- Você configurou as regras de entrada do grupo de segurança.
- A conexão de rede entre a ferramenta de login (PuTTY) e o ECS de destino é normal. Por exemplo, a porta padrão 22 não é bloqueada pelo firewall.

### Efetuando logon no ECS Linux a partir do Windows local

Para efetuar login no ECS de Linux a partir do Windows local, execute as operações descritas nesta seção.

### Method 1: Use PuTTY to log in to the ECS.

O exemplo a seguir mostra como converter o formato de um arquivo de chave privada e usar uma chave SSH para acessar um ECS Linux.

| Actions     Generate       Generate a public/private key pair     Generate       Load an existing private key file     Load | File Key Conversions H                                                                                                    | Heln                       |                             |                                    |
|----------------------------------------------------------------------------------------------------|----------------------------------------------------------------------------------------------------|----------------------------|-----------------------------|------------------------------------|
| Actions<br>Generate a public/private key pair Generate<br>Load an existing private key file Load                            | Key<br>No key.                                                                                                    | neth.                      | Ru                          | ın PuTTYç                          |
| Load an existing private key file Load                                                                                      |                                                                                                    |                            |                             |                                    |
|                                                                                                    | Actions<br>Generate a public/private ke                                                                                                    | ey pair                    |                             | Generate                           |
|                                                                                                    | Actions<br>Generate a public/private ke<br>Load an existing private key<br>Save the generated key                                            | ey pair<br>file<br>St      | we public key               | Generate<br>Load<br>Save private k |
| Parameters                                                                                                    | Actions<br>Generate a public/private key<br>Load an existing private key<br>Save the generated key<br>Parameters                             | ey pair<br>file<br>S &     | we public key               | Generate<br>Load<br>Save private k |
| Parameters<br>Type of key to generate:                                                                                      | Actions<br>Generate a public/private key<br>Load an existing private key<br>Save the generated key<br>Parameters<br>Type of key to generate: | ey pair<br>file<br>O ECDSA | ove public key<br>○ Ed25519 | Generate<br>Load<br>Save private k |

Figura 1-34 Acessando um ECS Linux usando uma chave SSH

As operações a seguir usam o PuTTY como exemplo. Antes de fazer login no ECS usando PuTTY, certifique-se de que o arquivo de chave privada foi convertido para o formato .ppk.

- 1. Verifique se o arquivo de chave privada foi convertido para o formato .ppk.
  - Se sim, vá para o passo 7.
    - Se não, vá para o passo 2.
- 2. Visite o seguinte site e baixe o PuTTY e o PuTTYgen:

### https://www.chiark.greenend.org.uk/~sgtatham/putty/latest.html

### **NOTA**

I.

PuTTYgen é um gerador de chaves, que é usado para criar um par de chaves que consiste em uma chave pública e uma chave privada para PuTTY.

- 3. Execute o PuTTYgen.
- 4. No painel **Ações**, clique em **Carregar** e importe o arquivo de chave privada armazenado durante a criação de ECS.

Certifique-se de que o formato de **Todos os arquivos (\*.\*)** esteja selecionado.

- 5. Clique em Save private key.
- 6. Salve a chave privada convertida, por exemplo, **kp-123.ppk**, no computador local.
- 7. Clique duas vezes em PUTTY.EXE. A página PuTTY Configuration é exibida.
- 8. Escolha Session e digite o EIP do ECS sob Host Name (or IP address).

Figura 1-35 Configurando o EIP

| - Session                                                                                                    | Basic options for your PuTT                                                                                                    | Y session              |
|----------------------------------------------------------------------------------------------------|----------------------------------------------------------------------------------------------------|------------------------|
| Logging                                                                                                    | Specify the destination you want to co                                                                                                    | nnect to               |
| <ul> <li>Terminal</li> <li>Keyboard</li> <li>Bell</li> </ul>                                                                                                    | Host Name (or IP address)                                                                                                    | Port<br>22             |
| Features                                                                                                    | Connection type:<br>Raw Telnet Rlogin @                                                                                                    | SSH 🔘 Serial           |
| <ul> <li>Appearance</li> <li>Behaviour</li> <li>Translation</li> <li>Selection</li> <li>Colours</li> <li>Connection</li> <li>Data</li> <li>Proxy</li> <li>Telnet</li> <li>Rlogin</li> <li>SSH</li> <li>Serial</li> </ul> | Load, save or delete a stored session<br>Saved Sessions                                                                                                    |                        |
|                                                                                                    | Default Settings                                                                                                    | Load<br>Save<br>Delete |
|                                                                                                    | Close window on exit:<br>Always Never Only of the other of the other of the other of the other other oth | on clean exit          |

9. Escolha Connection > Data. Digite o nome de usuário da imagem em Auto-login username.

### D NOTA

Quando você faz login em um ECS usando uma chave SSH:

- O nome de usuário da imagem é **core** de uma imagem pública do CoreOS.
- O nome de usuário da imagem é **root** para uma imagem pública não CoreOS.
- Escolha Conexão > SSH > Auth. No último item de configuração Private key file for authentication, clique em Browse e selecione a chave privada convertida na etapa 6.
- 11. Clique em Open.

Faça login no ECS.

### Method 2: Use Xshell to log in to the ECS.

- 1. Inicie a ferramenta Xshell.
- Execute o seguinte comando usando o EIP para ECS login remotamente no SSH: Nome de usuário do ssh@EIP

### D NOTA

Quando você faz login em um ECS usando uma chave SSH:

- O nome de usuário da imagem é **core** de uma imagem pública do CoreOS.
- O nome de usuário da imagem é **root** para uma imagem pública não CoreOS.
- 3. (Opcional) Se o sistema exibir a caixa de diálogo **SSH Security Warning**, clique em **Accept & Save**.

Figura 1-36 Aviso de Segurança SSH

| SSH Secu     | urity Warning 🛛 🔶 🗙                                                                                                    |
|--------------|----------------------------------------------------------------------------------------------------|
| 2            | Unknown Host Identification                                                                                                    |
| <i>6</i> (1) | The host key of (port 22) is not registered in the local host key database. The host key should be saved to identify this host next time. |
|              | Host key fingerprint (MD5 checksum):<br>ssh-rsa 2048 c2:0e:25:8f:5c:6d:5d:49:31:e7:91:24:7f:11:2c:51                                      |
|              | Do you want to accept this host key?                                                                                                    |
|              | Accept Qnce Accept & Save Cancel                                                                                                    |

- 4. Selecione Public Key e clique em Browse ao lado da caixa de texto chave do usuário.
- 5. Na caixa de diálogo chave do usuário, clique em Import.
- 6. Selecione o arquivo de chave armazenado localmente e clique em **Open**.
- 7. Clique em **OK** para efetuar login no ECS.

### Fazendo logon no ECS do Linux a partir do Linux local

Para efetuar login no Linux ECS a partir do Linux local, execute as operações descritas nesta seção. As operações a seguir usam o arquivo de chave privada **kp-123.pem** como um exemplo para fazer logon no ECS. O nome do seu arquivo de chave privada pode ser diferente.

 Na CLI do Linux, execute o seguinte comando para alterar as permissões de operação: chmod 400 /caminho/kp-123.pem

### D NOTA

No comando anterior, path refere-se ao caminho onde o arquivo de chave é salvo.

2. Execute o seguinte comando para efetuar login no ECS:

ssh -i /caminho/kp-123.pem Nome de usuário padrão@EIP

Por exemplo, se o nome de usuário padrão for **root** e EIP é **123.123.123.123**, execute o seguinte comando:

### ssh -i /caminho/kp-123.pem root@123.123.123.123

### D NOTA

No comando anterior:

- *path* refere-se ao caminho sob o qual o arquivo de chave é armazenado.
- *EIP* é o EIP limite para o ECS.

### Procedimento de acompanhamento

• Depois de fazer login no ECS usando a chave SSH, você pode definir uma senha (usando o comando **passwd**) para fazer login no ECS usando o VNC.

### Links úteis

- O que posso fazer se eu esquecer minha senha para login remoto?
- Por que não consigo fazer login no meu ECS Linux?

# 1.5.4 Acesso usando uma senha SSH

### Cenários

Esta seção descreve como efetuar login remotamente em um ECS Linux usando uma senha SSH do Windows e do Linux, respectivamente.

### Pré-requisitos

- O ECS alvo está correndo.
- Você tem vinculado um EIP para o ECS. Para mais detalhes, consulte Vinculação de um EIP.
- O acesso à porta 22 é permitido na direção de entrada do grupo de segurança ao qual o ECS pertence.
- A conexão de rede entre a ferramenta de login (PuTTY) e o ECS de destino é normal. Por exemplo, a porta padrão 22 não é bloqueada pelo firewall.

### Fazendo logon no ECS Linux a partir de um servidor Windows local

Para efetuar login no ECS Linux a partir de um servidor Windows local, execute as operações descritas nesta seção.

O exemplo a seguir mostra como acessar um ECS de Linux usando uma senha SSH.

| 8                                                                                                    | PuTTY Configuration ? X                                                                                                    |
|----------------------------------------------------------------------------------------------------|----------------------------------------------------------------------------------------------------|
| Category:<br>- Session<br>- Logging<br>- Terminal<br>- Keyboard<br>- Bell<br>- Features<br>- Window<br>- Appearance<br>- Behaviour<br>- Translation<br>- Selection | Putty Configuration       ?       X         Basic options for your Putty session       Specify the destination you want to connect to         Host Name (or IP address)       Port         [       22         Connection type:       Raw         O Raw       Telnet         Saved Sessions       Saved Session |
| Colours<br>Connection<br>Data<br>Proxy<br>Telnet<br>Rlogin<br>Connection<br>SSH<br>Serial                                                                          | Default Settings       Load         Save       Delete         Close window on exit:       Only on clean exit         Always       Never                                                                                                    |
| About Help                                                                                                    | Open Cancel                                                                                                    |

Figura 1-37 Acessando um ECS Linux usando uma senha SSH

As operações a seguir usam o PuTTY como um exemplo para efetuar login no ECS.

- Visite o seguinte site e baixe o PuTTY e o PuTTYgen: https://www.chiark.greenend.org.uk/~sgtatham/putty/latest.html
- 2. Execute o PuTTY.
- 3. Clique em Session.
  - a. Host Name (or IP address): EIP vinculado ao ECS
  - b. Port: 22
  - c. Connection type: SSH
  - d. **Saved Sessions**: Nome da tarefa, que pode ser clicado para conexão remota quando você usar o PuTTY na próxima vez

### Figura 1-38 Sessão

| Regard<br>Regard                                    | tion |                                                                      | ×               |
|-----------------------------------------------------|------|----------------------------------------------------------------------|-----------------|
| En Session                                          |      | Basic options for your PuTTY                                         | session         |
| ····· Logging<br>⊡·· Terminal                       |      | Specify the destination you want to con<br>Host Name (or IP address) | nect to<br>Port |
| ···· Keyboard<br>···· Bell                          |      |                                                                      | 22              |
| Features<br>⊡ Window                                |      | Connection type:<br>◎ Raw ◎ Telnet ◎ Rlogin ◎ S                      | SH 🔘 Serial     |
| Appearance<br>Behaviour<br>Translation<br>Selection | Ш    | Load, save or delete a stored session<br>Saved Sessions              |                 |
| Colours                                             |      | Default Settings                                                     | Load            |
| ···· Data<br>···· Proxy<br>···· Telnet              |      |                                                                      | Save<br>Delete  |
| Rlogin<br>⊡ SSH                                     |      |                                                                      |                 |
| ···· Kex<br>···· Auth                               |      | Close window on exit:<br>◯ Always ◯ Never ⑧ Only or                  | n clean exit    |
| - 111<br>- X11                                      | -    |                                                                      |                 |
| About                                               |      | Open                                                                 | Cancel          |

- 4. Clique em Window. Em seguida, selecione UTF-8 para Received data assumed to be in which character set: em Translation.
- 5. Clique em Open.

Se você fizer login no ECS pela primeira vez, o PuTTY exibirá uma caixa de diálogo de aviso de segurança, perguntando se deseja aceitar o certificado de segurança do ECS. Clique em **Yes** para salvar o certificado em seu registro local.

6. Depois que a conexão SSH com o ECS estiver configurada, insira o nome de usuário e a senha conforme solicitado para efetuar login no ECS.

### D NOTA

O nome de usuário e a senha para o primeiro login no ECS criado usando uma imagem pública (incluindo o CoreOS) são os seguintes:

- Nome de usuário: root
- Senha: aquela que você definiu quando comprou o ECS

Se você não definiu uma senha ao comprar o ECS, consulte **Redefinição de senha para fazer logon em um ECS no console de gerenciamento**.

### Fazendo logon no ECS Linux a partir de um servidor Linux local

Para efetuar login no ECS Linux a partir de um servidor Linux local, execute o seguinte comando:

ssh EIP vinculado ao ECS

### Links úteis

### • O que posso fazer se eu esquecer minha senha para login remoto?

### • Por que não consigo fazer login no meu ECS Linux?

# **1.5.5 Fazer login em um ECS de Linux a partir de um terminal móvel**

### Cenários

Esta seção descreve como acessar um ECS Linux a partir de um terminal móvel.

- Para obter instruções sobre como fazer login em um ECS Linux a partir de um terminal iOS por meio do Telnet do iTerminal-SSH, consulte Fazendo login em um ECS de Linux a partir de um terminal iOS.
- Para obter instruções sobre como fazer login em um ECS Linux a partir de um terminal Android por meio do JuiceSSH, consulte Fazendo login em um ECS de Linux a partir de um terminal Android.

### Pré-requisitos

- O ECS alvo está correndo.
- Você obteve o nome de usuário e senha para fazer login no ECS. Se a senha não estiver disponível, redefina a senha seguindo as instruções fornecidas em Redefinição de senha para fazer logon em um ECS no console de gerenciamento.
- Você tem vinculado um EIP para o ECS. Para mais detalhes, consulte Vinculação de um EIP.
- O acesso à porta 22 é permitido na direção de entrada do grupo de segurança ao qual o ECS pertence.

### Fazendo login em um ECS de Linux a partir de um terminal iOS

Antes de executar a operação, certifique-se de que você instalou uma ferramenta cliente SSH, tomando o Termius como exemplo, no terminal iOS. Neste exemplo, o Linux ECS executa o CentOS 7.6 e é autenticado usando um nome de usuário e senha.

1. Inicie o Termius e toque em New Host.

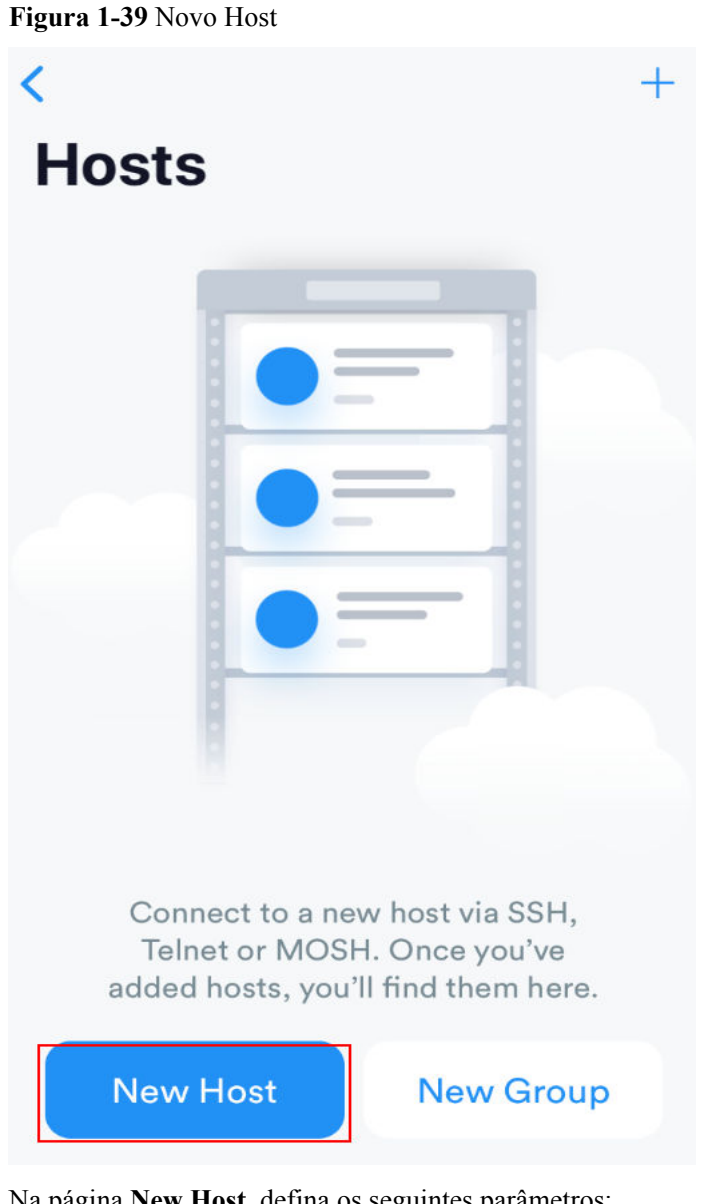

- 2. Na página **New Host**, defina os seguintes parâmetros:
  - Alias: Digite o nome do host. Neste exemplo, defina este parâmetro como ecs01.
  - Hostname: Insira o EIP vinculado ao ECS de destino.
  - Use SSH: Habilitá-lo.
  - Host: Insira o EIP vinculado ao ECS de destino.
  - **Port**: Digite o número da porta **22**.
  - Username: Digite root.
  - **Password**: Insira a senha de login.

### Figura 1-40 Definição de parâmetros

| Cancel           | New Host | Save          |
|------------------|----------|---------------|
| Alias            |          |               |
| 2<br>Hostname    |          |               |
| Group            |          | >             |
| Tags             |          | >             |
| Backspace as     | s CTRL+H | $\bigcirc$    |
| SSH / MOSH       |          |               |
| 3<br>Use SSH     |          |               |
| Use Mosh (B      | eta)     | $\bigcirc$    |
| <b>4</b><br>Port |          | 22<br>Default |
| 5<br>Username    |          | root 💄        |
| 6<br>Password    |          | •••••         |

3. Toque em **Save** no canto superior direito da página para salvar as configurações de login. Na página **Hosts**, toque no nome da conexão.

### Figura 1-41 Informações de Acesso

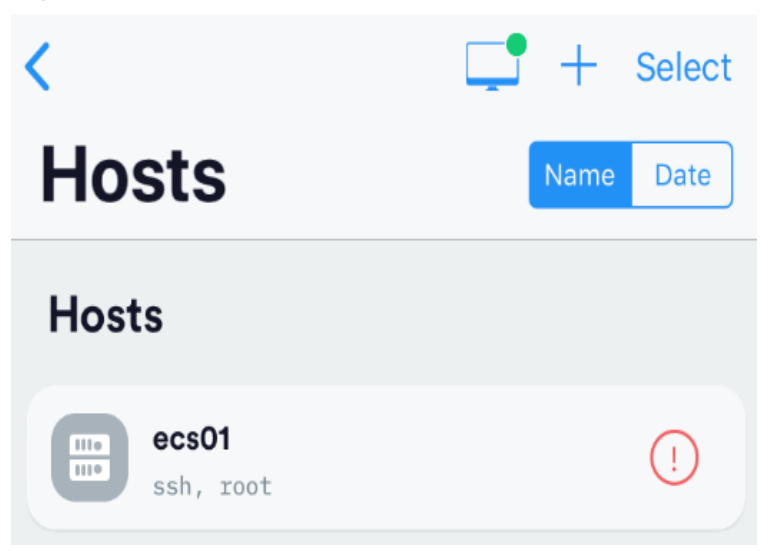

Se a página seguinte for exibida, você se conectou ao ECS de Linux.

### Figura 1-42 Conectado

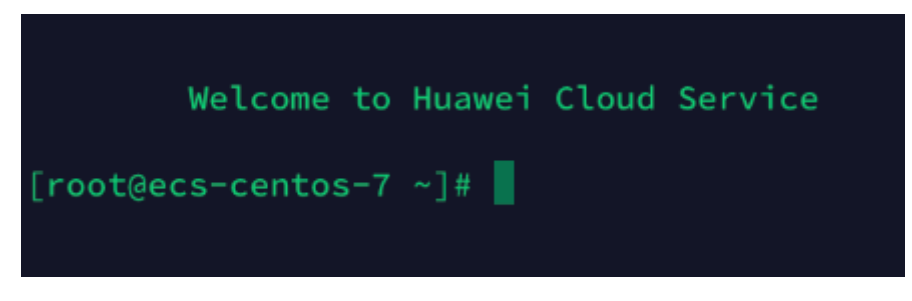

### Fazendo login em um ECS de Linux a partir de um terminal Android

Antes de executar a operação, certifique-se de que você instalou JuiceSSH no terminal Android. Neste exemplo, o Linux ECS executa o CentOS 7.6 e é autenticado usando um nome de usuário e senha.

1. Inicie JuiceSSH e toque em Connections.

### Figura 1-43 Começando JuiceSSH

| JuiceSSH                                                                                    |                      |
|---------------------------------------------------------------------------------------------|----------------------|
| Connections<br>Manage your connections                                                      | ۲                    |
| Frequently Used<br>Your most used connections                                               | *                    |
| Welcome<br>You've not connected to any servers yet<br>Hit Connections above to get started. |                      |
| <b>Plugins</b><br>Extend JuiceSSH with 3rd party extensions                                 | ÷.                   |
| Unlock Pro Features<br>Learn more about pro features                                        |                      |
| <b>Settings</b><br>Personalise your sessions                                                | $\mathbf{Q}_{0}^{0}$ |
|                                                                                             |                      |

2. Na página **Connections**, toque em

### Figura 1-44 Conexões

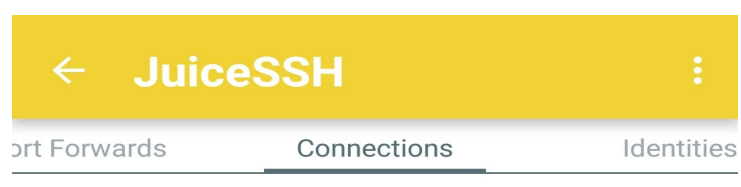

# No Connections

You do not currently have any connections configured. Use the button below to get started.

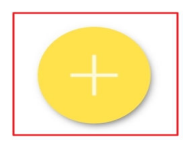

- 3. Na página **New Connection**, adicione configurações básicas e avançadas e salve as configurações. Os parâmetros são os seguintes:
  - Apelido: Defina o nome da sessão de login. Neste exemplo, defina este parâmetro como linux\_test.
  - Tipo: Mantenha o valor padrão SSH.
  - Endereço: Digite o EIP vinculado ao ECS Linux de destino.
  - Execute as seguintes operações para definir a **Identity**:
    - i. Toque em Identity e escolha New na lista suspensa.
    - ii. Na página New Identity, defina os seguintes parâmetros e toque em
      - **Apelido**: Defina um nome de identidade conforme necessário para facilitar o gerenciamento subsequente. Este parâmetro é opcional. Neste exemplo, defina-o como **linux\_test**.
      - Nome de usuário: Digite root.
      - **Palavra-passe**: Toque em **SET (OPTIONAL)**, introduza a palavra-passe de início de sessão e toque em **OK**.

### Figura 1-45 Nova Identidade

| ← Ne                                                                                                    | w Identity 🗸 🗸 |  |  |
|----------------------------------------------------------------------------------------------------|----------------|--|--|
| IDENTITY                                                                                                    |                |  |  |
| Nickname:                                                                                                    | linux_test     |  |  |
| Username:                                                                                                    | root           |  |  |
| Password:                                                                                                    | SET (OPTIONAL) |  |  |
| Private Key:                                                                                                    | SET (OPTIONAL) |  |  |
| SNIPPET                                                                                                    |                |  |  |
| JuiceSSH Pro users can take advantage of an<br>automatically generated snippet to add a public key<br>to a servers ~/.ssh/authorized_keys file and set<br>the correct permissions. |                |  |  |
| GENERATE SNIPPET                                                                                                    |                |  |  |

- **Porto**: Digite o número da porta **22**.

### Figura 1-46 Porta

| ← Nev             | w Connection        | $\checkmark$ |  |  |
|-------------------|---------------------|--------------|--|--|
| BASIC SETTINGS    |                     |              |  |  |
| Nickname:         | linux_test          |              |  |  |
| Туре:             | SSH                 | •            |  |  |
| Address:          | 100000              |              |  |  |
| Identity:         | linux_test          | •            |  |  |
| ADVANCED SETTINGS |                     |              |  |  |
| Port:             | 22                  |              |  |  |
| Connect Via:      | (Optional)          | •            |  |  |
| Run Snippet:      | (Optional)          | •            |  |  |
| Backspace:        | Default (sends DEL) | •            |  |  |
| GROUPS            |                     |              |  |  |
| ADD TO GROUP      |                     |              |  |  |

4. Na página Connections, toque na conexão criada.

### Figura 1-47 Conexões

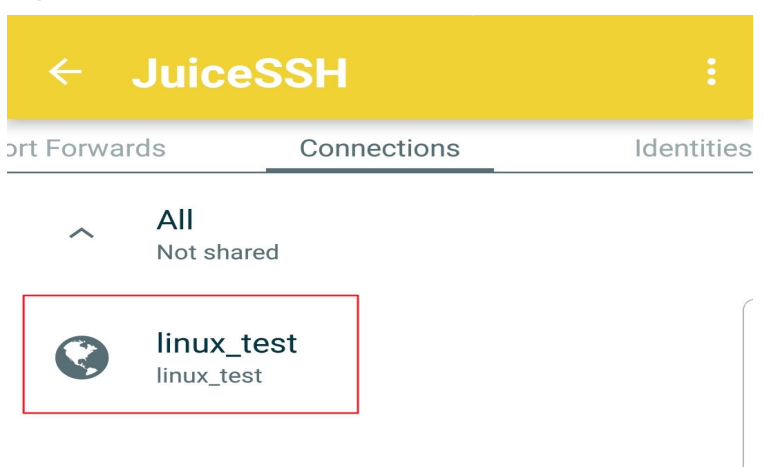

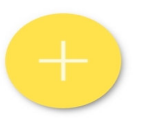

5. Confirme as informações exibidas e toque em ACCEPT.

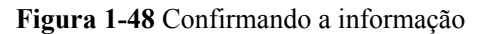

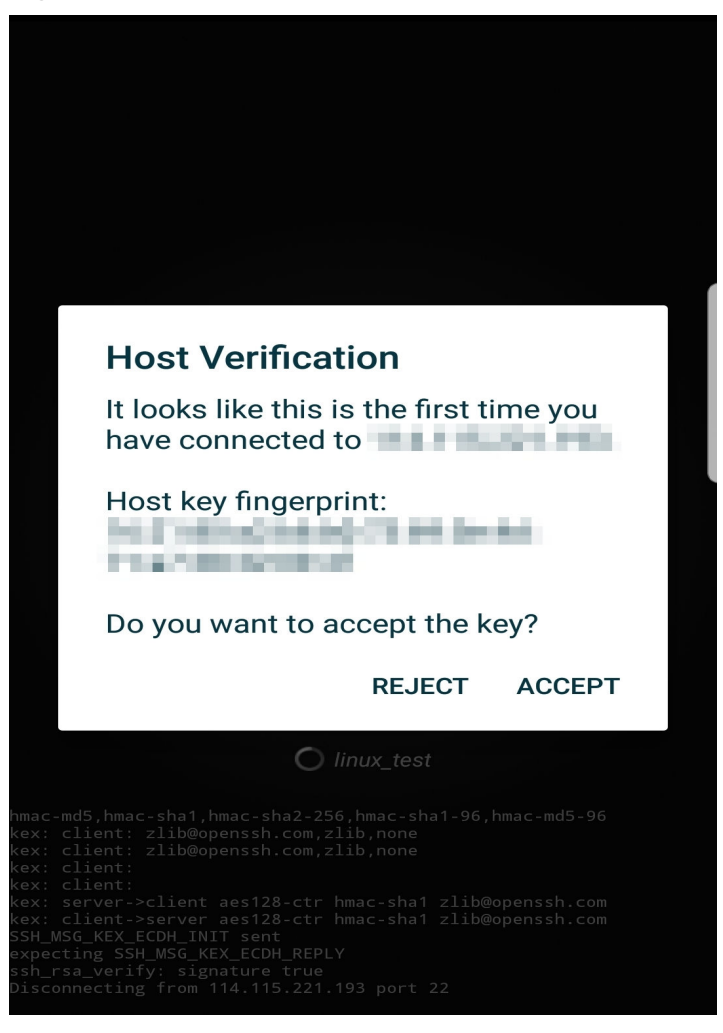

6. (Opcional) Quando você faz login no ECS pela primeira vez, o JuiceSSH exibe um tutorial para você, incluindo a configuração do tamanho da fonte e o aparecimento do teclado. Confirme as informações e clique em **OK - I'VE GOT IT**.

### Figura 1-49 Tutorial

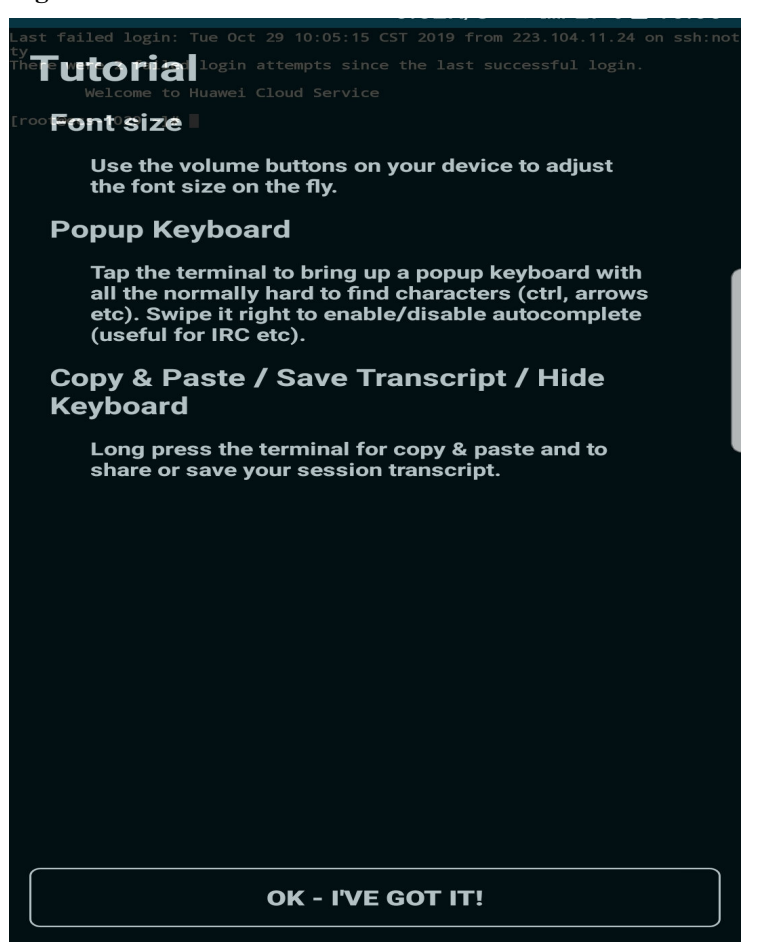

Você fez login no ECS do Linux.

Figura 1-50 Login bem-sucedido

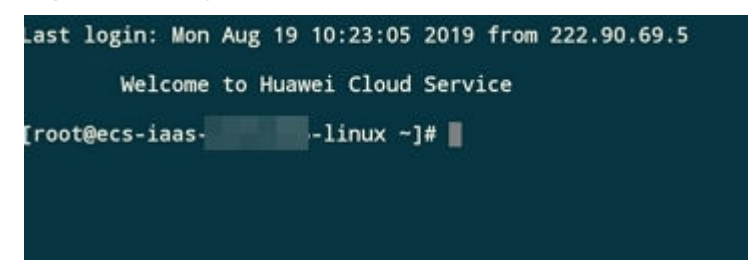

# **1.5.6 Fazer login em um ECS de Linux a partir de um computador macOS**

### Cenário

Esta seção descreve como fazer login em um ECS de Linux a partir de um computador macOS.
## Pré-requisitos

- O ECS alvo está correndo.
- Você obteve o nome de usuário e a senha para fazer login no ECS. Se a senha não estiver disponível, redefina a senha seguindo as instruções fornecidas em **Redefinição de senha** para fazer logon em um ECS no console de gerenciamento.
- Você tem vinculado um EIP para o ECS. Para mais detalhes, consulte Vinculação de um EIP.
- O grupo de segurança ao qual o ECS pertence permite tráfego de entrada na porta 3389.

## Procedimento

Você pode fazer login no ECS de Linux através do terminal incluído no macOS.

- Usando uma senha SSH
  - a. Abra o terminal do macOS e execute o seguinte comando para fazer login no ECS: **ssh** *Username@EIP*

### **NOTA**

Se uma imagem pública é usada, o nome de usuário é root.

- Usando uma chave SSH
  - Abra o terminal do macOS e execute o seguinte comando para alterar as permissões. As operações a seguir usam o arquivo de chave privada kp-123.pem como exemplo. O nome do seu arquivo de chave privada pode ser diferente.

### chmod 400 /path/kp-123.pem

### D NOTA

No comando anterior, path refere-se ao caminho onde o arquivo de chave é salvo.

b. Execute o seguinte comando para efetuar login no ECS:

### ssh -i /path/kp-123.pem Username@EIP

### **NOTA**

- O nome de usuário é **core** para uma imagem pública do CoreOS.
- O nome de usuário é **root** para uma imagem pública não CoreOS.

## Procedimento de acompanhamento

• Depois de fazer login no ECS usando a chave SSH, você pode definir uma senha (usando o comando **passwd**) para fazer login no ECS usando o VNC.

## **1.6 Gerenciamento dos ECS**

## 1.6.1 Alteração de um nome do ECS

## Cenários

O nome de um ECS criado pode ser alterado para atender aos seus requisitos de serviço.

Vários nomes de ECS podem ser alterados em um lote. Após a mudança, os nomes de ECS são os mesmos.

## Procedimento para um único ECS

- 1. Acesse o console de gerenciamento.
- 2. Click in the upper left corner and select your region and project.
- 3. Clicar em  $\equiv$  . Em Compute, clique em Elastic Cloud Server.
- 4. Clique no nome do ECS de destino.
- 5. Na página que fornece detalhes sobre o ECS, clique em 🖍 após o nome do ECS. Em seguida, altere o nome conforme solicitado.

Allow duplicate ECS name: permite que nomes ECS sejam duplicados. Se Allow duplicate ECS name não estiver selecionado e o nome de destino for o mesmo de um nome de ECS existente, o sistema exibirá uma mensagem indicando que o nome foi usado e que você precisa alterar outro nome.

6. Clique em **OK**.

## Procedimento para Operações em Lote

- 1. Acesse o console de gerenciamento.
- 2. Click in the upper left corner and select your region and project.
- 3. Clicar em  $\equiv$  . Em Compute, clique em Elastic Cloud Server.
- 4. Selecione os ECS alvos.
- 5. Clique em More na parte superior da lista ECS e selecione Change ECS Name na lista suspensa.
- 6. Insira o novo nome.
- 7. Clique em **OK**.

Se você alterar nomes de ECS em um lote, os novos nomes de ECS serão os mesmos, por exemplo, todos serão **ecs-test**.

## 1.6.2 Reinstalação de SO

## Cenários

Se o SO de um ECS falhar ao iniciar ou exigir otimização, reinstale-o.

## Notas

- Depois que o SO é reinstalado, os endereços IP e MAC do ECS permanecem inalterados.
- Reinstalar o SO limpa os dados em todas as partições do disco do sistema EVS, incluindo a partição do sistema. Portanto, faça backup dos dados antes de reinstalar o SO.
- Reinstalar o SO não afeta os discos de dados.

• Não execute nenhuma operação no ECS imediatamente após a reinstalação do SO. Aguarde vários minutos até que o sistema injete com êxito a senha ou a chave. Caso contrário, a injeção pode falhar e o ECS não pode ser conectado.

## Restrições

- A cota de disco do EVS deve ser maior que 0.
- Se o ECS de destino for criado usando uma imagem privada, verifique se a imagem privada está disponível.
- Se o ECS de destino for cobrado sob demanda, certifique-se de que sua conta tenha saldo suficiente.
- Os ECS H2 não suportam a reinstalação do SO.

## **Pré-requisitos**

• O ECS de destino tem um disco do sistema anexado.

## Procedimento

- 1. Acesse o console de gerenciamento.
- 2. Click in the upper left corner and select your region and project.
- 3. Clicar em = . Em Compute, clique em Elastic Cloud Server.
- 4. Localize a linha que contém o ECS de destino. Clique em More na coluna Operation e selecione Manage Image/Disk/Backup > Reinstall OS.

Antes de reinstalar o SO, pare o ECS ou selecione Automatically stop the ECSs and reinstall their OSs.

5. Configure o modo de login.

Se o ECS de destino usar a autenticação de par de chaves, você poderá substituir o par de chaves original.

Х

### Figura 1-51 Reinstalar SO

#### Reinstall OS

| Note the following<br>1. This operation w<br>before continuing.<br>2. After the OS is r<br>3. The password re<br>4. Once an OS is re | points before you reinstall the OS:<br>ill reinstall the original OS image on the ECS and will delete data on all system disk partitions. Back up important data<br>einstalled, the ECS will be automatically started.<br>set plug-In can now be installed after creating an ECS. Click here for more details.<br>einstalled, customized settings, such as DNS and hostname are reset, so they require reconfiguration. |
|----------------------------------------------------------------------------------------------------|----------------------------------------------------------------------------------------------------|
| The ECSs must be sto<br>stop the ECSs.                                                                                               | opped before their OSs can be reinstalled. If you have not stopped the ECSs, select the following option to automatically                                                                                                    |
| <ul> <li>Automatically st</li> </ul>                                                                                                 | op the ECSs and reinstall their OSs                                                                                                    |
| Image                                                                                                    | CentOS 8.0 64bit                                                                                                    |
|                                                                                                    | System Disk Capacity: 40 GB OS Architecture: 64-bit                                                                                                    |
| Login Mode                                                                                                    | Password Key pair                                                                                                    |
| Password                                                                                                    | Keep the password secure. If you forget the password, you can log in to the ECS console and change it.                                                                                                    |
|                                                                                                    |                                                                                                    |
| Confirm Password                                                                                                    |                                                                                                    |
|                                                                                                    |                                                                                                    |
|                                                                                                    | <b>OK</b> Cancel                                                                                                    |

- 6. Clique em OK.
- 7. Na página ECS OS Reinstallation, confirme as especificações do SO, leia e selecione o contrato ou a isenção de responsabilidade, e clique em Submit Application.

Depois que a solicitação é enviada, o ECS status muda para **Reinstalling**. A reinstalação foi concluída quando o ECS status muda para **Running**.

### **NOTA**

Um temporário ECS é criado durante o processo de reinstalação. Após a reinstalação, isso ECS será excluído automaticamente. Não execute nenhuma operação no temporário ECS durante o processo de reinstalação.

### Procedimento de acompanhamento

Se a reinstalação não for bem-sucedida, execute as etapas 3 para 7 tentar reinstalar o SO novamente.

Se a segunda tentativa de reinstalação não for bem-sucedida, entre em contato com o atendimento ao cliente para recuperação manual no back-end.

## 1.6.3 Alteração de SO

## Cenários

Alterar um SO de ECS alterará o disco do sistema conectado ao ECS. Após a alteração, o ID do disco do sistema de ECS será alterado e o disco do sistema original será excluído.

Se o SO em execução em um ECS não puder atender aos requisitos de serviço, altere o SO de ECS.

A nuvem pública suporta a mudança entre tipos de imagem (imagens públicas, imagens privadas e imagens compartilhadas) e entre sistemas operacionais. Você pode alterar seu SO alterando sua imagem do ECS.

## Restrições

- Para um ECS anual/mensal, a capacidade do disco do sistema pode ser insuficiente se você alterar o tipo de imagem. Você precisa desanexar o disco do sistema para expansão de capacidade, anexar o disco expandido e, em seguida, alterar o SO.
- O SO gratuito de um ECS anual/mensal só pode ser alterado para outro SO gratuito.
- Se um ECS for criado a partir de uma imagem privada no Marketplace e for cobrado anualmente/mensalmente, o SO não poderá ser alterado.
- A cota de disco do EVS deve ser maior que 0.
- Os ECS H2 não oferecem suporte à alteração do SO.
- A mudança de SO entre Windows e Linux é suportada apenas nos ECS anuais/mensais nas regiões continentais chinesas.
- Para obter detalhes sobre a mudança entre diferentes sistemas operacionais, consulte **Notas sobre a mudança entre diferentes sistemas operacionais**.
- Não é permitido alternar entre os ECS no modo de inicialização do BIOS e no modo de inicialização UEFI.
- A arquitetura (x86 ou Kunpeng) de um ECS não pode ser alterada quando você altera seu SO.

## Notas

- Depois que o SO é alterado, o SO original não é mantido e o disco do sistema original é excluído, incluindo os dados em todas as partições do disco do sistema.
- Faça backup dos dados antes de alterar o SO. Para obter detalhes, consulte *Guia do usuário de Cloud Backup and Recovery*.
- A alteração do SO não afeta os dados nos discos de dados.
- Depois que o SO for alterado, o ambiente em execução do serviço deverá ser implantado no novo SO novamente.
- Depois que o SO for alterado, o ECS será iniciado automaticamente.
- Depois que o SO é alterado, o tipo de disco do sistema do ECS não pode ser alterado.
- Depois que o SO é alterado, os endereços IP e MAC do ECS permanecem inalterados.
- Depois que o SO for alterado, as configurações personalizadas, como DNS e nome do host do SO original, serão repostas e exigirão reconfiguração.
- Demora cerca de 10 a 20 minutos para mudar o SO. Durante esse processo, o ECS está no estado **Changing OS**.
- Não execute nenhuma operação no ECS imediatamente após a alteração do SO. Aguarde vários minutos até que o sistema injete com êxito a senha ou a chave. Caso contrário, a injeção pode falhar e o ECS não pode ser conectado.

## Notas sobre a mudança entre diferentes sistemas operacionais

A mudança entre os SO diferentes indica que o SO é alterado entre Windows e Linux.

- Para alterar o Windows para Linux, instale uma ferramenta de partição NTFS, como NTFS-3G para leitura e gravação de dados no Windows ECS.
- Para alterar o Linux para o Windows, instale um software, como Ext2Read ou Ext2Fsd para identificar ext3 ou ext4.

### D NOTA

Não é aconselhável mudar o Linux para o Windows na plataforma de nuvem. A razão é a seguinte: Se houver partições LVM no Linux ECS, essas partições podem falhar depois que o SO for alterado para Windows.

### **Regras de Faturamento**

• Depois que o SO de um ECS pago por uso é alterado, suas taxas podem ser diferentes porque a capacidade do disco do sistema especificada pela imagem do SO alterado pode aumentar.

## **Pré-requisitos**

- O ECS de destino tem um disco do sistema anexado.
- Os dados necessários foram copiados. (Alterar o SO limpa os dados em todas as partições do disco do sistema, incluindo a partição do sistema.)
- Se o ECS original usar autenticação de senha enquanto o novo ECS usar autenticação de par de chaves, verifique se um par de chaves está disponível.
- Se uma imagem privada for necessária para alterar o SO de ECS, crie a imagem privada desejada seguindo as instruções fornecidas no *Guia do Usuário de Image Management Service*.
  - Se a imagem de um ECS for necessária, certifique-se de que uma imagem privada foi criada usando o ECS.
  - Se um arquivo de imagem local for necessário, verifique se o arquivo de imagem foi importado para a plataforma de nuvem e registrado como uma imagem privada.
  - Se for necessária uma imagem privada de outra região, certifique-se de que a imagem foi copiada.
  - Se for necessária uma imagem privada de outra conta de utilizador, certifique-se de que a imagem foi partilhada consigo.

## Procedimento

- 1. Acesse o console de gerenciamento.
- 2. Click in the upper left corner and select your region and project.
- 3. Clicar em  $\equiv$  . Em Compute, clique em Elastic Cloud Server.
- 4. Localize a linha que contém o ECS de destino. Clique em More na coluna Operation e selecione Manage Image/Disk > Change OS.

Antes de alterar o SO, interrompa o ECS ou selecione Automatically stop the ECSs and change their OSs.

5. Modifique parâmetros de ECS relacionados, como **Image Type** e **Image**, com base nos requisitos de serviço.

### D NOTA

Para um ano/mensal ECS, se a capacidade do disco do sistema for menor que o tamanho da imagem, você deve desanexar o disco do sistema, expandir sua capacidade e anexá-lo ao ECS original antes de alterar o SO.

Para obter instruções sobre como expandir a capacidade do disco do sistema, consulte **Expansão** da capacidade do disco.

### Figura 1-52 Alterar SO

#### Change OS

Х

The ECSs must be stopped before their OSs can be changed. If you have not stopped the ECSs, select the following option to automatically stop the ECSs.

| Automatically st | op the ECSs and change th | neir OSs                 |              |                   |  |  |  |  |  |  |
|------------------|---------------------------|--------------------------|--------------|-------------------|--|--|--|--|--|--|
| Specifications   | c6.large.2   2 vCPUs   4  | GB                       |              |                   |  |  |  |  |  |  |
| Current Image    | CentOS 8.0 64bit          | CentOS 8.0 64bit         |              |                   |  |  |  |  |  |  |
|                  | System Disk Capacity: 4   | 40 GB OS Architecture: 6 | 4-DIT        |                   |  |  |  |  |  |  |
| Select image     |                           |                          |              |                   |  |  |  |  |  |  |
| Image Type       | Public image              | Private image            | Shared image | Marketplace image |  |  |  |  |  |  |
| Image            | CentOS                    | ▼ CentOS 7               | .6 64bit     | • C               |  |  |  |  |  |  |
| Login Mode       | Password                  | Key pair                 |              |                   |  |  |  |  |  |  |
|                  |                           |                          |              |                   |  |  |  |  |  |  |
|                  |                           | ОК                       | Cancel       |                   |  |  |  |  |  |  |

6. Configure o modo de login.

Se o ECS de destino usar a autenticação de par de chaves, você poderá substituir o par de chaves original.

- 7. Clique em **OK**.
- 8. Na página **Change ECS OS**, confirme as especificações, leia e concorde com o contrato ou a isenção de responsabilidade, e clique em **Submit Application**.

Depois que o aplicativo é enviado, o status de ECS muda para **Changing OS**. A alteração do SO foi concluída quando **Changing OS** desaparece.

### **NOTA**

Um ECS temporário é criado durante o processo de alteração do SO. Depois que o processo for concluído, esse ECS será excluído automaticamente.

### Procedimento de acompanhamento

• Se os sistemas operacionais antes e depois da alteração do SO forem Linux e a montagem automática da partição na inicialização do sistema tiver sido ativada para o

disco de dados, as informações de montagem da partição do disco de dados serão perdidas após a alteração do SO. Nesse caso, você precisa atualizar a configuração do /etc/fstab.

a. Escreva as informações da nova partição em /etc/fstab.

É uma boa prática fazer backup do arquivo /etc/fstab antes de gravar dados nele.

Para habilitar a montagem automática de partição na inicialização do sistema, consulte **Inicializando um disco de dados Linux (fdisk)**.

b. Monte a partição para que você possa usar o disco de dados.

mount Partição de disco Nome do dispositivo

c. Verifique o resultado da montagem.

df-TH

- Se a alteração do SO não for bem-sucedida, execute as etapas 3 para 8 tentar novamente alterar o SO novamente.
- Se a segunda tentativa de alteração do SO não for bem-sucedida, entre em contato com o atendimento ao cliente para recuperação manual no back-end.

## 1.6.4 Gerenciamento de grupos ECS

## Cenários

Um grupo de ECS agrupa logicamente os ECS. Os ECS de um grupo de ECS cumprem a mesma política associada ao grupo de ECS.

Apenas a política de anti-afinidade é suportada. Os ECS no mesmo grupo de ECS são implantados em hosts diferentes, melhorando a confiabilidade do serviço.

Você pode usar um grupo de ECS para implantar os ECS de destino em hosts diferentes para garantir alta disponibilidade de serviço e recursos subjacentes de DR.

Você pode executar as seguintes operações em um grupo de ECS:

- Criando um grupo ECS
- Adicionando um ECS a um grupo ECS
  - Adicionar um ECS a um grupo de ECS durante a criação do ECS.
  - Adicione um ECS criado a um grupo de ECS.
- Removendo um ECS de um grupo ECS
- Deletando um grupo ECS

## Restrições

- Os grupos ECS suportam apenas a política de antiafinidade.
- Os ECS de destino devem ser implantados em hosts.
- O número máximo de grupos ECS que podem ser criados é ajustável. Entre em contato com o atendimento ao cliente para aumentar a cota.
- O número máximo dos ECS que podem ser adicionados a um grupo de ECS varia de acordo com a região. Você pode exibir o número na página Elastic Cloud Server, conforme mostrado na Figura 1-53.

| EC | S Grou                                                                   | .p (?)        |                  |               |   |                    |        |           |
|----|--------------------------------------------------------------------------|---------------|------------------|---------------|---|--------------------|--------|-----------|
|    | You can                                                                  | create 31 m   | nore ECS groups. |               |   |                    | Name 🔻 |           |
|    |                                                                          | Name          |                  | Policy        |   | ECSs               |        | Operation |
|    | ^                                                                        | ∧ SvrGrp-8845 |                  | Anti-affinity |   |                    | 0/16   | Delete    |
|    |                                                                          |               |                  |               |   |                    |        |           |
|    | Name         SvrGrp-8845           ID         Sc0cbb44-89de-4466-b895-67 |               |                  |               | ſ | ECSs in the Group  | 0      |           |
|    |                                                                          |               |                  | 75facb48c77   |   | Remaining Capacity | 16     |           |
|    |                                                                          | Policy        | Anti-affinity    |               |   |                    |        |           |

Figura 1-53 Número máximo dos ECS que podem ser adicionados a um grupo de ECS

## Criando um grupo ECS

Crie um grupo ECS para aplicar a mesma política a todos os membros do grupo. Os grupos de ECS são independentes uns dos outros.

- 1. Acesse o console de gerenciamento.
- 2. Click in the upper left corner and select your region and project.
- 3. Clicar em  $\equiv$  . Em Compute, clique em Elastic Cloud Server.
- 4. No painel de navegação à esquerda, escolha ECS Group.
- 5. Na página ECS Group, clique em Create ECS Group.
- 6. Insira um nome de grupo ECS.

A política Anti-affinity é usada por padrão.

7. Clique em **OK**.

## Adicionando um ECS a um grupo ECS

Depois que um ECS é adicionado a um grupo de ECS, ele pode ser implantado em um host diferente daqueles que acomodam os outros ECS no mesmo grupo de ECS.

### **NOTA**

- Os ECS de tipos específicos devem ser interrompidos antes de serem adicionados a um grupo de ECS. Interrompa esses ECS conforme solicitado ao adicioná-los a um grupo de ECS.
- Depois que um ECS é adicionado a um grupo de ECS, o sistema aloca um host diferente para acomodar o ECS, de modo que o ECS e os outros ECS no mesmo grupo de ECS sejam implantados em hosts diferentes. No entanto, quando o ECS é reiniciado, a inicialização pode falhar devido a recursos insuficientes. Nesse caso, remova o ECS do grupo ECS e reinicie o ECS.
- Um ECS com discos locais anexados não pode ser adicionado a um grupo de ECS após a criação do ECS. Para usar funções de grupo do ECS, selecione um grupo do ECS durante a criação do ECS.
- Um ECS existente não pode ser adicionado a um grupo de ECS se ele tiver um disco local anexado (por exemplo, um ECS com uso intensivo de disco, H2, P1 ou P2), um disco SSD NVMe local anexado (por exemplo, do tipo de I/O ultra-alta), uma GPU conectada (por exemplo, um ECS G3) ou um FPGA conectado (por exemplo, um ECS FP1 ou FP1c). Para usar funções de grupo do ECS nesses ECS, selecione um grupo do ECS ao criar o ECS.
- 1. Acesse o console de gerenciamento.

- 2. Click  $\bigcirc$  in the upper left corner and select your region and project.
- 3. Clicar em = . Em Compute, clique em Elastic Cloud Server.
- 4. No painel de navegação à esquerda, escolha ECS Group.
- 5. Localize a linha que contém o grupo de ECS de destino e clique em Add ECS na coluna **Operation**.
- 6. Na página Add ECS, selecione o ECS a ser adicionado.
- 7. Clique em **OK**.

## Removendo um ECS de um grupo ECS

Depois que um ECS é removido de um grupo de ECS, o ECS não está mais em conformidade com a política de antiafinidade.

- 1. Acesse o console de gerenciamento.
- 2. Click in the upper left corner and select your region and project.
- 3. Clicar em = . Em Compute, clique em Elastic Cloud Server.
- 4. No painel de navegação à esquerda, escolha ECS Group.
- 5. Expanda as informações do grupo ECS e exiba os ECS no grupo ECS.
- 6. Clique em Remove na coluna Operation do ECS de destino.
- 7. Clique em **OK**.

O ECS é removido do grupo ECS.

## Deletando um grupo ECS

Depois que um grupo de ECS é excluído, a política não se aplica mais aos ECS no grupo de ECS.

- 1. Acesse o console de gerenciamento.
- 2. Click in the upper left corner and select your region and project.
- 3. Clicar em = . Em Compute, clique em Elastic Cloud Server.
- 4. No painel de navegação à esquerda, escolha ECS Group.
- 5. Clique em **Delete** na coluna **Operation** do grupo de ECS de destino.
- 6. Clique em Sim.

## 1.6.5 Alteração de fuso horário de um ECS

## Cenários

O fuso horário padrão para um ECS é aquele que você selecionou ao criar a imagem que foi usada para criar o ECS. Esta seção descreve como alterar o fuso horário de um ECS para o local ou para outro fuso horário na rede.

Depois de entrar no seu ECS, se você achar que a hora no ECS é diferente da hora local, altere o fuso horário para o ECS de modo que a hora no ECS seja a mesma que a hora local.

## Para os ECS de Linux

O processo de alteração do fuso horário de um ECS Linux depende do sistema operacional. Nesta seção, o SO CentOS 6.x 64bit é usado para demonstrar como alterar o fuso horário para um ECS de Linux.

- 1. Faça login no ECS.
- 2. Execute o seguinte comando para alternar para o usuário root:

su - root

3. Execute o seguinte comando para obter os fusos horários suportados pelo ECS:

### ls /usr/share/zoneinfo/

No visor do terminal, o diretório /**user/share/zoneinfo** contém uma hierarquia de arquivos de dados de fuso horário. Use a estrutura de diretórios para obter o arquivo de fuso horário desejado.

A estrutura de diretórios mostrada em /**user/share/zoneinfo** inclui fusos horários e diretórios. Os diretórios contêm arquivos de fuso horário para cidades específicas. Localize o fuso horário da cidade em que o ECS está localizado.

Por exemplo:

- Se você for usar o fuso horário para Xangai, China, execute o comando ls /usr/ share/zoneinfo/Asia para obter o diretório /usr/share/zoneinfo/Asia/Shanghai.
- Se você for usar o fuso horário para Paris, França, execute o comando ls /usr/share/ zoneinfo/Europe para obter o diretório /usr/share/zoneinfo/Europe/Paris.
- 4. Defina o fuso horário alvo.
  - a. Execute o seguinte comando para abrir o arquivo /etc/sysconfig/clock:

### vim /etc/sysconfig/clock

b. Localize a entrada **ZONE** e altere seu valor para o nome do arquivo de fuso horário desejado.

Por exemplo:

 Se o fuso horário de destino for para Xangai, China, altere o valor de entrada de ZONE da seguinte forma:

ZONE="Ásia/Xangai"

 Se o fuso horário de destino for Paris, França, altere o valor de entrada de ZONE da seguinte forma:

ZONA="Europa/Paris"

5. Pressione **Esc**. Em seguida, execute o seguinte comando para salvar e sair do arquivo /etc/sysconfig/clock:

### :wq

6. Execute o seguinte comando para verificar se o arquivo /etc/localtime está disponível no ECS:

### ls /etc/localtime

- Se o arquivo estiver disponível, vá para a etapa 7.
- Se o arquivo não estiver disponível, vá para a etapa 8.
- 7. Execute o seguinte comando para excluir o arquivo /etc/localtime existente:

### rm /etc/localtime

8. Execute o seguinte comando para criar um link simbólico entre /etc/localtime e seu arquivo de fuso horário para que o ECS possa encontrar esse arquivo de fuso horário quando ele fizer referência à hora local:

### In -sf /usr/share/zoneinfo/Asia/Shanghai /etc/localtime

9. Execute o comando a seguir para reiniciar o ECS para que todos os serviços e aplicativos em execução no ECS usem o novo fuso horário:

### reboot

10. Faça login no ECS novamente e execute o seguinte comando como usuário **root** para verificar se o fuso horário foi alterado:

### ls -lh /etc/localtime

As seguintes informações são exibidas:

```
# ls -lh /etc/localtime
lrwxrwxrwx 1 raiz raiz 33 Nov 27 11:01 /etc/localtime -> /usr/share/zoneinfo/
Asia/Shanghai
```

## Para os ECS de Windows

- 1. Faça login no ECS.
- 2. Clique na exibição de tempo no lado direito da barra de tarefas localizada na parte inferior da tela. Na caixa de diálogo exibida, clique em **Change date and time settings**.

A página Date and Time é exibida.

### Figura 1-54 Data e hora

| 💣 Date and Time                                                       |                                                                                 |
|-----------------------------------------------------------------------|---------------------------------------------------------------------------------|
| Date and Time Additional Cloc                                         | ks Internet Time                                                                |
| A A A A A A A A A A A A A A A A A A A                                 | Date:<br>Tuesday, 3 January 2012<br>Time:<br>6:46:16 PM<br>Change date and time |
| Time zone                                                             |                                                                                 |
| (UTC+08:00) Perth                                                     |                                                                                 |
|                                                                       | Change time zone                                                                |
| There are no upcoming D                                               | aylight Saving Time changes.                                                    |
| <u>Get more time zone inform</u><br><u>How do I set the clock and</u> | mation online<br>d time zone?                                                   |
|                                                                       | OK Cancel Apply                                                                 |

3. Clique em Change time zone.

A página Time Zone Settings é exibida.

- 4. No painel **Set the time zone**, escolha o fuso horário de destino na lista suspensa **Time zone**.
- 5. Clique em **OK**.

# **1.7 Modificação de especificações de memória e vCPU do ECS**

## 1.7.1 Operações gerais para modificar especificações

## Cenários

Se as especificações do ECS não atenderem aos requisitos do serviço, você poderá modificar as especificações de ECS, incluindo as vCPU e memória. Os certos ECS permitem alterar seus tipos quando você modifica suas especificações.

• Antes de alterar um ECS Xen para um ECS KVM, instale manualmente os drivers necessários no ECS. Caso contrário, o ECS ficará indisponível após a modificação. Por

exemplo, a inicialização do sistema operacional pode falhar. A seção a seguir descreve como alterar um ECS do Xen para um ECS do KVM. Para Linux, é recomendável usar um script para alterar automaticamente um Xen ECS para um KVM ECS.

- Alteração de um ECS do Xen para um ECS do KVM (Windows)
- Alteração automatica de um ECS do Xen para um ECS do KVM (Linux)
- Alteração manual de um Xen ECS para um KVM ECS (Linux)

### D NOTA

- Os Xen ECS incluem S1, C1, C2 e os ECS M1.
- Para obter os ECS de KVM, consulte a coluna Virtualization Type em Especificações ECS.

### Notas

- Ao modificar as especificações de um ECS, você não tem permissão para selecionar recursos de CPU e memória esgotados.
- Se as especificações de ECS forem rebaixadas, o desempenho de ECS se deteriorará.
- Certos tipos de ECS não suportam modificação de especificações atualmente. Para obter detalhes sobre os tipos de ECS disponíveis, bem como suas funções e uso, consulte "Observações" em Tipos de ECS.
- Quando o status do disco é **Expanding**, você não tem permissão para modificar as especificações do ECS onde o disco está anexado.
- Antes de modificar as especificações de um ECS Windows, modifique a política SAN seguindo as instruções fornecidas em O que devo fazer se um disco estiver offline? para impedir que os discos fiquem offline após a modificação das especificações.

## Descrição das Taxas

A modificação das especificações levará a alterações de taxas. Para obter detalhes, consulte **Preço de uma especificação alterada**.

## Preparações

Depois que as especificações do ECS são modificadas, oscilação da NIC pode ocorrer. Para evitar que o flapping da NIC afete as configurações de dependência, execute as seguintes operações antes de modificar as especificações:

Linux

Execute os seguintes comandos no ECS para excluir os arquivos com **persistent** e **net** incluídos em seus nomes no diretório de regras de rede:

```
rm -fr /etc/udev/rules.d/*net*persistent*.rules
```

rm -fr /etc/udev/rules.d/\*persistent\*net\*.rules

• Windows

Exclua os seguintes diretórios no registro no ECS:

 $\label{eq:local_Machine} HKEY\_LOCAL\_MACHINE\SOFTWARE\Microsoft\Windows\NT\Current\Version\NetworkList\Profiles$ 

 $\label{eq:hkey_local_machine} \\ HKey_local_MACHINE \\ SoftWARE \\ Microsoft \\ Windows \\ NT \\ Current \\ Version \\ \\ NetworkList \\ Signatures \\ \\ Unmanaged \\ \\$ 

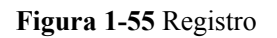

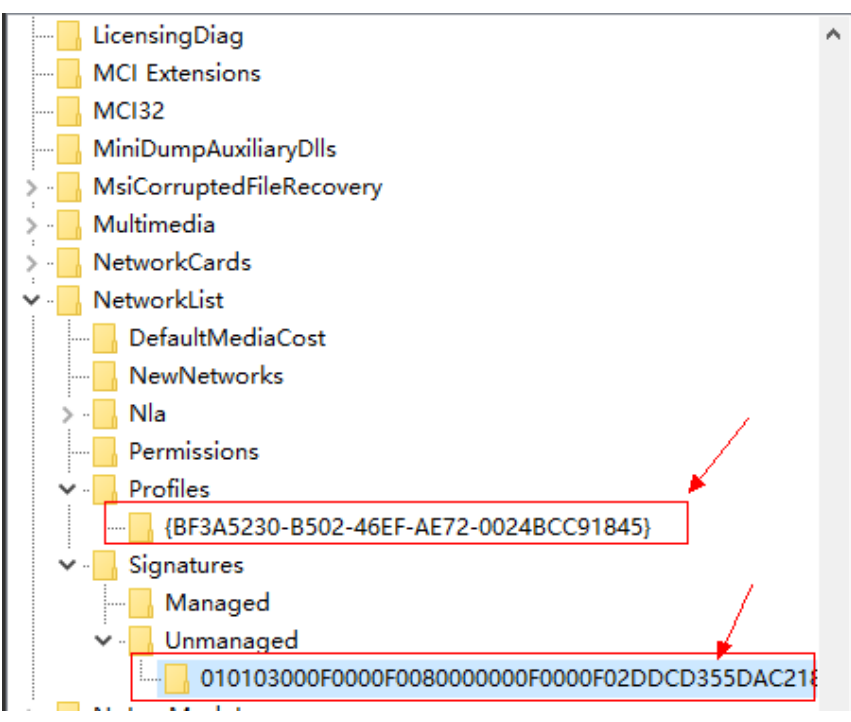

## Passo 1: Modificar especificações

- 1. Acesse o console de gerenciamento.
- 2. Click in the upper left corner and select your region and project.
- 3. Clicar em  $\equiv$  . Em Compute, clique em Elastic Cloud Server.
- Clique em More na coluna Operation e selecione Modify Specifications. A página Modify ECS Specifications é exibida.
- Selecione o novo tipo de ECS, as vCPU e a memória, conforme solicitado.
   Antes de modificar as especificações, interrompa o ECS ou selecione Automatically stop the ECSs and then modify specifications.

### Figura 1-56 Modificando especificações

| The ECS you are modi<br>Do not perform other<br>Modifying ECS specifi | fying is a pay-per-use ECS, so<br>operations after you click Sub<br>ications will not affect data in | the price for vCPUs and m<br>mit. Otherwise, ECS service<br>system and data disks. | emory may change.<br>es may be interrupted. Lear | n how about modifying ECS s        | pecifications.           |
|-----------------------------------------------------------------------|----------------------------------------------------------------------------------------------------|------------------------------------------------------------------------------------|--------------------------------------------------|------------------------------------|--------------------------|
| Current Configuration                                                 |                                                                                                    |                                                                                    |                                                  |                                    |                          |
| The ECSs must be stopped                                              | before their specifications ca                                                                       | n be modified. If you have i                                                       | not stopped the ECSs, selec                      | ct the following option to auto    | natically stop the ECSs. |
| Automatically stop the I                                              | ECSs and then modify specific                                                                        | ations                                                                             |                                                  |                                    |                          |
| ECS Name                                                              |                                                                                                    |                                                                                    | ID e9bfdc3l                                      | b-6b55-490d-a279-a86d36200         | 401                      |
| Specifications General c                                              | omputing-plus   c6.large.2   2                                                                       | /CPUs   4 GB                                                                       | Billing Mode Pay-per-                            | use                                |                          |
| mage Windows                                                          | Server 2019 Datacenter 64bit                                                                         |                                                                                    | Region                                           |                                    |                          |
| atest generation 🔹                                                    | vCPUs All                                                                                            | ✓ Memory A                                                                         | ll 👻                                             | Flavor Name                        | Q                        |
| General computing-plus                                                | General computing M                                                                                  | emory-optimized Gen                                                                | eral computing-basic (                           | 0                                  |                          |
| Flavor Name                                                           | vCPUs   Memory ↓Ξ                                                                                    | CPU 1≡                                                                             | Assured / J<br>Maximum<br>Bandwidth ⑦            | E Packets Per J≡<br>Second (PPS) ⑦ | Estimated Price ⑦        |
| c6.large.2                                                            | 2 vCPUs   4 GB                                                                                       | Intel Cascade Lake<br>3.0GHz                                                       | 1.2/4 Gbit/s                                     | 400,000                            | /hour                    |
| c6.large.4                                                            | 2 vCPUs   8 GB                                                                                       | Intel Cascade Lake<br>3.0GHz                                                       | 1.2/4 Gbit/s                                     | 400,000                            | /hour                    |
| c6.xlarge.2                                                           | 4 vCPUs   8 GB                                                                                       | Intel Cascade Lake<br>3.0GHz                                                       | 2.4/8 Gbit/s                                     | 800,000                            | /hour                    |
| c6.xlarge.4                                                           | 4 vCPUs   16 GB                                                                                      | Intel Cascade Lake<br>3.0GHz                                                       | 2.4/8 Gbit/s                                     | 800,000                            | /hour                    |
| c6.2xlarge.2                                                          | 8 vCPUs   16 GB                                                                                      | Intel Cascade Lake<br>3.0GHz                                                       | 4.5/15 Gbit/s                                    | 1,500,000                          | /hour                    |
| w Specifications Genera                                               | Il computing-plus   c6.large.4                                                                       | 2 vCPUs   8 GB                                                                     |                                                  |                                    |                          |
|                                                                       |                                                                                                    |                                                                                    |                                                  |                                    |                          |

- 6. Clique em Next.
- 7. Confirme a configuração modificada. Leia e selecione o contrato de serviço e clique em **Submit**.
- 8. Verifique se as especificações foram modificadas.

Depois de modificar as especificações, você pode verificar se as especificações foram modificadas em **Failures**.

- a. Verifique se **Failures** é exibido no console de gerenciamento. Para mais detalhes, consulte **Exibição de falhas**.
  - Se sim, vá para o passo 8.b.
  - Se não, as especificações foram modificadas.
- b. Clique em Failures. Em seguida, na caixa de diálogo Failures, clique em Operation Failures e verifique se a tarefa está contida na lista por Name/ID, Operated At, ou Task.
  - Se sim, a modificação das especificações falhou. Veja Procedimento de acompanhamento para causas de falha.
  - Se não, as especificações foram modificadas.

## Passo 2 Verificar o Anexo do Disco

Depois que as especificações são modificadas, a conexão de disco pode falhar. Portanto, verifique o acessório do disco após a modificação das especificações. Se os discos estiverem anexados corretamente, a modificação das especificações será bem-sucedida.

### • Windows ECS

Para obter detalhes, consulte O que devo fazer se o disco de um ECS do Windows ficar off-line após as especificações do ECS serem modificadas?

• ECS de Linux

Para obter detalhes, consulte O que devo fazer se o disco de um ECS Linux ficar offline após as especificações do ECS serem modificadas?

### Procedimento de acompanhamento

Execute as seguintes operações no caso de uma falha de modificação de especificações:

- 1. Efetue login no console de gerenciamento.
- 2. Em Management & Deployment, clique em Cloud Trace Service.
- 3. No painel de navegação à esquerda, escolha Trace List.
- 4. Na coluna Trace Name, localize o evento resizeServer por ID de recurso.
  O ID do recurso é o ID do ECS no qual a modificação das especificações falhou.
- Clique em View Trace na coluna Operation para exibir a causa da falha.
   Se a falha não puder ser corrigida com base nos registros, entre em contato com o serviço ao cliente .

## 1.7.2 Alteração de um ECS do Xen para um ECS do KVM (Windows)

## Cenários

Antes de alterar um ECS Xen que executa o Windows para um ECS KVM, certifique-se de que o driver PV e o UVP VMTools foram instalados no ECS Windows.

Esta seção descreve como instalar o driver PV e o UVP VMTools e alterar o Xen para o KVM.

### **NOTA**

- Os Xen ECS incluem S1, C1, C2 e os ECS M1.
- Para obter os ECS de KVM, consulte a coluna Virtualization Type em Especificações ECS.

## Restrições

- Se um ECS do Windows estiver conectado a um disco entre regiões, as especificações do ECS não poderão ser modificadas. Caso contrário, os dados do ECS podem ser perdidos.
- Um ECS Xen com mais de 24 discos VBD conectados não pode ser alterado para um ECS KVM.
- Um ECS do Xen pode ser alterado para um ECS do KVM, mas um ECS do KVM não pode ser alterado para um ECS do Xen.

## Procedimento

Figura 1-57 mostra o fluxograma para alterar um Xen ECS para um KVM ECS.

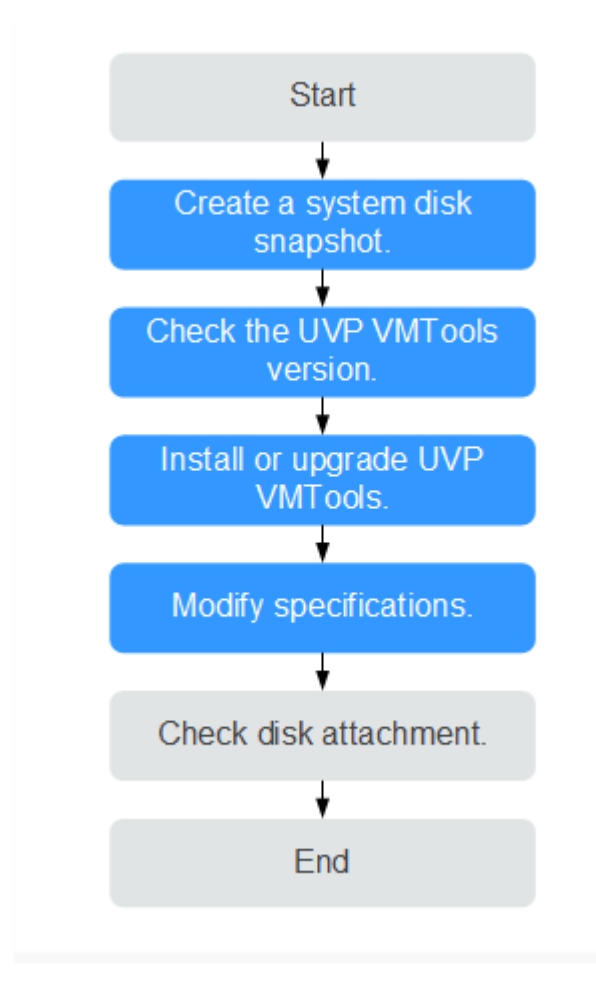

Figura 1-57 Fluxograma para alterar um Xen ECS para um KVM ECS

Tabela 1-13 descreve as operações para alterar um ECS do Xen para um ECS do KVM.

| Passo | Operação                                          |
|-------|---------------------------------------------------|
| 1     | Passo 1: Criar um instantâneo de disco do sistema |
| 2     | Passo 2: Verifique a versão do UVP VMTools        |
| 3     | Passo 3: Instalar ou atualizar UVP VMTools        |
| 4     | Passo 4: Modificar Especificações                 |
| 5     | (Opcional) Passo 5: Verificar o Anexo do Disco    |

Tabela 1-13 Procedimento para alterar um ECS do Xen para um ECS do KVM

## Passo 1: Criar um instantâneo de disco do sistema

Se você modificar as especificações de um ECS sem driver instalado, o ECS não será executado corretamente após a modificação. Nesse caso, você precisa reinstalar o SO para restaurar o ECS, o que pode causar perda de dados no disco do sistema ECS. Portanto, crie um instantâneo para o disco do sistema primeiro.

- Antes de criar um instantâneo de disco do sistema, verifique o ECS.
   Pare e, em seguida, inicie o ECS para garantir que os serviços possam ser executados corretamente após o início do ECS. Criar um snapshot de disco do sistema
- 2. Para obter instruções sobre como criar um snapshot de disco do sistema, consulte **Criando um Snapshot** no *Guia do Usuário do Elastic Volume Service*.

Depois que as especificações forem modificadas, exclua manualmente o snapshot na página snapshot se tiver verificado que os serviços estão sendo executados corretamente.

## Passo 2: Verifique a versão do UVP VMTools

Antes de modificar as especificações, verifique a versão do UVP VMTools.

- 1. Efetue login no ECS.
- 2. Faça o download do script de verificação do driver.

Execute o script como administrador e aguarde o resultado da verificação.

URL para baixar o script: https://latin-server-resize.obs.namexico-1.myhuaweicloud.com/windows/server\_resize/check\_kvm\_drivers.vbs

Depois de verificar se o driver necessário foi instalado, o sistema identifica automaticamente o ECS. As especificações apenas dos ECS com essa tag podem ser modificadas.

- Se o resultado da verificação for "Verificar o sucesso da versão!", a versão do driver atende aos requisitos de serviço e o ECS é marcado. Então, vá para Passo 4: Modificar Especificações.
- Se o resultado da verificação for Verificar o sucesso da versão, mas a definição de metadados falhou! Execute este script novamente mais tarde., a versão do driver atende aos requisitos de serviço, mas a marcação do ECS falhou. Nesse caso, tente novamente mais tarde.
- Se o resultado da verificação for Falha na verificação da versão! Instale os drivers primeiro., a versão do driver não atende aos requisitos de serviço. Nesse caso, instale ou atualize o UVP VMTools seguindo as instruções fornecidas em Passo 3: Instalar ou atualizar UVP VMTools.

## Passo 3: Instalar ou atualizar UVP VMTools

Quando você instalar ou atualizar o UVP VMTools, se o driver PV tiver sido instalado no ECS, o sistema verificará a versão do driver PV. Certifique-se de que a versão do driver PV atenda aos requisitos de serviço. Caso contrário, a instalação do UVP VMTools falhará no ECS. Esta seção descreve como verificar a instalação do driver PV e do UVP VMTools.

### 

Antes de instalar o driver PV ou o UVP VMTools, verifique se o ECS atende aos seguintes requisitos:

- Certifique-se de que o tamanho de disco do sistema disponível do ECS seja maior que 2 GB.
- Para evitar uma falha na instalação do driver, desinstale as ferramentas da plataforma de virtualização de terceiros, como o Citrix Xen Tools e o VMware Tools, antes de instalar o driver. Para obter instruções sobre como desinstalar as ferramentas, consulte os documentos oficiais das ferramentas.
- Desative o software antivírus ou o software de detecção de intrusão. Ative-os após a instalação do driver.
- 1. Verifique se a versão do driver PV atende aos requisitos de dependência do UVP VMTools.

Mude para o diretório C:\Program Files (x86)\Xen PV Drivers\bin, abra o arquivo version.ini e exiba a versão do driver PV.

pvdriverVersion=5.0.104.010

- Se o diretório estiver disponível e a versão do driver for 5.0 ou posterior, o driver PV que atende aos requisitos de serviço foi instalado. Nesse caso, vá para a etapa 6 para instalar o UVP VMTools.
- Se o diretório não estiver disponível ou a versão do driver for anterior à 5.0, o driver PV não foi instalado corretamente ou a versão não atende aos requisitos de serviço. Em seguida, vá para a próxima etapa para desinstalar o driver PV e instalar um novo.
- 2. Registre a configuração do Controle de Conta de Usuário (UAC) do ECS.

### D NOTA

Se a versão do driver PV for anterior à 5.0, o EnableLUA será adicionado ao registro durante a instalação do driver PV para evitar janelas pop-up demais durante a atualização do driver e o EnableLUA será adicionado ao registro durante a desinstalação do driver PV . (isso foi resolvido no driver PV 5.0 e versões posteriores). Para evitar impactos adversos em seus serviços, se a versão do driver PV for anterior à 5.0, registre a configuração do UAC antes de desinstalar o driver PV e verifique e restaure a configuração do EnableLUA no Registro após instalar o driver PV da nova versão. Para obter detalhes sobre as configurações do UAC, consulte os documentos oficiais da Microsoft.

- a. Na caixa de diálogo **Run**, digite **regedit** e clique em **OK** para abrir o editor do registro.
- b. Registre o valor HKEY\_LOCAL\_MACHINE\SOFTWARE\Microsoft\Windows \CurrentVersion\Policies\System\EnableLUA.

### Figura 1-58 AtivarLUA

| V Policies     | Collectronopic/lean rec_crono | 0,00000000 (0)                          |
|----------------|-------------------------------|-----------------------------------------|
| ActiveDeskton  | BSCAutomatio REG_DWORD        | 0x0000002 (2)                           |
| Attachments    | BenableCursorS REG_DWORD      | 0x0000001 (1)                           |
| Attachments    | BrableFullTrust REG_DWORD     | 0x0000002 (2)                           |
| DataCollection | BenableInstaller REG DWORD    | 0x0000001 (1)                           |
| Explorer       | REG DWORD                     | 0x00000000 (0)                          |
| NonEnum        | BenableSecural L REG DWORD    | 0×00000001 (1)                          |
| Servicing      |                               | 0,00000000 (0)                          |
| ✓ System       | in EnableUIADes REG_DWORD     | 000000000000000000000000000000000000000 |
| - Audit        | EnableUwpSta REG_DWORD        | 0x0000002 (2)                           |
| > UIPI         | EnableVirtualiz REG_DWORD     | 0x0000001 (1)                           |

- 3. Desinstale o driver PV da versão antiga.
  - a. No ECS OS, escolha Start > Control Panel.
  - b. Clique em Uninstall a program.
  - c. Desinstale GPL PV Drivers for Windows x.x.x.xx conforme solicitado.
  - d. Reinicie o ECS no console de gerenciamento.
- 4. Instale o driver PV da nova versão.
  - a. Baixe o pacote de instalação do driver PV.
  - b. Descompacte o pacote de software do driver PV.
  - c. Clique duas vezes em pvdriver-windows.iso.
  - d. Execute Setup.exe e instale o driver PV conforme solicitado.

Aguarde até que a instalação do driver seja concluída. Não clique em **Setup.exe** durante a instalação.

- e. Reinicie o ECS conforme solicitado para que o driver PV entre em vigor.
- 5. Verifique e restaure a configuração do UAC.
  - a. Na caixa de diálogo **Run**, digite **regedit** e clique em **OK** para abrir o editor do registro.
  - b. Verifique o valor HKEY\_LOCAL\_MACHINE\SOFTWARE\Microsoft \Windows\CurrentVersion\Policies\System\EnableLUA e compare-o com o valor gravado antes de o driver PV ser desinstalado. Se forem diferentes, altere o valor para o registrado na etapa 2.
- 6. Instalar ou atualizar o UVP VMTools.
  - a. Baixe o pacote de instalação do UVP VMTools.
  - b. Descompacte o pacote de instalação do UVP VMTools.
  - c. Clique duas vezes em vmtools-windows.iso.
  - d. Execute Setup.exe e instale o UVP VMTools conforme solicitado.

O programa de instalação se adaptará automaticamente à versão do SO e identificará se o UVP VMTools é recém-instalado ou atualizado.

Aguarde até que a instalação seja concluída. Não clique em **Setup.exe** durante a instalação.

- e. Reinicie o ECS conforme solicitado para que o UVP VMTools entre em vigor.
- f. Verifique se o UVP VMTools foi instalado. Para mais detalhes, veja Passo 2: Verifique a versão do UVP VMTools.

## Passo 4: Modificar Especificações

- 1. Faça login no console de gerenciamento.
- 2. Clique em 🔍 no canto superior esquerdo e selecione sua região e projeto.
- 3. Clicar em  $\equiv$  . Em Compute, clique em Elastic Cloud Server.
- 4. Na página Elastic Cloud Server, visualize o status do ECS de destino.

Se o ECS não estiver no estado **Stopped**, clique em **More** na coluna **Operation** e selecione **Stop**.

- Clique em More na coluna Operation e selecione Modify Specifications. A página Modify ECS Specifications é exibida.
- 6. Selecione o novo tipo de ECS, as vCPU e memória conforme solicitado.
- 7. (Opcional) Ajuste DeH.

Se o ECS é criado em um DeH, o sistema permite que você altere o DeH.

Para fazer isso, selecione o DeH de destino na lista suspensa. Se nenhum DeH estiver disponível na lista suspensa, os recursos restantes de DeH serão insuficientes e não poderão ser usados para criar o ECS com as especificações modificadas.

- 8. Marque a caixa de seleção para confirmar que a etapa **Passo 3: Instalar ou atualizar UVP VMTools** foi executada.
- 9. Clique em OK.

**NOTA** 

- A plataforma de nuvem cria automaticamente um instantâneo de disco do sistema para você. Depois que as especificações forem modificadas, exclua manualmente o snapshot na página snapshot se tiver verificado que os serviços estão sendo executados corretamente.
- Se as especificações do ECS falharem em ser modificadas e o ECS ficar indisponível, reinstale o SO. Esta operação limpará os dados no disco do sistema enquanto os dados nos discos de dados são retidos.

## (Opcional) Passo 5: Verificar o Anexo do Disco

Depois que um ECS do Xen é alterado para um ECS do KVM, a conexão de disco pode falhar. Portanto, verifique o acessório do disco após a modificação das especificações. Se os discos estiverem anexados corretamente, a modificação das especificações será bem-sucedida.

• Windows ECS

Para obter detalhes, consulte O que devo fazer se o disco de um ECS do Windows ficar off-line após as especificações do ECS serem modificadas?

### Procedimento de acompanhamento

Se o ECS com especificações modificadas for exibido na lista do ECS, mas seu SO não puder ser iniciado depois que o ECS estiver conectado remotamente, entre em contato com o atendimento ao cliente ou reinstale o SO do ECS para corrigir essa falha. Para mais detalhes, veja **Reinstalação de SO**.

### **NOTA**

Reinstalar o SO limpará o disco do sistema, mas não afetará os discos de dados.

Depois que as especificações forem modificadas, exclua manualmente o snapshot na página snapshot se tiver verificado que os serviços estão sendo executados corretamente.

## 1.7.3 Alteração automatica de um ECS do Xen para um ECS do KVM (Linux)

## Cenários

Antes de alterar um ECS Xen que executa Linux para um ECS KVM, verifique se os drivers necessários foram instalados e configurados no ECS.

Esta seção descreve como usar um script para instalar drivers automaticamente no ECS, configurar o nome do dispositivo e alterar o Xen para KVM.

### **NOTA**

- Os ECS do Xen incluem os ECS S1, C1, C2, e M1.
- Para obter os ECS de KVM, consulte a coluna Virtualization Type em Especificações ECS.
- Para oferecer suporte a Xen e KVM, os ECS Linux exigem os drivers xen-pv e virtio. Antes de alterar um ECS do Xen para um ECS do KVM, certifique-se de que o ECS do Linux foi configurado, incluindo a instalação de drivers e a configuração do anexo automático de disco.

## Restrições

- Para evitar a perda de dados, se um ECS Linux usar discos lógicos LVM consistindo de volumes físicos ou usar matrizes RAID, as especificações do ECS não poderão ser modificadas.
- Um ECS Xen com mais de 24 discos VBD conectados não pode ser alterado para um ECS KVM.
- Um ECS do Xen pode ser alterado para um ECS do KVM, mas um ECS do KVM não pode ser alterado para um ECS do Xen.

## Procedimento

**Figura 1-59** mostra o fluxograma para alterar automaticamente um Xen ECS para um KVM ECS.

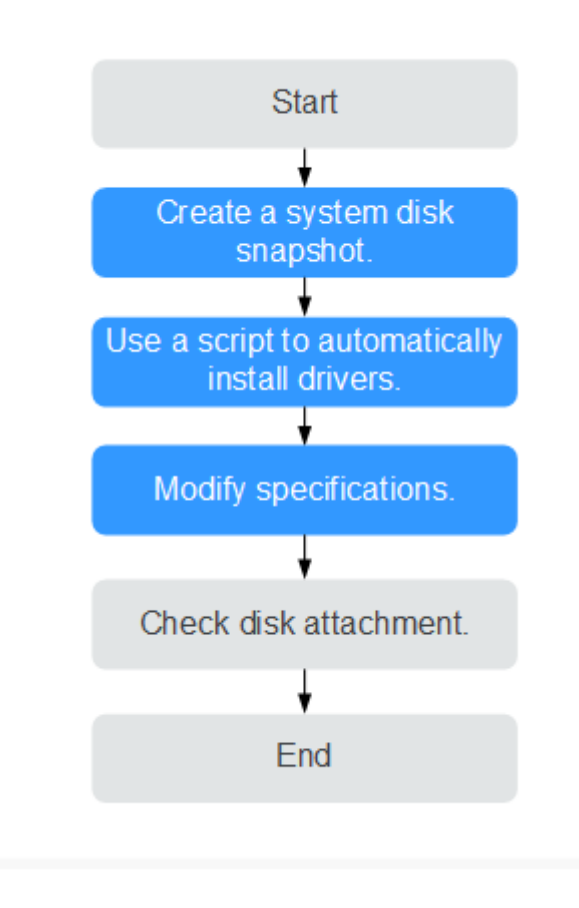

Figura 1-59 Fluxograma para alterar automaticamente um ECS Xen para um ECS KVM

 Tabela 1-14 descreve as operações para alterar automaticamente um Xen ECS para um KVM

 ECS usando um script.

 Tabela 1-14 Procedimento para alterar automaticamente um Xen ECS para um KVM ECS

 usando um script

| Etapa | Operação                                                           |
|-------|--------------------------------------------------------------------|
| 1     | Passo 1: Criar um instantâneo de disco do sistema                  |
| 2     | Passo 2: Usando um script para instalar drivers<br>automaticamente |
| 3     | Passo 3: Modificar especificações                                  |
| 4     | (Opcional) Passo 4: Verificar o Anexo do Disco                     |

## Passo 1: Criar um instantâneo de disco do sistema

Se você modificar as especificações de um ECS sem driver instalado, o ECS não será executado corretamente após a modificação. Nesse caso, você precisa reinstalar o SO para restaurar o ECS, o que pode causar perda de dados no disco do sistema ECS. Portanto, crie um instantâneo para o disco do sistema primeiro.

1. Antes de criar um instantâneo de disco do sistema, verifique o ECS.

Pare e, em seguida, inicie o ECS para garantir que os serviços possam ser executados corretamente após o início do ECS. Criar um snapshot de disco do sistema

2. Para obter instruções sobre como criar um snapshot de disco do sistema, consulte **Criando um Snapshot** no *Guia do Usuário do Elastic Volume Service*.

### **NOTA**

Depois que as especificações forem modificadas, exclua manualmente o snapshot na página snapshot se tiver verificado que os serviços estão sendo executados corretamente.

### Passo 2: Usando um script para instalar drivers automaticamente

Execute as operações descritas nesta seção se o ECS oferecer suporte à configuração usando um script. Se o ECS não oferecer suporte a esse modo, configure-o manualmente. Para mais detalhes, consulte Alteração manual de um Xen ECS para um KVM ECS (Linux).

- 1. Acesse o ECS.
- 2. Execute o seguinte comando para baixar o script de instalação do driver para o diretório **root**:

curl URL > ~/resize\_ecs\_modify\_linux.sh

No comando anterior, *URL* é o endereço para baixar o script de modificação de especificações.

Selecione um endereço para fazer download do script de otimização com base na região em que o ECS está localizado:

URL para baixar o script: https://latin-server-resize.obs.namexico-1.myhuaweicloud.com/linux/server\_resize/resize\_ecs\_modify\_linux.sh

3. Execute o seguinte comando para executar o script que verifica e instala automaticamente o driver nativo do Xen PV e o driver virtio:

bash resize\_ecs\_modify\_linux.sh

Figura 1-60 Executando o script

| susellsn3. | /home # ha | ash resize ecs modify linux sh                                  |
|------------|------------|-----------------------------------------------------------------|
| 2018-08-21 | 11:04:23   | Info:************************************                       |
| 2018-08-21 | 11:04:23   | Info:get linux system type and version                          |
| 2018-08-21 | 11:04:23   | Info:system type: susell                                        |
| 2018-08-21 | 11:04:23   | Info:search grub file                                           |
| 2018-08-21 | 11:04:23   | Info:find grub file: /boot/grub/menu.lst                        |
| 2018-08-21 | 11:04:23   | Info:search initrd file list                                    |
| 2018-08-21 | 11:04:23   | Info:find initrd file: /boot/initrd-3.0.76-0.11-default         |
| 2018-08-21 | 11:04:23   | Info:begin to modify grub file                                  |
| 2018-08-21 | 11:04:23   | Info:modify grub file: /boot/grub/menu.lst                      |
| 2018-08-21 | 11:04:23   | Info:backup file: /boot/grub/menu.lst                           |
| 2018-08-21 | 11:04:23   | Info:modify grub file success!                                  |
| 2018-08-21 | 11:04:23   | Info:backup file: /boot/grub/menu.lst                           |
| 2018-08-21 | 11:04:23   | Info:add xen platform pci.dev unplug=all in /boot/grub/menu.lst |
| 2018-08-21 | 11:04:23   | Info:begin to modify fstab file                                 |
| 2018-08-21 | 11:04:23   | Info:modify fstab file: /etc/fstab                              |
| 2018-08-21 | 11:04:23   | Info:backup file: /etc/fstab                                    |
| 2018-08-21 | 11:04:23   | Info:modify fstab file success!                                 |
| 2018-08-21 | 11:04:23   | Info:check xen/ide driver is already exist in initrd** or not   |

4. Aguarde até que o script seja executado.

Depois de verificar se o driver necessário foi instalado, o sistema identifica automaticamente o ECS. As especificações de apenas os ECS com tal tag podem ser modificadas.

Se o resultado da verificação for "{*Nome da imagem*} já contém driver xen e virtio", o driver foi instalado.

- Se o resultado da verificação for "Success to set kvm meta!" ou "este servidor já tem kvm meta.", o ECS foi marcado. Então, vá para Passo 3: Modificar especificações.
- Se o resultado da verificação for "Falha ao definir metadados, tente novamente.", falha na marcação do ECS. Nesse caso, tente novamente mais tarde.

Se a instalação falhar, configure manualmente o ECS seguindo as instruções fornecidas em Alteração manual de um Xen ECS para um KVM ECS (Linux) ou entre em contato com o atendimento ao cliente.

| i guiu i oi Encoução de Sempt Sem Sacculat | Figura | 1-61 | Execuç | ão de | script | bem-suced | ida |
|--------------------------------------------|--------|------|--------|-------|--------|-----------|-----|
|--------------------------------------------|--------|------|--------|-------|--------|-----------|-----|

| 1 161.5487621 device-mapper: uevent: version 1.0.3                                                                                                    |
|----------------------------------------------------------------------------------------------------|
| i 101.5517551 device=mapper, locul 4.57.1-locul (2010-04-05) initialised, dm-devel@reduat.com                                                                                  |
| constanting grad cominguration file                                                                                                    |
| Outma Thus Thigs - Vool/Vini thus - 1.0.0-1006.12.1.21.1.01/V00_04                                                                                                    |
| Toutha Thistra Thage, yoot/Thistram 5-3,10,0-1002,12,1,61,0000,11mg                                                                                                    |
| Jourd initial image. / bubly winitia2-3.16.8-331.817.300-94                                                                                                    |
| Outhal Inferta Intege: /bot/Inferants-0.10/0-07.011/00000.100                                                                                                    |
| Journal initata imago. / Jobb/ vinitata 6 rescue operside 1534/404996 rescue 05120 Jobe/ vinitata imago. / Jobe/ vinitatate operside operside 1534/404996 rescue operside 0524 |
| 162 H43611 SGLYFS with ATS, security attributes on debug enabled                                                                                                    |
| 162 1895141 yor: automatically using best checksumming function:                                                                                                    |
| 162 2828661 aux : 22448 RAD MB/Sec                                                                                                    |
| 162.2330661 raid6: sse2x1 men() 2382 MB/s                                                                                                    |
| 162_2728251 raid6: ssc2x2 men() 8589 MB/s                                                                                                    |
| 162.297884] raid6: sse2×4 gen() 10273 MB/s                                                                                                    |
| 162.318073] raid6: avx2x1 gen() 13410 MB/s                                                                                                    |
| 162.337070] raid6: avx2x2 gen() 16503 MB/s                                                                                                    |
| 162.356066] raid6: avx2x4 gen() 18976 MB/s                                                                                                    |
| [ 162.358393] raid6: using algorithm avx2x4 gen() (18976 MB/s)                                                                                                    |
| 162.361600] raid6: using avx2x2 recovery algorithm                                                                                                    |
| 162.431572] Btrfs loaded, crc32c=crc32c-intel                                                                                                    |
| 162.446525] fuse init (API version 7.23)                                                                                                    |
| lone                                                                                                    |
| 2020-09-24 15:12:13 Info:check xen/ide driver is already exist in /boot/initramfs-0-rescue-8f5b018f6eb344909f6cfec5ad0839ef.img                                                |
| or not                                                                                                    |
| 2020-09-24 15:12:23 Info:xen driver:yes                                                                                                    |
| 2020-09-24 15:12:23 Info:ide driver:no                                                                                                    |
| 2020-09-24 15:12:23 Info:check virtio driver is already exist in /boot/initramfs-0-rescue-8f5b018f6eb344909f6cfec5ad0839ef.img c                                               |
| e not                                                                                                    |
| 2020-09-24 15:12:41 Info:virtio driver:yes                                                                                                    |
| 2020-09-24 15:12:41 Info:check xen/ide driver is already exist in /boot/initramfs-3.10.0-1062.12.1.e17.x86_64.img or not                                                       |
| 2020-09-24 15:12:45 Info:xen driver:yes                                                                                                    |
| 2020-09-24 15:12:45 Info:ide driver:no                                                                                                    |
| 2020-09-24 15:12:45 Info:check virtio driver is already exist in /boot/initramfs-3.10.0-1062.12.1.el7.x86_64.img or not                                                        |
| 028-09-24 15:12:52 Info:virtio driver:yes                                                                                                    |
| W20-W9-24 15:12:52 Info:check xen/ide driver is already exist in /boot/initramt's-3.10.0-957.e17.x86_64.img or not                                                             |
| W2W-W9-24 15:12:55 Info:xen driver:yes                                                                                                    |
| 2020-20-24 15:12:55 Info:ide driver:no                                                                                                    |
| 020-09-24 15:12:55 INFO:Check Virtio driver is already exist in /boot/initramts-3.10.0-957.e17.x86_64.img or not                                                               |
| 2020-09-24 15:13:03 Info:01rt10 artuer:ges                                                                                                    |
| 2020-09-24 15:13:03 Into:Centos? already contain xen and virtio driver                                                                                                    |
| 7. Intal 7. Necelvea 7. Alera Hverage Speed line line line line Lorent                                                                                                    |
| prova uprova uprova total Spent Left Speed                                                                                                    |
|                                                                                                    |
| 1020-03-24 13.13.03 THEO SUCCESS TO SET ROM INCLUS                                                                                                    |

### **NOTA**

- Certifique-se de que o ECS foi configurado com êxito. Caso contrário, o ECS pode ficar indisponível depois que as especificações forem modificadas. Se a operação falhar, siga as instruções fornecidas em Alteração manual de um Xen ECS para um KVM ECS (Linux) para operações manuais.
- Perguntas frequentes relacionadas a uma falha de instalação de script:
  - O que devo fazer se a execução de um script de instalação de driver falhar em um ECS executando o CentOS 5?
  - O que devo fazer se a execução de um script de instalação de driver falhar ao tentar modificar as especificações de um ECS Linux?

## Passo 3: Modificar especificações

- 1. Acesse o console de gerenciamento.
- 2. Click in the upper left corner and select your region and project.
- 3. Clicar em = . Em Compute, clique em Elastic Cloud Server.

- Na página Elastic Cloud Server, visualize o status do ECS alvo.
   Se o ECS não estiver no estado Stopped, clique em More na coluna Operation e selecione Stop.
- Clique em More na coluna Operation e selecione Modify Specifications. A página Modify ECS Specifications é exibida.
- 6. Selecione o novo tipo de ECS, as vCPU e memória conforme solicitado.
- 7. (Opcional) Ajuste DeH.

Se o ECS é criado em um DeH, o sistema permite que você mude o DeH.

Para fazer isso, selecione o DeH de destino na lista suspensa. Se nenhum DeH estiver disponível na lista suspensa, os recursos restantes de DeH serão insuficientes e não poderão ser usados para criar o ECS com as especificações modificadas.

- 8. Marque a caixa de seleção para confirmar a configuração do ECS.
- 9. Clique em **OK**.

### (Opcional) Passo 4: Verificar o Anexo do Disco

Depois que um ECS do Xen é alterado para um ECS do KVM, o anexo de disco pode falhar. Portanto, verifique o acessório do disco após a modificação das especificações. Se os discos estiverem devidamente conectados, a modificação das especificações é bem-sucedida.

• ECS de Linux

Para obter detalhes, consulte O que devo fazer se o disco de um ECS Linux ficar offline após as especificações do ECS serem modificadas?

### Procedimento de acompanhamento

Se o ECS com especificações modificadas for exibido na lista do ECS, mas seu SO não puder ser iniciado depois que o ECS estiver conectado remotamente, entre em contato com o atendimento ao cliente ou reinstale o SO do ECS para corrigir essa falha. Para mais detalhes, veja **Reinstalação de SO**.

### **NOTA**

Reinstalar o SO limpará o disco do sistema, mas não afetará os discos de dados.

Depois que as especificações forem modificadas, exclua manualmente o snapshot na página snapshot se tiver verificado que os serviços estão sendo executados corretamente.

## 1.7.4 Alteração manual de um Xen ECS para um KVM ECS (Linux)

### Cenários

Antes de alterar um Xen ECS que executa Linux para um KVM ECS, instale e configure os drivers necessários.

Esta seção descreve como instalar manualmente drivers em um ECS Linux, configurar o anexo automático de disco e alterar o Xen para KVM.

Para obter instruções sobre como usar um script para instalar drivers automaticamente, consulte Alteração automatica de um ECS do Xen para um ECS do KVM (Linux).

### D NOTA

- Os ECS do Xen incluem os ECS S1, C1, C2, e M1.
- Para obter os ECS de KVM, consulte a coluna Virtualization Type em Especificações ECS.
- Para oferecer suporte a Xen e KVM, os ECS Linux exigem os drivers xen-pv e virtio. Antes de alterar um ECS do Xen para um ECS do KVM, certifique-se de que o ECS do Linux foi configurado, incluindo a instalação de drivers e a configuração do anexo automático de disco.

## Restrições

- Para evitar a perda de dados, se um ECS Linux usar discos lógicos LVM consistindo de volumes físicos ou usar matrizes RAID, as especificações do ECS não poderão ser modificadas.
- Um ECS Xen com mais de 24 discos VBD conectados não pode ser alterado para um ECS KVM.
- Um ECS do Xen pode ser alterado para um ECS do KVM, mas um ECS do KVM não pode ser alterado para um ECS do Xen.

## Procedimento

**Figura 1-62** mostra o fluxograma para alterar manualmente um ECS Xen para um ECS KVM.

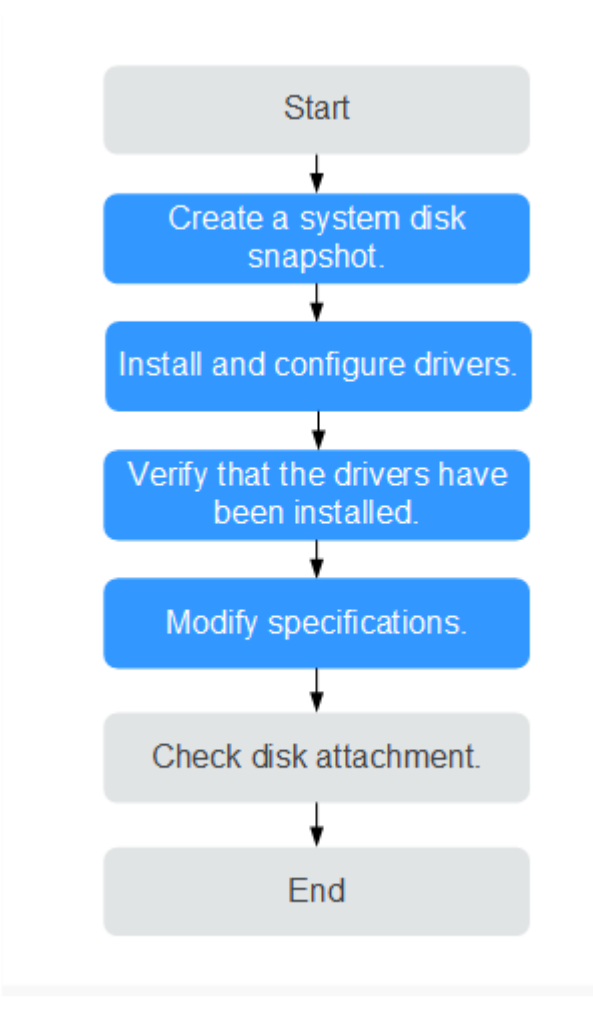

Figura 1-62 Fluxograma para alterar manualmente um Xen ECS para um KVM ECS

| Tabela | 1-15 Procedimento | para alterar | manualmente um | ECS do | Xen para u | m ECS do KVN | М |
|--------|-------------------|--------------|----------------|--------|------------|--------------|---|
|--------|-------------------|--------------|----------------|--------|------------|--------------|---|

| Etapa | Tarefa                                                       |  |
|-------|--------------------------------------------------------------|--|
| 1     | Passo 1: Criar um instantâneo de disco do sistema            |  |
| 2     | Passo 2: Instalar Drivers                                    |  |
| 3     | Passo 3: Verifique se o ECS está configurado<br>corretamente |  |
| 4     | Passo 4: Modificar especificações                            |  |
| 5     | (Opcional) Passo 5: Verificar o Anexo do Disco               |  |

## Passo 1: Criar um instantâneo de disco do sistema

Se você modificar as especificações de um ECS sem driver instalado, o ECS não será executado corretamente após a modificação. Nesse caso, você precisa reinstalar o SO para restaurar o ECS, o que pode causar perda de dados no disco do sistema ECS. Portanto, crie um instantâneo para o disco do sistema primeiro.

- Antes de criar um instantâneo de disco do sistema, verifique o ECS.
   Pare e, em seguida, inicie o ECS para garantir que os serviços possam ser executados corretamente após o início do ECS. Criar um snapshot de disco do sistema
- 2. Para obter instruções sobre como criar um snapshot de disco do sistema, consulte **Criando um Snapshot** no *Guia do Usuário do Elastic Volume Service*.

Depois que as especificações forem modificadas, exclua manualmente o snapshot na página snapshot se tiver verificado que os serviços estão sendo executados corretamente.

### **Passo 2: Instalar Drivers**

Execute as operações descritas nesta seção se o ECS não oferecer suporte à configuração usando um script.

- 1. Acesse o ECS.
- 2. Desinstale as ferramentas do ECS.

Para obter detalhes, consulte Desinstalando o driver PV de um ECS Linux.

3. Altere o ID do disco GRUB para UUID.

Para obter detalhes, consulte Alterando o identificador de disco no arquivo de configuração do GRUB para UUID.

4. Altere o ID do disco fstab para UUID.

Para obter detalhes, consulte Alterando o identificador de disco no arquivo fstab para UUID.

5. Instale os drivers Xen e KVM nativos.

Para obter detalhes, consulte Instalando drivers Xen e KVM nativos.

### Passo 3: Verifique se o ECS está configurado corretamente

Execute as seguintes operações para verificar se os drivers foram instalados e se os arquivos de configuração foram modificados.

### **NOTA**

Antes de configurar manualmente um ECS, execute as seguintes operações para verificar as configurações existentes do ECS.

- 1. Acesse o ECS.
- 2. Execute o seguinte comando para verificar se a partição raiz está no formato UUID:

### cat /boot/grub/grub.cfg

- Se sim, o ID do disco no arquivo de configuração do GRUB foi alterado para UUID.
- Se não, a modificação falhou. Nesse caso, altere o ID do disco GRUB para UUID novamente referindo-se a Passo 2: Instalar Drivers.

```
...menuentry 'Ubuntu Linux, with Linux 3.13.0-24-generic' --class ubuntu --
class gnu-linux --class gnu --class os --unrestricted $menuentry_id_option
'gnulinux-3.13.0-24-generic-advanced-ec51d860-34bf-4374-ad46-a0c3e337fd34' {
recordfail
load_video
gfxmode $linux_gfx_mode
insmod gzio
```

```
insmod part_msdos
insmod ext2
if [ x$feature_platform_search_hint = xy ]; then
search --no-floppy --fs-uuid --set=root ec51d860-34bf-4374-ad46-a0c3e337fd34
else
search --no-floppy --fs-uuid --set=root ec51d860-34bf-4374-ad46-a0c3e337fd34
fi
echo 'Loading Linux 3.13.0-24-generic ...'
linux /boot/vmlinuz-3.13.0-24-generic root=UUID=ec51d860-34bf-4374-ad46-
a0c3e337fd34 ro
echo 'Loading initial ramdisk ...'
initrd /boot/initrd.img-3.13.0-24-generic
}
```

O caminho no qual o arquivo de configuração do GRUB é armazenado varia dependendo do SO. Por exemplo, o caminho pode ser /boot/grub/menu.lst, /boot/grub/grub.cfg, /boot/grub2/ grub.cfg, ou /boot/grub/grub.conf.

3. Execute o seguinte comando para verificar se o ID do disco no arquivo de configuração fstab é UUID:

### cat /etc/fstab

- Se sim, o ID do disco foi alterado para UUID.
- Se não, a modificação falhou. Nesse caso, altere o ID do disco fstab para UUID novamente, referindo-se a Passo 2: Instalar Drivers.

- 4. Verifique se os drivers nativos Xen e KVM foram instalados.
  - Se o sistema de arquivos virtual de inicialização for initramfs, execute os seguintes comandos:

lsinitrd /boot/initramfs-`uname -r`.img | grep ` uname -r ` | grep xen

lsinitrd /boot/initramfs-`uname -r`.img | grep ` uname -r ` |grep virtio

 Se o sistema de arquivos virtual de inicialização for initrd, execute os seguintes comandos:

lsinitrd /boot/initrd-`uname -r` | grep ` uname -r ` | grep xen lsinitrd /boot/initrd-`uname -r` | grep ` uname -r ` | grep virtio

Se os nomes dos drivers nativos Xen e KVM forem exibidos na saída do comando, os drivers foram instalados.

```
[root@CTU10000xxxxx home]# lsinitrd /boot/initramfs-`uname -r`.img | grep
uname -r`| grep xen
                                  54888 Jul 16 17:53 lib/modules/
-rwxr--r--
            1 root
                       root
2.6.32-573.8.1.el6.x86_64/kernel/drivers/block/xen-blkfront.ko
-rwxr--r-- 1 root
                      root
                                 45664 Jul 16 17:53 lib/modules/
2.6.32-573.8.1.el6.x86 64/kernel/drivers/net/xen-netfront.ko
[root@CTU10000xxxxx home]# lsinitrd /boot/initramfs-`uname -r`.img | grep `
uname -r`| grep virtio
          1 root
                                  23448 Jul 16 17:53 lib/modules/
-rwxr--r--
                       root
2.6.32-573.8.1.el6.x86_64/kernel/drivers/block/virtio_blk.ko
-rwxr--r-- 1 root
                      root 50704 Jul 16 17:53 lib/modules/
2.6.32-573.8.1.el6.x86 64/kernel/drivers/net/virtio net.ko
-rwxr--r-- 1 root root 28424 Jul 16 17:53 lib/modules/
2.6.32-573.8.1.el6.x86 64/kernel/drivers/scsi/virtio scsi.ko
                                    0 Jul 16 17:53 lib/modules/
drwxr-xr-x 2 root
                     root.
2.6.32-573.8.1.el6.x86 64/kernel/drivers/virtio
```

```
-rwxr--r-- 1 root root 14544 Jul 16 17:53 lib/modules/
2.6.32-573.8.1.el6.x86_64/kernel/drivers/virtio/virtio.ko
-rwxr--r-- 1 root root 21040 Jul 16 17:53 lib/modules/
2.6.32-573.8.1.el6.x86_64/kernel/drivers/virtio/virtio_pci.ko
-rwxr--r-- 1 root root 18016 Jul 16 17:53 lib/modules/
2.6.32-573.8.1.el6.x86_64/kernel/drivers/virtio/virtio_ring.ko
```

Certifique-se de que o ECS foi configurado com êxito. Caso contrário, o ECS pode ficar indisponível depois que as especificações forem modificadas.

### Passo 4: Modificar especificações

- 1. Acesse o console de gerenciamento.
- 2. Click in the upper left corner and select your region and project.
- 3. Clicar em  $\equiv$  . Em Compute, clique em Elastic Cloud Server.
- 4. Na página Elastic Cloud Server, visualize o status do ECS alvo.

Se o ECS não estiver no estado **Stopped**, clique em **More** na coluna **Operation** e selecione Parar.

5. Clique em More na coluna Operation e selecione Modify Specifications.

A página Modify ECS Specifications do ECS é exibida.

- 6. Selecione o novo tipo de ECS, as vCPU e memória conforme solicitado.
- 7. (Opcional) Ajuste DeH.

Se o ECS é criado em um DeH, o sistema permite que você mude o DeH.

Para fazer isso, selecione o DeH de destino na lista suspensa. Se nenhum DeH estiver disponível na lista suspensa, os recursos restantes de DeH serão insuficientes e não poderão ser usados para criar o ECS com as especificações modificadas.

- 8. Marque a caixa de seleção para confirmar a configuração do ECS.
- 9. Clique em **OK**.

### (Opcional) Passo 5: Verificar o Anexo do Disco

Depois que um ECS do Xen é alterado para um ECS do KVM, o anexo de disco pode falhar. Portanto, verifique o acessório do disco após a modificação das especificações. Se os discos estiverem devidamente conectados, a modificação das especificações será bem-sucedida.

• ECS de Linux

Para obter detalhes, consulte O que devo fazer se o disco de um ECS Linux ficar offline após as especificações do ECS serem modificadas?

### Procedimento de acompanhamento

Se o ECS com especificações modificadas for exibido na lista do ECS, mas seu SO não puder ser iniciado depois que o ECS estiver conectado remotamente, entre em contato com o atendimento ao cliente ou reinstale o SO do ECS para corrigir essa falha. Para mais detalhes, veja **Reinstalação de SO**.

## D NOTA

Reinstalar o SO limpará o disco do sistema, mas não afetará os discos de dados.

Depois que as especificações forem modificadas, exclua manualmente o snapshot na página snapshot se tiver verificado que os serviços estão sendo executados corretamente.

## 1.8 Migração de um ECS

## Cenários

Os ECS podem ser migrados entre o DeHs e pools de recursos públicos.

- Um ECS criado em um DeH pode ser migrado para outro DeH.
- Um ECS criado em um DeH pode ser migrado para um pool de recursos públicos.
- Um ECS implantado em um pool de recursos públicos pode ser migrado para um DeH.

### Notas

- Apenas um ECS interrompido pode ser migrado.
- As ID do ECS permanecem inalterados após uma migração a frio.

## Procedimento

- 1. Acesse o console de gerenciamento.
- 2. Click in the upper left corner and select your region and project.
- 3. Clicar em  $\equiv$  . Em Compute, clique em Elastic Cloud Server.
- 4. Na página Elastic Cloud Server, selecione o ECS de destino.
- 5. Clique em Migrate ECS na coluna Operation.
- 6. Na caixa de diálogo Migrate ECS, migre o ECS conforme solicitado.
  - Se quiser migrar o ECS para um DeH, selecione um DeH na lista.
  - Se quiser migrar o ECS para outro DeH, selecione Migrated To another DeH.
  - Se você quiser migrar o ECS de um DeH para um pool de recursos público, selecione **Migrated Out of DeH**.

## 7. Clique em OK.O ECS é migrado conforme necessário.

# 1.9 Obtenção de Metadados e Transmissão de Dados do Usuário

## 1.9.1 Obtenção de Metadados

## Cenários

Os metadados de ECS incluem informações básicas de uma ECS na plataforma de nuvem, como a ID de ECS, o nome do host e as informações da rede. Os metadados de ECS podem

ser obtidos usando as API compatíveis com OpenStack e EC2, conforme mostrado na **Tabela 1-16**. A seguir, descrevemos o URI e os métodos de uso dos metadados de ECS suportados.

### Notas

Se os metadados contiverem dados sensíveis, tome as medidas adequadas para proteger os dados sensíveis, por exemplo, controlar as permissões de acesso e criptografar os dados.

Execute a seguinte configuração no firewall:

Windows

Se você precisar atribuir permissões apenas ao administrador para acessar dados personalizados, ative o firewall como administrador e execute os seguintes comandos no PowerShell:

PS C:\>\$RejectPrincipal = New-Object -TypeName System.Security.Principal.NTAccount ("Everyone")

PS C:\>\$RejectPrincipalSID = \$RejectPrincipal.Translate([System.Security.Principal.SecurityIdentifier]).Value

PS C:\>\$ExceptPrincipal = New-Object -TypeName System.Security.Principal.NTAccount ("Administrator")

PS C:\>\$ExceptPrincipalSID = \$ExceptPrincipal.Translate([System.Security.Principal.SecurityIdentifier]).Value

PS C:\>\$PrincipalSDDL = "O:LSD:(D;;CC;;;\$ExceptPrincipalSID) (A;;CC;;;\$RejectPrincipalSID)"

PS C:>New-NetFirewallRule -DisplayName "Reject metadata service for \$ (\$RejectPrincipal.Value), exception: \$(\$ExceptPrincipal.Value)" -Action block -Direction out -Protocol TCP -RemoteAddress 169.254.169.254 -LocalUser \$PrincipalSDDL

• Linux

Se você precisar atribuir permissões apenas ao usuário **root** para acessar dados personalizados, execute o seguinte comando como usuário **root**:

iptables --append OUTPUT --proto tcp --destination 169.254.169.254 --match owner ! --uid-owner root --jump REJECT

## Tipos de Metadados de ECS

**Tabela 1-16** não contém itens de metadados ami-id, ami-launch-index, ami-manifest-path, block-device-mapping/, instância-ação, id-instância e id-reserva. Esses itens de metadados não são compatíveis com o EC2 e não são recomendados.

| Tipo de<br>Metadados | Item de<br>Metadados | Descrição                                                                                                    |
|----------------------|----------------------|----------------------------------------------------------------------------------------------------|
| OpenStack            | /meta_data.json      | Exibe metadados de ECS.<br>Para obter os campos-chave nos metadados do<br>ECS, consulte <b>Tabela 1-17</b> . |

| Tabela | 1-16 | Os | tipos | de | metadados | de | ECS |
|--------|------|----|-------|----|-----------|----|-----|
|--------|------|----|-------|----|-----------|----|-----|

| Tipo de<br>Metadados | Item de<br>Metadados                           | Descrição                                                                                                    |
|----------------------|------------------------------------------------|----------------------------------------------------------------------------------------------------|
| OpenStack            | /password                                      | Exibe a senha para efetuar login em um ECS.<br>Esses metadados são usados pelo Cloudbase-<br>Init para armazenar senhas de texto cifrado<br>durante a inicialização dos ECS de Windows<br>autenticados por pares de chaves.                                                                                                    |
| OpenStack            | /user_data                                     | <ul> <li>Exibe os dados do usuário do ECS.</li> <li>Esses metadados permitem especificar scripts e arquivos de configuração para inicialização dos ECS. Para obter detalhes, consulte</li> <li>Transmissão de dados do usuário para os ECS.</li> <li>Para os ECS Linux autenticados por senha, esses metadados são usados para salvar scripts de injeção de senha.</li> </ul> |
| OpenStack            | /network_data.json                             | Exibe informações de rede de ECS.                                                                                                    |
| OpenStack            | /securitykey                                   | Obtém AKs e SKs temporários.<br>Antes de ativar um ECS para obter um AK e SK<br>temporários, verifique se a conta <b>op_svc_ecs</b> foi<br>autorizada no IAM e se os recursos de ECS<br>desejados foram autorizados para<br>gerenciamento.                                                                                                    |
| EC2                  | /meta-data/<br>hostname                        | Exibe o nome do host que acomoda um ECS.<br>Para remover o sufixo <b>.novalocal</b> de um ECS,<br>consulte:<br><b>Um nome de host ECS com sufixo.novalocal</b><br><b>é normal</b> ?                                                                                                    |
| EC2                  | /meta-data/local-<br>hostname                  | O significado deste campo é o mesmo que o de hostname.                                                                                                    |
| EC2                  | /meta-data/public-<br>hostname                 | O significado deste campo é o mesmo que o de hostname.                                                                                                    |
| EC2                  | /meta-data/<br>instance-type                   | Exibe um especificação de ECS.                                                                                                    |
| EC2                  | /meta-data/local-<br>ipv4                      | Exibe o endereço IP fixo de um ECS.<br>Se houver as várias NIC, somente o endereço IP<br>da NIC primária será exibido.                                                                                                    |
| EC2                  | /meta-data/<br>placement/<br>availability-zone | Exibe a AZ acomodando um ECS.                                                                                                    |

| Tipo de<br>Metadados | Item de<br>Metadados                     | Descrição                                                                                                   |
|----------------------|------------------------------------------|----------------------------------------------------------------------------------------------------|
| EC2                  | /meta-data/public-<br>ipv4               | Exibe o EIP vinculado a um ECS.<br>Se houver as várias NIC, somente o EIP da NIC<br>principal será exibido. |
| EC2                  | /meta-data/public-<br>keys/0/openssh-key | Exibe a chave pública de um ECS.                                                                            |
| EC2                  | /user-data                               | Exibe os dados do usuário do ECS.                                                                           |
| EC2                  | /meta-data/security-<br>groups           | Exibe o grupo de segurança ao qual um ECS pertence.                                                         |

Tabela 1-17 Campos de chave de metadados

| Parâmetro                    | Тіро   | Descrição                                                                                                    |
|------------------------------|--------|----------------------------------------------------------------------------------------------------|
| uuid                         | String | Especifica uma ID de ECS.                                                                                                    |
| zona_disponibilid<br>ade     | String | Especifica a AZ onde um ECS localiza.                                                                                                    |
| meta                         | Dict   | Especifica as informações de metadados,<br>incluindo o nome da imagem, o ID da imagem e<br>o ID da VPC.                                                                             |
| nome de anfitrião            | String | Especifica o nome do host que acomoda um<br>ECS.<br>Para remover o sufixo <b>.novalocal</b> de um ECS,<br>consulte:<br><b>Um nome de host ECS com sufixo.novalocal</b><br>é normal? |
| id_do_projeto_da<br>_empresa | String | Especifica a ID do projeto da empresa que acomoda um ECS.                                                                                                    |

## **Pré-requisitos**

- O alvo ECS foi logado.
- As regras de grupo de segurança na direção de saída atendem aos seguintes requisitos:
  - Protocol: TCP
  - Port: 80
  - Destination: 169.254.0.0/16
#### D NOTA

Se você usar as regras de grupo de segurança padrão para a direção de saída, os requisitos anteriores serão atendidos. Em seguida, os metadados podem ser acessados. As regras de grupo de segurança padrão para a direção de saída são as seguintes:

- Protocol: All
- Port: All
- Destination: 0.0.0.0/0

#### Metadados (API de Metadados do OpenStack)

Exibe metadados de ECS.

• URI

/169.254.169.254/openstack/latest/meta\_data.json

• Método de utilização

Suporta solicitações GET.

• Exemplo

Para usar cURL para exibir metadados de ECS de Linux, execute o seguinte comando:

#### curl http://169.254.169.254/openstack/latest/meta\_data.json

Para usar Invoke-RestMethod para exibir metadados do Windows ECS, execute o seguinte comando:

# Invoke-RestMethod http://169.254.169.254/openstack/latest/meta\_data.json | ConvertTo-Json

```
"random seed": "rEocCViRS+dNwlYdGIxJHUp+00poeUsAdBFkbPbYQTmpNwpoEb43k9z
+96TyrekNKS+iLYDdRNy4kKGoNPEVBCc05Hg1TcDblAPfJwgJS1okqEtlcofUhKmL3K0fto
+5KXEDU3GNuGwyZXjdVb9HQWU+E1jztAJjjqsahnU+g/tawABTVySLBKlAT8fMGax1mTGgArucn/
WzDcy19DGioKPE7F8ILtSQ4Ww3VClK5VYB/h0x+4r7IVHrPmYX/
bilYhm3Dc4rRYNaTjdOV5gUOsbO3oAeQkmKwQ/
NO0N8qw5Ya418ZUW4tMav4mOsRySOOB35v0bvaJc6p
+50DTbWNeX5A2MLiEhTP3vsPrmvk4LRF7CLz2J2TGIM140oVBw7LARwmv9cz532zHki/
c8tlhRzLmOTXh/wL36zFW10DeuReUGmxth7IGNmRMQKV6+miI78jm/KMPpgAdK3vwYF/
GcelOFJD2HghMUUCeMbwYnvijLTejuBpwhJMNiHA/NvlEsxJDxqBCoss/Jfe+yCmUFyxovJ
+L8oNkTzkmtCNzw3Ra0hiKchGhqK3BIeToV/kVx5DdF081xrEA
+qyoM6CVyfJtEoz1zlRRyoo9bJ65Eg6JJd8dj1UCVsDqRY1pIjgzE/
Mzsw6AaaCVhaMJL7u7YMVdyKzA6z65Xtvujz0Vo=",
    "uuid": "ca9e8b7c-f2be-4b6d-a639-f10b4d994d04",
    "availability_zone": "lt-test-1c",
    "hostname": "ecs-ddd4-100349281.novalocal",
    "launch index": 0,
    "meta": {
        "metering.image id": "3a64bd37-955e-40cd-ab9e-129db56bc05d",
        "metering.imagetype": "gold",
        "metering.resourcespeccode": "s3.medium.1.linux",
        "image name": "CentOS 7.6 64bit",
        "os_bit": "64",
        "vpc id": "3b6c201f-aeb3-4bce-b841-64756e66cb49",
        "metering.resourcetype": "1",
        "cascaded.instance extrainfo": "pcibridge:2",
        "os type": "Linux",
                                "enterprise_project_id" : "0",
                                "region id": "xxx",
                                "instance_type": "c3.large.2",
        "charging mode": "0"
    },
    "project id": "6e8b0c94265645f39c5abbe63c4113c6",
    "name": "ecs-ddd4-100349281"
```

# Dados do usuário (API de metadados do OpenStack)

Exibe dados do usuário de ECS. O valor é configurado somente quando você cria um ECS. Não pode ser alterado após a configuração.

• URI

/169.254.169.254/openstack/latest/user\_data

Método de utilização

Suporta solicitações GET.

Exemplo

Linux:

curl http://169.254.169.254/openstack/latest/user\_data

Windows:

#### Invoke-RestMethod http://169.254.169.254/openstack/latest/user\_data

```
ICAgICAgDQoiQSBjbG91ZCBkb2VzIG5vdCBrbm93IHdoeSBpdCBtb3ZlcyBpbiBqdXN0IHN1Y2ggYS
BkaXJlY3Rpb24gYW5kIGF0IHN1Y2ggYSBzcGVlZC4uLk10IGZ1ZWxzIGFuIG1tcHVsc2lvbi4uLnRo
aXMgaXMgdGh1IHBsYWN1IHRvIGdvIG5vdy4gQnV0IHRoZSBza3kga25vd3MgdGh1IHJ1YXNvbnMgYW
5kIHRoZSBwYXR0ZXJucyBiZWhpbmQgYWxsIGNsb3VkcywgYW5kIHlvdSB3aWxsIGtub3csIHRvbywg
d2hlbiB5b3UgbG1mdCB5b3Vyc2VsZiBoaWdoIGVub3VnaCB0byBzZWUgYmV5b25kIGhvcm16b25zLi
INCg0KLVJpY2hhcmQgQmFjaA==
```

#### D NOTA

Se os dados do usuário não tiverem sido passados para o ECS durante a criação de ECS, o resultado da consulta será 404.

#### Figura 1-63 404 Não encontrado

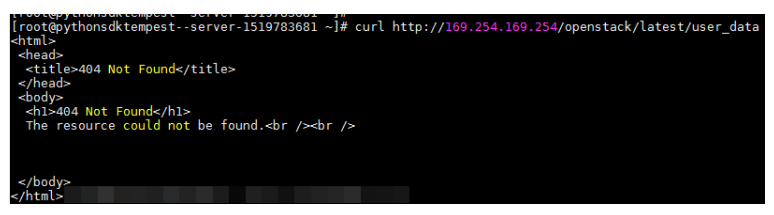

#### Dados de rede (API de metadados do OpenStack)

Exibe informações sobre todas as NIC conectadas a um ECS, incluindo seus endereços de servidor DNS, largura de banda de rede, IDs, endereços IP privados, os EIP e endereços MAC.

• URI

/openstack/latest/network\_data.json

Método de utilização

Suporta solicitações GET.

Exemplo

D NOTA

instance\_max\_bandwidth e instance\_min\_bandwidth estão na unidade de Mbit/s. Se o valor for -1, a largura de banda não é limitada.

Linux:

#### curl http://169.254.169.254/openstack/latest/network\_data.json

#### Windows:

Invoke-RestMethod http://169.254.169.254/openstack/latest/network\_data.json | ConvertTo-Json

```
"services": [{
        "type": "dns",
        "address": "xxx.xx.x.x"
    },
    {
        "type": "dns",
        "address": "100.1
25.21.250"
    }],
    "networks": [{
        "network id": "67dc10ce-441f-4592-9a80-cc709f6436e7",
        "type": "i
pv4 dhcp",
        "link": "tap68a9272d-71",
        "id": "network0"
    }],
    "links": [{
        "type": "cascading",
        "vif id": "68a9272d-7152-4ae7-a138-3ef53af669e7",
        "ethernet mac address": "fa:16:3e:f7:c1:47",
        "id": "tap68a9272d-71",
                                 "local ipv4": "192.169.10.10",
                                 "public ipv4": "100.100.10.10"
        "mtu": null
    }],
    "qos":{
        "instance max bandwidth": 1200,
        "instance_min_bandwidth": 4000
    }
```

# Chave de segurança (API de metadados do OpenStack)

Obtém AKs e SKs temporários.

#### D NOTA

• Se um ECS precisar obter um AK e SK temporários, vá para a página de detalhes do ECS e configure **Agency** para o ECS na área de **informações de gerenciamento** para que o ECS seja autorizado no IAM.

Para obter detalhes, consulte Delegação de serviço de nuvem.

- O período de validade de um AK e SK temporários é de uma hora. O AK e o SK temporários são atualizados 10 minutos antes do tempo de expiração. Durante os 10 minutos, tanto os AKs e SKs temporários novos e antigos podem ser usados.
- Ao usar AKs e SKs temporários, adicione 'X-Security-Token':{securitytoken} no cabeçalho da mensagem. securitytoken é o valor retornado quando uma chamada é feita para a API.
- URI

/openstack/latest/securitykey

- Método de utilização
  - Suporta solicitações GET.
- Exemplos
  - Linux:

#### curl http://169.254.169.254/openstack/latest/securitykey

Windows:

#### Invoke-RestMethod http://169.254.169.254/openstack/latest/securitykey

# Dados do usuário (API compatível com EC2)

Exibe dados do usuário de ECS. O valor é configurado somente quando você cria um ECS. Não pode ser alterado após a configuração.

• URI

/169.254.169.254/latest/user-data

Método de utilização

Suporta solicitações GET.

Exemplo

Linux:

curl http://169.254.169.254/latest/user-data

Windows:

#### Invoke-RestMethod http://169.254.169.254/latest/user-data

```
ICAgICAgDQoiQSBjbG91ZCBkb2VzIG5vdCBrbm93IHdoeSBpdCBtb3ZlcyBpbiBqdXN0IHN1Y2ggYS
BkaXJlY3Rpb24gYW5kIGF0IHN1Y2ggYSBzcGVlZC4uLk10IGZ1ZWxzIGFuIG1tcHVsc21vbi4uLnRo
aXMgaXMgdGhlIHBsYWN1IHRvIGdvIG5vdy4gQnV0IHRoZSBza3kga25vd3MgdGhlIHJ1YXNvbnMgYW
5kIHRoZSBwYXR0ZXJucyBiZWhpbmQgYWxsIGNsb3VkcywgYW5kIH1vdSB3aWxsIGtub3csIHRvbywg
d2hlbiB5b3UgbGlmdCB5b3Vyc2VsZiBoaWdoIGVub3VnaCB0byBzZWUgYmV5b25kIGhvcm16b25zLi
INCg0KLVJpY2hhcmQgQmFjaA==
```

# Nome do host (API compatível com EC2)

Exibe o nome do host que acomoda um ECS. O sufixo.novalocal será adicionado mais tarde.

• URI

/169.254.169.254/latest/meta-data/hostname

- Método de utilização Suporta solicitações GET.
- Exemplo

Linux:

curl http://169.254.169.254/latest/meta-data/hostname

Windows:

Invoke-RestMethod http://169.254.169.254/latest/meta-data/hostname vm-test.novalocal

# Tipo de instância (API compatível com EC2)

Exibe um especificação de ECS.

- URI /169.254.169.254/latest/meta-data/instance-type
  - Método de utilização
- Suporta solicitações GET.
- Exemplo

#### Linux:

curl http://169.254.169.254/latest/meta-data/instance-type

Windows:

```
Invoke-RestMethod http://169.254.169.254/latest/meta-data/instance-type
```

s3.medium.1

# IPv4 local (API compativel com EC2)

Exibe o endereço IP fixo de um ECS. Se houver as várias NIC, somente o endereço IP da NIC primária será exibido.

• URI

/169.254.169.254/latest/meta-data/local-ipv4

• Método de utilização

Suporta solicitações GET.

• Exemplo Linux:

curl http://169.254.169.254/latest/meta-data/local-ipv4

Windows:

Invoke-RestMethod http://169.254.169.254/latest/meta-data/local-ipv4

192.1.1.2

### Zona de disponibilidade (API compatível com EC2)

Exibe a AZ acomodando um ECS.

• URI

/169.254.169.254/latest/meta-data/placement/availability-zone

Método de utilização
 Suporte galicitaçãos Cl

Suporta solicitações GET.

Exemplo

Linux:

curl http://169.254.169.254/latest/meta-data/placement/availability-zone Windows:

Invoke-RestMethod http://169.254.169.254/latest/meta-data/placement/availability-zone

az1.dc1

# IPv4 público (API compatível com EC2)

Exibe o EIP vinculado a um ECS. Se houver as várias NIC, somente o EIP da NIC principal será exibido.

• URI

/169.254.169.254/latest/meta-data/public-ipv4

• Método de utilização

Suporta solicitações GET.

#### Exemplo

Linux: curl http://169.254.169.254/latest/meta-data/public-ipv4 Windows: Invoke-RestMethod http://169.254.169.254/latest/meta-data/public-ipv4 46.1.1.2

# Chaves públicas (API compatível com EC2)

Exibe a chave pública de um ECS.

- URI
  - /169.254.169.254/latest/meta-data/public-keys/0/openssh-key
- Método de utilização
  - Suporta solicitações GET.

Exemplo

Linux:

#### curl http://169.254.169.254/latest/meta-data/public-keys/0/openssh-key

Windows:

Invoke-RestMethod http://169.254.169.254/latest/meta-data/public-keys/0/openssh-key

```
ssh-rsa AAAAB3NzaC1yc2EAAAADAQABAAABAQDI5Fw5k8Fgzajn1zJwLoV3+wMP+6CyvsSiIc/
hioggSnYu/AD0Yqm8vV00kWlun1rFbd0+QUZKyVr/OPUjQSw4SRh4qsTKf/
+eFoWTjplFvd1WCBZzS/
WRenxIwR00KkczHSJro763+wYcwKieb4eKRxaQoQvoFgVjLBULXAjH4eKoKTVNtMXAvPP9aMy2SLgs
JNtMb9ArfziAiblQynq7UIfLnN3VclzPeiWrqtzjyOp6CPUXnL01VPTvbLe8sUteBsJZwlL6K4i
+Y0lf3ryqnmQgC21yW4Dzu+kwk8FVT2MgWkCwiZd8gQ/+uJzrJFyMfUOBIk10BfuUENIJUhAB
Generated-by-Nova
```

# Links úteis

Por que meu ECS Linux não pode obter metadados?

# 1.9.2 Transmissão de dados do usuário para os ECS

#### Cenários

Use a função User Data para passar dados do usuário para os ECS para:

- Simplifique a configuração de ECS.
- Inicialize a configuração do SO de ECS.
- Carregue seus scripts para os ECS durante a criação de ECS.
- Executar outras tarefas usando scripts.

#### Restrições de Uso

- Linux
  - A imagem usada para criar os ECS deve ter o Cloud-Init instalado.
  - Os dados do usuário a serem especificados devem ser menores ou iguais a 32 KB.

- Se os dados do usuário forem carregados como texto, os dados poderão conter apenas caracteres ASCII. Se os dados do usuário são carregados usando um arquivo, o arquivo pode conter quaisquer caracteres e o tamanho do arquivo não pode exceder 32 KB.
- A imagem usada para criar os ECS deve ser uma imagem pública, uma imagem privada criada com base em uma imagem pública ou uma imagem privada com o Cloud-Init instalado.
- O formato dos scripts personalizados deve ser suportado pelos ECS de Linux.
- O DHCP deve estar habilitado na rede VPC e a porta 80 deve estar ativada para o grupo de segurança na direção de saída.
- Quando o modo de login da senha é selecionado, a passagem de dados do usuário não é suportada.
- Windows
  - A imagem que é usada para criar os ECS deve ter o Cloudbase-Init instalado.
  - Os dados do usuário a serem especificados devem ser menores ou iguais a 32 KB.
  - Se os dados do usuário forem carregados como texto, os dados poderão conter apenas caracteres ASCII. Se os dados do usuário são carregados usando um arquivo, o arquivo pode conter quaisquer caracteres e o tamanho do arquivo não pode exceder 32 KB.
  - A imagem usada para criar os ECS deve ser uma imagem pública, uma imagem privada criada com base em uma imagem pública ou uma imagem privada com o Cloudbase-Init instalado.
  - O DHCP deve estar habilitado na rede VPC e a porta 80 deve estar ativada para o grupo de segurança na direção de saída.

#### Passando dados do usuário

- 1. Crie um script de dados do usuário, cujo formato esteja em conformidade com as especificações de script de dados do usuário. Para mais detalhes, consulte Links úteis.
- 2. Ao criar um ECS, defina Advanced Options para Configure now, e cole o conteúdo do script de dados do usuário na caixa de texto User Data ou carregue o arquivo de dados do usuário.

#### **NOTA**

Você pode passar dados do usuário para um ECS como texto ou como um arquivo.

Texto: Copie o conteúdo do script de dados do usuário para a caixa de texto.

Arquivo: Salve o script de dados do usuário em um arquivo de texto e, em seguida, carregue o arquivo.

#### Figura 1-64 Dados do Usuário

| Advanced Options | 🗹 Configure now |         |                                         |          |
|------------------|-----------------|---------|-----------------------------------------|----------|
| User Data        | As text         | As file | Learn how to pass user data to the ECS. |          |
|                  | Enter the data. |         |                                         |          |
|                  |                 |         |                                         | 0/32.768 |

3. O criado ECS executa automaticamente o Cloud-Init/Cloudbase-Init e lê o script de dados do usuário na inicialização.

# Scripts de dados do usuário dos ECS Linux

Scripts personalizados de dados do usuário do ECS de Linux são baseados na arquitetura Cloud-Init de código aberto. Essa arquitetura usa metadados de ECS como fonte de dados para configurar automaticamente os ECS. Os tipos de script personalizados são compatíveis com o Cloud-Init de código aberto. Para obter detalhes sobre o Cloud-Init, consulte http://cloudinit.readthedocs.io/en/latest/topics/format.html.

• Tempo de execução do script: Um script de dados de usuário personalizado é executado após o tempo em que o status do alvo ECS muda para **Running** e antes do tempo em que /etc/init é executado.

#### D NOTA

Por padrão, os scripts são executados como usuário root.

• Tipo de script: Os scripts de dados do usuário e os scripts de dados do Cloud-Config são apoiados.

| -          | - Script de Dados do Usuário Script de dados configuração na                                                                    |                                                                                                    |
|------------|----------------------------------------------------------------------------------------------------|----------------------------------------------------------------------------------------------------|
| Descrição  | Scripts, como scripts Shell e Python,<br>são usados para configurações<br>personalizadas.                                       | Métodos pré-definidos no<br>Cloud-Init, como o repositório<br>yum e a chave SSH, são usados<br>para configurar certas<br>aplicações ECS. |
| Formato    | Um script deve ser iniciado com #!,<br>por exemplo, #!/bin/bash e<br>#!/usr/bin/env python.<br>Quando um script é iniciado pela | A primeira linha deve ser<br><b>#cloud-config</b> , e nenhum<br>espaço é permitido na frente<br>dela.                                    |
|            | primeira vez, ele será executado no<br>nível rc.local-like, indicando uma<br>baixa prioridade na sequência de<br>inicialização. |                                                                                                    |
| Restrição  | Antes da codificação Base64, o<br>tamanho do script, incluindo a<br>primeira linha, não pode exceder 32<br>KB.                  | Antes da codificação Base64, o<br>tamanho do script, incluindo a<br>primeira linha, não pode<br>exceder 32 KB.                           |
| Frequência | O script é executado apenas uma<br>vez quando o ECS é iniciado pela<br>primeira vez.                                            | A freqüência de execução varia<br>de acordo com os aplicativos<br>configurados no ECS.                                                   |

Tabela 1-18 Tipos de script do Linux ECS

- Como posso visualizar os dados personalizados do usuário passados para um ECS de Linux?
  - a. Efetue login no ECS.
  - b. Execute o seguinte comando para exibir os dados de usuário personalizados como usuário **root**:

```
curl http://169.254.169.254/openstack/latest/user_data
```

• Exemplos de utilização de scripts

Esta seção descreve como injetar scripts em diferentes formatos nos ECS do Linux e exibir os resultados da execução de scripts.

#### Example 1: Inject a user-data script.

Ao criar um ECS, defina User Data como As text e insira o script de dados do usuário personalizado.

#!/bin/bash
echo "Hello, the time is now \$(date -R)" | tee /root/output.txt

Depois que o ECS for criado, inicie-o e execute o comando **cat** *[file]* para verificar o resultado da execução do script.

[root@XXXXXXXX ~]# cat /root/output.txt
Hello, the time is now Mon, 16 Jul 2016 16:03:18+0800

#### Example 2: Inject a Cloud-Config data script.

Ao criar um ECS, defina User Data como As text e insira o script de dados do usuário personalizado.

#cloud-config
bootcmd:
- echo 192.168.1.130 us.archive.ubuntu.com >> /etc/hosts

Depois que o ECS for criado, inicie-o e execute o comando **cat** /**etc**/**hosts** para verificar o resultado da execução do script.

Figura 1-65 Visualizando resultados operacionais

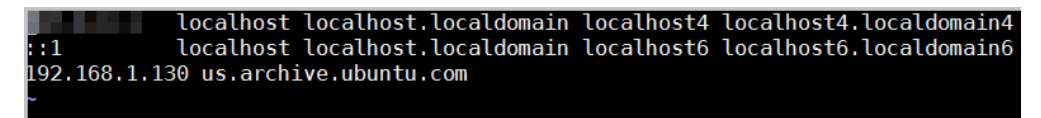

# Scripts de dados do usuário dos ECS do Windows

Os scripts personalizados de dados do usuário dos ECS Windows são baseados na arquitetura Cloudbase-Init de código aberto. Essa arquitetura usa metadados de ECS como fonte de dados para inicializar e configurar automaticamente os ECS. Os tipos de script personalizados são compatíveis com o Cloudbase-Init de código aberto. Para obter detalhes sobre o Cloudbase-Init, consulte https://cloudbase-init.readthedocs.io/en/latest/userdata.html.

• Tipo de script: Os scripts do programa de processamento em lote e os scripts do PowerShell são suportados.

| -       | Script do Programa de<br>Processamento em Lote                                                                                                    | Script do PowerShell                                                                                                    |
|---------|----------------------------------------------------------------------------------------------------|----------------------------------------------------------------------------------------------------|
| Formato | O script deve ser iniciado com<br><b>rem cmd</b> , que é a primeira linha<br>do script. Nenhum espaço é<br>permitido no início da primeira<br>linha. | O script deve ser iniciado com<br><b>#ps1</b> , que é a primeira linha do<br>script. Nenhum espaço é<br>permitido no início da primeira<br>linha. |

Tabela 1-19 Tipos de script ECS do Windows

| -         | Script do Programa de<br>Processamento em Lote                                                                 | Script do PowerShell                                                                                           |
|-----------|----------------------------------------------------------------------------------------------------|----------------------------------------------------------------------------------------------------|
| Restrição | Antes da codificação Base64, o<br>tamanho do script, incluindo a<br>primeira linha, não pode exceder<br>32 KB. | Antes da codificação Base64, o<br>tamanho do script, incluindo a<br>primeira linha, não pode exceder<br>32 KB. |

- Como posso visualizar os dados de usuário personalizados passados para um ECS Windows?
  - a. Efetue login no ECS.
  - b. Acesse o seguinte URL na caixa de endereço do navegador e visualize os dados do usuário:

http://169.254.169.254/openstack/latest/user\_data

• Exemplos de utilização de scripts

Esta seção descreve como injetar scripts em diferentes formatos nos ECS do Windows e exibir os resultados da execução de scripts.

#### Example 1: Inject a batch-processing program script.

Ao criar um ECS, defina User Data como As text e insira o script de dados do usuário personalizado.

rem cmd
echo "Hello, BAT Test" > C:\1111.txt

Depois que o ECS for criado, inicie-o e verifique o resultado da execução do script. Neste exemplo, um arquivo de texto chamado **1111** é adicionado ao disco C:\.

Figura 1-66 Criando arquivo de texto (Lote)

| 🛃 🔛 🖛           | Local [                  | Disk (C:)        | Ŀ                        |
|-----------------|--------------------------|------------------|--------------------------|
| File Home Share | View                     |                  |                          |
| ) 💿 🔹 🕇 👗 🛛 T   | his PC 🔸 Local Disk (C:) | ~                | C Search Local Disk (C:) |
| 🚖 Favorites     | Name                     | Date modified    | Type Size                |
| E Desktop       | 🐌 PerfLogs               | 8/22/2013 23:52  | File folder              |
| 🐌 Downloads     | 퉬 Program Files          | 11/24/2017 16:06 | File folder              |
| 🖳 Recent places | Program Fi               |                  | 1111 - Notepad           |
| 🖳 This PC       | Windows File Edit Format | View Help        |                          |
| -               | Hello, BAT Tes           | t                |                          |

Para visualizar os dados do usuário passados para o ECS Windows, faça login em http:// 169.254.169.254/openstack/latest/user\_data.

Figura 1-67 Visualizando dados do usuário (Lote)

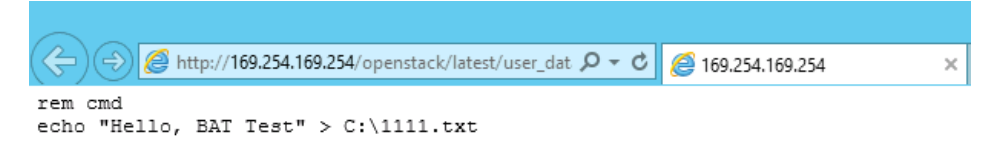

#### Example 2: Inject a PowerShell script.

Ao criar um ECS, defina User Data como As text e insira o script de dados do usuário personalizado.

#ps1
echo "Hello, Powershell Test" > C:\aaaa.txt

Depois que o ECS for criado, inicie-o e verifique o resultado da execução do script. Neste exemplo, um arquivo de texto chamado **aaaa** é adicionado ao disco C:\.

Figura 1-68 Criando arquivo de texto (PowerShell)

| 🛃 🚺 =           |                          | Local Disk (C:    | )                |                   | -    |
|-----------------|--------------------------|-------------------|------------------|-------------------|------|
| ile Home Share  | View                     |                   |                  |                   |      |
| ) 🕘 🔻 🕇 👗 🕨 Tł  | his PC 🔸 Local Disk (C:) |                   | ~ ¢              | Search Local Disk | (C:) |
| 🚖 Favorites     | Name                     |                   | Date modified    | Туре              | Size |
| 📃 Desktop       | 퉬 PerfLogs               |                   | 8/22/2013 23:52  | File folder       |      |
| 🗼 Downloads     | 鷆 Program Files          |                   | 11/24/2017 16:06 | File folder       |      |
| 🗐 Recent places | Program Fi               |                   |                  | aaaa - Note       | bad  |
| 🖳 This PC       | Windows                  | dit Format View H | Help             |                   |      |
|                 | aaaa Hello               | , rowershell le   | st               |                   |      |

Para visualizar os dados do usuário passados para o ECS Windows, faça login em http:// 169.254.169.254/openstack/latest/user\_data.

Figura 1-69 Visualização de dados do usuário (PowerShell)

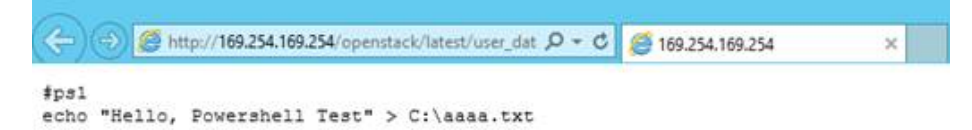

#### Caso 1

Este caso ilustra como usar a função de passagem de dados do usuário para simplificar a configuração do ECS de Linux.

Neste exemplo, o vim está configurado para ativar o realce de sintaxe, exibir números de linha e definir a parada de tabulação como 4. O arquivo de configuração.vimrc é criado e injetado no diretório /**root**/.**vimrc** durante a criação do ECS. Depois que o ECS é criado, o vim é configurado automaticamente com base em seus requisitos. Isso melhora a eficiência da configuração de ECS, especialmente em cenários de criação de ECS em lotes.

Exemplo de dados do usuário:

```
#cloud-config
write_files:
    - path: /root/.vimrc
    content: |
        syntax on
        set tabstop=4
        set number
```

#### Caso 2

Este caso ilustra como usar a função de passagem de dados do usuário para definir a senha para efetuar login em um ECS de Linux.

#### D NOTA

A nova senha deve atender aos requisitos de complexidade de senha listados em Tabela 1-20.

| Parâmetro | Requisito                                                                                                    | Exemplo Valor                                                                                   |
|-----------|----------------------------------------------------------------------------------------------------|-------------------------------------------------------------------------------------------------|
| Senha     | <ul> <li>Consiste de 8 a 26 caracteres.</li> <li>Contém pelo menos três dos seguintes tipos de caracteres: <ul> <li>Letras maiúsculas</li> <li>Letras minúsculas</li> <li>Dígitos</li> <li>Caracteres especiais para Windows: \$!@%=+[]:./,?</li> <li>Caracteres especiais para Linux: !@%=+<br/>[]:./^,{}?</li> </ul> </li> <li>Não pode conter o nome de usuário ou o nome de usuário soletrado para trás.</li> <li>Não pode conter mais de dois caracteres consecutivos na mesma sequência que aparecem no nome de usuário. (Este requisito aplica-se apenas aos ECS de Windows.)</li> </ul> | YNbUwp!<br>dUc9MClnv<br>NOTA<br>A senha de<br>exemplo é gerada<br>aleatoriamente.<br>Não o use. |

Exemplo de dados do usuário:

Usando uma senha de texto cifrado (recomendado)
 #!/bin/bash

echo 'root:\$6\$V6azyeLwcD3CHlpY\$BN3VVq18fmCkj66B4zdHLWevqcxlig' | chpasswd -e;

Na saída do comando anterior, **\$6\$V6azyeLwcD3CHlpY \$BN3VVq18fmCkj66B4zdHLWevqcxlig** é a senha do texto cifrado, que podem ser geradas da seguinte forma:

a. Execute o seguinte comando para gerar um valor de texto cifrado encriptado:

python -c "import crypt, getpass, pwd;print crypt.mksalt()"

As seguintes informações são exibidas:

\$6\$V6azyeLwcD3CHlpY

b. Execute o seguinte comando para gerar uma senha de texto cifrado com base no valor salt:

python -c "import crypt, getpass, pwd;print crypt.crypt('Cloud.1234','\\$6\ \$V6azyeLwcD3CHlpY')"

As seguintes informações são exibidas:

\$6\$V6azyeLwcD3CHlpY\$BN3VVq18fmCkj66B4zdHLWevqcxlig

Depois que o ECS for criado, você poderá usar a senha para fazer login nele.

#### Caso 3:

Este caso ilustra como usar a função de passagem de dados do usuário para redefinir a senha para fazer login em um ECS de Linux.

Neste exemplo, a senha do usuário root é redefinida para \*\*\*\*\*.

#### ΝΟΤΑ

A nova senha deve atender aos requisitos de complexidade de senha listados em Tabela 1-21.

| Parâmetro | Requisito                                                                                                    | Exemplo Valor                                                                                   |
|-----------|----------------------------------------------------------------------------------------------------|-------------------------------------------------------------------------------------------------|
| Senha     | <ul> <li>Consiste de 8 a 26 caracteres.</li> <li>Contém pelo menos três dos seguintes tipos de caracteres: <ul> <li>Letras maiúsculas</li> <li>Letras minúsculas</li> <li>Dígitos</li> <li>Caracteres especiais para Windows: \$!@%=+[]:./,?</li> <li>Caracteres especiais para Linux: !@%=+</li> <li>[]:./^,{}?</li> </ul> </li> <li>Não pode conter o nome de usuário ou o nome de usuário soletrado para trás.</li> </ul> | YNbUwp!<br>dUc9MClnv<br>NOTA<br>A senha de<br>exemplo é gerada<br>aleatoriamente.<br>Não o use. |
|           | <ul> <li>Não pode conter mais de dois caracteres<br/>consecutivos na mesma sequência que aparecem<br/>no nome de usuário. (Este requisito aplica-se<br/>apenas aos ECS de Windows.)</li> </ul>                                                                                                    |                                                                                                 |

Tabela 1-21 Requisitos de complexidade de senha

Exemplo de dados do usuário (Mantenha a indentação no seguinte script):

```
#cloud-config
chpasswd:
    list: |
    root:*****
    expire: False
```

Depois que o ECS for criado, você poderá usar a senha de redefinição para fazer login nele. Para garantir a segurança do sistema, altere a senha do usuário **root** após efetuar login no ECS pela primeira vez.

#### Caso 4:

Este caso ilustra como usar a função de passagem de dados do usuário para criar um usuário em um ECS Windows e configurar a senha para o usuário.

Neste exemplo, o nome de usuário do usuário é **abc**, sua senha é **\*\*\*\*\***, e o usuário é adicionado ao grupo de usuários **administrators**.

#### D NOTA

A nova senha deve atender aos requisitos de complexidade de senha listados em Tabela 1-21.

Exemplo de dados do usuário:

```
rem cmd
net user abc ****** /add
net localgroup administrators abc /add
```

Depois que o ECS for criado, você poderá usar o nome de usuário e a senha criados para fazer login nele.

#### Caso 5:

Este caso ilustra como usar a função de passagem de dados do usuário para atualizar pacotes de software do sistema para um ECS de Linux e habilitar o serviço HTTPd. Depois que os dados do usuário forem passados para um ECS, você poderá usar o serviço HTTPd.

Exemplo de dados do usuário:

#!/bin/bash
yum update -y
service httpd start
chkconfig httpd on

#### Caso 6:

Este caso ilustra como usar a função de passagem de dados do usuário para atribuir permissão **root** ao usuário para efetuar login remotamente em um ECS de Linux. Depois de passar o arquivo para um ECS, você pode fazer login no ECS como usuário **root** usando a autenticação de par de chaves SSH.

Exemplo de dados do usuário:

```
#cloud-config
disable_root: false
runcmd:
- sed -i 's/^PermitRootLogin.*$/PermitRootLogin without-password/' /etc/ssh/
sshd_config
- sed -i '/^KexAlgorithms.*$/d' /etc/ssh/sshd_config
- service sshd restart
```

# Links úteis

Para obter mais informações sobre casos de passagem de dados do usuário, visite o site oficial do Cloud-init/Cloudbase-init:

- https://cloudinit.readthedocs.io/en/latest/
- https://cloudbase-init.readthedocs.io/en/latest/

# 1.10 (Opcional) Configuração de mapeamento entre nomes de host e endereços IP

Os ECS na mesma VPC podem se comunicar uns com os outros usando nomes de host. Nesse caso, é necessário configurar o mapeamento entre nomes de host e endereços IP. A comunicação usando nomes de host é mais conveniente do que usando endereços IP.

# Restrições

Este método aplica-se apenas aos **Compute** de Linux.

### Procedimento

Por exemplo, há os dois ECS em uma VPC, ecs-01 e ecs-02. Execute as seguintes operações para habilitar a comunicação usando nomes de host entre ecs-01 e ecs-02:

- **Passo 1** Faça login em ecs-01 e ecs-02 e obtenha seus endereços IP privados.
  - 1. Efetue login no console de gerenciamento.
  - 2. Clicar em Elastic Cloud Server.
  - Na página Elastic Cloud Server, obtenha o endereço IP privado na coluna IP Address. Por exemplo, os endereços IP privados obtidos são os seguintes: ecs-01: 192.168.0.1 ecs-02: 192.168.0.2
- Passo 2 Obtenha os nomes de host para os dois ECS.
  - 1. Faça login em um ECS.
  - 2. Execute o seguinte comando para exibir o ECS nome do host:

```
sudo hostname
```

Por exemplo, os nomes de host obtidos são os seguintes:

ecs-01: nome\_do\_host01

ecs-02: nome do host02

- **Passo 3** Crie um mapeamento entre os nomes de host e os endereços IP e adicione informações sobre os outros ECS na mesma VPC.
  - 1. Faça login em ecs-01.
  - Execute o seguinte comando para alternar para o usuário root: sudo su -
  - 3. Execute o seguinte comando para editar o arquivo de configuração de hosts:

vi /etc/hosts

- 4. Pressione i para entrar no modo de edição.
- 5. Adicione a instrução no seguinte formato para configurar o mapeamento:

Private IP address hostname

Por exemplo, adicione a seguinte instrução:

192.168.0.1 nome do host01

192.168.0.2 nome de host02

- 6. Pressione **Esc** para sair do modo de edição.
- 7. Execute o seguinte comando para salvar a configuração e sair:

#### :wq

- 8. Faça login em ecs-02.
- 9. Repita Passo 3.2 para Passo 3.7.

Passo 4 Verifique se os ECS podem se comunicar uns com os outros usando nomes de host.

Faça login em uma ECS na mesma VPC, execute o seguinte comando para executar ping no host adicionado e verificar se a operação foi bem-sucedida:

ping Hostname

----Fim

# 1.11 (Opcional) Instalação de um driver e um kit de ferramentas

# 1.11.1 Driver da GPU

# Visão geral

Antes de usar um ECS acelerado por GPU, verifique se um driver de GPU foi instalado no ECS para aceleração de GPU.

Os ECS acelerados por GPU suportam drivers GRID e Tesla.

- Para usar a aceleração gráfica, como OpenGL, DirectX ou Vulkan, instale um driver GRID e compre e configure separadamente uma licença GRID. O driver GRID com uma licença vDWS também suporta CUDA para aceleração de computação e gráficos.
  - Um ECS acelerado por gráficos (série G) criado usando uma imagem pública teve um driver GRID de uma versão especificada instalado por padrão, mas a licença GRID deve ser adquirida e configurada separadamente. Antes de usar esse ECS, verifique se o driver desejado foi instalado nele e se a versão do driver instalado atende aos requisitos de serviço.
  - Para instalar um driver GRID em um ECS acelerado por GPU criado usando uma imagem privada, consulte Instalação de um driver GRID em um ECS acelerado por GPU.
- Para usar a aceleração de computação, instale um driver Tesla.
  - Um ECS acelerado por computação (série P) criado usando uma imagem pública teve um driver Tesla de uma versão especificada instalado por padrão.
  - Para instalar um driver Tesla em um ECS acelerado por GPU criado usando uma imagem privada, consulte Instalação de um driver Tesla e um kit de ferramentas CUDA em um ECS acelerado por GPU.

| Dri<br>ver      | Lice<br>nça            | CUDA           | Open<br>GL       | Direct<br>X      | Vulka<br>n       | Cenário<br>de<br>aplicação                                                                         | Descrição                                                                                                    |
|-----------------|------------------------|----------------|------------------|------------------|------------------|----------------------------------------------------------------------------------------------------|----------------------------------------------------------------------------------------------------|
| GR<br>ID        | Nece<br>ssário         | Compa<br>tível | Compa<br>tível   | Compa<br>tível   | Compa<br>tível   | Renderizaç<br>ão 3D,<br>estação de<br>trabalho<br>gráfica e<br>aceleração<br>de jogos              | O driver GRID deve<br>ser pago e requer<br>uma licença para<br>acelerar aplicativos<br>gráficos e de<br>imagem.                                          |
| da<br>Tes<br>la | Não<br>obrig<br>atório | Compa<br>tível | Incomp<br>atível | Incomp<br>atível | Incomp<br>atível | Computaçã<br>o<br>científica,<br>treinament<br>o de<br>aprendizad<br>o profundo<br>e<br>inferência | O driver Tesla é<br>baixado<br>gratuitamente e<br>geralmente usado<br>com NVIDIA<br>CUDA SDKs para<br>acelerar aplicativos<br>de computação em<br>geral. |

 Tabela 1-22
 Aceleração suportada por drivers de GPU

# 1.11.2 Instalação de um driver GRID em um ECS acelerado por GPU

# Cenários

Para usar a aceleração gráfica, como OpenGL, DirectX ou Vulkan, instale um driver GRID e compre e configure separadamente uma licença GRID. O driver GRID com uma licença vDWS também suporta CUDA para aceleração de computação e gráficos.

- Um ECS acelerado por gráficos (série G) criado usando uma imagem pública teve um driver GRID de uma versão especificada instalado por padrão, mas a licença GRID deve ser adquirida e configurada separadamente.
- Se um ECS acelerado por GPU for criado usando uma imagem privada, instale um driver GRID e compre e configure separadamente uma licença GRID.

Esta seção descreve como instalar um driver GRID, comprar ou solicitar uma licença GRID e configurar o servidor de licenças.

Processo de instalação de um driver GRID:

- 1. Comprando uma licença GRID
- 2. Baixando drivers GRID e pacotes de licença de software
- 3. Implantando e configurando o servidor de licenças
- 4. Instalando o driver GRID e configurando a licença

#### D NOTA

- A NVIDIA permite que você solicite uma licença de teste de 90 dias.
- Para obter detalhes sobre os ECS acelerados por GPU com diferentes especificações e cenários de aplicativos, consulte Os ECS acelerados por GPU.

# Comprando uma licença GRID

• Comprar uma licença .

Para obter uma licença oficial, entre em contato com a NVIDIA ou seu agente NVIDIA em seu país ou região.

• Candidate-se a uma licença de teste.

Faça login no site oficial da NVIDIA e insira as informações desejadas.

Para obter detalhes sobre como registrar uma conta e solicitar uma licença de avaliação, consulte a página de ajuda oficial da NVIDIA.

#### D NOTA

O método de usar uma licença de teste é o mesmo que o de usar uma licença oficial. Você pode usar uma licença oficial para ativar uma conta com uma licença de avaliação para evitar o registro repetitivo. A licença experimental tem um prazo de validade de 90 dias. Depois que a licença de teste expirar, ela não poderá mais ser usada. Comprar uma licença oficial então.

| 1 11 31 11 31 11 5 |                   | * Last name      |                       |   |
|--------------------|-------------------|------------------|-----------------------|---|
| * Email address    |                   | * Phone          | Fx : +1-222-333-4444  |   |
| * Company          |                   | * Industry       | Please Choose One     | 1 |
| * Job role         | Please Choose One | * Location       | Please Choose One     | 1 |
| * Street 1         |                   | Street 2         |                       |   |
| * City             |                   | * State/Province | Please Choose One     | 1 |
| * Postal Code      |                   |                  |                       |   |
| * Certified Server | Other             | • NVIDIA GPUs    | V100                  |   |
| Certified Server O | ther              | * VDI Hypervisor | RedHat Virtualization |   |
| * VDI Pomoting (   | lient Other       | * VDI Seats      | Please Choose One     |   |
| vor Kentoting c    |                   |                  |                       |   |

Figura 1-70 Candidatar-se a uma licença de teste

# Baixando drivers GRID e pacotes de licença de software

1. Obtenha o pacote de instalação do driver necessário para um sistema operacional. Para mais detalhes, consulte **Tabela 1-23**.

# Para obter mais informações sobre o driver GRID, consulte **Documentação do software NVIDIA vGPU**.

#### **NOTA**

r

Para um ECS de passagem de GPU, selecione uma versão do driver GRID conforme necessário. Para um ECS de virtualização de GPU, selecione uma versão de driver com base na tabela a seguir.

| Tabela 1-23 Ve | ersões de driver | GRID suportada | s pelos ECS acel | erados por GPU |
|----------------|------------------|----------------|------------------|----------------|
|----------------|------------------|----------------|------------------|----------------|

| Tipo<br>de<br>ECS | Anexo da<br>GPU    | SO                                                                                                    | Versão do driver                                | Arquitet<br>ura da<br>CPU |
|-------------------|--------------------|----------------------------------------------------------------------------------------------------|-------------------------------------------------|---------------------------|
| G5                | Passagem<br>da GPU | <ul> <li>Windows Server 2016<br/>Standard 64bit</li> <li>Windows Server 2012<br/>R2 Standard 64bit</li> <li>CentOS 7.5 64bit</li> </ul>                                                                   | Selecione uma<br>versão conforme<br>necessário. | x86_64                    |
| P2s               | Passagem<br>da GPU | <ul> <li>Windows Server 2016<br/>Standard 64bit</li> <li>Windows Server 2012<br/>R2 Standard 64bit</li> <li>Ubuntu Server 16.04<br/>64bit</li> <li>CentOS 7.7 64bit</li> <li>CentOS 7.4 64bit</li> </ul>  | Selecione uma<br>versão conforme<br>necessário. | x86_64                    |
| P2v               | Passagem<br>da GPU | <ul> <li>Windows Server 2016<br/>Standard 64bit</li> <li>Windows Server 2012<br/>R2 Standard 64bit</li> <li>Ubuntu Server 16.04<br/>64bit</li> <li>CentOS 7.7 64bit</li> <li>EulerOS 2.5 64bit</li> </ul> | Selecione uma<br>versão conforme<br>necessário. | x86_64                    |
| PI2               | Passagem<br>da GPU | <ul> <li>Windows Server 2016<br/>Standard 64bit</li> <li>Ubuntu Server 16.04<br/>64bit</li> <li>CentOS 7.5 64bit</li> </ul>                                                                               | Selecione uma<br>versão conforme<br>necessário. | x86_64                    |
| PI1               | Passagem<br>da GPU | <ul> <li>Ubuntu Server 16.04<br/>64bit</li> <li>Ubuntu Server 14.04<br/>64bit</li> <li>CentOS 7.3 64bit</li> </ul>                                                                                        | Selecione uma<br>versão conforme<br>necessário. | x86_64                    |

- Após o registro, faça o login no site oficial da NVIDIA e insira a conta. 2.
- 3. Verifique se a NVIDIA é usada pela primeira vez.
  - Em caso positivo, vá para o passo 4. a.
  - Se não estiver, vá para a passo 6. b.
- 4. Obtenha a chave de ativação do produto (PAK) do e-mail indicando o registro bemsucedido com a NVIDIA.

#### Figura 1-71 PAK

ACTION REQUIRED: Click on the SET PASSWORD button below to set your password.

This password link is only valid for 24 hours. If not used before it expires, you will need to request a new one by using Forgot password

#### DGX Customer

- DGX Container Registry-administrator Will receive a separate email with instructions on how to log into the registry. You can find the DGX Container Registry User Guide here
- Software Product Customer, you can redeem your PAK manually after setting password by:
- 1. Log in to NVIDIA Enterprise.
- 2. Click on NVIDIA Licensing Portal.
- 3. In Left Navigation, click on Redeem Product Activation Key.
- 4. Copy your PAK and paste in the first fi
- GRID Product Activation Key (PAK)

Advanced Rendering software product (Iray, Mental Ray, entitlement email While the support portal is the best way to log and track incidents, you can also email

Mour DAK is list

VOUR

EnterpriseSupport@nvidia.com or call your local support number.

Thank you for purchasing NVIDIA products. We look forward to working with you!

Best regards, NVIDIA Enterprise Support Team EnterpriseSupport@nvidia.com

5. Digite o PAK obtido na etapa 4 na página Redeem Product Activation Keys e clique em Redeem.

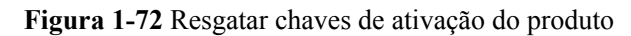

| NVIDIA SOFTWARE LICENSING CE                                    | NTER > REDEEM PRODUCT ACTIVATION KEYS                            |
|-----------------------------------------------------------------|------------------------------------------------------------------|
| Software & Services<br>Product Information                      | Redeem Product Activation Keys                                   |
| Product Search<br>License History<br>Search Line Items          | Use the form below to register additional keys for your account. |
| Recent Product Releases<br>Redeem Product Activation<br>Keys    |                                                                  |
| Rendering Licensing<br>Search Licenses<br>View Licenses By Host |                                                                  |
| View Licenses Generated by<br>User                              | Reteem                                                           |

6. Especifique Username e Password e clique em LOGIN.

Figura 1-73 Faça login no site oficial da NVIDIA

| LOG IN    |              |     |
|-----------|--------------|-----|
| Username: |              |     |
| Password: | ••••••       |     |
|           | LOGIN        |     |
|           | Forgot passw | ord |

7. Faça login no site oficial da NVIDIA conforme solicitado e selecione **SOFTWARE DOWNLOADS**.

| ŵ      | DASHBOARD          | Æ                           | æ                   |                    |                               |                         |
|--------|--------------------|-----------------------------|---------------------|--------------------|-------------------------------|-------------------------|
| ¥      | ENTITLEMENTS       | FEATURED                    | ALL AVAILABL        | .E                 | ADDITIO                       | NAL SOFTWARE 🗸          |
| 4<br>4 | LICENSE SERVERS    | Product Falgily:  All O VGF |                     | GI                 |                               |                         |
| &      | SOFTWARE DOWNLOADS | Platfor                     | Select PX Sea       | arch               | CLEAR                         | COLUMNS V               |
|        | VIRTUAL GROUPS     |                             |                     |                    |                               |                         |
| €)     | AUDIT HISTORY      | PLATFORM                    | PLATFORM<br>VERSION | PRODUCT<br>VERSION | DESCRIPTION                   | DATE                    |
| 29     | USER MANAGEMENT    | & VMware vSphere            | 7.0                 | 11.3               | NVIDIA vGPU for vSphere 7.0   | 2021-<br>01-07 Download |
| R      | ENTERPRISE SUPPORT | 🚳 VMware vSphere            | 6.7                 | 11.3               | NVIDIA vGPU for vSphere 6.7   | 2021-<br>01-07 Download |
|        |                    | & VMware vSphere            | 6.5                 | 11.3               | NVIDIA vGPU for vSphere 6.5   | 2021-<br>01-07 Download |
|        |                    | & Citrix Hypervisor         | 7.0                 | 11.3               | NVIDIA vGPU for Xenserver 7.0 | 2021-<br>01-07 Download |
|        | ≪ COLLAPSE         |                             |                     | _                  | page size: 25 🗸 🔍 🤇           | 1 of 8 > ≫              |

#### Figura 1-74 Página SOFTWARE DOWNLOADS

- 8. Baixe o driver GRID da versão necessária. Para mais detalhes, consulte Tabela 1-23.
- 9. Descompacte o pacote de instalação do driver GRID e instale o driver que corresponde ao seu ECS de SO.
- 10. Na página **SOFTWARE DOWNLOADS**, clique em **ADDITIONAL SOFTWARE** para baixar o pacote de software de licença.

NVIDIA Application Hub Lijan, zhou@xsuperzone.com (ORG\_ADMIN) 11.0gou

#### Figura 1-75 SOFTWARE ADICIONAL

IVIDIA. LICENSING | Software Downloads

|             |                    |                                   |                |                                                          |                                                                   | · -                            | <i></i>                |
|-------------|--------------------|-----------------------------------|----------------|----------------------------------------------------------|-------------------------------------------------------------------|--------------------------------|------------------------|
| 公           | DASHBOARD          | Æ                                 | æ              |                                                          |                                                                   |                                |                        |
| ×<br>×      | ENTITLEMENTS       | FEATURED                          | ALL AVA        | ULARIE                                                   | ADDITI                                                            | ONAL SOFT                      |                        |
| +<br>+<br>+ | LICENSE SERVERS    | Product Family:      All      VGP |                | ₹ 2020.11 64-                                            | bit License Manager for Linux                                     | 2                              |                        |
| &           | SOFTWARE DOWNLOADS | Platfor. Y Select PX Select PX    | elect PX       | . 2020.05 64-                                            | bit License Manager for Window                                    | s                              |                        |
|             | VIRTUAL GROUPS     |                                   |                | <ul> <li>∠ 2020.05 64-</li> <li>∠ 2019.11 64-</li> </ul> | bit License Manager for Linux<br>bit License Manager for Window   | s                              |                        |
| €)          | AUDIT HISTORY      | PLATFORM                          | PLATF<br>VERSI | 2019.11 64-                                              | bit License Manager for Linux                                     |                                |                        |
| 29          | USER MANAGEMENT    | & VMware vSphere                  | 7.0            | 业 2018.10 32-<br>业 2018.10 Lice                          | bit License Manager for Window<br>ense Manager for Linux          | S                              | ac                     |
| R           | ENTERPRISE SUPPORT | & VMware vSphere                  | 6.7            | 날, GPUMode C<br>날, NVIDIA Virtu                          | hange Utility for Tesla M60 and<br>Ial GPU Management Pack for vi | M6 GPUs<br>Realize Oper        | ations 2.0 ac          |
|             |                    | & VMware vSphere                  | 6.5            | NVIDIA Virtu     11.3                                    | al GPU Management Pack for vi<br>NVIDIA vGPU for vSphere 6.5      | Realize Oper<br>2021-<br>01-07 | ations 1.1<br>Download |
|             |                    | A. Citrix Huponyicor              | 7.0            | 11 0                                                     | NUIDIA vCDLL for Vencenter 7.0                                    | 2021-                          | Download               |

# Implantando e configurando o servidor de licenças

O seguinte usa um ECS de CentOS 7.5 em execução como um exemplo para descrever como implantar e configurar o servidor de licenças no ECS.

#### D NOTA

- O ECS alvo deve ter pelo menos as 2 vCPU e 4 GiB de memória.
- Certifique-se de que o endereço MAC do ECS alvo tenha sido registrado.
- Se o servidor de licenças for usado no ambiente de produção, implante-o no modo de alta disponibilidade. Para obter detalhes, consulte a documentação oficial da NVIDIA para alta disponibilidade do servidor de licença.

- 1. Configure a rede.
  - Se o servidor de licenças for acessado usando a VPC, certifique-se de que o servidor de licenças e o ECS acelerado por GPU com o driver GRID instalado estejam na mesma sub-rede da VPC.
  - Se o servidor de licenças for acessado usando um endereço IP público, configure o grupo de segurança ao qual o servidor de licenças pertence e adicione regras de entrada para TCP 7070 e TCP 8080.
- 2. Instale o servidor de licenças.

Para obter detalhes, consulte a documentação oficial da NVIDIA para instalar o servidor de licença.

- 3. Obter o arquivo de licença.
  - a. Faça login no **NVIDIA website** em uma nova guia e selecione LICENSE SERVERS.

#### Figura 1-76 SERVIDORES DE LICENÇA

| ŵ          | DASHBOARD          | License Servers            |              |            | CREATE SERVER |
|------------|--------------------|----------------------------|--------------|------------|---------------|
| ¥          | ENTITLEMENTS       | > LICENSE SERVER / FEATURE | LICENSE TYPE | EXPIRATION | ALLOCATED     |
|            | LICENSE SERVERS    |                            |              |            |               |
| \$         | SOFTWARE DOWNLOADS |                            |              |            |               |
|            | VIRTUAL GROUPS     |                            |              |            |               |
| <b>√</b> J | AUDIT HISTORY      |                            |              |            |               |
| 29         | USER MANAGEMENT    |                            |              |            |               |
| R          | ENTERPRISE SUPPORT |                            |              | page       | e size: 25 🗸  |

- b. Clique em CREATE SERVER.
- c. Defina **Server Name**, **Description** e **MAC Address** (endereço MAC do servidor de licença).
- d. Selecione **Feature**, insira o número de licenças necessárias na caixa de texto **Licenses** e clique em **ADD**.

Na distribuição ativa/em espera, incorpore o nome do servidor à espera no Failover License Server e incorpore o MAC address no Failover MAC Address.

e. Clique em CREATE LICENSE SERVER.

#### Figura 1-77 Criar servidor de licenças

| Server Name                                                                                           | Feature          | Licenses                 |       |
|----------------------------------------------------------------------------------------------------|------------------|--------------------------|-------|
| Name this license server                                                                              | Select a feature | ✓ 1                      | ADD   |
| Description                                                                                           | Added Features   |                          |       |
| Provide a short description                                                                           | FEATURE          |                          | COUNT |
|                                                                                                    | No feat          | ures have been added yet |       |
|                                                                                                    | /                |                          |       |
| MAC Address                                                                                           |                  |                          |       |
| MAC Address (XX:XX:XX:XX:XX:XX or XX-XX-XX-XX-XX)                                                     |                  |                          |       |
| Failover server configuration is optional.<br>If configuring, you must provide a name AND MAC address |                  |                          |       |
| Failover License Server                                                                               |                  |                          |       |
| Failover License Server                                                                               |                  |                          |       |
| Failover MAC Address                                                                                  |                  |                          |       |
|                                                                                                    |                  |                          |       |

f. Baixe o arquivo de licença.

Figura 1-78 Baixando o arquivo de licença

| 公 DASHBOARD        | License Servers                                  | CREAT      | TE SERVER   |
|--------------------|--------------------------------------------------|------------|-------------|
| ENTITLEMENTS       | >> LICENSE SERVER / FEATURE LICENSE TYPE         | EXPIRATION | ALLOCATED ( |
| LICENSE SERVERS    | ✓ test                                           |            |             |
| SOFTWARE DOWNLOADS | 🛃 DOWNLOAD LICENSE FILE 📝 MANAGE LICENSES        |            | ⊕ ADD FEAT  |
| VIRTUAL GROUPS     | Quadro-Virtual-DWS-5.0 CONCURRENT COUNTED SINGLE | IVER       | 1/1         |

4. No navegador da Web, acesse a página inicial da página de gerenciamento do servidor de licenças usando o link configurado durante a instalação.

URL padrão: http://IP address of the EIP:8080/licserver

5. Escolha License Server > License Management, selecione o arquivo de licença the.bin a ser carregado e clique em Upload.

Figura 1-79 Carregando um arquivo de licença

|                                                                                                    | DIA.                                                                                                    |
|----------------------------------------------------------------------------------------------------|----------------------------------------------------------------------------------------------------|
|                                                                                                    | License Management                                                                                                    |
| License Clants     License Clants     License Clants     License Feature Usage     License Resources     License Resources     License Resources     License Resources | Breast for the Garana Bir you reconsed from the UNCAL Garana guinty, and then duit Lagrand to grow to be Garana Bio.<br>. Updated learner Bir (Jale Bio)                                                                                                    |
| Gerne Giert Manager                                                                                                    | Copyright Id 2016 MIXDex Corporations: All Agents All Report All Report |
| > intina                                                                                                    |                                                                                                    |

# Instalando o driver GRID e configurando a licença

1. Instale o driver GRID de uma versão desejada, por exemplo, em um ECS Windows acelerado por GPU.

#### D NOTA

Os protocolos de início de sessão remoto da Microsoft não suportam a aceleração de hardware 3D da GPU. Para usar essa função, instale software compatível com protocolo de desktop de terceiros, como VNC, PCoIP ou NICE DCV, e acesse o ECS por meio do cliente.

- 2. Abra o painel de controle da NVIDIA no painel de controle do Windows.
- 3. Digite o endereço IP e o número da porta do servidor de licenças implantado no servidor de licenças de nível 1 e clique em Apply. Se a mensagem indicando que você obteve uma licença GRID for exibida, a instalação foi bem-sucedida. Além disso, o endereço MAC do ECS acelerado por GPU com o driver GRID instalado é exibido na página Licensed Clients do console de gerenciamento do servidor de licenças.

Figura 1-80 Console de gerenciamento do servidor de licenças

|                                               | Licensed Clien                               | 5                                                     |             |
|-----------------------------------------------|----------------------------------------------|-------------------------------------------------------|-------------|
| Licensed Clients                              | Licensed Clients with features consume       | t or reserved. Click a Client ID for further details. |             |
| Reservations                                  | Client ID                                    | Client ID Type                                        | Client Type |
| Licensed Feature Usage     License Management |                                              | ETHERNET                                              | VIRTUAL     |
| Configuration                                 | Page 1 of 1                                  |                                                       |             |
| keşin                                         | Go to page 1 •<br>Total number of records: 1 |                                                       |             |

# 1.11.3 Obtenção de um driver Tesla e um kit de ferramentas CUDA

### Cenários

Antes de usar uma ECS de GPU acelerada, certifique-se de que o driver Tesla desejado e o kit de ferramentas CUDA foram instalados no ECS. Caso contrário, a aceleração da computação não terá efeito. Esta seção descreve como obter um driver Tesla e um kit de ferramentas CUDA. Selecione uma versão do driver com base no seu tipo de ECS.

Para obter instruções sobre como instalar o driver Tesla e o kit de ferramentas CUDA, consulte Instalação de um driver Tesla e um kit de ferramentas CUDA em um ECS acelerado por GPU.

#### Baixando um driver Tesla

Baixe um driver baseado no seu tipo de ECS.

| Tipo de ECS | Driver | Série dos<br>produtos | Produto |
|-------------|--------|-----------------------|---------|
| P2s         | Tesla  | V                     | V100    |
| P2v         | Tesla  | V                     | V100    |
| PI2         | Tesla  | Т                     | T4      |
| PI1         | Tesla  | Р                     | P4      |

Tabela 1-24 Mapeamento entre drivers Tesla e tipos de ECS

# Baixando um Kit de ferramentas CUDA

| Tipo de<br>ECS | SO                                             | Versão do<br>CUDA                                                                                                    | Como Obter                                                                                                    | Arquitetura da<br>CPU |
|----------------|------------------------------------------------|----------------------------------------------------------------------------------------------------|----------------------------------------------------------------------------------------------------|-----------------------|
| P2s<br>(V100)  | CentOS 7.4<br>64bit                            | 9.2 ou mais<br>recente<br>Se a versão do<br>kernel for<br>3.10.0-957.5.1.<br>e17.x86_64 ou<br>anterior, instale<br>o kit de<br>ferramentas<br>CUDA da<br>versão 9.2. | Selecione uma versão<br>do CUDA conforme<br>necessário.<br>https://<br>developer.nvidia.com/<br>cuda-downloads | x86_64                |
| P2s<br>(V100)  | Ubuntu<br>16.04 64bit                          | 9.2 ou mais<br>recente<br>Se a versão do<br>kernel for<br>4.4.0-141-<br>generic ou<br>anterior, instale<br>o kit de<br>ferramentas<br>CUDA da<br>versão 9.2.         |                                                                                                    | x86_64                |
| P2s<br>(V100)  | Windows<br>Server 2016<br>Standard<br>64bit    | 9.2 ou mais recente                                                                                                    |                                                                                                    | x86_64                |
| P2s<br>(V100)  | Windows<br>Server 2012<br>R2 Standard<br>64bit | 9.2 ou mais recente                                                                                                    |                                                                                                    | x86_64                |

Tabela 1-25 Caminho no qual o kit de ferramentas CUDA é baixado para os ECS P2s

| Tipo de<br>ECS | SO                                             | Versão do<br>CUDA                                                                                                    | Como Obter                                                                                                    | Arquitetura da<br>CPU |
|----------------|------------------------------------------------|----------------------------------------------------------------------------------------------------|----------------------------------------------------------------------------------------------------|-----------------------|
| P2v<br>(V100)  | CentOS 7.7<br>64bit                            | 9.2/10.1<br>Se a versão do<br>kernel for<br>3.10.0-957.5.1.<br>e17.x86_64 ou<br>anterior, instale<br>o kit de<br>ferramentas<br>CUDA da<br>versão 9.2. | Versão 9.2: https://<br>developer.nvidia.com/<br>cuda-92-download-<br>archive<br>Versão 10.1:<br>https://<br>developer.nvidia.com/<br>cuda-10.1-download-<br>archive-base | x86_64                |
| P2v<br>(V100)  | EulerOS 2.5<br>64bit                           | 9.2                                                                                                    |                                                                                                    | x86_64                |
| P2v<br>(V100)  | Ubuntu<br>16.04 64bit                          | 9.2/10.1<br>Se a versão do<br>kernel for<br>4.4.0-141-<br>generic ou<br>anterior, instale<br>o kit de<br>ferramentas<br>CUDA da<br>versão 9.2.         |                                                                                                    | x86_64                |
| P2v<br>(V100)  | Windows<br>Server 2019<br>Standard<br>64bit    | 9.2/10.1                                                                                                    |                                                                                                    | x86_64                |
| P2v<br>(V100)  | Windows<br>Server 2016<br>Standard<br>64bit    | 9.2/10.1                                                                                                    |                                                                                                    | x86_64                |
| P2v<br>(V100)  | Windows<br>Server 2012<br>R2 Standard<br>64bit | 9.2/10.1                                                                                                    |                                                                                                    | x86_64                |

Tabela 1-26 Caminho no qual o kit de ferramentas CUDA é baixado para os ECS P2v

| Tipo de<br>ECS | SO                                          | Versão do<br>CUDA | Como Obter                                               | Arquitetura da<br>CPU |
|----------------|---------------------------------------------|-------------------|----------------------------------------------------------|-----------------------|
| PI2<br>(T4)    | CentOS 7.5<br>64bit                         | 10.1              | https://<br>developer.nvidia.com/<br>cuda-10.1-download- | x86_64                |
| PI2<br>(T4)    | Ubuntu<br>16.04 64bit                       | 10.1              | archive-base                                             | x86_64                |
| PI2<br>(T4)    | Windows<br>Server 2016<br>Standard<br>64bit | 10.1              |                                                          | x86_64                |

Tabela 1-27 Caminho no qual o kit de ferramentas CUDA é baixado para os ECS PI2

Tabela 1-28 Caminho no qual o kit de ferramentas CUDA é baixado para os ECS PI1

| Tipo de<br>ECS | SO                    | Versão do<br>CUDA | Como Obter                                             | Arquitetura da<br>CPU |
|----------------|-----------------------|-------------------|--------------------------------------------------------|-----------------------|
| PI1<br>(P4)    | CentOS 7.3<br>64bit   | 9                 | https://<br>developer.nvidia.com/<br>cuda-90-download- | x86_64                |
| PI1<br>(P4)    | Ubuntu<br>16.04 64bit | 9                 | archive                                                | x86_64                |

# 1.11.4 Instalação de um driver Tesla e um kit de ferramentas CUDA em um ECS acelerado por GPU

# Cenários

Antes de usar um ECS de acelerador de GPU, certifique-se de que o driver Tesla desejado e o kit de ferramentas CUDA foram instalados no ECS para aceleração de computação.

- Um ECS acelerado por computação (série P) criado usando uma imagem pública teve um driver Tesla de uma versão especificada instalado por padrão.
- Depois que um ECS de acelerador de GPU é criado usando uma imagem privada, ele deve ter um driver Tesla instalado. Caso contrário, a aceleração da computação não terá efeito.

Esta seção descreve como instalar um driver Tesla e um kit de ferramentas CUDA em uma ECS de acelerador de GPU.

# Notas

- O ECS alvo tem um EIP vinculado.
- O driver Tesla e o kit de ferramentas CUDA não foram instalados no ECS.

#### D NOTA

- Faça o download do kit de ferramentas CUDA no site oficial da NVIDIA e instale-o. Um driver Tesla correspondente à versão CUDA será instalado automaticamente. No entanto, se houver requisitos específicos ou dependências na versão do driver Tesla, baixe o driver Tesla correspondente no site oficial da NVIDIA primeiro e instale o driver antes de instalar o kit de ferramentas CUDA.
- Se um driver Tesla tiver sido instalado no ECS, verifíque a versão do driver. Antes de instalar uma nova versão do driver, desinstale o driver Tesla original para evitar uma falha de instalação devido a conflitos de driver.

Processo de instalação:

- Obtenção de um driver Tesla e um kit de ferramentas CUDA
- Instalando um driver Tesla
  - Instalando um driver Tesla em um ECS de Linux
  - Instalando um driver Tesla em um ECS de Windows
- Instalando um CUDA Toolkit
  - Instalando o CUDA Toolkit em um ECS Linux
  - Instalando o CUDA Toolkit em um ECS Windows

#### Instalando um driver Tesla em um ECS de Linux

O seguinte usa o Ubuntu 16.04 64bit como um exemplo para descrever como instalar o driver Tesla correspondente ao CUDA 10.1 em um ECS acelerado por GPU.

#### **NOTA**

A versão do kernel do Linux é compatível com a versão do driver. Se a instalação do driver falhar, verifique o log de instalação do driver, que geralmente é armazenado em /var/log/nvidia-installer.log. Se o log mostrar que a falha foi causada por um erro de compilação de driver, por exemplo, a configuração do parâmetro get\_user\_pages está incorreta, a versão do kernel é incompatível com a versão do driver. Nesse caso, selecione a versão desejada do kernel e a versão do driver e reinstale-os. Recomenda-se que o tempo de lançamento da versão do kernel e da versão do driver seja o mesmo.

- 1. Faça login no ECS.
- 2. Atualize o software do sistema baseado no sistema operacional.
  - O Ubuntu

Actualizar a fonte de instalação do software: apt-get -y update

Instale os programas necessários: apt-get install gcc g++ make

– CentOS

Actualize a fonte de instalação do software: **yum -y update --exclude=kernel\* -exclude=centos-release\* --exclude=initscripts\*** 

Instale o programa desejado: yum install -y kernel-devel-`uname -r` gcc gcc-c++

3. Faça o download do pacote de driver NVIDIA.

Selecione uma versão do driver em **NVIDIA Driver Downloads** com base no tipo de ECS. Clique em **SEARCH**.

#### Figura 1-81 Selecionando uma versão do driver NVIDIA

| Advanced Driver Search |                   |
|------------------------|-------------------|
| Product Type:          | Operating System: |
| Tesla 🔻                | Linux 64-bit      |
| Product Series:        | CUDA Toolkit:     |
| ▼                      | 10.1              |
| Product:               | Language:         |
| ▼                      | English (US)      |
|                        | Recommended/Beta: |
|                        | All               |

4. Selecione uma versão do driver conforme necessário. O seguinte usa Tesla 418.67 como um exemplo.

#### Figura 1-82 Selecionando uma versão do driver

| NVIDIA Driver Downloads        |                  |                   |              |
|--------------------------------|------------------|-------------------|--------------|
| Advanced Driver Search         |                  |                   |              |
| Product Type:                  | Operating System | stem:             |              |
| Tesla 🔻                        | Linux 64-bit     | ▼                 |              |
| Product Series:                | CUDA Toolkit     | :                 |              |
| ▼                              | 10.1             | •                 |              |
| Product:                       | Language:        |                   |              |
| <b>*</b>                       | English (US)     | •                 |              |
|                                | Recommende       | ed/Beta:          |              |
|                                | All              | • ?               |              |
| SEARCH                         |                  |                   |              |
| Name                           | Version          | Release Date      | CUDA Toolkit |
| 🕀 Tesla Driver for Linux x64 🥯 | 418.126.02       | February 28, 2020 | 10.1         |
| 🕀 Tesla Driver for Linux x64 🧟 | 418.116.00       | December 9, 2019  | 10.1         |
| 🕀 Tesla Driver for Linux x64 🥯 | 418.87.01        | October 3, 2019   | 10.1         |
| 🕀 Tesla Driver for Linux x64 🕺 | 418.87.00        | August 14, 2019   | 10.1         |
| 🕀 Tesla Driver for Linux x64 🧟 | 418.67           | May 7, 2019       | 10.1         |
| 🕀 Tesla Driver for Linux x64 🥯 | 418.40.04        | March 25, 2019    | 10.1         |
| 🗄 Tesla Driver for Linux x64 🕺 | 418.40.04        | March 25, 2019    | 10.1         |

- 5. Clique no driver a ser baixado. Na página TESLA DRIVER FOR LINUX X64 exibida, clique em DOWNLOAD.
- 6. Copie o link de download.

Figura 1-83 Copiando o link de download

| Download                                                                                                    |                                                                                                    |
|----------------------------------------------------------------------------------------------------|----------------------------------------------------------------------------------------------------|
| By clicking the "Agree & Download" button below, you<br>the License For Customer Use of NVIDIA Software for<br>immediately after clicking on the "Agree & Download"<br>driver version. Please review NVIDIA Product Security | are confirming that you have read and agree to be bound by<br>use of the driver. The driver will begin downloading<br>button below. NVIDIA recommends users update to the latest<br>for more information. |
| AGREE & DOWNLOAD                                                                                                    | DECLINE                                                                                                    |

7. Execute o seguinte comando no ECS para baixar o driver:

wget Copied link

Por exemplo, wget http://us.download.nvidia.com/tesla/418.67/NVIDIA-Linuxx86\_64-418.67.run

Figura 1-84 Obtenção do pacote de instalação

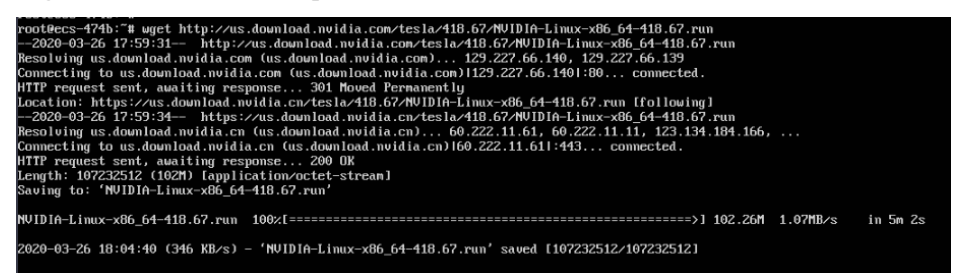

8. Execute o seguinte comando para desinstalar o driver PV:

sh NVIDIA-Linux-x86\_64-418.67.run

9. (Opcional) Se as seguintes informações forem exibidas após a execução do comando para instalar o driver, desative o driver Nouveau.

Figura 1-85 Desativando o driver Nouveau

| NUIDIA Accelerated Graphics Driver for Linux-x86_64 (418.87.88)                                                                                                    |                    |
|----------------------------------------------------------------------------------------------------|--------------------|
|                                                                                                    |                    |
| ERROR: The Nouveau kernel driver is currently in use by your system. This driver is incompatible with the NUIDIA<br>and must be disabled before proceeding. Please consult the NUIDIA driver README and your Linux distribut<br>documentation for details on how to correctly disable the Nouveau kernel driver. | ) dri∪er,<br>ion's |
|                                                                                                    |                    |
|                                                                                                    |                    |
| NVIDIA Software Installer for Unix/Linux                                                                                                    | .nvidia.com        |

a. Execute o seguinte comando para verificar se o driver Nouveau foi instalado:

#### lsmod | grep nouveau

- Se a saída do comando contiver informações sobre o driver Nouveau, o driver Nouveau foi instalado e deve ser desabilitado. Então vá para passo 9.b.
- Se a saída do comando não contiver informações sobre o driver Nouveau, o driver Nouveau foi desabilitado. Então vá para passo 9.4.
- b. Edite o arquivo blacklist.conf.

Se o arquivo /etc/modprobe.d/blacklist.conf não estiver disponível, crie-o.

#### vi /etc/modprobe.d/blacklist.conf

Adicione a seguinte instrução ao final do arquivo:

blacklist nouveau options nouveau modeset=0

- c. Execute o seguinte comando para fazer backup e criar um aplicativo initramfs:
  - Ubuntu
    - sudo update-initramfs -u
  - CentOS:

mv /boot/initramfs-\$(uname -r).img /boot/initramfs-\$(uname -r).img.bak dracut -v /boot/initramfs-\$(uname -r).img \$(uname -r) d. Reinicie o ECS:

#### reboot

10. Selecione **OK** por três vezes consecutivas, conforme solicitado, para concluir a instalação do driver.

#### Figura 1-86 Concluindo a instalação do driver NVIDIA

| NVIDIA Accelerated Graphics Driver for Linux-x86_64 (418.67)                                                           |                |
|----------------------------------------------------------------------------------------------------|----------------|
|                                                                                                    |                |
|                                                                                                    |                |
| Installation of the kernel module for the NVIDIA Accelerated Graphics Driver for Linux-x86_64 (version 418.6 complete. | 7) is now      |
|                                                                                                    |                |
|                                                                                                    |                |
| NVIDIA Software Installer for Unix/Linux                                                                               | www.nvidia.com |

11. Execute o seguinte comando para definir systemd:

systemctl set-default multi-user.target

- 12. Execute o comando de reboot para reiniciar o ECS.
- 13. Faça login no ECS e execute o comando **nvidia-smi**. Se a saída do comando contiver a versão do driver instalado, o driver foi instalado.

Figura 1-87 Visualizando a versão do driver NVIDIA

| Thu Ma<br>+          | r 26 20<br>IA-SMI | 9:05:1<br>418.6 | 7 2020           | Driver               | Version                    | : 418.6            | 57                   | CL        | UDA Versi            | om: 10.1                  |  |
|----------------------|-------------------|-----------------|------------------|----------------------|----------------------------|--------------------|----------------------|-----------|----------------------|---------------------------|--|
| I<br>I GPU<br>I Fan  | Nane<br>Tenp      | Perf            | Persis<br>Pwr:Us | stence-M<br>sage/Cap | +Id<br>   Bus-Id           | Menor              | Disp.A<br>ry-Usage   | 1         | Volatile<br>GPU-Util | Uncorr. ECC<br>Compute M. |  |
| I 0<br>I N⁄A<br>I    | Tesla<br>52C      | PØ              | 29₩              | 0ff<br>∕ 70₩         | +======<br>  000000<br>  0 | 00:21:0<br>MiB / 1 | 01.0 Off<br>L5079MiB | <br> <br> | 0%                   | 0<br>Default              |  |
| +<br>  Proc<br>  GPU | esses:            | PID             | Туре             | Proces               | s name                     |                    |                      |           |                      | GPU Menory<br>Usage       |  |
| I No<br>+            | runninç<br>       | g proce         | esses f          | `ound                |                            |                    |                      |           |                      |                           |  |

# Instalando um driver Tesla em um ECS de Windows

A seguir, o Windows Server 2016 Standard 64bit é usado como exemplo para descrever como instalar um driver Tesla em um ECS acelerado por GPU.

- 1. Faça login no ECS.
- 2. Faça o download do pacote de driver NVIDIA.

Selecione uma versão do driver em **NVIDIA Driver Downloads** com base no tipo de ECS.

Figura 1-88 Selectionando um tipo de driver (Windows)

| Product Type:   | Operating System:                |   |
|-----------------|----------------------------------|---|
| Tesla           | Windows Server 2016              | ٣ |
| Product Series: | CUDA Toolkit:                    |   |
|                 | 10.1                             | • |
| Product:        | Language:                        |   |
|                 | <ul> <li>English (US)</li> </ul> | T |
|                 | Recommended/Beta:                |   |
|                 | All                              | • |

3. Selecione uma versão do driver conforme necessário. O seguinte usa Tesla 425.25 como um exemplo.

| Figura 1-89 | Selecionando | uma versão | do driver | (Windows) | ) |
|-------------|--------------|------------|-----------|-----------|---|
|-------------|--------------|------------|-----------|-----------|---|

| Advanced Driver Search                                                                                                    |                            |                                                   |                      |
|----------------------------------------------------------------------------------------------------|----------------------------|---------------------------------------------------|----------------------|
| Product Type:                                                                                                    | Operating Sy               | /stem:                                            |                      |
| Tesla 🔻                                                                                                    | Windows Ser                | ver 2016 🔹                                        |                      |
| Product Series:                                                                                                    | CUDA Toolki                | t:                                                |                      |
| ▼                                                                                                    | 10.1                       | ٣                                                 |                      |
| Product:                                                                                                    | Language:                  |                                                   |                      |
| <b>T</b>                                                                                                    | English (US)               | ٣                                                 |                      |
|                                                                                                    | Recommend                  | ed/Beta:                                          |                      |
|                                                                                                    | All                        | • ?                                               |                      |
| SEARCH<br>Name                                                                                                    | Version                    | Release Date                                      | CUDA Toolkit         |
| Tesla Driver for Windows WHQL                                                                                                   | 426.50                     | February 28, 2020                                 | 10.1                 |
|                                                                                                    | 426.32                     | December 9, 2019                                  | 10.1                 |
|                                                                                                    |                            |                                                   |                      |
| Tesla Driver for Windows WHQL                                                                                                   | 426.23                     | October 3, 2019                                   | 10.1                 |
| <ul> <li>Tesla Driver for Windows WHQL</li> <li>Tesla Driver for Windows WHQL</li> </ul>                                        | 426.23<br>426.00           | October 3, 2019<br>August 14, 2019                | 10.1<br>10.1         |
| <ul> <li>Tesla Driver for Windows WHQL</li> <li>Tesla Driver for Windows WHQL</li> <li>Tesla Driver for Windows WHQL</li> </ul> | 426.23<br>426.00<br>425.25 | October 3, 2019<br>August 14, 2019<br>May 7, 2019 | 10.1<br>10.1<br>10.1 |

- 4. Clique no driver a ser baixado. Na página TESLA DRIVER FOR WINDOWS exibida, clique em DOWNLOAD.
- 5. Clique em Agree & Download para baixar o pacote de instalação.

Figura 1-90 Baixando o pacote de instalação do driver

| Download                                                                                                    |                                                                                                    |
|----------------------------------------------------------------------------------------------------|----------------------------------------------------------------------------------------------------|
| By clicking the "Agree & Download" button below, you are confirm<br>the License For Customer Use of NVIDIA Software for use of the of<br>immediately after clicking on the "Agree & Download" button belo<br>driver version. Please review NVIDIA Product Security for more int | ing that you have read and agree to be bound by<br>driver. The driver will begin downloading<br>w. NVIDIA recommends users update to the latest<br>formation. |
| AGREE & DOWNLOAD                                                                                                    | DECLINE                                                                                                    |

6. Clique duas vezes no driver e clique em Run.

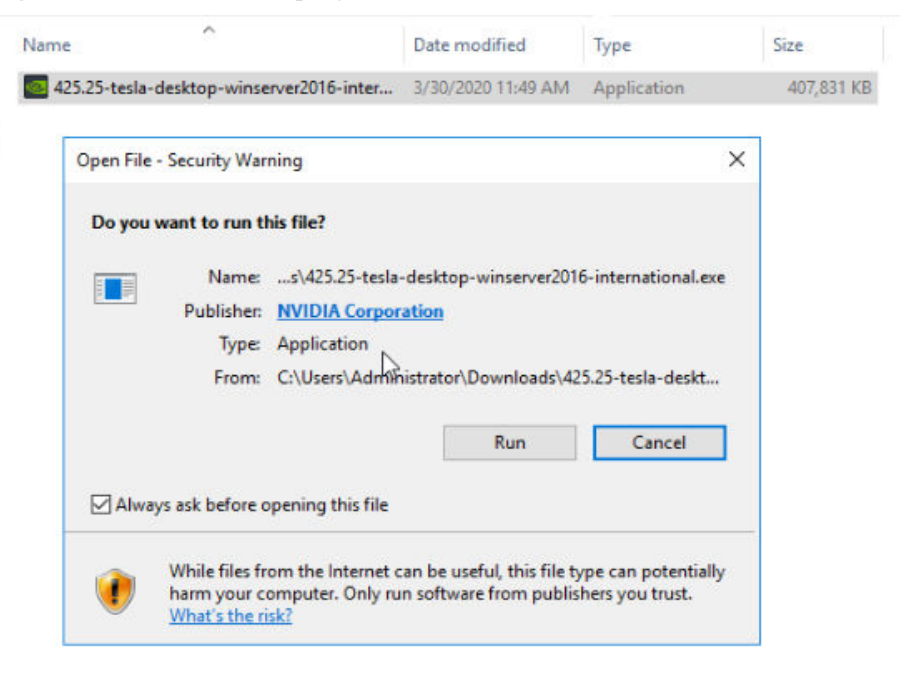

Figura 1-91 Executando o programa de instalação do driver NVIDIA

7. Selecione um caminho de instalação e clique em OK.

Figura 1-92 Selecionando um caminho de instalação

| 425.25 | -tesla-desktop-winserver2016-inter | 3/30/2020 11:49 AM        | Application  | 407,831 KB |
|--------|------------------------------------|---------------------------|--------------|------------|
|        | 6                                  |                           |              |            |
|        | NVIDIA Display Driver v425.25 -    | International Package     | ×            |            |
|        | Specify the folder where           | e the installer files are | to be saved. |            |
|        | Extraction nath:                   |                           |              |            |
|        | C:\NVIDIA\DisplayDriver\425.25     | Win10_64\Internatio       | nal 🔜        |            |
|        | ок                                 | Cancel                    |              |            |
|        |                                    | J                         |              |            |
|        |                                    |                           |              |            |
|        |                                    |                           |              |            |
|        |                                    |                           |              |            |

8. Instale o programa NVIDIA conforme solicitado.

| 2 Options Component Version   |           |
|-------------------------------|-----------|
|                               | Status    |
| NVIDIA NGX 1.2.14.123         | Installed |
| NVIDIA WMI 2.33.0             | Installed |
| Finish NVIDIA Ansel 7.0.504.0 | Installed |
| nView 149.77                  | Installed |
| Graphics Driver 425.25        | Installed |

#### Figura 1-93 Concluindo a instalação do driver

- 9. Reinicie o ECS.
- 10. Verifique se o driver NVIDIA foi instalado.
  - a. Alterne para Device Manager e clique em Display adapters.

#### Figura 1-94 Adaptadores de exibição

| 🛃 Device Manager                                                                                                    |                                                                                                    | _      | $\times$ |
|----------------------------------------------------------------------------------------------------|----------------------------------------------------------------------------------------------------|--------|----------|
| File Action View Help                                                                                                    |                                                                                                    |        |          |
| ♦ ♦                                                                                                    | NVIDIA Tesla T4 Properties                                                                                                    | ×      |          |
| <ul> <li>ecs-474b</li> <li>Computer</li> <li>Disk drives</li> <li>Display adapters</li> <li>Microsoft Basic Display Adapter</li> <li>NVIDIA Tesla</li> <li>Floppy drive controllers</li> <li>HUB Button over Interrupt Driver</li> <li>USB Input Device</li> <li>IDE ATA/ATAPI controllers</li> <li>IM Arice and other pointing devices</li> <li>Monitors</li> <li>Monitors</li> <li>Ports (COM &amp; LPT)</li> <li>Print queues</li> <li>Storage controllers</li> <li>System devices</li> <li>Universal Serial Bus controllers</li> </ul> | General     Driver     Details     Events     Resources       NVIDIA Tesla          Device type:     Display adapters       Manufacturer:     NVIDIA       Location:     PCI bus 33, device 1, function 0       Svice status | ×      |          |
|                                                                                                    | ОК                                                                                                    | Cancel |          |
|                                                                                                    |                                                                                                    |        |          |
| 1                                                                                                    |                                                                                                    |        |          |

b. Abra a window cmd no ECS e execute os seguintes comandos:
 cd C:\Program Files\NVIDIA Corporation\NVSMI

#### nvidia-smi

Se a saída do comando contiver a versão do driver instalado, o driver foi instalado.

| GPU Name       TCC/WDDM       Bus-Id       Disp.A       Volatile Uncorr. ECC         Fan Temp Perf Pwr:Usage/Cap       Memory-Usage       GPU-Util Compute M.         0       Tesla       TCC       000000000:21:01.0 Off       0         N/A       33C       P8       11W / 7kN       0MiB / 15205MiB       0%       Default         Processes:       GPU Memory         GPU       PID       Type       Process name       Usage | 2<br>+                                                  | Driver                     | Version:        | 425.25                        | CUDA Versio                   | on: 10.1                  |
|----------------------------------------------------------------------------------------------------|---------------------------------------------------------|----------------------------|-----------------|-------------------------------|-------------------------------|---------------------------|
| 0         Tesla         TCC         000000000:21:01.0 Off         0           N/A         33C         P8         11W / 7W         0MiB / 15205MiB         0%         Default           Processes:         GPU Memory         GPU Memory         Usage         Usage                                                                                                    | <br>  GPU Name<br>  Fan Temp Perf Pw                    | TCC/WDDM  <br>wr:Usage/Cap | Bus-Id          | Disp.A<br>Memory-Usage        | +<br>  Volatile<br>  GPU-Util | Uncorr. ECC<br>Compute M. |
| GPU Memory<br>GPU Processes: GPU Memory<br>GPU PID Type Process name Usage                                                                                                    | <br>  0 Tesla<br>  N/A 33C P8                           | TCC  <br>11W / 7 W         | 00000000<br>0M0 | 0:21:01.0 Off<br>B / 15205MiB | +========<br> <br>  0%        | 0<br>Default              |
| No running processes found                                                                                                    | Processes:<br>  GPU PID Ty<br> <br>  No running process | /pe Process                | name            |                               |                               | GPU Memory<br>Usage       |

### Instalando o CUDA Toolkit em um ECS Linux

O seguinte usa o Ubuntu 16.04 64bit como um exemplo para descrever como instalar o kit de ferramentas CUDA 10.1 em um ECS acelerado por GPU.

- 1. Faça login no ECS.
- 2. Atualize o software do sistema baseado no sistema operacional.
  - O Ubuntu

Actualizar a fonte de instalação do software: apt-get -y update

Instale os programas necessários: apt-get install gcc g++ make

- CentOS

Actualize a fonte de instalação do software: yum -y update --exclude=kernel\* -- exclude=centos-release\* --exclude=initscripts\*

Instale o programa desejado: yum install -y kernel-devel-`uname -r` gcc gcc-c++

3. Na página de download do CUDA, defina os parâmetros de acordo com as informações mostradas em **Obtenção de um driver Tesla e um kit de ferramentas CUDA**.

#### Figura 1-96 Selecionando uma versão do CUDA

| Select Target Platform 🚯                |                                                                 |
|-----------------------------------------|-----------------------------------------------------------------|
| Click on the green buttons that describ | e your target platform. Only supported platforms will be shown. |
| Operating System                        | Windows Linux Mac OSX                                           |
| Architecture ()                         | x86_64 ppc641e                                                  |
| Distribution                            | Fedora OpenSUSE RHEL CentOS SLES Ubuntu                         |
| Version                                 | 18.10 18.04 16.04 14.04                                         |
| Installer Type                          | runfile (local) deb (local) deb (network) cluster (local)       |

4. Encontre o link para baixar o CUDA 10.1 e copie o link.
#### Figura 1-97 Copiando o link para baixar o CUDA

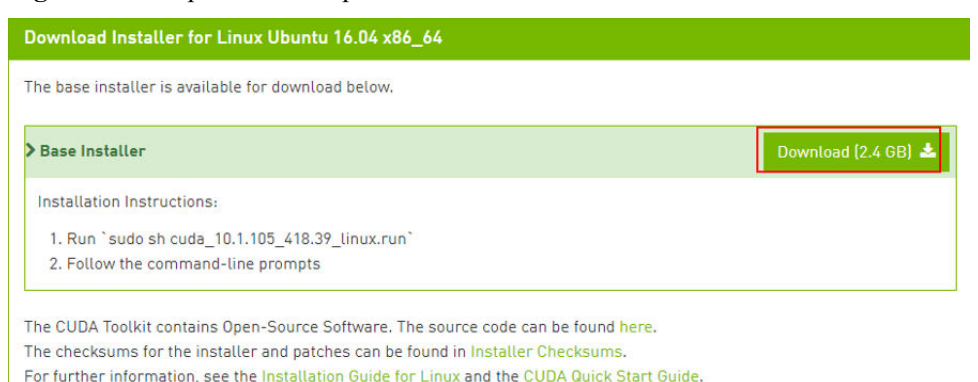

- 5. Execute o seguinte comando no ECS para baixar o CUDA:

#### wget Copied link

Por exemplo, wget https://developer.nvidia.com/compute/cuda/10.1/Prod/local\_installers/cuda\_10.1.105\_418.39\_linux.run

#### Figura 1-98 Baixando CUDA

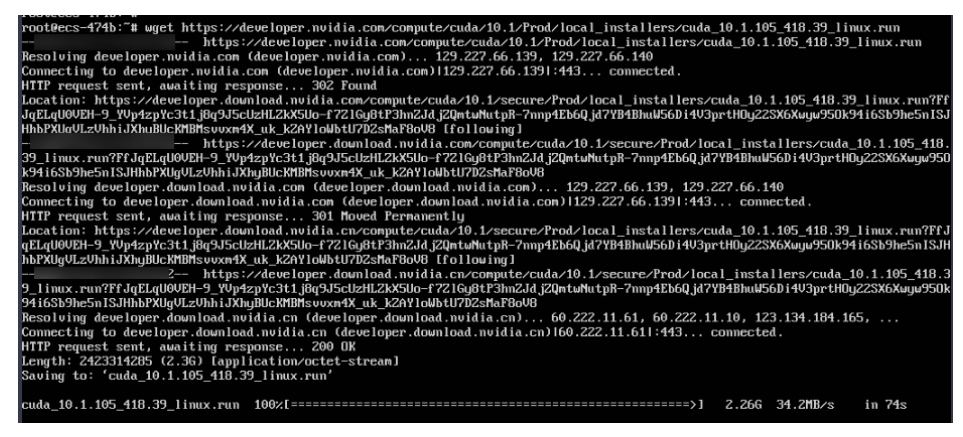

6. Instale o CUDA.

Siga as instruções fornecidas no site oficial da NVIDIA.

#### Figura 1-99 Instalação do CUDA

Download Installer for Linux Ubuntu 16.04 x86\_64

The base installer is available for download below.

| Base Installer                                  | Download (2.4 GB) 📥 |
|-------------------------------------------------|---------------------|
| Installation Instructions:                      |                     |
| 1. Run `sudo sh cuda_10.1.105_418.39_linux.run` |                     |
| 2. Follow the command-line prompts              |                     |

7. Execute o seguinte comando para instalar o CUDA:

#### sh cuda\_10.1.243\_418.87.00\_linux.run

8. Selecione accept na página de instalação e pressione Enter.

#### Figura 1-100 Instalando o CUDA\_1

| End User License Agreement                                                                                                    |
|----------------------------------------------------------------------------------------------------|
|                                                                                                    |
| Preface                                                                                                    |
| The Software License Agreement in Chapter 1 and the Supplement<br>in Chapter 2 contain license terms and conditions that govern<br>the use of NVIDIA software. By accepting this agreement, you<br>agree to comply with all the terms and conditions applicable<br>to the product(s) included herein. |
| NVIDIA Driver                                                                                                    |
| Description                                                                                                    |
| This package contains the operating system driver and                                                                                                    |
| Do you accept the above EULA? (accept/decline/quit):<br>accept                                                                                                    |

9. Selecione Install e pressione Enter para iniciar a instalação.

Figura 1-101 Instalação do CUDA\_2

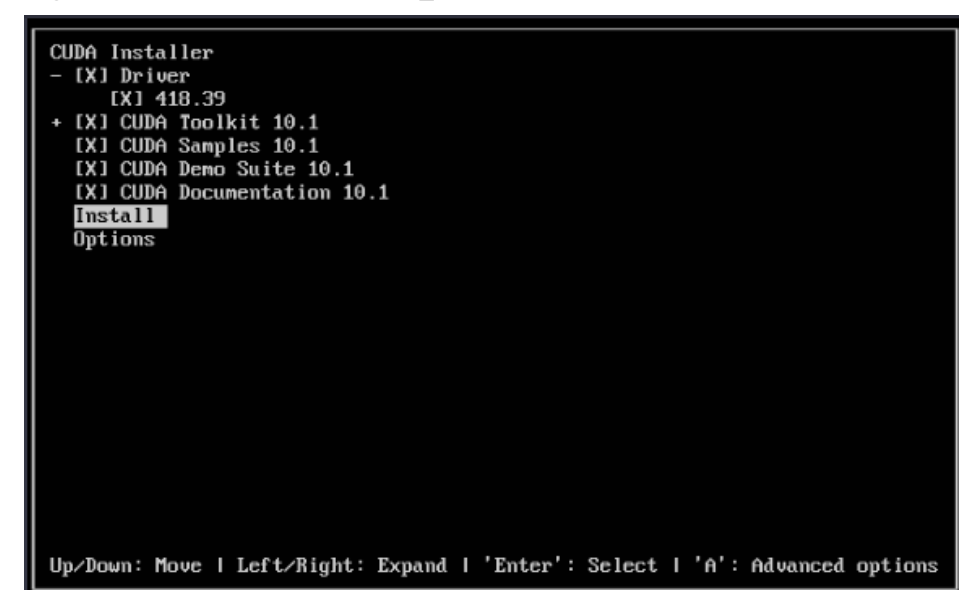

Figura 1-102 Concluindo a instalação

| = Sunnary =                                                                                                    |
|----------------------------------------------------------------------------------------------------|
|                                                                                                    |
| Driver: Installed                                                                                                    |
| Toolkit: Installed in /usr/local/cuda-10.1/                                                                                                    |
| Samples: Installed in /root/, but missing recommended libraries                                                                                                    |
| Please make sure that                                                                                                    |
| <ul> <li>PATH includes /usr/local/cuda-10.1/bin</li> </ul>                                                                                                    |
| - LD_LIBRARY_PATH includes /usr/local/cuda-10.1/lib64, or, add /usr/local/cuda-10.1/lib64 to /etc/ld.so.comf and run ldconfig                                                                           |
|                                                                                                    |
| To uninstall the CUDA Toolkit, run cuda-uninstaller in /usr/local/cuda-10.1/bin                                                                                                    |
| To uninstall the NVIDIA Driver, run nvidia-uninstall                                                                                                    |
| Please see CHDA Installation Guide Linux off in Australocal/cuda-10 1/doc/off for detailed information on setting un CHDA                                                                               |
| I had is the is the istant lar lar interiment in the interiment of a set in the istant lar lar lar interiment of a set ing ap obtained in the set in the istant lar lar lar lar lar lar lar lar lar lar |
| hot sec-474b. "#                                                                                                    |
|                                                                                                    |

10. Execute o seguinte comando para alternar para /usr/local/cuda-10.1/samples/ 1\_Utilities/deviceQuery:

#### cd /usr/local/cuda-10.1/samples/1 Utilities/deviceQuery

- 11. Execute o comando make para compilar automaticamente o programa deviceQuery.
- 12. Execute o seguinte comando para verificar se o CUDA foi instalado:

#### ./deviceQuery

Se a saída do comando contiver a versão CUDA, o CUDA foi instalado.

#### Figura 1-103 deviceQuery saída comum

| root@ecs-474b:/usr/local/cuda-10.1/samples/1_Uti<br>./deviceQuery Starting                                                                                                    | lities/deviceQuery# ./deviceQuery                                                                                                    |
|----------------------------------------------------------------------------------------------------|----------------------------------------------------------------------------------------------------|
| CUDA Device Query (Runtime API) version (CUDART                                                                                                    | static linking)                                                                                                    |
| Detected 1 CUDA Capable device(s)                                                                                                    |                                                                                                    |
| Device 0: "Tesla "<br>CUDA Driver Version / Runtime Version<br>CUDA Capability Major/Minor version number:<br>Total amount of global memory:<br>(40) Multiprocessors, (64) CUDA Cores/MP:<br>GPU Max Clock rate:<br>Memory Bus Width:<br>L2 Cache Size:<br>Maximum Texture Dimension Size (x,y,z)<br>Maximum Layered 2D Texture Size, (num) layers<br>Maximum Layered 2D Texture Size, (num) layers<br>Total amount of constant memory:<br>Total amount of shared memory per block:<br>Total amount of shared memory per block:<br>Maximum number of threads per multiprocessor:<br>Maximum number of threads per multiprocessor:<br>Maximum number of threads per block:<br>Maximum number of threads per block:<br>Maximum number of threads per block:<br>Max dimension size of a grid size (x,y,z):<br>Maximum memory pitch:<br>Texture alignment:<br>Concurrent copy and kernel execution:<br>Run time linit on kernels:<br>Integrated GPU Sharing Host Memory:<br>Support host page-locked memory mapping:<br>Alignment requirement for Surfaces:<br>Device supports Unified Addressing (UVA):<br>Device supports Compute Preemption:<br>Supports MultiDevice Co-op Kernel Launch:<br>Supports MultiDevice Co-op Kernel Launch:<br>Device PCI Domain ID / Bus ID / location ID:<br>Compute Mode: | <pre>10.1 / 10.1 7.5 15080 MBytes (15812263936 bytes) 2560 CUDA Cores 1590 MHz (1.59 GHz) 5001 Mhz 256-bit 4194304 bytes 1D=(131072), 2D=(131072, 65536), 3D=(16304, 16304, 16304) 1D=(32768), 2048 layers 2D=(32768), 22768), 2048 layers 65536 32 1024 1024 1024 1024 1024 1024 1024 102</pre> |
| Result = PASS                                                                                                    | ersion = 10.1, CODA AUTILINE Version = 10.1, MUMDEVS = 1                                                                                                    |
| $noothecs = 474h^2/usn/local/cuda = 10 1/samples /1 llti$                                                                                                    |                                                                                                    |

13. Verifique a versão do CUDA.

/usr/local/cuda/bin/nvcc -V

Figura 1-104 Verificando a versão do CUDA

```
Iroot@ecs-474b deviceQuery]# /usr/local/cuda/bin/nvcc -V
nvcc: NVIDIA (R) Cuda compiler driver
Copyright (c) 2005-2019 NVIDIA Corporation
Built on Fri_Feb_8_19:08:17_PST_2019
Cuda compilation tools, release 10.1, V10.1.105
Iroot@ecs-474b deviceQueru]#
```

14. Execute o seguinte comando para ativar o modo persistente:

#### sudo nvidia-smi -pm 1

A ativação do modo persistente otimiza o desempenho da GPU nos ECS Linux.

#### Instalando o CUDA Toolkit em um ECS Windows

A seguir, o Windows Server 2016 Standard 64bit é usado como exemplo para descrever como instalar o kit de ferramentas CUDA 10.1 em um ECS acelerado por GPU.

Edição 37 (2022-05-16)

- 1. Faça login no ECS.
- 2. Na página de download do CUDA, defina os parâmetros de acordo com as informações mostradas em **Baixando um Kit de ferramentas CUDA**.

Figura 1-105 Selecionando uma versão do CUDA

| Select Target Platform 🚯                                                                               |                                                                                         |  |  |  |  |
|----------------------------------------------------------------------------------------------------|-----------------------------------------------------------------------------------------|--|--|--|--|
| Click on the green buttons that describe your target platform. Only supported platforms will be shown. |                                                                                         |  |  |  |  |
| Operating System                                                                                       | Windows Linux Mac OSX                                                                   |  |  |  |  |
| Architecture <b>1</b>                                                                                  | x86_64                                                                                  |  |  |  |  |
| Version                                                                                                | 10         8.1         7         Server 2019         Server 2016         Server 2012 R2 |  |  |  |  |
| Installer Type 🚯                                                                                       | exe (network) exe (local)                                                               |  |  |  |  |

3. Encontre o link para baixar o CUDA 10.1.

#### Figura 1-106 Encontrando o link para baixar o CUDA

| Download | Installer f | or Windows | Server 201 | 6 x86 64 |
|----------|-------------|------------|------------|----------|
| Downtoau | instatter i |            | 201401 201 | 0 100 04 |

The base installer is available for download below.

| Base Installer                                                                | Download (2.4 GB) 📥 |
|-------------------------------------------------------------------------------|---------------------|
| Installation Instructions:                                                    |                     |
| 1. Double click cuda_10.1.105_418.96_win10.exe<br>2. Follow on-screen prompts |                     |

- 4. Clique em **Download** para baixar o kit de ferramentas CUDA.
- 5. Clique duas vezes no arquivo de instalação e clique em **Run** para instalar o kit de ferramentas CUDA.

#### Figura 1-107 Instalação do CUDA

| Open File                           | - Security War                                         | ning                                                                                                    | × |  |  |
|-------------------------------------|--------------------------------------------------------|----------------------------------------------------------------------------------------------------|---|--|--|
| Do you                              | Do you want to run this file?                          |                                                                                                    |   |  |  |
|                                     | Name:                                                  | inistrator\Downloads\cuda_10.1.105_418.96_win10.exe                                                                                 |   |  |  |
|                                     | Publisher:                                             | NVIDIA Corporation                                                                                                    |   |  |  |
|                                     | Type:                                                  | Application                                                                                                    |   |  |  |
|                                     | From:                                                  | C:\Users\Administrator\Downloads\cuda_10.1.105_418                                                                                  |   |  |  |
|                                     |                                                        | Run Cancel                                                                                                    | ] |  |  |
| Always ask before opening this file |                                                        |                                                                                                    |   |  |  |
| ۲                                   | While files fr<br>harm your co<br><u>What's the ri</u> | om the Internet can be useful, this file type can potentiall<br>omputer. Only run software from publishers you trust.<br><u>sk?</u> | у |  |  |

6. Na página CUDA Setup Package, selecione um caminho de instalação e clique em OK.

Figura 1-108 Selecionando um caminho de instalação

| cuda_10.1.105_418.96_win10                                                                                                 | 020 2:12 PM                                    | Application | 2,376,052 KB |
|----------------------------------------------------------------------------------------------------|------------------------------------------------|-------------|--------------|
| 63                                                                                                    |                                                |             |              |
| CUDA Setup Package                                                                                                    |                                                | ×           |              |
| Please enter the folder where you we the NVIDIA CUDA Toolkit installer. If it will be created for you.<br>Extraction path: | want to temporarily e<br>f the folder does not | exist,      |              |
| C:\Users\ADMINI~1\AppData\Local\Temp\                                                                                      | 1\CUDA                                         |             |              |
|                                                                                                    |                                                |             |              |

7. Instale o kit de ferramentas CUDA conforme solicitado.

#### Figura 1-109 Concluindo a instalação

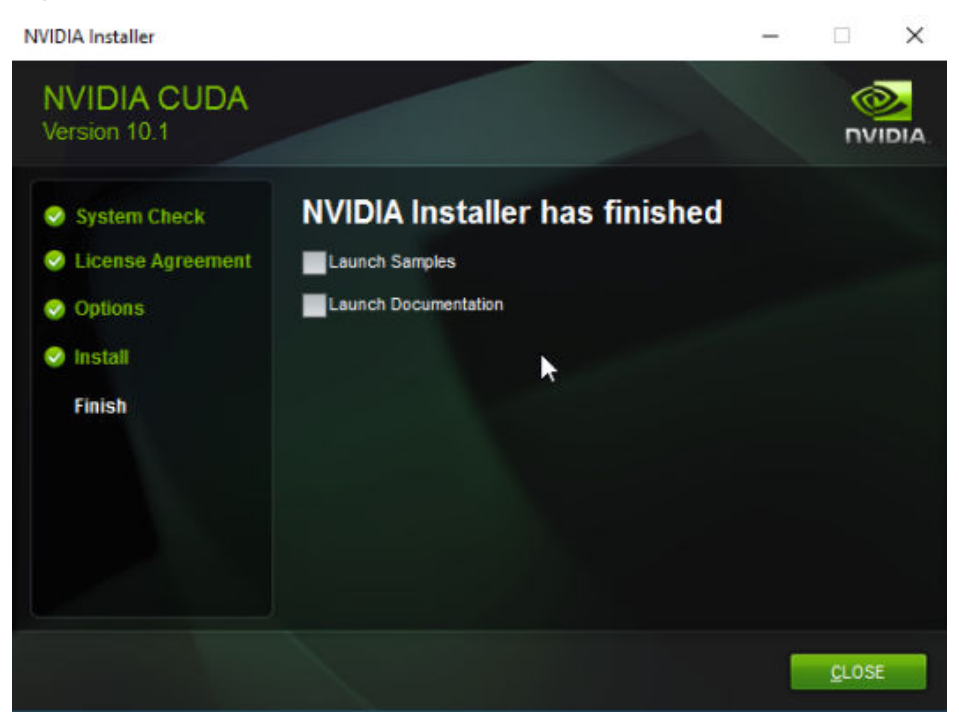

8. Verifique se o CUDA foi instalado

Abra a janela do **cmd** e execute o seguinte comando:

nvcc -V

Se a saída do comando contiver a versão CUDA, o CUDA foi instalado.

Figura 1-110 Instalação bem-sucedida

```
C:\Users\Administrator>nvcc -V
nvcc: NVIDIA (R) Cuda compiler driver
Copyright (c) 2005-2019 NVIDIA Corporation
Built on Fri_Feb__8_19:08:26_Pacific_Standard_Time_2019
Cuda compilation tools, release 10.1, V10.1.105
C:\Users\Administrator>_
```

# **2**<sub>Imagens</sub>

# 2.1 Visão geral

#### Imagem

Uma imagem é um modeloECS ou BMS que contém um sistema operacional ou dados de serviço e também pode conter software proprietário e software aplicativo, como software de banco de dados. As imagens podem ser públicas, privadas, do ou compartilhadas.

**Image Management Service (IMS)** permite que você crie e gerencie imagens facilmente. Você pode criar um ECS usando uma imagem pública, imagem privada ou imagem compartilhada. Você também pode usar um ECS arquivo de imagem externo ou existente para criar uma imagem privada.

#### Imagem pública

Uma imagem pública é uma imagem padrão e amplamente usada que contém um sistema operacional comum, como Ubuntu, CentOS ou Debian, e aplicativos públicos pré-instalados. Esta imagem está disponível para todos os usuários. Selecione a imagem pública desejada. Como alternativa, crie uma imagem privada com base em uma imagem pública para copiar um ECS existente ou criar rapidamente em um lote. Você pode personalizar uma imagem pública configurando o ambiente do aplicativo e o software.

Para obter mais informações sobre imagens públicas, consulte Visão geral.

#### Imagem privada

Uma imagem privada contém um sistema operacional ou dados de serviço, aplicativos públicos pré-instalados e aplicativos privados. Ele está disponível apenas para o usuário que o criou.

| Tipo de<br>imagem                | Descrição                                                                                                    |
|----------------------------------|----------------------------------------------------------------------------------------------------|
| Imagem de<br>disco do<br>sistema | Contém um sistema operacional e software aplicativo para executar<br>serviços. Você pode usar uma imagem de disco do sistema para criar os<br>ECS e migrar seus serviços para a nuvem.  |
| Imagem do<br>disco de dados      | Contém apenas dados de serviço. Você pode usar uma imagem de disco<br>de dados para criar discos EVS e migrar seus dados de serviço para a<br>nuvem.                                    |
| Imagem de<br>ECS inteiro         | Contém um sistema operacional, software aplicativo e dados para<br>executar serviços. Uma imagem ECS completa contém o disco do sistema<br>e todos os discos de dados conectados a ele. |

 Tabela 2-1 Tipos de imagens privadas

Se você planeja usar uma imagem privada para alterar o sistema operacional, certifique-se de que a imagem privada esteja disponível. Para obter instruções sobre como criar uma imagem privada, consulte *Guia do Usuário do Image Management Service*.

- Se a imagem de um ECS especificado for necessária, certifique-se de que uma imagem privada foi criada usando esse ECS.
- Se um arquivo de imagem local for necessário, verifique se o arquivo de imagem foi importado para a plataforma de nuvem e registrado como uma imagem privada.
- Se for necessária uma imagem privada de outra região, certifique-se de que a imagem foi copiada.
- Se for necessária uma imagem privada de outra conta de utilizador, certifique-se de que a imagem foi partilhada consigo.

#### Imagem compartilhada

Uma imagem compartilhada é uma imagem privada compartilhada por outro usuário e pode ser usada como sua própria imagem privada. Para obter mais detalhes, consulte **Compartilhando Imagens**,

- Somente as imagens privadas que não foram publicadas no Marketplace podem ser compartilhadas.
- As imagens só podem ser compartilhadas dentro de uma região.
- Cada imagem pode ser compartilhada com um máximo de 128 inquilinos.
- Você pode parar de compartilhar imagens a qualquer momento sem notificar o destinatário.
- Você pode excluir a imagem compartilhada a qualquer momento sem notificar o destinatário.
- Imagens criptografadas não podem ser compartilhadas.
- Somente as imagens ECS completas criadas usando o CBR podem ser compartilhadas.

#### Imagem do Marketplace

Uma imagem do Marketplace é uma imagem de terceiros que possui um sistema operacional, um ambiente de aplicativo e um software pré-instalados. Você pode usar as imagens para implantar sites e ambientes de desenvolvimento de aplicativos com apenas alguns cliques. Não é necessária configuração adicional.

Uma imagem do Marketplace pode ser gratuita ou paga, com base em provedores de serviços de imagem. Quando você usa uma imagem paga para criar um ECS, precisa pagar pela imagem do Marketplace e pelo ECS.

#### Links úteis

- Criando uma imagem privada
- Gerenciamento de origem de imagem

# 2.2 Criação de uma imagem

#### Cenários

Você pode usar um ECS existente para criar uma imagem de disco do sistema, uma imagem de disco de dados e uma imagem de ECS completa.

- Imagem de disco do sistema: contém um SO e software aplicativo para executar serviços. Você pode usar uma imagem de disco do sistema para criar os ECS e migrar seus serviços para a nuvem.
- Imagem de disco de dados: contém apenas dados de serviço. Você pode criar uma imagem de disco de dados a partir de um disco de dados ECS. Você também pode usar uma imagem de disco de dados para criar discos EVS e migrar seus dados de serviço para a nuvem.
- Imagem ECS completa: contém todos os dados de um ECS, incluindo os dados nos discos de dados anexados ao ECS. Uma imagem ECS completa pode ser usada para criar rapidamente os ECS com dados de serviço.

Você pode usar uma imagem privada para alterar o SO. Para obter instruções sobre como criar uma imagem privada, consulte *Guia do Usuário do Image Management Service*.

#### Procedimento

- 1. Efetue login no console de gerenciamento.
- 2. Click in the upper left corner and select your region and project.
- 3. Clicar em = . Em Compute, clique em Elastic Cloud Server.
- 4. Localize a linha que contém o ECS de destino. Clique em More na coluna Operation e selecione Manage Image/Disk > Create Image.
- 5. Configure as informações da imagem conforme solicitado.
  - Source: ECS
  - **ECS**: Reter as configurações padrão.
  - Name: Personalize o nome da sua imagem.
  - Enterprise Project: Selecione um projeto da empresa na lista drop-down.
- 6. Clique em Next.

# $\mathbf{3}_{\mathrm{Discos\;de\;EVS}}$

# 3.1 Visão geral

#### O que é o Elastic Volume Service?

O Elastic Volume Service (EVS) oferece armazenamento em bloco escalável para os ECS. Com alta confiabilidade, alto desempenho e especificações avançadas, os discos EVS podem ser usados para sistemas de arquivos distribuídos, ambientes de desenvolvimento e teste, aplicativos de data warehouse e cenários de computação de alto desempenho (HPC) para atender a diversos requisitos de serviço.

#### Tipos de Disco

Os tipos de disco EVS diferem em desempenho. Escolha o tipo de disco com base em seus requisitos.

Para obter mais informações sobre especificações e desempenho do disco EVS, consulte *Guia do usuário do Elastic Volume Service*.

#### Links úteis

- Conectando um disco do EVS a um ECS
- Introdução aos Cenários de Inicialização de Disco de Dados e Estilos de Partição
- Por que não posso encontrar meu disco de dados recém-comprado depois de fazer login no meu ECS Windows?
- Como posso ajustar as partições do disco do sistema?
- Vários discos podem ser anexados a um ECS?
- Quais são as restrições para conectar um disco EVS a um ECS?

# 3.2 Adição de um disco a um ECS

#### Cenários

Os discos conectados a um ECS incluem um disco do sistema e um ou mais discos de dados. O disco do sistema de um ECS é criado e anexado automaticamente quando o ECS é criado. Você não precisa comprá -lo novamente.

Os discos de dados podem ser adicionados durante ou após a compra de um ECS e serão anexados automaticamente ao ECS.

Esta seção descreve como adicionar um disco de dados.

#### Procedimento

- 1. Acesse o console de gerenciamento.
- 2. Click in the upper left corner and select your region and project.
- 3. Clicar em = . Em Compute, clique em Elastic Cloud Server.
- 4. Localize a linha que contém o ECS alvo. Clique em More na coluna Operation e selecione Manage Image/Disk > Add Disk.

A página para adicionar um disco é exibida.

5. Defina os parâmetros para o novo disco EVS conforme solicitado.

Para obter instruções sobre como definir parâmetros de disco EVS, consulte **Comprar um disco EVS**.

#### Ο ΝΟΤΑ

- Por padrão, o modo de cobrança do novo disco é o mesmo do ECS.
- Por padrão, o novo disco está na mesma região do ECS.
- Por padrão, o novo disco está no mesmo AZ que o ECS, e o AZ do disco não pode ser alterado.
- Depois que o novo disco é criado, ele é anexado ao ECS por padrão.
- O tempo de expiração de um novo disco faturado anualmente/mensalmente é o mesmo do ECS.
- 6. Clique em Next para confirmar a encomenda e concluir o pagamento.

O sistema volta automaticamente para a guia **Disks** no console de gerenciamento de ECS. Em seguida, você pode visualizar as informações do novo disco.

#### Procedimento de acompanhamento

O sistema automaticamente anexa o novo disco para o ECS, mas o disco pode ser usado somente depois de ser inicializado. Para fazer isso, faça login no ECS e inicialize o disco.

Para obter instruções sobre como inicializar um disco de dados, consulte **Introdução aos Cenários de Inicialização de Disco de Dados e Estilos de Partição**.

# 3.3 Anexar um disco do EVS a um ECS

#### Cenários

Se os discos existentes de um ECS não atenderem aos requisitos de serviço, por exemplo, devido a espaço em disco insuficiente ou desempenho ruim do disco, você poderá conectar mais discos EVS disponíveis ao ECS, ou compra mais discos (**Storage** > **Elastic Volume Service**) e anexá-los ao ECS.

#### **Pré-requisitos**

• Discos EVS estão disponíveis.

Para obter instruções sobre como comprar um disco EVS, consulte **Comprar um disco EVS**.

#### Procedimento

- 1. Efetue login no console de gerenciamento.
- 2. Click in the upper left corner and select your region and project.
- 3. Clicar em  $\equiv$  . Em Compute, clique em Elastic Cloud Server.
- 4. Na caixa de pesquisa acima do canto superior direito da lista de ECS, digite o nome de ECS, endereço IP ou ID para pesquisa.
- 5. Clique no nome do ECS de destino.

A página que fornece detalhes sobre o ECS é exibida.

- 6. Clique na guia **Disks**. Em seguida, clique em **Attach Disk**.
  - A caixa de diálogo Attach Disk é exibida.
- 7. Selecione o disco de destino, e especifique o nome do dispositivo.

Nome do dispositivo:

- Para os ECS de Xen, você pode especificar o nome do dispositivo de um disco, como /dev/sdb.
- Para os ECS de KVM, você pode especificar um disco como um disco de sistema ou disco de dados, mas não pode especificar um nome de dispositivo para o disco.

#### D NOTA

- Se nenhum disco do EVS estiver disponível, clique em Create Disk na parte inferior da lista.
- Para obter detalhes sobre as restrições de conexão de um disco, consulte Quais são as restrições de conexão de um disco do EVS a um ECS?
- 8. Clique em OK.

Depois que o disco for anexado, você poderá exibir as informações sobre ele na guia **Disks**.

#### Procedimento de acompanhamento

Se o disco anexado for recém-criado, o disco poderá ser usado somente após ser inicializado.

Para obter instruções sobre como inicializar um disco de dados, consulte **Introdução aos Cenários de Inicialização de Disco de Dados e Estilos de Partição**.

# 3.4 Adição de um disco EVS anual/mensal

#### Cenários

Você tem permissão para adicionar discos de EVS anuais/mensais a um ECS anual/mensal. O tempo de expiração dos discos EVS recém-adicionados é o mesmo do ECS.

#### Procedimento

- 1. Efetue login no console de gerenciamento.
- 2. Click in the upper left corner and select your region and project.
- 3. Clicar em  $\equiv$  . Em Compute, clique em Elastic Cloud Server.
- 4. Na caixa de pesquisa acima do canto superior direito da lista de ECS, digite o nome de ECS, endereço IP ou ID para pesquisa.
- 5. Clique no nome do ECS de destino.
  - A página que fornece detalhes sobre o ECS é exibida.
- 6. Clique na guia **Disks**. Em seguida, clique em **Add Disk**.
- O sistema muda para a página de compra de discos do EVS.
- 7. Configure os parâmetros para o novo disco EVS conforme solicitado.
- 8. Clique em Next.
- 9. Verifique se o disco está configurado corretamente, selecione o contrato e clique em **Submit**.

O novo disco EVS é automaticamente anexado ao ECS de destino.

#### **NOTA**

Depois que o novo disco é desconectado, ele só pode ser anexado ao ECS original.

### 3.5 Desanexar um disco do EVS de um ECS em execução

#### Cenários

Um disco EVS ligado a um ECS pode funcionar como um disco de sistema ou disco de dados.

- Discos EVS montados em /dev/sda ou /dev/vda funcionam como discos do sistema. Você só pode desanexar discos do sistema off-line. Antes de desanexar um disco do sistema de um ECS, você deve parar o ECS.
- Discos EVS montados em outros locais funcionam como discos de dados. Além do desapego off-line, os discos de dados podem ser desanexados on-line se o sistema operacional em execução ECS suportar esse recurso.

Esta seção descreve como desanexar um disco de um ECS em execução.

#### Restrições

• O disco EVS a ser desconectado deve ser montado em um local diferente de /dev/sda ou /dev/vda.

Discos do EVS montados em /dev/sda ou /dev/vda são discos do sistema e não podem ser desanexados dos ECS em execução.

- Antes de desanexar um disco EVS de um Windows em execução ECS, certifique-se de que as ferramentas UVP VMTools foram instaladas no ECS e que as ferramentas estão funcionando corretamente.
- Antes de desanexar um disco EVS de um Windows em execução ECS, certifique-se de que nenhum programa esteja lendo ou gravando dados no disco. Caso contrário, os dados serão perdidos.
- Discos SCSI EVS não podem ser desanexados da execução dos ECS de Windows.
- Antes de desanexar um disco EVS de um ECS de Linux em execução, você deve efetuar login no ECS e executar o comando umount para cancelar a associação entre o disco e o sistema de arquivos. Além disso, certifique-se de que nenhum programa esteja lendo ou gravando dados no disco. Caso contrário, a desanexação do disco falhará.

#### Notas

• Em um ECS de Windows, se o disco estiver no estado não offline, o sistema desanexa forçosamente o disco do EVS. Se isso ocorrer, o sistema pode gerar um alarme xenvbd. Você pode ignorar este alarme.

#### D NOTA

Para exibir o status de um disco EVS, execute as seguintes operações:

1. Clique em **Start** na barra de tarefas. No menu **Start** exibido, clique com o botão direito do mouse em **Computer** e escolha **Manage** no menu de atalho.

A página de Server Manager é exibida.

- 2. No painel de navegação à esquerda, escolha Storage > Disk Management.
  - A lista de discos do EVS é exibida no painel direito.
- 3. Exibir o status de cada disco EVS.
- Não desconecte um disco EVS de um ECS que está sendo iniciado, interrompido ou reiniciado.
- Não desanexar um disco do EVS de um ECS em execução cujo SO não oferece suporte a esse recurso. Os SO que suportam o desanexamento de disco do EVS de um ECS em execução estão listados em Os SO que suportam o desprendimento de disco do EVS de um ECS em execução.
- Para um ECS de Linux em execução, a letra da unidade pode ser alterada depois que um disco EVS é desanexado dele e depois anexado a ele novamente. Este é um caso normal devido ao mecanismo de alocação de letra de unidade do sistema Linux.
- Para um ECS de Linux em execução, a letra da unidade pode ser alterada depois que um disco EVS é desconectado dele e o ECS é reiniciado. Este é um caso normal devido ao mecanismo de alocação de letra de unidade do sistema Linux.

#### Os SO que suportam o desprendimento de disco do EVS de um ECS em execução

Os sistemas operacionais que suportam o desanexamento de disco do EVS de um ECS em execução incluem duas partes:

- Para a primeira parte, veja Formatos e os SO Suportados para Arquivos de Imagem Externos.
- **Tabela 3-1** lista a segunda parte dos SO suportados.

 Tabela 3-1 Os SO que suportam o desanexamento de disco do EVS de um ECS em execução

| SO                       | versão                                    |
|--------------------------|-------------------------------------------|
| CentOS                   | 7.3 64bit                                 |
|                          | 7.2 64bit                                 |
|                          | 6.8 64bit                                 |
|                          | 6.7 64bit                                 |
| O Debian                 | 8.6.0 64bit                               |
|                          | 8.5.0 64bit                               |
| Fedora                   | 25 64bit                                  |
|                          | 24 64bit                                  |
| SUSE                     | SUSE Linux Enterprise Server 12 SP2 64bit |
|                          | SUSE Linux Enterprise Server 12 SP1 64bit |
|                          | SUSE Linux Enterprise Server 11 SP4 64bit |
|                          | SUSE Linux Enterprise Server 12 64bit     |
| O OpenSUSE               | 42,2 64bit                                |
|                          | 42,1 64bit                                |
| Versão do Oracle Linux   | 7,3 64bit                                 |
| Server                   | 7,2 64bit                                 |
|                          | 6,8 64bit                                 |
|                          | 6,7 64bit                                 |
| Servidor Ubuntu          | 16,04 64bit                               |
|                          | 14,04 64bit                               |
|                          | 14.04.4 64bit                             |
| Windows                  | Empresa de Windows Server 2008 R2 64bit   |
|                          | Windows Server 2012 R2 padrão 64bit       |
|                          | Windows Server 2016 R2 padrão 64bit       |
| Red Hat Linux Enterprise | 7,3 64bit                                 |
|                          | 6,8 64bit                                 |

#### 

O desanexamento on-line não é suportado pelos ECSs sistemas operacionais em execução não listados na tabela anterior. Para os tais ECS, pare os ECS antes de desanexar os discos deles para evitar que possíveis problemas ocorram.

#### Procedimento

- 1. Na página **Elastic Cloud Server**, clique no nome do ECS qual o disco do EVS será desanexado. A página que fornece detalhes sobre o ECS será exibida.
- 2. Clique na guia **Disks**. Localize a linha que contém o disco do EVS a ser desanexado e clique em **Detach**.

### 3.6 Expansão de capacidade de um disco EVS

#### Cenários

Quando a capacidade do disco é insuficiente, você pode lidar com a insuficiência expandindo a capacidade do disco.

#### Procedimento

A capacidade de um disco EVS pode ser expandida de uma das seguintes maneiras:

- Candidate-se a um disco EVS e anexá-lo a um ECS.
- Expanda a capacidade de um disco EVS existente. As capacidades dos discos do sistema e dos discos de dados podem ser expandidas.

Para obter mais detalhes, consulte **Expanding the Capacity of an EVS Disk** no *Guia do usuário do Elastic Volume Service*.

Para obter detalhes, consulte Visão geral da expansão.

#### D NOTA

Depois que a capacidade é expandida através do console de gerenciamento, somente a capacidade de armazenamento do disco EVS é expandida. Para usar a capacidade expandida, você também precisa fazer login no ECS e expandir a partição e o sistema de arquivos.

#### **Operações Relacionadas**

Para um Windows ECS, se você quiser expandir a capacidade do disco limpando arquivos de disco, você pode reduzir o tamanho da pasta WinSxS usando ferramentas incorporadas no Windows. Para obter detalhes, consulte Limpar a pasta WinSxS.

# **3.7 Expansão dos discos locais de um ECS com uso intenso de disco**

#### Cenários

Os ECS com uso intenso de disco podem usar discos locais e discos EVS para armazenar dados. Os discos locais são geralmente usados para armazenar dados de serviço e apresentam maior taxa de transferência do que os discos EVS.

Os ECS com uso intensivo de disco não suportam a modificação de especificações. Portanto, quando a capacidade ociosa dos discos locais desse ECS for insuficiente, você deverá criar um novo ECS com uso intensivo de disco com especificações mais altas para expansão de capacidade. Nesse caso, os dados armazenados no ECS original podem ser migrados para o novo ECS por meio de um disco do EVS.

#### Procedimento

- 1. Crie um disco EVS de acordo com o volume de dados a serem migrados.
- 2. Conecte o disco do EVS ao ECS com uso intenso de disco.
- 3. Faça backup dos dados armazenados nos discos locais para o disco EVS recémconectado ao ECS com uso intenso de disco.
- 4. Desconecte o disco do EVS do ECS.
  - a. Na página **Elastic Cloud Server**, selecione esse ECS com uso intenso de disco e certifique-se de que ele esteja **Stopped**.

Se o ECS estiver no estado Running, escolha More > Stop para pará-lo.

- b. Clique no nome do ECS com uso intenso de disco. A página que fornece detalhes sobre o ECS será exibida.
- c. Clique na guia **Disks**. Localize a linha que contém o disco de dados do EVS e clique em **Detach** para desanexar o disco do ECS.
- 5. Certifique-se de que um novo ECS com uso intensivo de disco com especificações mais altas do que o original esteja disponível.

A capacidade de disco local ocioso do novo ECS deve atender aos requisitos de serviço.

6. Conecte o disco do EVS ao novo ECS com uso intenso de disco.

Na página **Elastic Cloud Server**, clique no nome do ECS descrito na etapa **5**. A página que fornece detalhes sobre o ECS será exibida.

7. Clique na guia **Disks**. Em seguida, clique em **Attach Disk**.

Na caixa de diálogo exibida, selecione o disco EVS desanexado na etapa 4 e o nome do dispositivo.

8. Migre os dados do disco do EVS para os discos locais do novo ECS com uso intenso de disco.

# 3.8 Ativação de disco avançado

#### Cenários

- As funções de disco foram atualizadas na plataforma. Os ECS recém-criados podem ter até 60 discos conectados. No entanto, um ECS existente ainda pode ter um máximo de 24 discos conectados (40 para os certos ECS). Para permitir que esses ECS tenham até 60 discos conectados, ative o disco avançado.
- Depois que o disco avançado estiver habilitado, você poderá exibir o mapeamento entre os nomes de dispositivos e os discos. Para obter detalhes, consulte "O que é o mapeamento entre nomes de dispositivos e discos?"

Esta seção descreve como habilitar o disco avançado em um ECS.

#### Procedimento

- 1. Acesse o console de gerenciamento.
- 2. Click in the upper left corner and select your region and project.
- 3. Clicar em = . Em Compute, clique em Elastic Cloud Server.
- 4. Clique no nome do ECS de ECS alvo. A página que fornece detalhes sobre o ECS é exibida.
- 5. Clique na guia **Disks**.
- 6. Visualize o número atual de discos que podem ser conectados ao ECS e habilite o disco avançado conforme solicitado.

A caixa de diálogo Enable Advanced Disk é exibida.

- 7. Clique em OK.
- 8. Pare e depois inicie o ECS alvo.

Esta operação permite que o disco avançado entre em vigor.

- 9. Alterne para a página que fornece detalhes sobre o ECS novamente, clique na guia **Disks** e verifique se o número de discos que podem ser anexados ao ECS foi alterado.
  - Se sim, o disco avançado foi ativado.
  - Se não, a ativação do disco avançado falhou. Nesse caso, tente novamente mais tarde ou entre em contato com o atendimento ao cliente.

# **4**<sub>CBR</sub>

# 4.1 Visão geral

#### O que é o CBR?

O Cloud Backup and Recovery (CBR) permite que você faça backup de servidores e discos em nuvem com facilidade. No caso de um ataque de vírus, uma exclusão acidental ou uma falha de software/hardware, você poderá restaurar os dados para qualquer ponto no tempo em que um backup dos dados tenha sido feito.

O CBR protege seus serviços, garantindo a segurança e a consistência de seus dados.

#### Quais são as diferenças entre backup, Snapshot, e imagem?

Você pode usar a função de backup do servidor em nuvem para criar os ECS e a função de backup em disco em nuvem para criar discos EVS.

Uma imagem pode ser uma imagem de disco do sistema, uma imagem de disco de dados ou uma imagem de ECS inteiro.

| Tipo<br>de<br>back<br>up                         | Objeto de<br>backup                                                     | Cenário de aplicação                                                                                                    | Diferenças e<br>Vantagens                                                                                                    | Méto<br>do de<br>back<br>up                                     | Método<br>de<br>Restaur<br>ação                                                                                                    |
|--------------------------------------------------|-------------------------------------------------------------------------|----------------------------------------------------------------------------------------------------|----------------------------------------------------------------------------------------------------|-----------------------------------------------------------------|----------------------------------------------------------------------------------------------------|
| Back<br>up do<br>servi<br>dor<br>em<br>nuve<br>m | Todos os<br>discos<br>(discos de<br>sistema e de<br>dados) em<br>um ECS | <ul> <li>Ataques de hackers e vírus         <ul> <li>Você pode usar o backup do servidor em nuvem para restaurar dados para o ponto de backup mais recente no qual o ECS não foi afetado por ataques de hackers e vírus.</li> </ul> </li> <li>Eliminação acidental de dados         <ul> <li>Você pode usar o backup do servidor em nuvem para restaurar dados para o ponto de backup antes da exclusão acidental.</li> </ul> </li> <li>Erro de atualização do aplicativo         <ul> <li>Você pode usar o backup do servidor em nuvem para restaurar dados para o ponto de backup antes da exclusão acidental.</li> </ul> <li>Erro de atualização do aplicativo         <ul> <li>Você pode usar o backup do servidor em nuvem para restaurar dados para o ponto de backup antes da atualização do aplicativo.</li> </ul> </li> <li>Avarias do sistema         <ul> <li>Você pode usar o backup do servidor em nuvem para restaurar dados para o ponto de backup antes da atualização do aplicativo.</li> </ul> </li> </li></ul> | Todos os<br>discos em um<br>ECS são<br>copiados ao<br>mesmo tempo,<br>garantindo a<br>consistência<br>dos dados.<br>Além disso,<br>você pode<br>configurar<br>políticas de<br>backup para<br>backup<br>automático. | Crian<br>do um<br>backu<br>p de<br>servid<br>or em<br>nuve<br>m | <ul> <li>Rest<br/>aura<br/>ndo<br/>dado<br/>s<br/>usan<br/>do<br/>um<br/>back<br/>up<br/>de<br/>servi<br/>dor<br/>em<br/>nuve<br/>m</li> <li>Com<br/>o<br/>faço<br/>para<br/>resta<br/>urar<br/>dado<br/>s no<br/>servi<br/>dor<br/>origi<br/>nal<br/>para<br/>um<br/>novo<br/>servi<br/>dor?</li> </ul> |

| Tipo<br>de<br>back<br>up                  | Objeto de<br>backup                                                          | Cenário de aplicação                                                                                                    | Diferenças e<br>Vantagens                                                                                                    | Méto<br>do de<br>back<br>up                                 | Método<br>de<br>Restaur<br>ação                                                                                                    |
|-------------------------------------------|------------------------------------------------------------------------------|----------------------------------------------------------------------------------------------------|----------------------------------------------------------------------------------------------------|-------------------------------------------------------------|----------------------------------------------------------------------------------------------------|
| Back<br>up de<br>disco<br>em<br>nuve<br>m | Um ou mais<br>discos<br>especificado<br>s (sistema ou<br>discos de<br>dados) | <ul> <li>Somente os discos de<br/>dados precisam ser<br/>copiados, porque o<br/>disco do sistema não<br/>contém dados de<br/>aplicativos dos usuários.<br/>Você pode usar o backup<br/>de disco em nuvem para<br/>fazer backup e restaurar<br/>dados se um disco EVS<br/>estiver com defeito ou<br/>encontrar um erro lógico,<br/>por exemplo, exclusão<br/>acidental, ataques de<br/>hackers e infecção por<br/>vírus.</li> <li>Use backups como<br/>dados de linha de base.<br/>Depois que uma política<br/>de backup for definida,<br/>os dados do disco do<br/>EVS poderão ser<br/>automaticamente<br/>copiados com base na<br/>política. Você pode usar<br/>os backups criados em<br/>tempo hábil como os<br/>dados de linha de base<br/>para criar novos discos<br/>EVS ou para restaurar os<br/>dados de backup em<br/>discos EVS.</li> </ul> | Os dados de<br>backup são<br>armazenados<br>no OBS, em<br>vez de discos.<br>Isso garante a<br>restauração de<br>dados em caso<br>de perda ou<br>corrupção de<br>dados do<br>disco.<br>O custo de<br>backup é<br>reduzido sem<br>comprometer<br>a segurança<br>dos dados. | Crian<br>do um<br>backu<br>p em<br>disco<br>na<br>nuve<br>m | <ul> <li>Rest<br/>aura<br/>ndo<br/>dado<br/>s<br/>usan<br/>do<br/>um<br/>back<br/>up<br/>em<br/>disco<br/>na<br/>nuve<br/>m</li> <li>Usan<br/>do<br/>um<br/>back<br/>up<br/>para<br/>criar<br/>um<br/>disco</li> </ul> |

| Tipo<br>de<br>back<br>up | Objeto de<br>backup                                                          | Cenário de aplicação                                                                                                    | Diferenças e<br>Vantagens                                                                                                    | Méto<br>do de<br>back<br>up    | Método<br>de<br>Restaur<br>ação                              |
|--------------------------|------------------------------------------------------------------------------|----------------------------------------------------------------------------------------------------|----------------------------------------------------------------------------------------------------|--------------------------------|--------------------------------------------------------------|
| Capt<br>ura              | Um ou mais<br>discos<br>especificado<br>s (sistema ou<br>discos de<br>dados) | <ul> <li>Backup de dados de rotina         <ul> <li>Você pode criar             instantâneos para discos             em tempo hábil e usar             instantâneos para             recuperar seus dados no             caso de perda de dados             ou inconsistência de             dados ocorrer devido a             operações incorretas,             vírus ou ataques.</li> </ul> </li> <li>Rápida restauração de         dados         <ul> <li>Você pode criar um             instantâneos antes de             uma atualização de             software de aplicativo ou             de uma migração de             dados do             serviço. Se             ocorrer uma exceção             durante a atualização ou             migração, os dados do             serviço poderão ser             restaurados rapidamente             para o ponto de tempo             em que o instantâneo foi             criado.         <ul> <li>Por exemplo, se o ECS A             não puder ser iniciado             devido a uma falha no             disco do             sistema A, você             poderá criar o disco B             usando um snapshot             existente do disco do             sistema A e anexar o             disco B a um ECS em             execução correta, por             exemplo, ECS B. Neste             caso, o ECS B pode ler             os dados do disco do             sistema A a partir do             disco B.</li> </ul> </li> </ul></li></ul> | <ul> <li>Os dados<br/>do<br/>snapshot<br/>são<br/>armazenad<br/>os com os<br/>dados do<br/>disco para<br/>facilitar o<br/>backup e a<br/>restauração<br/>rápidos dos<br/>dados.</li> <li>Você pode<br/>criar<br/>instantâneo<br/>s para<br/>salvar<br/>rapidament<br/>e os dados<br/>do disco<br/>como<br/>estavam<br/>em pontos<br/>especificad<br/>os no<br/>tempo.<br/>Você<br/>também<br/>pode usar<br/>snapshots<br/>para criar<br/>novos<br/>discos para<br/>que os<br/>discos para<br/>subator<br/>snapshots<br/>para criar<br/>novos<br/>discos para</li> </ul> | Crian<br>do um<br>Snaps<br>hot | Fazendo<br>Rollbac<br>k de<br>Dados<br>de um<br>Snapsho<br>t |

| Tipo<br>de<br>back<br>up | Objeto de<br>backup | Cenário de aplicação                                                                                                    | Diferenças e<br>Vantagens | Méto<br>do de<br>back<br>up | Método<br>de<br>Restaur<br>ação |
|--------------------------|---------------------|----------------------------------------------------------------------------------------------------|---------------------------|-----------------------------|---------------------------------|
|                          |                     | Você pode usar um<br>instantâneo para criar<br>vários discos EVS<br>contendo os mesmos<br>dados iniciais, e esses<br>discos podem ser usados<br>como recursos de dados<br>para vários serviços,                                             |                           |                             |                                 |
|                          |                     | por exemplo, mineração<br>de dados, consulta de<br>relatórios e<br>desenvolvimento e teste.<br>Esse método protege os<br>dados iniciais e cria<br>discos rapidamente,<br>atendendo aos requisitos<br>de dados de serviço<br>diversificados. |                           |                             |                                 |
|                          |                     | <ul> <li>• Um snapshot pode ser<br/>revertido somente para seu<br/>disco de origem. A<br/>reversão para outro disco<br/>não é possível.</li> </ul>                                                                                          |                           |                             |                                 |
|                          |                     | <ul> <li>Se você tiver reinstalado ou<br/>alterado o ECS OS, os<br/>instantâneos do disco do<br/>sistema serão excluídos<br/>automaticamente.<br/>Instantâneos dos discos de<br/>dados podem ser usados<br/>como de costume.</li> </ul>     |                           |                             |                                 |

| Tipo<br>de<br>back<br>up                       | Objeto de<br>backup | Cenário de aplicação                                                                                                    | Diferenças e<br>Vantagens                                                                                                 | Méto<br>do de<br>back<br>up                                       | Método<br>de<br>Restaur<br>ação                                                                                                    |
|------------------------------------------------|---------------------|----------------------------------------------------------------------------------------------------|----------------------------------------------------------------------------------------------------|-------------------------------------------------------------------|----------------------------------------------------------------------------------------------------|
| Imag<br>em<br>de<br>disco<br>do<br>siste<br>ma | Disco do<br>sistema | <ul> <li>Rápida recuperação do sistema<br/>Você pode criar uma<br/>imagem de disco do<br/>sistema para o disco do<br/>sistema de um ECS antes<br/>da alteração do SO, do<br/>upgrade do software do<br/>aplicativo ou da migração<br/>de dados do serviço. Se<br/>ocorrer uma exceção<br/>durante a migração, você<br/>poderá usar a imagem de<br/>disco do sistema para<br/>alterar o SO do ECS ou<br/>criar um novo ECS.</li> <li>Rápida implantação de<br/>vários serviços<br/>Você pode usar uma<br/>imagem de disco do<br/>sistema para criar<br/>rapidamente os vários<br/>ECS com o mesmo SO e,<br/>assim, implantar<br/>rapidamente os serviços<br/>desses ECS.</li> </ul> | Uma imagem<br>de disco do<br>sistema pode<br>ajudar um<br>ECS com SO<br>danificado a<br>alterar<br>rapidamente<br>seu SO. | Crian<br>do<br>uma<br>image<br>m de<br>disco<br>do<br>sistem<br>a | <ul> <li>Alter<br/>ando<br/>o SO<br/>de<br/>um<br/>ECS<br/>defei<br/>tuos<br/>o<br/>usan<br/>do<br/>uma<br/>imag<br/>em<br/>de<br/>disco<br/>do<br/>siste<br/>ma</li> <li>Cria<br/>ndo<br/>um<br/>ECS<br/>a<br/>parti<br/>r de<br/>uma<br/>imag<br/>em<br/>de<br/>disco<br/>do<br/>siste<br/>ma</li> </ul> |

| Tipo<br>de<br>back<br>up                     | Objeto de<br>backup                                                     | Cenário de aplicação                                                                                                    | Diferenças e<br>Vantagens                                                                                                    | Méto<br>do de<br>back<br>up                                 | Método<br>de<br>Restaur<br>ação                                                          |
|----------------------------------------------|-------------------------------------------------------------------------|----------------------------------------------------------------------------------------------------|----------------------------------------------------------------------------------------------------|-------------------------------------------------------------|------------------------------------------------------------------------------------------|
| imag<br>em<br>do<br>disco<br>de<br>dado<br>s | Disco de<br>dados<br>específico                                         | Rápida replicação de dados<br>Você pode usar uma imagem<br>de disco de dados para criar<br>vários discos EVS contendo<br>os mesmos dados iniciais e,<br>em seguida, anexar esses<br>discos aos ECS para fornecer<br>recursos de dados para<br>vários serviços.                                                                                                    | Uma imagem<br>de disco de<br>dados pode<br>replicar todos<br>os dados em<br>um disco e<br>criar novos<br>discos EVS.<br>Os discos do<br>EVS podem<br>ser conectados<br>aos outros<br>ECS para<br>replicação e<br>compartilhame<br>nto de dados. | Crian<br>do<br>uma<br>image<br>m de<br>disco<br>de<br>dados | Criando<br>um<br>disco de<br>dados<br>usando<br>uma<br>imagem<br>de disco<br>de<br>dados |
| Imag<br>em<br>de<br>ECS<br>inteir<br>o       | Todos os<br>discos<br>(discos de<br>sistema e de<br>dados) em<br>um ECS | <ul> <li>Rápida recuperação do sistema         Você pode criar uma imagem ECS completa para o disco do sistema e os discos de dados de um ECS antes da alteração do SO, da atualização do software de aplicativo ou da migração de dados de serviço. Se ocorrer uma exceção durante a migração, você poderá usar a imagem ECS completa para alterar o ECS OS ou criar um novo ECS.     <li>Rápida implantação de vários serviços         Você pode usar uma imagem de ECS completo para criar rapidamente os vários ECS com o mesmo SO e dados, implantando, assim, rapidamente os     </li> </li></ul> | Uma imagem<br>ECS completa<br>facilita a<br>migração do<br>serviço.                                                                                                    | Crian<br>do<br>uma<br>image<br>m<br>ECS<br>compl<br>eta     | Criando<br>um ECS<br>a partir<br>de uma<br>imagem<br>de ECS<br>complet<br>a              |

#### Arquitetura do CBR

#### • Backup

Um backup é uma cópia de um determinado pedaço de dados e geralmente é armazenado em outro lugar para que ele possa ser usado para restaurar os dados originais em caso de perda de dados. O CBR é compatível com os seguintes tipos de backup:

- Backup do servidor em nuvem: Esse tipo de backup usa a tecnologia de snapshot de consistência para discos para proteger dados dos ECS e dos BMS. Os backups de servidores sem bancos de dados implantados são backups comuns de servidores, e os de servidores com bancos de dados implantados são backups consistentes com aplicativos.
- Backup em disco na nuvem: Esse tipo de backup fornece proteção de dados baseada em instantâneos para discos EVS.
- Cofre

O CBR usa cofres para armazenar backups. Antes de criar um backup, você precisa criar pelo menos um Vault e associar o recurso que deseja fazer backup ao Vault. Em seguida, o backup do recurso é armazenado no vault associado.

Os cofres podem ser classificados em dois tipos: cofres de backup e cofres de replicação. Os cofres de backup armazenam backups, enquanto os cofres de replicação armazenam réplicas de backups.

Os backups de diferentes tipos de recursos devem ser armazenados em diferentes tipos de cofres.

#### Política

As políticas são divididas em políticas de backup e políticas de replicação.

- Políticas de backup: Para executar backups automáticos, configure uma política de backup definindo os tempos de execução das tarefas de backup, o ciclo de backup e as regras de retenção e, em seguida, aplique a política a um cofre.
- Políticas de replicação: Para replicar automaticamente backups ou cofres, configure uma política de replicação definindo os tempos de execução das tarefas de replicação, o ciclo de replicação e as regras de retenção e, em seguida, aplique a política a um cofre. As réplicas de backups devem ser armazenadas em cofres de replicação.

#### Mecanismo de backup

Um backup completo é executado apenas para o primeiro backup e faz backup de todos os blocos de dados usados.

Por exemplo, se o tamanho de um disco for 100 GB e o espaço usado for 40 GB, o backup de 40 GB de dados será feito.

Um backup incremental faz backup apenas dos dados alterados desde o último backup, o que é eficiente em termos de armazenamento e tempo.

Quando um backup é excluído, somente os blocos de dados que não dependem de outros backups são excluídos, para que outros backups ainda possam ser usados para restauração. Tanto um backup completo quanto um backup incremental podem restaurar dados para o estado em um determinado ponto de backup no tempo.

Ao criar um backup de um disco, o CBR também cria um instantâneo para ele. Sempre que um novo backup em disco é criado, o CBR exclui o snapshot antigo e mantém apenas o snapshot mais recente.

O CBR armazena dados de backup no OBS, aumentando a segurança dos dados de backup.

#### Opções de backup

O CBR suporta backup único e backup periódico. Uma tarefa de backup única é criada manualmente pelos usuários e é executada apenas uma vez. As tarefas de backup periódico são executadas automaticamente com base em uma política de backup definida pelo usuário.

| item                              | Backup único                                                                                                    | Backup periódico                                                                                                    |
|-----------------------------------|----------------------------------------------------------------------------------------------------|----------------------------------------------------------------------------------------------------|
| Política de backup                | Não obrigatório                                                                                                    | Necessário                                                                                                    |
| Número de<br>tarefas de<br>backup | Uma tarefa de backup manual                                                                                                    | Tarefas periódicas orientadas por uma política de backup                                                                                                    |
| Nome do<br>backup                 | Nome de backup definido pelo<br>usuário, que é <b>manualbk</b> _ <i>xxxx</i> por<br>padrão                                                                                                    | Nome de backup atribuído pelo<br>sistema, que é <b>autobk_</b> <i>xxxx</i> por<br>padrão                                                                                |
| modo de<br>backup                 | Backup completo pela primeira vez<br>e backup incremental<br>posteriormente, por padrão                                                                                                    | Backup completo pela primeira vez e<br>backup incremental posteriormente,<br>por padrão                                                                                 |
| Cenário de<br>aplicação           | Executado antes de corrigir ou<br>atualizar o SO ou atualizar um<br>aplicativo em um recurso. Um<br>backup único pode ser usado para<br>restaurar o recurso para o estado<br>original se a correção ou atualização<br>falhar. | Executado para manutenção de rotina<br>de um recurso. O backup mais recente<br>pode ser usado para restauração se<br>ocorrer uma falha inesperada ou perda<br>de dados. |

Tabela 4-1 Backup único e backup periódico

# 4.2 Fazer o backup de dados de um ECS

#### Cenários

O CBR melhora a integridade dos dados e a continuidade do serviço. Por exemplo, se um disco ECS ou EVS estiver com defeito ou uma operação incorreta causar perda de dados, você poderá usar backups de dados para restaurar dados rapidamente. Esta seção descreve como fazer backup de discos ECS e EVS.

Para mais informações, Arquitetura do CBR, Mecanismo de backup, e Opções de backup.

Você pode fazer backup de dados do ECS usando o Cloud Server Backup ou o Cloud Disk Backup.

165

- Backup de servidor em nuvem (recomendado): Use esta função de backup se desejar fazer backup dos dados de todos os discos do EVS (discos de sistema e de dados) em um ECS. Isso evita a inconsistência de dados causada por diferença de tempo na criação de um backup.
- Backup de disco em nuvem: Use esta função de backup se quiser fazer backup dos dados de um ou mais discos do EVS (sistema ou disco de dados) em um ECS. Isso minimiza os custos de backup com base na segurança dos dados.

#### Procedimento de backup do ECS

- 1. Acesse o console de gerenciamento.
- 2. Click in the upper left corner and select your region and project.
- 3. Clicar em  $\equiv$  . Em Compute, clique em Elastic Cloud Server.
- 4. Localize a linha que contém o ECS de destino. Clique em More na coluna Operation e selecione Manage Image/Disk > Create Backup.
  - Se o ECS tiver sido associado a um Vault, configure as informações de backup conforme solicitado.
    - Lista de servidores: O ECS a ser copiado é selecionado por padrão.
    - Nome: Personalize o nome do backup.
    - **Descrição**: Informações complementares sobre o backup.
    - Backup completo: Se essa opção for selecionada, o sistema executará backup completo para que o ECS seja associado. A capacidade de armazenamento usada pelo backup aumenta de acordo.
  - Se o ECS não estiver associado a um cofre, compre um cofre primeiro e, em seguida, configure as informações de backup conforme solicitado.
- 5. Clique em OK. O sistema cria automaticamente um backup para o ECS.

Na página de guia **Backups**, se o status do backup for **Available**, a tarefa de backup será bem-sucedida.

O ECS pode ser reiniciado se o progresso do backup de um ECS exceder 10%. No entanto, para garantir a integridade dos dados, reinicie-o após a conclusão do backup.

Após a conclusão do backup, você pode restaurar os dados do servidor ou criar imagens na página de guia **Backups**. Para obter detalhes, consulte **Restaurando dados usando um backup do Cloud Server e Usando um backup para criar uma imagem**.

#### Procedimento de backup em disco do EVS

- 1. Acesse o console de gerenciamento.
- 2. Click in the upper left corner and select your region and project.
- 3. Clicar em = . Em Compute, clique em Elastic Cloud Server.
- 4. Localize a linha que contém o ECS de destino. Clique em More na coluna Operation e selecione Manage Image/Disk > Create Backup.
  - Se o ECS tiver sido associado a um Vault, configure as informações de backup conforme solicitado.

- Lista de servidores: O ECS a ser copiado é selecionado por padrão. Clique em v para exibir os discos anexados aos ECS. Selecione os discos a serem copiados.
- Nome: Personalize o nome do backup.
- **Descrição**: Informações complementares sobre o backup.
- Backup completo: Se esta opção for selecionada, o sistema executará backup completo para os discos a serem associados. A capacidade de armazenamento usada pelo backup aumenta de acordo.
- Se o ECS não estiver associado a um cofre, compre um cofre primeiro e, em seguida, configure as informações de backup conforme solicitado.

Para obter detalhes, consulte Comprando um cofre de backup em disco.

5. Clique em OK. O sistema cria automaticamente um backup para o disco.

Na página de guia **Backups**, se o status do backup for **Available**, a tarefa de backup será bem-sucedida.

Se alguns arquivos forem excluídos do disco durante o backup, o backup dos arquivos excluídos pode falhar. Portanto, para garantir a integridade dos dados, exclua os dados de destino após a conclusão do backup.

Após a conclusão do backup, você pode restaurar os dados do disco na página da guia **Backups**. Para obter detalhes, consulte **Restaurando dados usando um backup em disco na nuvem**.

# $5_{\rm As NIC}$

# 5.1 Visão geral

#### VPC

A Virtual Private Cloud (VPC) permite que você crie redes virtuais personalizadas em sua AZ logicamente isolada. Essas redes são zonas dedicadas que são isoladas logicamente, fornecendo ambientes de rede seguros para os seus ECS. Você pode definir grupos de segurança, redes privadas virtuais (VPNs), segmentos de endereço IP e largura de banda para uma VPC. Isso facilita a configuração e o gerenciamento da rede interna e permite que você altere sua rede de maneira segura e conveniente. Você também pode personalizar as regras de acesso de ECS dentro de um grupo de segurança e entre grupos de segurança para melhorar a segurança de ECS.

#### NIC

Uma NIC é uma placa virtual que pode ser vinculada a um ECS em uma VPC. Por meio da NIC, você pode gerenciar a rede ECS. Uma NIC pode ser uma NIC primária ou uma NIC de extensão.

• NIC principal

Quando você cria um ECS, a NIC criada automaticamente com o ECS é a NIC primária. A NIC primária não pode ser desacoplada. É preferencialmente usado para a rota padrão geralmente.

• NIC de extensão

Uma NIC que pode ser adicionada separadamente é uma NIC de extensão, que pode ser vinculada ou não a um ECS.

# 5.2 Adição de uma NIC

#### Cenários

Se as várias NIC forem necessárias por seu ECS, você poderá adicioná-las ao seu ECS. Para adicionar uma NIC ao ECS, execute as seguintes operações:

#### Procedimento

- 1. Efetue login no console de gerenciamento.
- 2. Click in the upper left corner and select your region and project.
- 3. Clicar em  $\equiv$  . Em Compute, clique em Elastic Cloud Server.
- 4. Clique no nome do ECS de destino.

A página que fornece detalhes sobre o ECS é exibida.

- 5. Clique na guia NICs. Em seguida, clique em Add NIC.
- 6. Selecione a sub-rede e o grupo de segurança a serem adicionados.
  - **Security Group**: Você pode selecionar vários grupos de segurança. Nesse caso, as regras de acesso de todos os grupos de segurança selecionados se aplicam no ECS.
  - Private IP Address: Se quiser adicionar uma NIC com um endereço IP especificado, digite um endereço IP no campo Private IP Address.
- 7. Clique em OK.

#### Procedimento de acompanhamento

Alguns SO não conseguem identificar as NIC recém-adicionadas. Neste caso, você deve ativar manualmente as NIC. Ubuntu é usado como um exemplo no seguinte procedimento de ativação NIC. As operações necessárias podem variar entre os sistemas. Para obter informações adicionais, consulte a documentação do seu SO.

1. Localize a linha que contém o ECS de destino e clique em **Remote Login** na coluna **Operation**.

Efetue login no ECS.

2. Execute o seguinte comando para exibir o nome da NIC:

ifconfig -a

Neste exemplo, o nome NIC é eth2.

3. Execute o seguinte comando para alternar para o diretório de destino:

#### cd /etc/network

4. Execute o seguinte comando para abrir o arquivo de interfaces:

#### vi interfaces

5. Adicione as seguintes informações ao arquivo interfaces:

auto eth2

#### iface eth2 inet dhcp

6. Execute o seguinte comando para salvar e sair do arquivo de interfaces:

:wq

7. Execute o comando **ifup eth2** ou o comando **/etc/init.d/networking restart** para fazer com que a NIC recém-adicionada tenha efeito.

O X no comando anterior indica o nome da NIC e o SN, por exemplo, ifup eth2.

8. Execute o comando a seguir para verificar se o nome da NIC obtido na etapa 2 é exibido na saída do comando:

#### ifconfig

Por exemplo, verifique se eth2 é exibido na saída do comando.

- Em caso afirmativo, a NIC recém-adicionada foi ativada e nenhuma ação adicional é necessária.
- Se não, a NIC recém-adicionada falhou ao ser ativada. Vá para o passo 9.
- 9. Efetue login no console de gerenciamento. Localize a linha que contém o ECS de destino, clique em **More** na coluna **Operation** e selecione **Restart**.
- 10. Execute o comando a seguir para verificar se o nome da NIC obtido na etapa 2 é exibido na saída do comando:
  - Se sim, nenhuma outra ação é necessária.
  - Se não, entre em contato com serviço ao cliente.

### 5.3 Exclusão de uma NIC

#### Cenários

Um ECS pode ter até as 12 NIC, incluindo uma NIC principal que não pode ser excluída e as NIC de extensão. Esta seção descreve como excluir uma NIC de extensão.

#### Procedimento

- 1. Efetue login no console de gerenciamento.
- 2. Clicar em  $\equiv$  . Em Compute, clique em Elastic Cloud Server.
- Na página Elastic Cloud Server, clique no nome do ECS de destino. A página que fornece detalhes sobre o ECS é exibida.
- 4. Clique na guia NICs. Em seguida, clique em Delete na linha da NIC de destino.

#### **NOTA**

Você não tem permissão para excluir a NIC do ECS principal. Por padrão, a NIC do ECS principal é a primeira NIC exibida na lista de NICs.

5. Clique em Yes na caixa de diálogo exibida.

#### D NOTA

Alguns ECS não suportam a exclusão de NIC quando estão em execução. Para obter detalhes sobre esses ECS, consulte a exibição GUI. Para excluir uma NIC de tal ECS, pare o ECS.

# 5.4 Alteração de uma VPC

#### Cenários

Esta seção descreve como alterar uma VPC.

#### Restrições

- Uma VPC pode ser alterada para um ECS somente se o ECS tiver uma NIC.
- Se você reinstalar ou alterar o sistema operacional de um ECS antes de alterar a VPC, faça login no ECS e verifique se a senha ou o par de chaves configurados durante a reinstalação ou a alteração foram injetados com êxito.

- Se o login for bem-sucedido, a senha ou o par de chaves serão injetados. Execute as operações conforme necessário.
- Caso contrário, o sistema está injetando a senha ou o par de chaves. Durante esse período, não execute nenhuma operação no ECS.
- Durante o processo de alteração, não execute operações no ECS, incluindo sua EIP.
- Se uma NIC do ECS tiver um endereço IPv6, a VPC do ECS não poderá ser alterada.

#### Notas

- Uma VPC só pode ser alterada em um ECS em execução. No entanto, as conexões de rede do ECS serão interrompidas durante o processo de alteração.
- Depois que a VPC for alterada, a sub-rede, o endereço IP privado, o endereço MAC e o nome da NIC do SO do ECS serão alterados.
- Depois que a VPC for alterada, a verificação de origem/destino e o endereço IP virtual devem ser configurados novamente.
- Depois que a VPC for alterada, você precisará reconfigurar o software e os serviços de aplicativos relacionados à rede, como ELB, VPN, NAT e DNS.

#### Procedimento

- 1. Acesse o console de gerenciamento.
- 2. Clicar em  $\equiv$  . Em Compute, clique em Elastic Cloud Server.
- Na lista ECS, localize a linha que contém o ECS de destino. Clique em More na coluna Operation e selecione Manage Network > Change VPC.

A página **Change VPC** é exibida.

#### Figura 5-1 Alterar VPC

Change VPC

| Changing the VPC will interrupt ECS network connections and change the subnet, IP address, and MAC address<br>of the ECS.<br>During the change process, do not perform operations on the ECS, including its EIP.<br>After the VPC is changed, reconfigure source/destination check and virtual IP address.<br>After the VPC is changed, reconfigure network-related application software and services, such as ELB, VPN, NAT,<br>and DNS. |                         |    |                        |  |  |
|----------------------------------------------------------------------------------------------------|-------------------------|----|------------------------|--|--|
| ECS Name                                                                                                    | ecs-764c                |    |                        |  |  |
| VPC                                                                                                    | vpc1( )                 | •  | C View In-Use VPCs     |  |  |
| Subnet                                                                                                    | subnet-A( )             | •  | C View Subnet          |  |  |
| Private IP Address                                                                                                    | User-defined IP address |    | View In-Use IP Address |  |  |
| Security Group                                                                                                    | Sys-default             | •  | C View Security Group  |  |  |
|                                                                                                    | OK Cance                | el |                        |  |  |

4. Selecione uma VPC e uma sub-rede disponíveis nas listas suspensas e defina o endereço IP privado e o grupo de segurança conforme solicitado.

×

Você pode selecionar vários grupos de segurança. Nesse caso, as regras de acesso de todos os grupos de segurança selecionados se aplicam no ECS.

#### **NOTA**

O uso de vários grupos de segurança pode deteriorar o desempenho da rede de ECS. Sugere-se que você selecione não mais do que cinco grupos de segurança.

5. Clique em **OK**.

# 5.5 Modificação de um endereço IP privado

#### Cenários

Você pode modificar o endereço IP privado da NIC primária. Se quiser modificar o endereço IP privado de uma NIC de extensão, exclua a NIC e anexe uma nova NIC.

#### Restrições

- O ECS deve ser parado.
- Se um endereço IP virtual ou uma regra DNAT tiver sido configurada para a NIC, cancele a configuração antes de modificar o endereço IP privado.
- Se a NIC tiver um endereço IPv6, seu endereço IP privado (endereço IPv4 ou IPv6) não poderá ser modificado.
- Antes de alterar o endereço IP privado de um servidor de back-end ELB, exclua o grupo de servidores de back-end.

#### Procedimento

- 1. Acesse o console de gerenciamento.
- 2. Clicar em  $\equiv$  . Em Compute, clique em Elastic Cloud Server.
- 3. Clique no nome do ECS de ECS alvo.

A página que fornece detalhes sobre o ECS é exibida.

4. Clique na guia NICs. Localize a linha que contém a NIC principal e clique em Modify Private IP.

A caixa de diálogo Modify Private IP é exibida.

5. Altere a sub-rede e o endereço IP privado da NIC primária, conforme necessário.

#### D NOTA

As sub-redes só podem ser alteradas dentro da mesma VPC.

Se o endereço IP privado de destino não for especificado, o sistema atribuirá automaticamente um à NIC primária.

# 5.6 Gerenciamento de endereços IP virtuais

#### Cenários

Um endereço IP virtual fornece o segundo endereço IP para uma ou mais as NIC de ECS, melhorando a alta disponibilidade entre os ECS.

#### Procedimento

- 1. Efetue login no console de gerenciamento.
- 2. Clicar em = . Em Compute, clique em Elastic Cloud Server.
- Na página Elastic Cloud Server, clique no nome do ECS de destino. A página que fornece detalhes sobre o ECS é exibida.
- 4. Clique na guia NICs. Em seguida, clique em Manage Virtual IP Address.
- 5. Na guia IP Addresses da página exibida, localize a linha que contém o endereço IP virtual de destino e selecione Bind to EIP ou Bind to Instance na coluna Operation. Os vários ECS implantados para trabalhar no modo ativo/em espera podem ser vinculados a um endereço IP virtual para melhorar o desempenho de DR.
- 6. Clique em OK.

# 5.7 Ativação de NIC Multi-Filas

#### Cenários

O desempenho da CPU de núcleo único não pode atender aos requisitos de processamento de interrupções de NIC incorridas com o aumento da largura de banda de E/S da rede. A multifila NIC permite que as várias CPU processem interrupções de NIC de ECS, melhorando assim o desempenho de PPS e E/S.

O ECS descrito nesta seção é assumido em conformidade com os requisitos sobre especificações e tipo de virtualização.

- Se o ECS foi criado usando uma imagem pública listada em Suporte de NIC Multi-Fila, a multifila NIC foi ativada no ECS por padrão. Portanto, você não precisa executar as operações descritas nesta seção.
- Se o ECS tiver sido criado usando uma imagem privada e o SO do arquivo de imagem externo estiver listado em **Suporte de NIC Multi-Fila**, execute as seguintes operações para ativar a multifila NIC:
  - a. Importando o arquivo de imagem externo para o console do IMS
  - b. Configurando a multifila NIC para a imagem
  - c. Criando uma ECS Usando uma Imagem Privada
  - d. Executando o script para configurar várias filas de NIC

#### **NOTA**

Depois que a fila múltipla da NIC estiver ativada em um ECS, você precisará ativar essa função no ECS novamente depois de adicionar ou excluir uma NIC ou alterar a VPC do ECS. Para mais detalhes, consulte **Executando o script para configurar várias filas de NIC**.

#### Suporte de NIC Multi-Fila

A multifila NIC pode ser ativada em um ECS somente quando as especificações do ECS, o tipo de virtualização e o sistema operacional de imagem atendem aos requisitos descritos nesta seção.

• Para obter detalhes sobre as especificações do ECS que suportam múltiplas filas NIC, consulte **Tipos de ECS**.

#### 🛄 NOTA

Se o número de filas NIC for maior que 1, há suporte para várias filas NIC.

- O tipo de virtualização deve ser KVM.
- As imagens públicas do Linux listadas na Tabela 5-2 multi-fila NIC de suporte.

D NOTA

- O driver PV de um ECS de Windows ajusta dinamicamente o número de filas NIC com base no número das vCPU do ECS, e você não precisa definir o número de multifilas NIC do Windows.
- Imagens públicas que contêm o Windows Server 2008 não estão mais disponíveis. No entanto, você ainda pode usar imagens privadas que contenham o Windows Server 2008.
- É uma boa prática atualizar a versão do kernel de ECS de Linux para a versão 2.6.35 ou posterior. Caso contrário, a multifila NIC não é suportada.

Execute o comando **uname -r** para obter a versão do kernel. Se a versão do kernel for anterior à 2.6.35, entre em contato com o atendimento ao cliente para atualizar o kernel.

| Tabela 5-1 | Suporte de | multi-fila NIC | para os ECS | de Windows |
|------------|------------|----------------|-------------|------------|
|------------|------------|----------------|-------------|------------|

| imagem                                                          | Suporte de<br>NIC Multi-<br>Fila | NIC Multi-fila<br>ativada por<br>padrão |
|-----------------------------------------------------------------|----------------------------------|-----------------------------------------|
| Windows Server 2008 R2 Standard/Enterprise/<br>DataCenter 64bit | Sim                              | Sim                                     |
| Windows Server 2008 empresa SP2 64bit                           | Sim                              | Sim                                     |
| Windows Server 2008 Web R2 64-bit                               | Sim                              | Sim                                     |
| Windows Server 2008 R2 Enterprise<br>64bit_WithGPUdriver        | Sim                              | Sim                                     |
| Padrão R2 64bit_WithGPUdriver do servidor 2012<br>de Windows    | Sim                              | Sim                                     |
| Padrão de Windows Server 2012 R2/DataCenter 64<br>bocados       | Sim                              | Sim                                     |
| Padrão de Windows Server 2016/DataCenter 64<br>bocados          | Sim                              | Sim                                     |
| DataCenter do servidor 2019 do Windows 64 bocados               | Sim                              | Sim                                     |

| Tabela | 5-2 | Suporte | de NI | [C mt | ılti-fila | para | os | ECS | de | Linux |
|--------|-----|---------|-------|-------|-----------|------|----|-----|----|-------|
|        |     | 1       |       |       |           | 1    |    |     |    |       |

| imagem                                        | Suporte de<br>NIC Multi-<br>Fila | NIC Multi-fila<br>ativada por<br>padrão |
|-----------------------------------------------|----------------------------------|-----------------------------------------|
| Ubuntu 14.04/16.04/18.04/20.04 servidor 64bit | Sim                              | Sim                                     |
| imagem                                             | Suporte de<br>NIC Multi-<br>Fila | NIC Multi-fila<br>ativada por<br>padrão |
|----------------------------------------------------|----------------------------------|-----------------------------------------|
| OpenSUSE 42.2/15.* 64bit                           | Sim                              | Sim                                     |
| SUSE Enterprise 12 SP1/SP2 64 bits                 | Sim                              | Sim                                     |
| CentOS 6.8/6.9/7.*/8.* 64bit                       | Sim                              | Sim                                     |
| Debian 8.0.0/8.8.0/8.9.0/9.0.0/10.0.0/10.2.0 64bit | Sim                              | Sim                                     |
| Fedora 24/25/30 64bit                              | Sim                              | Sim                                     |
| EulerOS 2.2/2.3/2.5 64bit                          | Sim                              | Sim                                     |

#### Importando o arquivo de imagem externo para o console do IMS

Para obter detalhes, consulte "Registrar um arquivo de imagem como uma imagem privada" no *Guia do Usuário do Image Management Service*. Depois que o arquivo de imagem for importado, visualize o valor de **NIC Multi-Queue** na página que fornece detalhes sobre a imagem.

- Se o valor for **Supported**, vá para **Criando uma ECS Usando uma Imagem Privada**.
- Se o valor for Not supported, vá para Configurando a multifila NIC para a imagem.

#### Configurando a multifila NIC para a imagem

Os sistemas operacionais Windows não ofereceram suporte comercial à multifila NIC. Se você ativar a multifila NIC em uma imagem do Windows, o início de um ECS criado usando essa imagem poderá ser lento.

Use um dos seguintes métodos para definir o atributo multi-fila NIC:

#### Method 1:

- 1. Acesse o console de gerenciamento.
- 2. Clicar em = . Em Compute, clique em Serviço de gerenciamento de imagens.
- 3. Clique na guia **Private Images**, localize a linha que contém a imagem de destino e clique em **Modify** na coluna **Operation**.
- 4. Defina o atributo NIC multi-fila da imagem.

#### Method 2:

- 1. Acesse o console de gerenciamento.
- 2. Clicar em = . Em Compute, clique em Serviço de gerenciamento de imagens.
- 3. Clique na guia **Private Images**. Na lista de imagens, clique no nome da imagem de destino para alternar para a página que fornece detalhes sobre a imagem.
- 4. Clique em **Modify** no canto superior direito. Na caixa de diálogo **Modify Image** exibida, defina o atributo de várias filas da NIC.

Method 3: Adicione hw\_vif\_multiqueue\_enabled a uma imagem por meio da API.

- 1. Para obter instruções sobre como obter o token, consulte Autenticação.
- 2. Para obter instruções sobre como chamar uma API para atualizar informações de imagem, consulte **Atualizando informações de imagem (API OpenStack nativa)**.
- 3. Adicione X-Auth-Token ao cabeçalho da solicitação.
  - O valor de **X-Auth-Token** é o token obtido na etapa **1**.
- 4. Adicione Content-Type ao cabeçalho da solicitação.

O valor de Content-Type é application/openstack-images-v2.1-json-patch.

O URI da solicitação está no seguinte formato:

PATCH /v2/images/{image\_id}

O corpo da solicitação é o seguinte:

```
{

"op":"add",

"path":"/hw_vif_multiqueue_enabled",

"value": "true"

}
```

**Figura 5-2** mostra um exemplo de corpo de solicitação para modificar o atributo multifila NIC.

Figura 5-2 Exemplo de corpo de solicitação

| PATCH V https://172.30.50.64:7443/v2/images/9f1f4349-3594-4b99-a213-65167145f746 | Params Send V Save V        |
|----------------------------------------------------------------------------------|-----------------------------|
| Authorization Headers (2) Body • Pre-request Script Tests                        | Code                        |
| ● form-data ● x-www-form-urlencoded ● raw ● binary Text ∨                        |                             |
| <pre>1 { {</pre>                                                                 |                             |
| Body Cookies Headers (6) Test Results                                            | Status: 200 OK Time: 585 ms |

#### Criando uma ECS Usando uma Imagem Privada

Crie um ECS usando uma imagem privada registrada. Observe o seguinte ao configurar os parâmetros:

- **Region**: Selecione a região onde a imagem privada está localizada.
- Image: Selecione Private image e, em seguida, a imagem desejada na lista suspensa.

#### Executando o script para configurar várias filas de NIC

O driver PV de um ECS de Windows ajusta dinamicamente o número de filas NIC com base no número das vCPU do ECS, e você não precisa definir o número de multifilas NIC do Windows.

Um script para ativar automaticamente NIC multi-fila em um Linux ECS está disponível. Depois que o script é configurado, a ECS suporta NIC multi-fila.

- Baixe o script de configuração multi-queue-hw. URL em https://ecs-instance-driver.obs.cn-north-1.myhuaweicloud.com/multiqueue-hw
- Execute o seguinte comando para atribuir permissões de execução ao script: chmod +x multi-queue-hw
- 3. Execute o seguinte comando para mover o script **multi-queue-hw** para o diretório /etc/ init.d:

#### mv multi-queue-hw /etc/init.d

4. Run the following command to run the script:

#### /etc/init.d/multi-queue-hw start

O script entra em vigor imediatamente após ser executado. No entanto, depois que o ECS é interrompido, a multifila NIC é desativada automaticamente.

- 5. Adicione a configuração de inicialização para cada SO para que a multifila NIC seja ativada automaticamente na inicialização do ECS.
  - Para CentOS, Red Hat, Fedora, EulerOS, SUSE e OpenSUSE, execute o seguinte comando:

#### chkconfig multi-queue-hw on

- Para o Ubuntu, execute o seguinte comando:

update-rc.d multi-queue-hw defaults 90 10

- Para o Debian, execute o seguinte comando:

systemctl enable multi-queue-hw

#### Exibindo o número de filas da NIC

A multifila NIC foi habilitada.

- 1. Efetue login no ECS.
- 2. Execute o comando a seguir para obter o número de filas suportadas pela NIC e o número de filas com várias filas da NIC habilitadas:

ethtool -l NIC

#### Exemplo:

```
[root@localhost ~]# ethtool -1 eth0 #View the number of queues used by NIC eth0.
Channel parameters for eth0:
Pre-set maximums:
RX:
                  0
TX:
                  0
Other:
                        0
Combined: 4 #Indicates that a maximum of four queues can be enabled for the NIC.
Current hardware settings:
RX:
                  0
TX:
                  0
Other:
                        0
Combined: 1 #Indicates that four queues have been enabled.
```

## 5.8 Atribuição dinâmica de endereços IPv6

#### Cenários

Os endereços IPv6 são usados para lidar com a exaustão de endereços IPv4. Se um usa um endereço IPv4, o pode ser executado no modo de pilha dupla depois que o IPv6 estiver

habilitado para ele. Em seguida, o terá dois endereços IP para acessar a intranet e Internet: um endereço IPv4 e um endereço IPv6.

Em alguns casos, um ECS não pode adquirir dinamicamente um endereço IPv6, mesmo que atenda a todos os requisitos em **Restrições**. Você precisa configurar o ECS para adquirir dinamicamente endereços IPv6. Para imagens públicas:

- Por padrão, a atribuição dinâmica de endereços IPv6 está ativada para imagens públicas do Windows. Você não precisa configurá-la. As operações em Windows Server 2012 e em Windows Server 2008 são apenas para sua referência.
- Antes de ativar a atribuição de endereços IPv6 dinâmicos para uma imagem pública do Linux, verifique se o IPv6 foi ativado e, em seguida, se a atribuição de endereços IPv6 dinâmicos foi ativada. Atualmente, o IPv6 está habilitado para todas as imagens públicas do Linux, mas a atribuição de endereços IPv6 dinâmicos só está habilitada para imagens públicas do Ubuntu 16 por padrão.

#### Restrições

- Certifique-se de que o IPv6 tenha sido habilitado na sub-rede em que o funciona.
   Para obter detalhes sobre como habilitar o IPv6 em uma sub-rede, consulte Habilitação do IPv6 na sub-rede em que o ECS funciona.
- Certifique-se de que o flavor do ECS ofereça suporte a IPv6.

Os flavors do ECS que suportam IPv6 variam de acordo com as regiões e AZs. Verifique se um flavor do ECS oferece suporte a IPv6 depois de selecionar uma região e AZ no console de gerenciamento.

| Figura 5-3 | Verificar se um | flavor de ECS | oferece suporte | a IPv6 |
|------------|-----------------|---------------|-----------------|--------|
|------------|-----------------|---------------|-----------------|--------|

| <  | Elastic Cloud Serve      | er                             |                                              |                                                 |                                  |                                |      |
|----|--------------------------|--------------------------------|----------------------------------------------|-------------------------------------------------|----------------------------------|--------------------------------|------|
|    | 1 Configure Basic Settin | gs (2) Configure N             | etwork ——— (3) Configure Advan               | ced Settings ——— ④ Confirm                      |                                  |                                |      |
|    |                          |                                |                                              |                                                 |                                  |                                |      |
|    | Billing Mode             | Yearly/Monthly                 | Pay-per-use Spot                             | price ⑦                                         |                                  |                                |      |
|    | Region                   | CN-Hong Kong                   | *                                            |                                                 |                                  |                                |      |
| Ι. |                          | For low network latency and qu | lick resource access, select the region near | est to your target users. Learn how to select a | region.                          |                                |      |
|    | AZ                       | Random                         | AZI A                                        | Z2 ⑦                                            |                                  |                                |      |
| Ľ  |                          |                                |                                              |                                                 |                                  |                                |      |
|    |                          |                                |                                              |                                                 |                                  |                                |      |
|    | CPU Architecture         | x86 Kunpeng                    | )                                            |                                                 |                                  |                                |      |
|    | Specifications           | Latest generation              | ▼ vCPUs All                                  | Memory All                                      | Flavor Name                      | Q                              |      |
|    |                          | General computing-plus         | General computing Memory-opt                 | imized Large-memory High-perfi                  | ormance computing Disk-Intensive | Ultra-high I/O GPU-accelerated | 0    |
|    |                          | Flavor Name                    | vCPUs   Memory(GiB) J≣                       | СРШ 1Ξ                                          | Assured / Maximum Bandwidth 1≡   | Packets Per Second (PPS) ⑦ ↓=  | IPv6 |
|    |                          | c6.large.2                     | 2 vCPUs   4 GIB                              | Intel Cascade Lake 3.0GHz                       | 1.2 / 4 Gbit/s                   | 400,000                        | Yes  |
|    |                          | C6.large.4                     | 2 vCPUs   8 GIB                              | Intel Cascade Lake 3.0GHz                       | 1.2 / 4 Gbit/s                   | 400,000                        | Yes  |
|    |                          | O c6.xlarge.2                  | 4 vCPUs   8 GIB                              | Intel Cascade Lake 3.0GHz                       | 2.4 / 8 Gbit/s                   | 800,000                        | Yes  |
|    |                          | O c6.xlarge.4                  | 4 vCPUs   16 GIB                             | Intel Cascade Lake 3.0GHz                       | 2.4 / 8 Gbit/s                   | 800,000                        | Yes  |
|    |                          | C c6.2xlarge.2                 | 8 vCPUs   16 GIB                             | Intel Cascade Lake 3.0GHz                       | 4.5 / 15 Gbit/s                  | 1,500,000                      | Yes  |
|    |                          | C c6.2xlarge.4                 | 8 vCPUs   32 GIB                             | Intel Cascade Lake 3.0GHz                       | 4.5 / 15 Gbit/s                  | 1,500,000                      | Yes  |
|    |                          | C c6.3xlarge.2                 | 12 vCPUs   24 GIB                            | Intel Cascade Lake 3.0GHz                       | 7 / 17 Gbit/s                    | 2,000,000                      | Yes  |

Se o valor de IPv6 for Yes para um flavor do ECS, o flavor oferecerá suporte a IPv6.

#### D NOTA

AZ e Flavor determinam se o IPv6 é suportado.

Depois de selecionar uma AZ, se o **IPv6** não for exibido ou o valor de **IPv6** for **No**, o IPv6 não será suportado por alguns ou determinados flavors na AZ.

• Certifique-se de que **Self-assigned IPv6 address** esteja selecionado durante a criação do ECS.

#### Figura 5-4 Endereço IPv6 atribuído automaticamente

| Network       | vpc-373896-ipv6(172.17.0.0/24)           C subnet-373896-ipv6(172.17.0.0/24)            C Automatically-assigned IP address |
|---------------|----------------------------------------------------------------------------------------------------|
|               | Self-assigned IPv6 address    Do not configure    C Allocate Shared Bandwidth                                               |
|               | To create a new VPC, switch to the console.                                                                                 |
| Extension NIC | Add NIC You can add 1 more NICs.                                                                                            |

- Depois que o é iniciado, suas NICs com troca a quente não podem adquirir automaticamente endereços IPv6.
- Somente os s podem funcionar no modo de pilha dupla e os BMSs não.
- Apenas um endereço IPv6 pode ser vinculado a uma NIC.

#### Procedimento

- Windows: o Windows Server 2012/2008 é usado como um exemplo para descrever como habilitar a atribuição dinâmica de endereços IPv6 no Windows.
- Linux: a atribuição dinâmica de endereços IPv6 pode ser ativada automaticamente (recomendado) ou manualmente.

Para CentOS 6.x e Debian, depois que a atribuição dinâmica de endereço IPv6 for habilitada para um e o for usado para criar uma imagem, os novos s criados a partir desta imagem serão iniciados lentamente devido ao tempo limite de atribuição de endereço IPv6. Você pode corrigir esse problema referindo-se a **Definição da duração do tempo limite para a atribuição de endereços IPv6**.

| SO                  | Habilitar<br>automaticamente/<br>manualmente | Referência                                                                 |
|---------------------|----------------------------------------------|----------------------------------------------------------------------------|
| Windows Server 2012 | Automaticamente                              | Windows Server 2012                                                        |
| Windows Server 2008 | Automaticamente                              | Windows Server 2008                                                        |
| Linux               | Automaticamente<br>(recomendado)             | Linux (ativação automática de<br>atribuição dinâmica de<br>endereços IPv6) |
| Linux               | Manualmente                                  | Linux (habilitação manual da<br>atribuição dinâmica de<br>endereços IPv6)  |

**Tabela 5-3** Habilitação da atribuição dinâmica de endereços IPv6 para diferentes sistemas operacionais

#### Habilitação do IPv6 na sub-rede em que o ECS funciona

- 1. Faça logon no console de gerenciamento.
- 2. Clique em 🔍 no canto superior esquerdo e selecione a região e o projeto desejados.
- 3. Clicar em = . Em Compute, clique em Elastic Cloud Server.

- 4. Clique no ECS de destino para ir para a página de detalhes.
- 5. Na área ECS Information, clique no nome da VPC.
- 6. Clique no número na coluna **Subnets**.

A página **Subnets** é exibida.

- Na lista de sub-redes, localize a sub-rede de destino e clique em seu nome. A página de detalhes da sub-rede é exibida.
- 8. Na área Subnet Information, clique em Enable para IPv6 CIDR Block.
- 9. Clique em Yes.

#### Windows Server 2012

Passo 1 Verifique se o IPv6 está habilitado para o ECS.

Execute o seguinte comando na janela de CMD para verificá-lo:

#### ipconfig

• Se um endereço IPv6 e um endereço IPv6 local do link forem exibidos, o IPv6 será habilitado e a atribuição dinâmica de IPv6 também será habilitada.

Figura 5-5 Consultar o endereço IPv6

| 2 Administrator: Windows PowerShell                                                                                                    | <b>– –</b> X |
|----------------------------------------------------------------------------------------------------|--------------|
| Windows IP Configuration                                                                                                    | ^            |
| Ethernet adapter Ethernet 2:<br>Connection-specific DNS Suffix .: openstacklocal<br>IPv6 Address<br>Link-local IPv6 Address<br>IPv4 Address<br>Subnet Mask<br>Default Gateway |              |

• Se apenas um endereço IPv6 local do link é exibido, IPv6 está habilitado, mas a atribuição dinâmica de IPv6 não está habilitada. Vá para **Passo 2**.

**Figura 5-6** Endereço IPv6 local do link

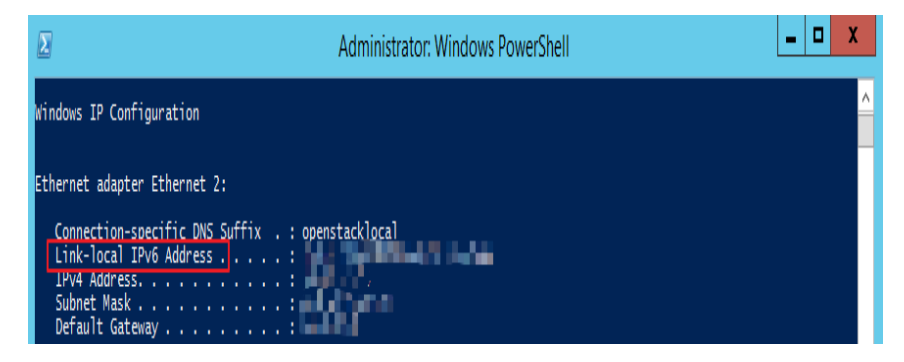

• Se nem um endereço IPv6 nem um endereço IPv6 local do link forem exibidos, o IPv6 será desabilitado. Vá para Passo 3.

#### Figura 5-7 IPv6 desabilitado

| Administrator: C:\Windows\system32\cmd.exe |  |  |  |
|--------------------------------------------|--|--|--|
| C:\Users\Administrator>ipconfig            |  |  |  |
| Windows IP Configuration                   |  |  |  |
| Ethernet adapter Local Area Connection     |  |  |  |
| Connection-specific DNS Suffix . :         |  |  |  |
| Link-local IPv6 Address                    |  |  |  |
| IPv4 Address                               |  |  |  |
| Subnet Mask                                |  |  |  |
| Default Gateway                            |  |  |  |

#### **NOTA**

Por padrão, a atribuição dinâmica de endereços IPv6 está habilitada para imagens públicas do Windows, conforme mostrado em Figura 5-5. Nenhuma configuração adicional é necessária.

#### Passo 2 Habilite a atribuição dinâmica de endereços IPv6.

- 1. Escolha Start > Control Panel.
- 2. Clique em Network and Sharing Center.
- 3. Clique na conexão Ethernet.

#### Figura 5-8 Conexão Ethernet

| £                       | Network and Sharing Center                  |                               |  |
|-------------------------|---------------------------------------------|-------------------------------|--|
| 🔄 💮 👻 🕈 🕎 🕨 Contro      | I Panel 🔸 All Control Panel Items 🕨 Network | and Sharing Center 🗸 🗸 🖒      |  |
| Control Panel Home      | View your basic network infor               | mation and set up connections |  |
| Change adapter settings | View your active networks                   |                               |  |
| Change advanced sharing | Network                                     | Access type: Internet         |  |
| settings                | Public network                              | Connections: Ethernet 2       |  |

- 4. Na caixa de diálogo Ethernet Status, clique em Properties no canto inferior esquerdo.
- 5. Selecione Internet Protocol Version 6 (TCP/IPv6) e clique em OK.

| Q E                                   | Ethernet 2 Propertie                                     | s X               |  |  |
|---------------------------------------|----------------------------------------------------------|-------------------|--|--|
| Networking                            |                                                          |                   |  |  |
|                                       |                                                          |                   |  |  |
| Connect using:                        |                                                          |                   |  |  |
| 🔮 Red Hat Virtl                       | 0 Ethernet Adapter                                       |                   |  |  |
|                                       |                                                          | Configure         |  |  |
| This connection use                   | es the following items:                                  |                   |  |  |
| 🗹 🌺 Client for M                      | ficrosoft Networks                                       |                   |  |  |
| 🗹 🚇 File and Pr                       | inter Sharing for Microsoft N                            | letworks          |  |  |
| 🗹 📇 QoS Pack                          | et Scheduler                                             |                   |  |  |
| Microsoft N                           | etwork Adapter Multiplexor                               | Protocol          |  |  |
| Link-Layer                            | Link-Layer Topology Discovery Mapper I/O Driver          |                   |  |  |
| Internet Pr                           | Link-Layer Topology Discovery Responder                  |                   |  |  |
| 🗹 🔺 Internet Pr                       | Internet Protocol Version 4 (TCP/IPv4)                   |                   |  |  |
|                                       |                                                          |                   |  |  |
| Install                               | Uninstall                                                | Properties        |  |  |
| Description                           |                                                          |                   |  |  |
| TCP/IP version 6<br>that provides con | <ol> <li>The latest version of the interview.</li> </ol> | internet protocol |  |  |
| networks.                             | initianication across arrense                            | Interconnected    |  |  |
|                                       |                                                          |                   |  |  |
|                                       |                                                          |                   |  |  |
|                                       | OK                                                       | Cancel            |  |  |
|                                       |                                                          |                   |  |  |

Figura 5-9 Configuração da atribuição dinâmica de endereços IPv6

6. Execute **Passo 1** para verificar se a atribuição dinâmica de endereços IPv6 está habilitada.

Passo 3 Habilite e configure o IPv6.

- 1. Na caixa de diálogo **Internet Protocol Version 6 (TCP/IPv6) Properties**, configure um endereço IPv6 e um endereço de servidor DNS.
  - IPv6 address: endereço IPv6 alocado durante a criação do ECS. Obtenha o valor da lista de ECS no console.
  - Subnet prefix length: 64
  - Preferred DNS server: 240c::6666 (recomendado)

| Internet Pi                                                        | rotocol Version 6 (TCP/IPv6) Properties                                                                                  |
|--------------------------------------------------------------------|----------------------------------------------------------------------------------------------------|
| General                                                            |                                                                                                    |
| You can get IPv6 settings assign<br>Otherwise, you need to ask you | ed automatically if your network supports this capability.<br>r network administrator for the appropriate IPv6 settings. |
| Obtain an IPv6 address au                                          | tomatically                                                                                                    |
| <ul> <li>Use the following IPv6 add</li> </ul>                     | ress:                                                                                                    |
| IPv6 address:                                                      |                                                                                                    |
| Subnet prefix length:                                              | 64                                                                                                    |
| Default gateway:                                                   |                                                                                                    |
| Obtain DNS server address                                          | automatically                                                                                                    |
| Output the following DNS served                                    | er addresses:                                                                                                    |
| Preferred DNS server:                                              | 240c::6666                                                                                                    |
| Alternate DNS server:                                              |                                                                                                    |
| Validate settings upon exit                                        | Advanced                                                                                                    |
|                                                                    | OK Cancel                                                                                                    |

**Figura 5-10** Configurar um endereço IPv6 e um endereço de servidor DNS

 (Opcional) Execute o comando a seguir, dependendo do seu sistema operacional do ECS. Para o Windows Server 2012, execute o seguinte comando no PowerShell e CMD:

Set-NetIPv6Protocol -RandomizeIdentifiers disabled

3. Execute **Passo 1** para verificar se a atribuição dinâmica de endereços IPv6 está habilitada.

#### ----Fim

#### Windows Server 2008

Passo 1 Verifique se o IPv6 está habilitado para o ECS.

Execute o seguinte comando na janela de CMD para verificá-lo:

#### ipconfig

• Se um endereço IPv6 e um endereço IPv6 local do link forem exibidos, o IPv6 será habilitado e a atribuição dinâmica de IPv6 também será habilitada.

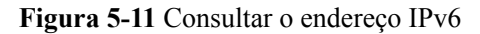

| 🛤 Administrator: C:\Windows\system32\cmd.exe | -  |
|----------------------------------------------|----|
| Windows IP Configuration                     |    |
| The sour far to for                          |    |
| Ethernet adapter Local Area Connection       | 3: |
| Comparison                                   |    |
| IPu6 Address                                 |    |
| Link-local IPv6 Address                      |    |
| IPv4 Address                                 |    |
| Subnet Mask                                  |    |
| Default Gateway                              |    |

• Se apenas um endereço IPv6 local do link é exibido, IPv6 está habilitado, mas a atribuição dinâmica de IPv6 não está habilitada. Vá para **Passo 2**.

Figura 5-12 Endereço IPv6 local do link

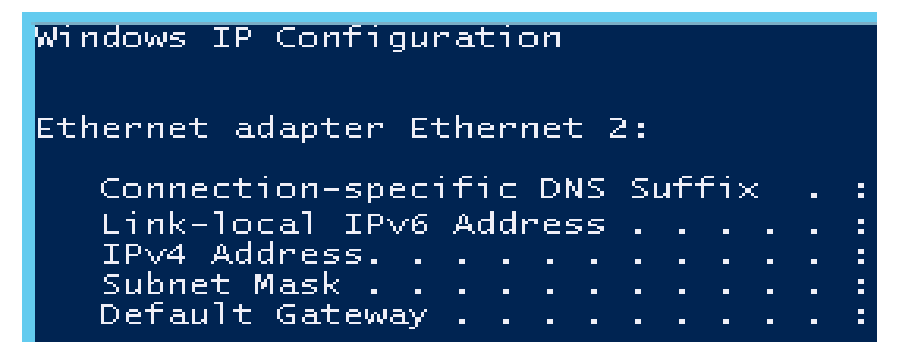

 Se nem um endereço IPv6 nem um endereço IPv6 local do link forem exibidos, o IPv6 será desabilitado. Vá para Passo 3.

Figura 5-13 IPv6 desabilitado

| 🖏 Administrator: C:\Wind                                    | 🔤 Administrator: C:\Windows\system32\cmd.exe 👘 |      |             |     |     |     |     |   |
|-------------------------------------------------------------|------------------------------------------------|------|-------------|-----|-----|-----|-----|---|
| C:∖Users∖Administrator≻ipconfig<br>Windows IP Configuration |                                                |      |             |     |     |     |     |   |
| Ethernet adapter Lo                                         | ocal                                           | Âre  | ea (        | Cor | ine | ect | ;i0 | n |
| Connection-speci                                            | ific                                           | DNS  | <b>:</b> Sι | ιff | i)  | c   | -   | = |
| Link-local IPv6                                             | Addı                                           | ress |             | -   | -   | -   | -   | = |
| IPv4 Address                                                |                                                |      |             | -   | -   | -   | -   | = |
| Subnet Mask                                                 |                                                |      |             | -   | _   | -   | -   | = |
| Default Gateway                                             |                                                |      |             | -   | -   | -   | -   | = |

#### D NOTA

Por padrão, a atribuição dinâmica de endereços IPv6 está habilitada para imagens públicas do Windows, conforme mostrado em Figura 5-11. Nenhuma configuração adicional é necessária.

Passo 2 Habilite a atribuição dinâmica de endereços IPv6.

1. Escolha Start > Control Panel.

- 2. Clique em Network and Sharing Center.
- 3. Clique em Change adapter settings.
- 4. Clique com o botão direito do mouse na conexão de rede local e escolha Properties.
- 5. Selecione Internet Protocol Version 6 (TCP/IPv6) e clique em OK.

Figura 5-14 Configuração da atribuição dinâmica de endereços IPv6

| Local Area Connection 3 Properties                                                                                                    | ×                   |
|----------------------------------------------------------------------------------------------------|---------------------|
| Networking                                                                                                    |                     |
| Connect using:                                                                                                    |                     |
| 🔮 Red Hat VirtIO Ethernet Adapter                                                                                                    |                     |
| C                                                                                                    | onfigure            |
| This connection uses the following items:                                                                                                    |                     |
| <ul> <li>Client for Microsoft Networks</li> <li>QoS Packet Scheduler</li> <li>File and Printer Sharing for Microsoft Network</li> <li>Internet Protocol Version 6 (TCP/IPv6)</li> <li>Internet Protocol Version 4 (TCP/IPv4)</li> <li>Link-Layer Topology Discovery Mapper I/O D</li> <li>Link-Layer Topology Discovery Responder</li> </ul> | :s<br>)river        |
| Install Uninstall Pi                                                                                                    | roperties           |
| Description<br>TCP/IP version 6. The latest version of the internet<br>that provides communication across diverse interco<br>networks.                                                                                                    | protocol<br>nnected |
| ОК                                                                                                    | Cancel              |

6. Execute **Passo 1** para verificar se a atribuição dinâmica de endereços IPv6 está habilitada.

Passo 3 Habilite e configure o IPv6.

- 1. Escolha Start > Control Panel > Network Connection > Local Connection.
- 2. Selecione Properties, selecione as opções a seguir e clique em Install.

| Figura | 5-15 | Habilitad | rão e | configura | cão | do | IPv6  |
|--------|------|-----------|-------|-----------|-----|----|-------|
| rigura | 5-15 | maumay    |       | configura | çao | uu | 11 10 |

| Local Area Connection Properties                                                                                                    | ? ×  |
|----------------------------------------------------------------------------------------------------|------|
| General Authentication Advanced                                                                                                    |      |
| Connect using:                                                                                                    |      |
| 🕎 Realtek RTL8139 Family PCI Fast Et 🗌 Configure                                                                                                    |      |
| This connection uses the following items:                                                                                                    |      |
| <ul> <li>Client for Microsoft Networks</li> <li>Network Load Balancing</li> <li>File and Printer Sharing for Microsoft Networks</li> <li>Thernet Protocol (TCP/IP)</li> </ul> |      |
| Install     Uninstall     Properties       Description     Allows your computer to access resources on a Microsoft network.                                                   |      |
| <ul> <li>Sho<u>w</u> icon in notification area when connected</li> <li>✓ Notify <u>m</u>e when this connection has limited or no connectivit</li> </ul>                       | ty   |
| OK Can                                                                                                    | icel |

3. Selecione **Protocol** e clique em **Add**.

Figura 5-16 Adicionar o protocolo

4. Selecione Microsoft TCP/IP Version 6 e clique em OK.

#### Figura 5-17 Protocolos de rede

| Select Network Protocol                                                                                                    | ? ×    |
|----------------------------------------------------------------------------------------------------|--------|
| Click the Network Protocol that you want to install, then click OK. If yo<br>an installation disk for this component, click Have Disk.                                                 | u have |
| Network Protocol:<br>AppleTalk Protocol<br>Microsoft TCP/IP Persion 6<br>Network Monitor Driver<br>NWLink IPX/SPX/NetBIOS Compatible Transport Protocol<br>Reliable Multicast Protocol |        |
| This driver is digitally signed. <u>Have Dis</u> <u>Have Dis</u> <u>OK</u>                                                                                                    | k      |

5. (Opcional) Execute os comandos a seguir, dependendo do seu sistema operacional do ECS.

Para o Windows Server 2008, execute o seguinte comando no PowerShell e CMD:

#### netsh interface ipv6 set global randomizeidentifiers=disable

Desabilite a conexão local e, em seguida, habilite-a novamente.

Para desabilitar a conexão local, escolha Start > Control Panel > Network and Internet > Network and Sharing Center > Change Adapter Options. Clique com o botão direito do mouse na conexão local e escolha Disable no menu de atalho.

Para habilitar a conexão local, escolha Start > Control Panel > Network and Internet > Network and Sharing Center > Change Adapter Options. Clique com o botão direito do mouse na conexão local e escolha Enable no menu de atalho.

6. Execute **Passo 1** para verificar se a atribuição dinâmica de endereços IPv6 está habilitada.

----Fim

#### Linux (ativação automática de atribuição dinâmica de endereços IPv6)

A ferramenta **ipv6-setup***xxx* pode ser usada para permitir que sistemas operacionais do Linux adquiram automaticamente endereços IPv6. *xxx* indica uma ferramenta, que pode ser rhel ou debian.

Você também pode habilitar a atribuição dinâmica de endereços IPv6 seguindo as instruções em Linux (habilitação manual da atribuição dinâmica de endereços IPv6).

#### 

- Quando você executar **ipv6-setup-***xxx*, o serviço de rede será reiniciado automaticamente. Como resultado, a rede é temporariamente desconectada.
- Se uma imagem privada criada a partir de um ECS CentOS 6.x ou Debian com a atribuição automática de endereços IPv6 ativada for usada para criar um ECS em um ambiente que não ofereça suporte a IPv6, o ECS poderá iniciar lentamente devido ao tempo limite de atribuição de endereços IPv6. Defina a duração do tempo limite para a atribuição de endereços IPv6 para 30s, consultando Definição da duração do tempo limite para a atribuição de endereços IPv6 e tente criar uma nova imagem privada novamente.
- Passo 1 Execute o seguinte comando para verificar se o IPv6 está habilitado para o ECS:

#### ip addr

• Se apenas um endereço IPv4 for exibido, o IPv6 será desabilitado. Habilite-o consultando **Passo 2**.

#### Figura 5-18 IPv6 desabilitado

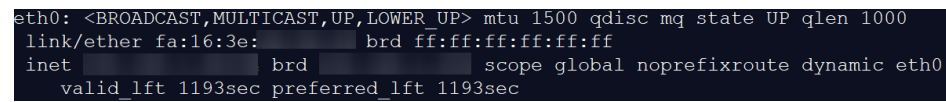

• Se um endereço local do link (começando com fe80) for exibido, o IPv6 está habilitado, mas a atribuição dinâmica de endereços IPv6 não está habilitada.

#### Figura 5-19 IPv6 habilitado

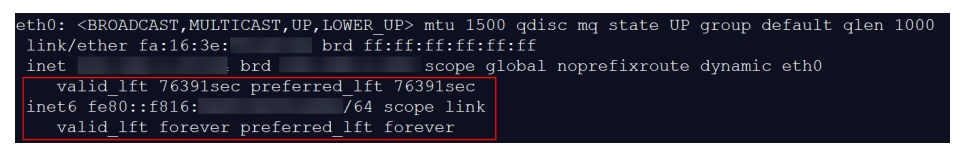

• Se o seguinte endereço for exibido, o IPv6 está habilitado e um endereço IPv6 foi atribuído:

Figura 5-20 IPv6 habilitado e um endereço IPv6 atribuído

|                                                                                                    | _ |
|----------------------------------------------------------------------------------------------------|---|
| th0: <broadcast,multicast,up,lower_up> mtu 1500 qdisc mq state UP group default qlen 1000</broadcast,multicast,up,lower_up> |   |
| link/ether fa:16:3e:75:af:4c brd ff:ff:ff:ff:ff                                                                             |   |
| inet brd scope global noprefixroute dynamic eth0                                                                            |   |
| valid 1ft 86395sec preferred 1ft 86395sec                                                                                   |   |
| inet6 2407:c080:802: /128 scope global dynamic                                                                              |   |
| valid_lft 7496sec preferred_lft 7196sec                                                                                     |   |
| inet6 fe80::f816:3eff: /64 scope link noprefixroute                                                                         |   |
| valid_lft forever preferred_lft forever                                                                                     |   |
|                                                                                                    | - |

#### **NOTA**

O IPv6 é habilitado para imagens públicas do Linux por padrão, como mostrado em **Figura 5-19**. Além disso, a atribuição dinâmica de endereços IPv6 está habilitada para as imagens públicas do Ubuntu 16 por padrão, conforme mostrado em **Figura 5-20**.

- Passo 2 Habilite o IPv6 para o ECS.
  - Execute o seguinte comando para verificar se o IPv6 está habilitado para o kernel: sysctl -a | grep ipv6

- Se uma saída de comando for exibida, o IPv6 será habilitado.
- Se nenhuma informação for exibida, o IPv6 será desabilitado. Vá para Passo 2.2 para carregar o módulo IPv6.
- 2. Execute o seguinte comando para carregar o módulo IPv6:

#### modprobe ipv6

3. Adicione o seguinte conteúdo ao arquivo /etc/sysctl.conf:

#### net.ipv6.conf.all.disable\_ipv6=0

4. Salve a configuração e saia. Em seguida, execute o seguinte comando para carregar a configuração:

sysctl -p

Passo 3 Habilite a atribuição dinâmica de endereços IPv6 para o ECS.

1. Baixe **ipv6-setup-rhel** ou **ipv6-setup-debian** com uma versão necessária e faça o upload para o ECS de destino.

**ipv6-setup***xxx* modifica o arquivo de configuração de uma NIC para habilitar a atribuição dinâmica de endereços IPv6 ou adiciona esse arquivo de configuração para uma NIC e, em seguida, reinicia a NIC ou o serviço de rede. **Tabela 5-4** lista os caminhos de download do **ipv6-setup-rhel** e do **ipv6-setup-debian**.

| Séries | Versão de lançamento                                                       | Como obter                                                                                  |
|--------|----------------------------------------------------------------------------|---------------------------------------------------------------------------------------------|
| RHEL   | <ul> <li>CentOS 6/7</li> <li>EulerOS 2.2/2.3</li> <li>Fedora 25</li> </ul> | https://ecs-instance-driver.obs.cn-<br>north-1.myhuaweicloud.com/<br>ipv6/ipv6-setup-rhel   |
| Debian | <ul> <li>Ubuntu 16/18/20</li> <li>Debian 8/9/10</li> </ul>                 | https://ecs-instance-driver.obs.cn-<br>north-1.myhuaweicloud.com/<br>ipv6/ipv6-setup-debian |

Tabela 5-4 Caminhos de download do ipv6-setup-rhel e do ipv6-setup-debian

2. Execute o seguinte comando para tornar **ipv6-setup**-*xxx* executável:

#### chmod +x ipv6-setup-xxx

3. Execute o seguinte comando para habilitar a atribuição dinâmica de endereços IPv6 para uma NIC:

./ipv6-setup-xxx --dev [dev]

Exemplo:

./ipv6-setup-*xxx* --dev eth0

#### D NOTA

- Para habilitar a atribuição dinâmica de endereços IPv6 para todas as NICs, execute o comando ./ipv6-setup-xxx.
  - Para aprender a usar **ipv6-setup**-*xxx*, execute o comando **./ipv6-setup**-*xxx* --help.

----Fim

#### Linux (habilitação manual da atribuição dinâmica de endereços IPv6)

#### 

Se uma imagem privada criada a partir de um ECS CentOS 6.x ou Debian com a atribuição automática de endereços IPv6 ativada for usada para criar um ECS em um ambiente que não ofereça suporte a IPv6, o ECS poderá iniciar lentamente devido ao tempo limite de atribuição de endereços IPv6. Defina a duração do tempo limite para a atribuição de endereços IPv6 para 30s, consultando **Definição da duração do tempo limite para a atribuição de endereços IPv6** e tente criar uma nova imagem privada novamente.

Passo 1 Execute o seguinte comando para verificar se o IPv6 está habilitado para o ECS:

#### ip addr

• Se apenas um endereço IPv4 for exibido, o IPv6 será desabilitado. Habilite-o consultando **Passo 2**.

#### Figura 5-21 IPv6 desabilitado

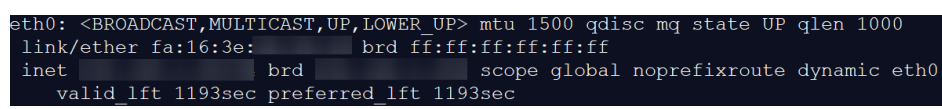

• Se um endereço local do link (começando com fe80) for exibido, o IPv6 está habilitado, mas a atribuição dinâmica de endereços IPv6 não está habilitada.

#### Figura 5-22 IPv6 habilitado

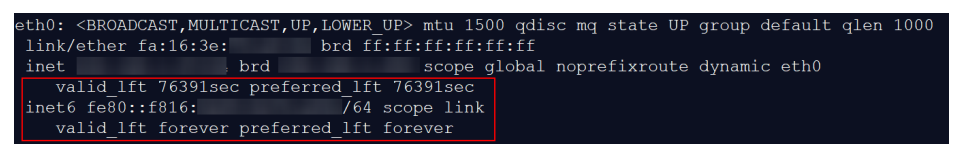

• Se o seguinte endereço for exibido, o IPv6 está habilitado e um endereço IPv6 foi atribuído:

Figura 5-23 IPv6 habilitado e um endereço IPv6 atribuído

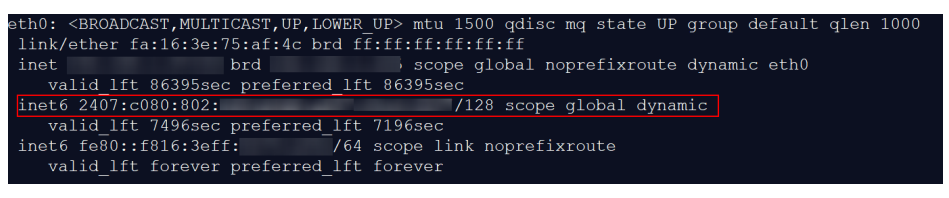

#### ΝΟΤΑ

O IPv6 é habilitado para imagens públicas do Linux por padrão, como mostrado em **Figura 5-22**. Além disso, a atribuição dinâmica de endereços IPv6 está habilitada para as imagens públicas do Ubuntu 16 por padrão, conforme mostrado em **Figura 5-23**.

Passo 2 Habilite o IPv6 para o ECS.

 Execute o seguinte comando para verificar se o IPv6 está habilitado para o kernel: sysctl -a | grep ipv6

- Se uma saída de comando for exibida, o IPv6 será habilitado.
- Se nenhuma informação for exibida, o IPv6 será desabilitado. Vá para Passo 2.2 para carregar o módulo IPv6.
- 2. Execute o seguinte comando para carregar o módulo IPv6:

#### modprobe ipv6

3. Adicione o seguinte conteúdo ao arquivo /etc/sysctl.conf:

#### net.ipv6.conf.all.disable\_ipv6=0

4. Salve a configuração e saia. Em seguida, execute o seguinte comando para carregar a configuração:

#### sysctl -p

- Passo 3 Habilite a atribuição dinâmica de endereços IPv6 para o ECS.
  - Ubuntu 18.04/20.04

#### **NOTA**

Ignore essas etapas no Ubuntu 16.04 porque a atribuição dinâmica de endereços IPv6 está habilitada para ele por padrão.

a. Execute o seguinte comando para acessar /etc/netpaln/:

#### cd /etc/netplan

b. Execute o seguinte comando para listar o arquivo de configuração:

ls

Figura 5-24 Nome do arquivo de configuração

| root@ecs-      | ĭ/etc/netplan# ls           |
|----------------|-----------------------------|
| 01-netcfg.yaml | 01-network-manager-all.yaml |

c. Execute o seguinte comando para editar o arquivo de configuração:

#### vi 01-network-manager-all.yaml

d. Adicione o seguinte conteúdo ao arquivo de configuração (preste atenção à sintaxe yaml e ao recuo do texto):

ethernets: eth0: dhcp6: true

Figura 5-25 Arquivo de configuração editado

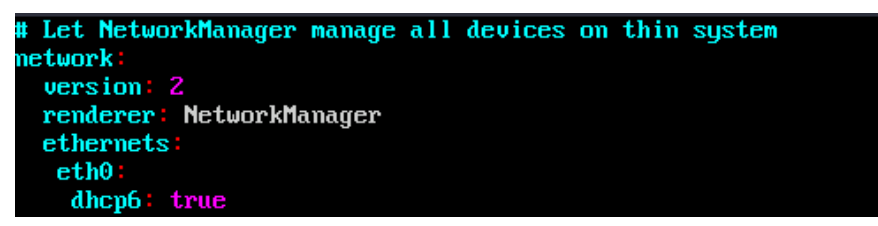

Salve as alterações e saia.

e. Execute o seguinte comando para que as alterações entrem em vigor:

#### sudo netplan apply

• Ubuntu 22.04

a. Execute o seguinte comando para acessar /etc/netpaln/:

#### cd /etc/netplan

b. Execute o seguinte comando para listar o arquivo de configuração:

ls

Figura 5-26 Nome do arquivo de configuração

root@ecs-485b:/etc/netplan# ls 01-netcfg.yaml

c. Execute o seguinte comando para editar o arquivo de configuração:

vi 01-netcfg.yaml

d. Adicione o seguinte conteúdo ao arquivo de configuração (preste atenção à sintaxe yaml e ao recuo do texto):

ethernets: eth0: dhcp6: true

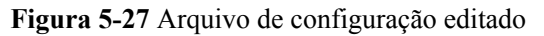

| network:<br>version: 2<br>renderer: NetworkManager<br>ethernets:<br>eth0: |      |  |
|---------------------------------------------------------------------------|------|--|
| dhcp4:                                                                    | true |  |
| dhcp6:                                                                    | true |  |
| eth1:                                                                     |      |  |
| dhcp4:                                                                    | true |  |
| eth2:                                                                     |      |  |
| dhcp4:                                                                    | true |  |
| eth3:                                                                     |      |  |
| dhcp4:                                                                    | true |  |
| eth4:                                                                     |      |  |
| dhcp4:                                                                    | true |  |

Salve as alterações e saia.

e. Execute o seguinte comando para que as alterações entrem em vigor:

#### sudo netplan apply

- Debian
  - a. Adicione o seguinte conteúdo ao arquivo /etc/network/interfaces:

```
auto lo
iface lo inet loopback
auto eth0
iface eth0 inet dhcp
iface eth0 inet6 dhcp
pre-up sleep 3
```

b. Adicione configurações para cada NIC ao arquivo /etc/network/interfaces. O seguinte usa eth1 como um exemplo:

```
auto eth1
iface eth1 inet dhcp
iface eth1 inet6 dhcp
pre-up sleep 3
```

c. Execute o seguinte comando para reiniciar o serviço de rede:

#### service networking restart

#### **NOTA**

Se nenhum endereço IPv6 for atribuído depois que as NICs forem desabilitadas e habilitadas, você poderá executar este comando para reiniciar a rede.

- d. Execute **Passo 1** para verificar se a atribuição dinâmica de endereços IPv6 está habilitada.
- CentOS, EulerOS ou Fedora
  - a. Abra o arquivo de configuração /etc/sysconfig/network-scripts/ifcfg-eth0 da NIC primária.

```
Adicione os seguintes itens de configuração ao arquivo:
IPV6INIT=yes
DHCPV6C=yes
```

b. Edite o arquivo /etc/sysconfig/network para adicionar ou modificar a seguinte linha:

NETWORKING\_IPV6=yes

c. Para um ECS executando CentOS 6, é necessário editar os arquivos de configuração de suas NICs de extensão. Por exemplo, se a NIC de extensão for eth1, você precisará editar /etc/sysconfig/network-scripts/ifcfg-eth1.

Adicione os seguintes itens de configuração ao arquivo: IPV6INIT=yes DHCPV6C=yes

No CentOS 6.3, as solicitações dhcpv6-client são filtradas por **ip6tables** por padrão. Então, você também precisa adicionar uma regra permitindo a solicitação dhcpv6client para o arquivo **ip6tables**.

i. Execute o seguinte comando para adicionar a regra ao ip6tables:

ip6tables -A INPUT -m state --state NEW -m udp -p udp --dport 546 -d fe80::/64 -j ACCEPT

ii. Execute o seguinte comando para salvar a regra no **ip6tables**:

service ip6tables save

Figura 5-28 Exemplo de comando

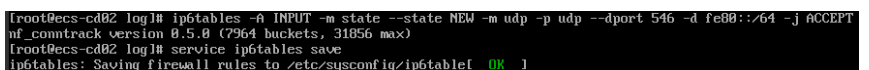

- d. (Opcional) Para CentOS 7/CentOS 8, altere o modo de endereço IPv6 local do link de NICs de extensão para EUI64.
  - i. Execute o seguinte comando para consultar as informações da NIC: **nmcli con**

Figura 5-29 Consultar informações da NIC

| [root@ecs-166b ~]# 1 | nmcli con                            |          |        |
|----------------------|--------------------------------------|----------|--------|
| NAME                 | UUID                                 | TYPE     | DEVICE |
| System eth0          | 5fb06bd0-0bb0-7ffb-45f1-d6edd65f3e03 | ethernet | eth0   |
| Wired connection 1   | 9c92fad9-6ecb-3e6c-eb4d-8a47c6f50c04 | ethernet | eth1   |
| Wired connection 1   | 3a73717e-65ab-93e8-b518-24f5af32dc0d | ethernet | eth2   |
|                      |                                      |          |        |

ii. Execute o seguinte comando para alterar o modo de endereço IPv6 local do link de eth1 para EUI64:

#### nmcli con modify "Wired connection 1" ipv6.addr-gen-mode eui64

#### D NOTA

As informações da NIC variam dependendo da série CentOS. No comando, *Wired connection 1* precisa de ser substituída com o valor na coluna **NAME** da informação da NIC consultada.

iii. Execute os comandos a seguir para habilitar e desabilitar eth1:

#### ifdown eth1

#### ifup eth1

- e. Reinicie o serviço de rede.
  - i. Para CentOS 6, execute o seguinte comando para reiniciar o serviço de rede:

#### service network restart

ii. Para CentOS 7/EulerOS/Fedora, execute o seguinte comando para reiniciar o serviço de rede:

#### systemctl restart NetworkManager

- f. Execute **Passo 1** para verificar se a atribuição dinâmica de endereços IPv6 está habilitada.
- SUSE, openSUSE ou CoreOS

O SUSE 11 SP4 não oferece suporte à atribuição dinâmica de endereços IPv6.

Nenhuma configuração adicional é necessária para o SUSE 12 SP1 ou o SUSE 12 SP2.

Nenhuma configuração adicional é necessária para o openSUSE 13.2 ou openSUSE 42.2.

Nenhuma configuração adicional é necessária para o CoreOS 10.10.5.

----Fim

#### Definição da duração do tempo limite para a atribuição de endereços IPv6

Defina a duração do tempo limite dependendo do tipo de sistema operacional.

- CentOS 6.x:
  - a. Execute o seguinte comando para editar o arquivo dhclient.conf:
     vi /etc/dhcp/dhclient.conf
  - b. Pressione i para entrar no modo de edição e adicionar o atributo de tempo limite ao arquivo.
     timeout 30;
  - c. Digite **:wq** para salvar as configurações e sair.
- Debian 7.5:
  - a. Execute o seguinte comando para editar o arquivo networking:

#### vi /etc/init.d/networking

b. Pressione i para entrar no modo de edição e adicionar o atributo de tempo limite.

#### Figura 5-30 Modificação 1

| 115 | .15 case "\$1" in                                  |                                                         |
|-----|----------------------------------------------------|---------------------------------------------------------|
| 116 | .16 start)                                         |                                                         |
| 117 | <pre>.17 if init_is_upstart; then</pre>            |                                                         |
| 118 | .18 exit 1                                         |                                                         |
| 119 | .19 fi                                             |                                                         |
| 120 | 20 process options                                 |                                                         |
| 121 | 21 check ifstate                                   |                                                         |
| 122 | 22                                                 |                                                         |
| 123 | <pre>23 if [ "\$CONFIGURE INTERFACES" = no ]</pre> |                                                         |
| 124 | .24 then                                           |                                                         |
| 125 | .25 log action msg "Not configuring                | network interfaces, see /etc/default/networking"        |
| 126 | .26 exit 0                                         | , °                                                     |
| 127 | .27 fi                                             |                                                         |
| 128 | .28 set -f                                         |                                                         |
| 129 | .29 exclusions=\$(process_exclusions)              |                                                         |
| 130 | .30 log_action_begin_msg "Configuring ne           | twork interfaces"                                       |
| 131 | .31 (1) if /usr/bin/timeout 30 ifup –a \$excl      | usions \$verbose && ifup_hotplug \$exclusions \$verbose |
| 132 | .32 then                                           |                                                         |
| 133 | .33 log_action_end_msg \$?                         |                                                         |
| 134 | .34 else                                           |                                                         |
| 135 | .35 log_action_end_msg \$?                         |                                                         |
| 136 | .36 fi                                             |                                                         |
| 137 | .37 ;;                                             |                                                         |
| 138 | .38                                                |                                                         |
| 139 | .39 stop)                                          |                                                         |
| 140 | .40 if init_is_upstart; then                       |                                                         |
| 141 | .41 exit 0                                         |                                                         |
| 142 | .42 fi                                             |                                                         |
| 143 | .43 check_network_file_systems                     |                                                         |
| 144 | .44 check_network_swap                             |                                                         |
| 145 | .45                                                |                                                         |
| 146 | .46log_action_begin_msg "Deconfiguring             | network interfaces"                                     |
| 147 | .47 💴 if /usr/bin/timeout 30 ifdown –a ––e         | xclude=lo \$verbose; then                               |
| 148 | 48 log action end msg \$?                          |                                                         |

#### Figura 5-31 Modificação 2

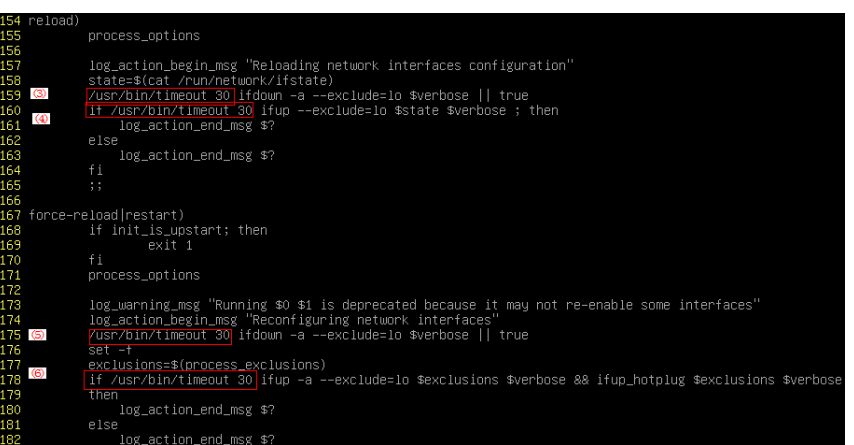

- Debian 8.2.0/8.8.0
  - a. Execute o seguinte comando para editar o arquivo network-pre.conf:

vi /lib/systemd/system/networking.service.d/network-pre.conf

b. Pressione *i* para entrar no modo de edição e adicionar o atributo de tempo limite ao arquivo.

```
[Service]
TimeoutStartSec=30
```

- Debian 9.0
  - a. Execute o seguinte comando para editar o arquivo networking.service:

vi /etc/system/system/network-online.target.wants/networking.service

b. Pressione i para entrar no modo de edição e altere **TimeoutStartSec=5min** para **TimeoutStartSec=30**.

# **6** Os EIP

# 6.1 Visão geral

#### EIP

O serviço Elastic IP (EIP) permite que seus recursos de nuvem se comuniquem com a Internet usando endereços IP públicos estáticos e larguras de banda escaláveis. Os EIP podem ser vinculados ou não dos ECS, os BMS, endereços IP virtuais, gateways NAT, ou balanceadores de carga. Vários modos de faturamento são fornecidos para atender aos requisitos de serviços diversificados.

Cada EIP pode ser usado por apenas um recurso de nuvem por vez.

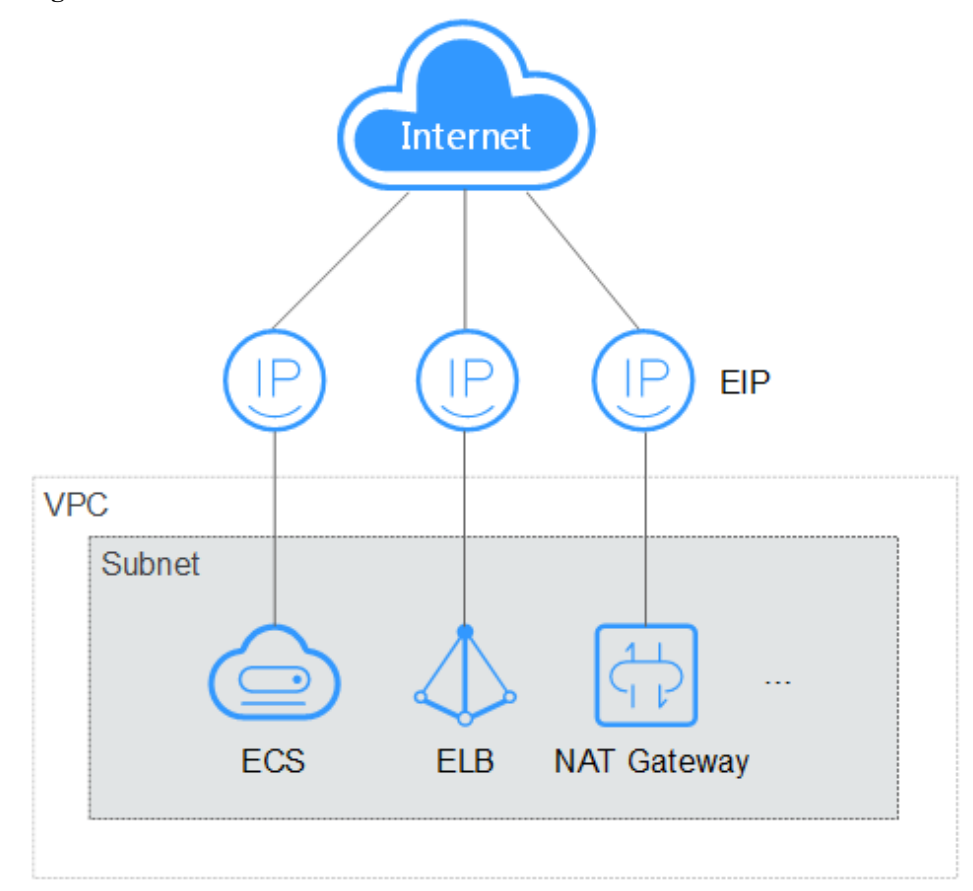

Figura 6-1 Acessando a Internet usando um EIP

# 6.2 Vinculação de um EIP

#### Cenários

Você pode atribuir um EIP e vinculá-lo a um ECS para permitir que o ECS acesse a Internet.

#### Procedimento

- 1. Acesse o console de gerenciamento.
- 2. Click in the upper left corner and select your region and project.
- 3. Clicar em = . Em Compute, clique em Elastic Cloud Server.
- 4. Localize a linha que contém o ECS alvo. Clique em More na coluna Operation e selecione Manage Network > Bind EIP.
- 5. Selecione um EIP e clique em **OK**.

#### D NOTA

Se EIP não estiver disponível na região atual, a lista de EIP ficará vazia. Nesse caso, comprar um EIP e, em seguida, vinculá-lo.

#### Figura 6-2 Vinculando um EIP

| Bind EIP   |                                  |                                    |           |    |                                           |                                  | ×  |
|------------|----------------------------------|------------------------------------|-----------|----|-------------------------------------------|----------------------------------|----|
| ECS Name   | ecs-764c                         |                                    |           |    |                                           |                                  |    |
| Select NIC | NIC1()(Pri                       | mary NIC)                          | •         |    |                                           |                                  |    |
| Select EIP | View EIP                         |                                    |           |    | Enter an EIP.                             | Q                                | С  |
|            | EIP ↓Ξ                           | Status ↓Ξ                          | Bandwidth | 1≡ | Bandwidth                                 | ■ Bandwidth                      | 1≡ |
|            | ۲                                | Onbound                            |           |    | Dynamic BGP                               | 5 Mbit/s                         |    |
|            | 0                                | Onbound                            |           |    | Dynamic BGP                               | 5 Mbit/s                         |    |
|            | 0                                | Onbound                            |           |    | Dynamic BGP                               | 5 Mbit/s                         |    |
|            |                                  |                                    |           |    |                                           |                                  |    |
|            | <ul> <li>O</li> <li>O</li> </ul> | Unbound Unbound Unbound Unbound OK | Cancel    |    | Dynamic BGP<br>Dynamic BGP<br>Dynamic BGP | 5 Mbit/s<br>5 Mbit/s<br>5 Mbit/s |    |

6. Depois que o EIP for vinculado, visualize-o na página Elastic Cloud Server.

### 6.3 Desvinculação de um EIP

#### Cenários

Esta seção descreve como desvincular um EIP de um ECS.

#### Procedimento

- 1. Acesse o console de gerenciamento.
- 2. Click in the upper left corner and select your region and project.
- 3. Clicar em  $\equiv$  . Em Compute, clique em Elastic Cloud Server.
- 4. Localize a linha que contém o ECS alvo. Clique em More na coluna Operation e selecione Manage Network > Unbind EIP.
- 5. Verifique o EIP e clique em Yes.

#### NOTA

As EIP não liberados continuarão a ser cobrados. Para impedir que as EIP sejam faturados, libereos.

### 6.4 Alteração de um EIP

#### Cenários

Se o ECS tiver um EIP vinculado, execute as operações descritas nesta seção para alterar o EIP.

O console de gerenciamento não permite que você altere diretamente o EIP vinculado a um ECS. Portanto, para alterar um EIP, desvincule-o do ECS e vincule o desejado ao ECS.

#### Restrições

Se você tiver liberado as EIP, o sistema atribuirá preferencialmente as EIP daqueles liberados nas últimas 24 horas.

Se você não quiser um EIP que tenha lançado, é recomendável que você compre outro EIP primeiro e, em seguida, libere o que não deseja.

Para obter detalhes, consulte O que é a política de atribuição do EIP?

#### Desvinculação de um EIP

- 1. Acesse o console de gerenciamento.
- 2. Click in the upper left corner and select your region and project.
- 3. Localize a linha que contém o ECS de destino. Clique em More na coluna Operation e selecione Manage Network > Unbind EIP.
- 4. Confirme as informações exibidas e clique em Yes.

#### D NOTA

Os EIP não liberados continuarão a ser cobrados. Para impedir que os EIP sejam faturados, libereos.

#### Vinculando um novo EIP

- 1. Acesse o console de gerenciamento.
- 2. Click in the upper left corner and select your region and project.
- 3. Localize a linha que contém o ECS de destino. Clique em More na coluna Operation e selecione Manage Network > Bind EIP.
- 4. Selecione o EIP desejado e clique em OK.

#### **NOTA**

Se EIP não estiver disponível na região atual, a lista de EIP ficará vazia. Nesse caso, comprar um EIP e, em seguida, vinculá-lo.

#### Figura 6-3 Vinculando um EIP

| Bind EIP   |            |           |           |    |               |           | × |
|------------|------------|-----------|-----------|----|---------------|-----------|---|
| ECS Name   | ecs-764c   |           |           |    |               |           |   |
| Select NIC | NIC1()(Pri | mary NIC) |           | •  |               |           |   |
| Select EIP | View EIP   |           |           |    | Enter an EIP. | Q         | С |
|            | EIP ↓Ξ     | Status ↓Ξ | Bandwidth | 1≣ | Bandwidth ↓Ξ  | Bandwidth | ≡ |
|            | ۲          | Onbound   |           |    | Dynamic BGP   | 5 Mbit/s  |   |
|            | 0          | Onbound   |           |    | Dynamic BGP   | 5 Mbit/s  |   |
|            | 0          | Onbound   |           |    | Dynamic BGP   | 5 Mbit/s  |   |
|            |            |           |           |    |               |           |   |
|            |            | ОК        | Cancel    |    |               |           |   |

# 6.5 Alteração de uma largura de banda EIP

#### Cenários

Se um EIP tiver sido vinculado ao ECS, o ECS poderá acessar a Internet usando a largura de banda associada ao EIP. Esta seção descreve como ajustar a largura de banda de um ECS.

#### Procedimento

- 1. Efetue login no console de gerenciamento.
- 2. Click in the upper left corner and select your region and project.
- 3. Clicar em  $\equiv$  . Em Compute, clique em Elastic Cloud Server.
- 4. Localize a linha que contém o ECS de destino. Clique em More na coluna Operation e selecione Manage Network > Modify Bandwidth.
- 5. Altere o nome da largura de banda, o modo de cobrança ou o tamanho da largura de banda conforme solicitado.

# 6.6 Ativação de conectividade com a Internet para um ECS sem um EIP

#### Cenários

Para garantir a segurança da plataforma e conservar os EIP, os EIP são atribuídos apenas os ECS especificados. Os ECS sem os EIP não podem acessar a Internet diretamente. Se esses ECS precisarem acessar a Internet (por exemplo, para executar uma atualização de software ou instalar um patch) você pode selecionar um ECS com um EIP vinculado para funcionar como um ECS proxy, fornecendo um canal de acesso para esses ECS.

#### **NOTA**

Recomenda-se o Gateway NAT, que fornece as funções SNAT e DNAT para os seus ECS em uma VPC e permite que os ECS acessem ou forneçam serviços acessíveis pela Internet. Para obter mais informações, consulte **Gateway NAT**.

#### **Pré-requisitos**

- Um ECS proxy com um EIP vinculado está disponível.
- O endereço IP do ECS proxy está na mesma rede e no mesmo grupo de segurança que os ECS que precisam acessar a Internet.

#### ECS de Proxy para Linux

Neste exemplo, o ECS de proxy executa o CentOS 6.5.

- 1. Acesse o console de gerenciamento.
- 2. Click in the upper left corner and select your region and project.

6 Os EIP

- 3. Clicar em = . Em Compute, clique em Elastic Cloud Server.
- 4. Na caixa de pesquisa acima do canto superior direito da ECS de lista, digite o nome do ECS de proxy para pesquisa.
- 5. Clique no nome do ECS de proxy. A página que fornece detalhes sobre o ECS será exibida.
- 6. Clique na guia Network Interfaces e, em seguida . Em seguida, desative Source/ Destination Check.

Por padrão, a função de verificação de origem/destino está ativada. Quando esta função está ativada, o sistema verifica se os endereços IP de origem contidos nos pacotes enviados pelos ECS estão corretos. Se os endereços IP estiverem incorretos, o sistema não permitirá que os ECS enviem os pacotes. Esse mecanismo evita a falsificação de pacotes, melhorando assim a segurança do sistema. No entanto, esse mecanismo impede que o remetente de pacotes receba pacotes devolvidos. Portanto, desabilite a verificação de origem/destino.

7. Faça login no ECS de proxy.

Para mais detalhes, veja Visão Geral do Login.

8. Execute o seguinte comando para verificar se o ECS de proxy pode acessar a Internet:

#### ping www.baidu.com

O ECS de proxy pode acessar a Internet se informações semelhantes às seguintes forem exibidas:

Figura 6-4 Verificando a conectividade

| [root@ecs-f4f0 ~]# ping www.baidu.com                                         |  |  |  |  |  |  |  |
|-------------------------------------------------------------------------------|--|--|--|--|--|--|--|
| PING www.a.shifen.com (61.135.169.121) 56(84) bytes of data.                  |  |  |  |  |  |  |  |
| 64 bytes from 61.135.169.121 (61.135.169.121): icmp_seq=1 ttl=47 time=2.77 ms |  |  |  |  |  |  |  |
| 64 bytes from 61.135.169.121 (61.135.169.121): icmp_seq=2 ttl=47 time=2.65 ms |  |  |  |  |  |  |  |
| 64 bytes from 61.135.169.121 (61.135.169.121): icmp_seq=3 ttl=47 time=2.61 ms |  |  |  |  |  |  |  |
| 64 bytes from 61.135.169.121 (61.135.169.121): icmp_seq=4 ttl=47 time=2.83 ms |  |  |  |  |  |  |  |
| 64 bytes from 61.135.169.121 (61.135.169.121): icmp_seq=5 ttl=47 time=2.69 ms |  |  |  |  |  |  |  |
| 64 bytes from 61.135.169.121 (61.135.169.121): icmp_seq=6 ttl=47 time=2.63 ms |  |  |  |  |  |  |  |

9. Execute o seguinte comando para verificar se o encaminhamento de IP está habilitado no ECS de proxy:

cat /proc/sys/net/ipv4/ip\_forward

- Se 0 (desativado) for exibido, vá para 10.
- Se 1 (ativado), vá para 16.
- 10. Execute o seguinte comando para abrir o arquivo de configuração de encaminhamento de IP no editor vi:

#### vi /etc/sysctl.conf

- 11. Pressione i para entrar no modo de edição.
- 12. Defina o valor net.ipv4.ip\_forward como 1.

Defina o valor net.ipv4.ip\_forward como 1.

#### D NOTA

Se o arquivo **sysctl.conf** não contiver o parâmetro **net.ipv4.ip\_forward**, execute o seguinte comando para adicioná-lo:

echo net.ipv4.ip\_forward=1 >> /etc/sysctl.conf

- Pressione Esc, digite :wq e pressione Enter.
   O sistema salva as configurações e sai do editor vi.
- Execute o seguinte comando para que a modificação tenha efeito: sysctl -p /etc/sysctl.conf
- 15. Execute os seguintes comandos para configurar as regras padrão do iptables:

iptables -P INPUT ACCEPT iptables -P OUTPUT ACCEPT iptables -P FORWARD ACCEPT

#### 

Executar **iptables -P INPUT ACCEPT** definirá a política INPUT padrão para ACCEPT, o que representa riscos de segurança. É aconselhável definir regras de grupo de segurança para restringir o acesso de entrada.

16. Execute o seguinte comando para configurar a tradução de endereços de rede (SNAT) de origem para permitir que os ECS no mesmo segmento de rede acessem a Internet por meio do ECS proxy:

**iptables -t nat -A POSTROUTING -o eth0 -s** subnet/netmask-bits **-j SNAT --to** natinstance-ip

Por exemplo, se o ECS proxy estiver na rede 192.168.125.0, a máscara de sub-rede tiver 24 bits e o endereço IP privado for 192.168.125.4, execute o seguinte comando:

iptables -t nat -A POSTROUTING -o eth0 -s *192.168.125.0/24* -j SNAT --to 192.168.125.4

#### D NOTA

Para manter a configuração anterior mesmo depois que o ECS for reiniciado, execute o comando vi /etc/rc.local para editar o arquivo rc.local. Especificamente, copie a regra descrita na etapa 16 em rc.local, pressione Esc para sair do modo Inserir e insira :wq para salvar as configurações e sair.

17. Execute os comandos a seguir para salvar a configuração do iptables e fazê-la iniciar automaticamente na inicialização do ECS:

#### service iptables save

#### chkconfig iptables on

18. Execute o seguinte comando para verificar se o SNAT foi configurado:

#### iptables -t nat -- list

O SNAT foi configurado se informações semelhantes Figura 6-5 forem exibidas.

| [root@host- ~]# iptables<br>Chain PREROUTING (policy ACCEPT)<br>target prot opt source | -t natlist<br>destination |         |
|----------------------------------------------------------------------------------------|---------------------------|---------|
| Chain POSTROUTING (policy ACCEPT)                                                      |                           |         |
| target prot ont source                                                                 | destination               |         |
| SNAT all 192.                                                                          | anywhere                  | to:192. |
| SNAT all                                                                               | anywhere                  | to:     |

#### Figura 6-5 Configuração de SNAT bem-sucedida

- 19. Adicionar uma rota.
  - a. Acesse o console de gerenciamento.
  - b. Click in the upper left corner and select your region and project.
  - c. Em Compute, clique em Virtual Private Cloud.
  - d. Escolha **Route Tables** no painel de navegação esquerdo. Na página exibida, clique em uma VPC à qual uma rota será adicionada. Na página exibida, clique em **Add Route**.
  - e. Defina as informações de rota na página exibida.
    - **Destination**: indica o segmento de rede de destino. O valor padrão é **0.0.0.0/0**.
    - Next Hop: indica o endereço IP privado do SNAT ECS.

Você pode obter o endereço IP privado do ECS na página do **Elastic Cloud Server**.

20. Para excluir as regras do iptables adicionadas, execute o seguinte comando:

iptables -t nat -D POSTROUTING -o eth0 -s subnet/netmask-bits -j SNAT --to natinstance-ip

Por exemplo, se o proxy ECS estiver no segmento de rede 192.168.125.0, a máscara de sub-rede tiver 24 bits e o endereço IP privado for 192.168.125.4, execute o seguinte comando:

# iptables -t nat -D POSTROUTING -o eth0 -s 192.168.125.0/24 -j SNAT --to 192.168.125.4

# **7** Segurança

# 7.1 Métodos para melhorar a segurança do ECS

#### Cenários

Se os ECS não estiverem protegidos, eles podem ser atacados por vírus, resultando em vazamento de dados ou perda de dados.

Você pode usar os métodos apresentados abaixo para proteger os seus ECS contra vírus ou ataques.

#### Tipos de proteção

O ECS pode ser protegido externamente e internamente.

Tabela 7-1 Métodos para melhorar a segurança do ECS

| Тіро                 | Descrição                                                                                                    | Método de proteção                                                                                                    |
|----------------------|----------------------------------------------------------------------------------------------------|----------------------------------------------------------------------------------------------------|
| Segurança<br>externa | Ataques DDoS e cavalos de Tróia ou<br>outros vírus são problemas comuns de<br>segurança externa. Para resolver esses<br>problemas, você pode escolher serviços<br>como Host Security Service (HSS) e<br>anti-DDoS nativo da nuvem com base<br>em seus requisitos de serviço:                                                                  | <ul> <li>Habilitando o HSS</li> <li>Monitorando os ECS</li> <li>Ativando o Anti-DDoS</li> <li>Fazendo backup de dados periodicamente</li> </ul>                        |
| Segurança<br>interna | Senhas fracas e abertura incorreta de<br>portas podem causar problemas de<br>segurança interna. Melhorar a segurança<br>interna é a chave para melhorar a<br>segurança do ECS. Se a segurança<br>interna não for melhorada, as soluções<br>de segurança externas não podem<br>interceptar e bloquear efetivamente<br>vários ataques externos. | <ul> <li>Aumentando a força da<br/>senha de login</li> <li>Melhorar a segurança<br/>portuária</li> <li>Atualizando periodicamente<br/>o sistema operacional</li> </ul> |

#### Habilitando o HSS

O HSS foi projetado para melhorar a segurança geral dos ECS. Ele ajuda você a identificar e gerenciar as informações nos seus ECS, eliminar riscos e defender-se contra invasões e adulteração de páginas da web.

Antes de usar o serviço HSS, instale o agente HSS nos seus ECS primeiro para que os seus ECS sejam protegidos pelo centro de proteção de nuvem do HSS. Você poderá verificar os status de segurança e os riscos (se houver) de todos os ECS em uma região no console do HSS.

Fornecemos métodos diferentes para você instalar o agente HSS, dependendo se os ECS devem ser criados ou se já existem.

#### • Cenário 1: Os ECS devem ser criados.

Quando você usa determinadas imagens públicas para criar os ECS, é recomendável usar o HSS para proteger os seus ECS.

Para ativar o HSS, selecione **Enable** para **Host Security** e, em seguida, selecione uma edição do HSS. O HSS instalará automaticamente um agente no ECS.

- Básico: Esta edição é gratuita. Ele usa a detecção de intrusão para proteger sua conta contra ataques de força bruta e logins anormais, e protege logins com autenticação de dois fatores por meio de senhas e SMS/e-mails.
- Empresa: Esta edição deve ser paga. Ele suporta gerenciamento de ativos, gerenciamento de vulnerabilidades, verificação de configurações inseguras, detecção de intrusão, operações de segurança e configuração de segurança.

Depois de ativar o HSS, o sistema instala automaticamente o agente HSS, ativa a prevenção de quebra de conta e oferece funções de segurança de host.

O HSS fornece edições básica, empresarial, premium e WTP. Para mais detalhes, ver **Edições**.

Se a edição básica ou corporativa não atender aos requisitos de serviço, você poderá **comprar uma cota do HSS da edição desejada** e alternar a edição no console do HSS para obter proteção avançada sem reinstalar o agente.

| Image         | Public image | Private image | Shared image    | Marketplace image |   |   |
|---------------|--------------|---------------|-----------------|-------------------|---|---|
|               | 🏶 CentOS     | ▼ CentOS      | 7.5 64bit(40GB) |                   | • | C |
| Host Security | 🔽 Enable     |               |                 |                   |   |   |
|               | Basic (free) |               |                 |                   |   |   |

#### Figura 7-1 Habilitando o HSS

#### • Cenário 2: Os ECS já existem.

Para habilitar o HSS em um ECS existente, instale manualmente o agente nele. Para obter detalhes, consulte **Instalando um agente no sistema operacional Linux** e **Ativando a proteção**.

#### **Monitorando os ECS**

O monitoramento desempenha um papel importante para garantir o desempenho, a confiabilidade e a disponibilidade do ECS. Usando dados monitorados, você pode entender o

uso de recursos do ECS. O Cloud Eye fornece insights sobre os status de execução dos seus ECS. Você pode usar o Cloud Eye para monitorar os ECS automaticamente em tempo real e gerenciar alarmes e notificações para acompanhar as métricas de desempenho do ECS.

O monitoramento do servidor inclui monitoramento básico e monitoramento do sistema operacional.

Monitoramento básico

O monitoramento básico não exige que o agente seja instalado e reporta automaticamente as métricas do ECS ao Cloud Eye. O monitoramento básico dos ECS KVM é realizado a cada 5 minutos.

• Monitoramento do SO

O monitoramento do sistema operacional exige que o agente seja instalado no ECS de destino e fornece monitoramento de ECS ativo e refinado em todo o sistema. O monitoramento do sistema operacional para os ECS KVM é realizado a cada minuto.

Para ativar o monitoramento do sistema operacional ao comprar um ECS:

Selecione **Enable Detailed Monitoring** ao comprar um ECS. Depois que essa opção é selecionada, a plataforma de nuvem instala automaticamente o agente necessário para o monitoramento do sistema operacional.

D NOTA

Atualmente, você só pode ativar o monitoramento do sistema operacional ao adquirir os ECS que executam sistemas operacionais específicos em regiões específicas.

Figura 7-2 Ativando o monitoramento do sistema operacional ao comprar um ECS

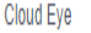

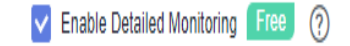

O Enable 1-minute fined-grained monitoring of ECS metrics, such as CPU, memory, network, disk, and process.

#### Para ativar o monitoramento do SO para um ECS criado:

Se a opção **Enable Detailed Monitoring** não estiver selecionada, será necessário instalar manualmente o agente necessário para o monitoramento do sistema operacional.

Para obter instruções sobre como instalar e configurar o agente, consulte **Instalação e** configuração do agente.

Depois que o monitoramento do ECS for ativado, você poderá definir regras de alarme do ECS para personalizar os objetos monitorados e as políticas de notificação e saber o status de execução do ECS a qualquer momento.

No console do ECS, clique em 🔤 para exibir as métricas de monitoramento.

#### Figura 7-3 Consultando métricas do ECS

| Elastic Cloud Server ③                                                                                   |                       |                        |                |                                                  | ecs-5acf                             |              |                         |                           | 3     | view details |
|----------------------------------------------------------------------------------------------------|-----------------------|------------------------|----------------|--------------------------------------------------|--------------------------------------|--------------|-------------------------|---------------------------|-------|--------------|
| The password reset plug-in can now be installed a Start Stop Reset Password Searched by name by default. | after creating an ECS | i. Learn how to instal | l the plug-in. |                                                  | 1h •<br>CPU Usage (%)<br>0.2<br>0.15 | 的 Period Raw |                         |                           |       | C            |
| Name/ID                                                                                                  | Monitoring            | AZ 🏹                   | Status 🖓       | Specifications/Image                             | 0.1                                  |              |                         | •                         |       |              |
| ecs-Sacf<br>a432f10c-9ae5-42f8-bb83-7aa1f10ff                                                            | Ø                     | AZ2                    | Running        | 4 vCPUs   8 GiB   s2xlarge.2<br>CentOS 8.2 64bit | 13:10<br>Memory Usage (%)            | 13:22        | 13:34                   | 13:46                     | 13:58 | 14:10        |
|                                                                                                    |                       |                        |                |                                                  | 0.9<br>0.6<br>0.3                    | No r         | nonitoring data availab | le for this period of tim | 10.   |              |
|                                                                                                    |                       |                        |                |                                                  | 13:10                                | 13:22        | 13:34                   | 13:46                     | 13:58 | 14:10        |

#### Ativando o Anti-DDoS

Para se defender contra ataques DDoS, a HUAWEI CLOUD oferece várias soluções de segurança. Você pode selecionar um adequado com base em seus requisitos de serviço. O Serviço Anti-DDoS (ADS) na HUAWEI CLOUD oferece três subserviços: Cloud Native Anti-DDoS (CNAD) Basic (também conhecido como Anti-DDoS), CNAD Pro e Advanced Anti-DDoS (AAD).

O Anti-DDoS é gratuito, enquanto o CNAD Pro e o AAD são serviços pagos.

Para obter detalhes sobre o CNAD Pro e o AAD, consulte Anti-DDoS.

Se você optar por comprar um EIP ao comprar um ECS, o console exibirá uma mensagem indicando que você ativou a proteção Anti-DDoS gratuita.

Figura 7-4 Ativando a proteção anti-DDoS

| EIP            | Auto assign U:                  | se existing 🔿 Not req        | uired 🕐                  |                        |                                              |
|----------------|---------------------------------|------------------------------|--------------------------|------------------------|----------------------------------------------|
| EIP Type       | Dynamic BGP                     | Pren                         | nium BGP                 |                        |                                              |
|                | ⊙ Greater than or equal t       | :o 99.95% service availabili | ty rate                  |                        |                                              |
| Billed By      | Bandwidth 🖒<br>For heavy/stable | e traffic                    | Traffic<br>For light/sha | rply fluctuating tra   | Shared bandwidth<br>For staggered peak hours |
|                | Billed based on total traffic   | c irrespective of usage dura | ition; configurable m    | aximum bandwidth size. |                                              |
| Bandwidth Size | 5 10                            | 20 50                        | 100 Cu                   | stom - 1 +             | The bandwidth can be from 1 to 300 Mbit/s.   |
|                | Server Anti-DDoS protect        | ion                          |                          |                        |                                              |

O Anti-DDoS defende os ECS contra ataques DDoS e envia alarmes imediatamente ao detectar um ataque. Além disso, o Anti-DDoS melhora a utilização da largura de banda para proteger ainda mais os serviços do usuário.

O Anti-DDoS monitora o tráfego de serviços da Internet para endereços IP públicos e detecta o tráfego de ataque em tempo real. Em seguida, ele limpa o tráfego de ataque com base nas políticas de defesa configuradas pelo usuário sem interromper a execução do serviço. Ele também gera relatórios de monitoramento que fornecem visibilidade sobre a segurança do tráfego de rede.

#### Fazendo backup de dados periodicamente

O backup de dados é um processo de armazenar todos ou parte dos dados de maneiras diferentes para evitar a perda de dados. A seguir, o Cloud Backup and Recovery (CBR) é usado como exemplo. Para obter mais métodos de backup, consulte **Visão geral**.

O CBR permite que você faça backup dos ECS e discos com facilidade. No caso de um ataque de vírus, uma exclusão acidental ou uma falha de software/hardware, você poderá restaurar os dados para qualquer ponto no tempo em que um backup dos dados tenha sido feito. O CBR protege seus serviços, garantindo a segurança e a consistência de seus dados.

#### Para ativar o CBR ao comprar um ECS:

Defina o CBR ao comprar um ECS. O sistema associará o ECS a um cofre de backup na nuvem e à política de backup selecionada para fazer backup periódico do ECS.

• Atribuição automática

- a. Defina o nome do cofre de backup na nuvem, que é uma cadeia de caracteres de 1 a 64 caracteres, incluindo letras, dígitos, (\_), de sublinhados e hífens (-). Por exemplo, vault-f61e. A regra de nomeação padrão é vault xxxx.
- b. Insira a capacidade do compartimento, que é necessária para fazer backup do ECS. A capacidade do compartimento não pode ser menor do que a do ECS a ser feito backup. Seu valor varia da capacidade total do ECS a 10 485 760 na unidade de GB.
- c. Selecione uma política de backup na lista suspensa ou faça login no console do CBR e configure a desejada.
- Usar Existente
  - a. Selecione um cofre de backup em nuvem existente na lista suspensa.
  - b. Selecione uma política de backup na lista suspensa ou faça login no console do CBR e configure a desejada.
- Não obrigatório: Esta função não é necessária. Se você precisar dessa função depois de comprar o ECS, efetue login no console do CBR e vincule o cofre de backup na nuvem desejado ao seu ECS.

#### Figura 7-5 Configurando o CBR

| Cloud Backup and<br>Recovery | To use CBR, you need to purchase a backup vault. A vault is a container that stores backups for server |                           |              |                  |  |  |  |
|------------------------------|----------------------------------------------------------------------------------------------------|---------------------------|--------------|------------------|--|--|--|
|                              | Create new                                                                                             | Use existing              | Not required | 0                |  |  |  |
| Cloud Backup Vault           | Available   Remaining                                                                                  | ) 68 GiB   vault-e19d   0 | • C          |                  |  |  |  |
| Backup Policy                | defaultPolicy   Enable                                                                                 | d   18:00   Sun,Mon,Tue   | . 🔻 C Mana   | ge Backup Policy |  |  |  |

#### Para fazer backup de dados de um ECS criado:

Você pode usar o backup do servidor em nuvem e o backup em disco em nuvem para fazer backup dos dados do ECS.

- Backup do servidor em nuvem (recomendado): Use este método de backup se quiser fazer backup dos dados de todos os discos do EVS (discos de sistema e de dados) em um ECS. Isso evita a inconsistência de dados causada pela diferença de tempo na criação de um backup.
- Backups de discos em nuvem: Use este método de backup se quiser fazer backup dos dados de um ou mais discos do EVS (sistema ou disco de dados) em um ECS. Isso minimiza os custos de backup com base na segurança dos dados.

#### Aumentando a força da senha de login

**Key pair** é recomendado porque é mais seguro do que **Password**. Se você selecionar **Password**, certifique-se de que a senha atenda aos requisitos de força listados em **Tabela 7-2** para evitar ataques mal-intencionados.

O sistema não altera periodicamente a senha. Recomenda-se que você altere sua senha regularmente por segurança.

A senha deve estar em conformidade com as seguintes regras:

- A senha deve conter pelo menos 10 caracteres.
- Não use senhas facilmente adivinhadas (por exemplo, senhas em tabelas arco-íris comuns ou senhas com caracteres de teclado adjacentes). A senha deve conter pelo menos três dos seguintes tipos de caracteres: letras maiúsculas, letras minúsculas, dígitos e caracteres especiais.
- Não inclua contas em senhas, como administrador, teste, root, oracle e mysql.
- Altere a senha pelo menos a cada 90 dias.
- Não reutilize as cinco senhas mais recentes.
- Defina senhas diferentes para diferentes aplicativos. Não use a mesma senha para vários aplicativos.

| Parâmetro | Requisito                                                                                                    | Valor de<br>exemplo                                                                                                    |
|-----------|----------------------------------------------------------------------------------------------------|----------------------------------------------------------------------------------------------------|
| Senha     | <ul> <li>Consiste em 8 caracteres para 26 caracteres.</li> <li>Contém pelo menos três dos seguintes tipos de caracteres: <ul> <li>Letras maiúsculas</li> <li>Letras minúsculas</li> <li>Dígitos</li> <li>caracteres especiais: \$!@%=+[]:./^,{}?</li> </ul> </li> <li>Não pode conter o nome de usuário ou o nome de usuário soletrado para trás.</li> <li>Não pode conter mais de dois caracteres na mesma seqüência que aparecem no nome de usuário. (Esse requisito se aplica somente aos ECS do Windows.)</li> </ul> | YNbUwp!<br>dUc9MClnv<br>NOTA<br>A senha de<br>exemplo é gerada<br>aleatoriamente.<br>Não utilize este<br>exemplo de senha. |

Tabela 7-2 Requisitos de força da senha

#### Melhorar a segurança portuária

Você pode usar grupos de segurança para proteger a segurança de rede dos seus ECS. Um grupo de segurança controla o tráfego de entrada e saída para os seus ECS. O tráfego de entrada se origina do lado de fora para o ECS, enquanto o tráfego de saída se origina do ECS para o lado de fora.

Você pode configurar regras de grupo de segurança para conceder acesso a ou de portas específicas. É aconselhável desabilitar as portas de alto risco e ativar apenas as portas necessárias.

**Tabela 7-3** lista portas comuns de alto risco. É aconselhável alterar essas portas para portas não de alto risco. Para obter detalhes, consulte **Portas Comuns Usadas pelos ECS**.

| Protocolo | Porta                                                                                                    |
|-----------|----------------------------------------------------------------------------------------------------|
| ТСР       | 42, 135, 137, 138, 139, 444, 445, 593, 1025, 1068, 1434, 3127, 3128, 3129, 3130, 4444, 4789, 5554, 5800, 5900 e 9996 |
| UDP       | 135 a 139, 1026, 1027, 1028, 1068, 1433, 1434, 4789, 5554 e 9996                                                     |

| Tabela 7 | 7-3 | Portos | comuns | de | alto | risco |
|----------|-----|--------|--------|----|------|-------|
|          |     |        |        |    |      |       |

#### Atualizando periodicamente o sistema operacional

Depois que os ECS são criados, você precisa manter e atualizar periodicamente o sistema operacional. As vulnerabilidades lançadas oficialmente serão lançadas nos **Avisos Públicos**.

# 7.2 Projeto e Projeto Empresarial

#### Criar um projeto e atribuir permissões

#### • Criando um projeto

Faça login no console de gerenciamento, clique no nome de usuário no canto superior direito e selecione **Identity and Access Management** na caixa de listagem suspensa. No painel de navegação à esquerda, escolha **Projects**. No painel direito, clique em **Create Project**. Na página **Create Project** exibida, selecione uma região e insira um nome de projeto.

#### • Atribuindo permissões

Você pode atribuir permissões (de recursos e operações) a grupos de usuários para associar projetos a grupos de usuários. Você pode adicionar usuários a um grupo de usuários para controlar os projetos que os usuários podem acessar e os recursos nos quais os usuários podem executar operações. Para fazer isso, execute as seguintes operações:

- Na página User Groups, localize o grupo de usuários de destino e clique em Configure Permission na coluna Operation. A página User Group Permissions é exibida. Localize a linha que contém o projeto de destino, clique em Configure Policy, e selecione as políticas necessárias para o projeto.
- b. Na página Users, localize o usuário de destino e clique em Modify na coluna Operation. Na área User Groups, adicione um grupo de usuários para o usuário.

#### Criar um projeto empresarial e atribuir permissões

• Criando um projeto corporativo

No console de gerenciamento, clique em **Enterprise** no canto superior direito. A página **Enterprise Management** é exibida. No painel de navegação à esquerda, escolha **Enterprise Project Management**. No painel direito, clique em **Create Enterprise Project** e insira um nome.

#### D NOTA

**Enterprise** estará disponível no console de gerenciamento somente se você tiver ativado o projeto corporativo ou se sua conta for a conta principal. Para ativar essa função, entre em contato com o atendimento ao cliente.
#### • Atribuindo permissões

Você pode adicionar um grupo de usuários a um projeto da empresa e configurar uma política para associar o projeto da empresa ao grupo de usuários. Você pode adicionar usuários a um grupo de usuários para controlar os projetos que os usuários podem acessar e os recursos nos quais os usuários podem executar operações. Para fazer isso, execute as seguintes operações:

- a. Localize a linha que contém o projeto empresarial de destino, clique em More na coluna Operation e selecione View User Group. Na página User Groups exibida, clique em Add User Group. Na caixa de diálogo Add User Group exibida, selecione os grupos de usuários que você deseja adicionar e mova-os para o painel direito. Clique em Next e selecione as políticas.
- b. No painel de navegação à esquerda, escolha Personnel Management > User Management. Localize a linha que contém o usuário de destino, clique em More na coluna Operation e selecione Add to User Group. Na caixa de diálogo Add to User Group exibida, selecione os grupos de usuários para os quais as políticas foram configuradas e clique em OK.

#### • Associando BMSs a projetos corporativos

Você pode usar projetos corporativos para gerenciar recursos de nuvem.

Selectione projetos corporativos ao comprar os ECS.

Na página de compra de um ECS, selecione um projeto corporativo na lista suspensa **Enterprise Project**.

Adicione os ECS a um projeto empresarial.

Na página **Enterprise Project Management**, você pode adicionar os ECS existentes a um projeto corporativo.

Valor **default** indica o projeto corporativo padrão. Os recursos que não estão alocados a nenhum projeto da empresa na sua conta são exibidos no projeto da empresa padrão.

Para obter mais informações, consulte Guia do Usuário do Enterprise Management .

## 7.3 Proteção para operações de missão crítica

#### Cenários

O ECS protege contra operações de missão crítica. Se desejar executar uma operação de missão crítica no console de gerenciamento, você deve inserir uma credencial para verificação de identidade. Você pode executar a operação somente depois que sua identidade for verificada. Para a segurança da conta, é uma boa prática ativar a proteção da operação. A configuração terá efeito tanto para a conta quanto para os usuários sob a conta.

As seguintes operações podem ser protegidas: Interromper, reiniciar ou excluir um ECS; redefinir a senha para fazer login em um ECS; desanexar um disco de um ECS; desvincular um EIP de um ECS.

#### Ativando a Proteção de Operação

A proteção de operação está desativada por padrão. Execute as seguintes operações para ativá-lo:

- 1. Acesse o console de gerenciamento.
- 2. Mova o cursor para o nome de usuário no canto superior direito da página e selecione **Security Settings** na lista suspensa.

Figura 7-6 Configurações de segurança

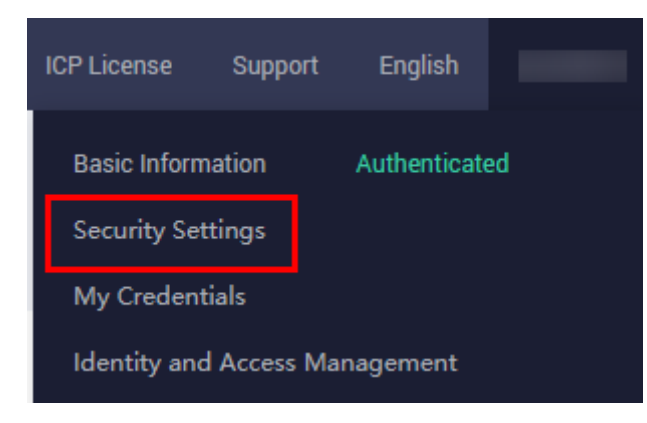

3. Na página Security Settings, escolha Critical Operations > Operation Protection > Enable.

#### Figura 7-7 Operações Críticas

| Security Settings 💿                                                                                                    |                     |
|----------------------------------------------------------------------------------------------------|---------------------|
| Basic Information Critical Operations Login Authentication Policy Password Policy ACL                                                                                                    |                     |
| Virtual MFA Device<br>The virtual MFA device bound to your account authenticates console logins. Download the <u>HUAWEI CLOUD app</u> or an authenticator app on<br>your mobile phone and bind it to your account.                                              | ▲ Unbound   Bind    |
| Login Protection<br>Login protection enhances the security of your account and cloud services.                                                                                                    | ▲ Disabled   Enable |
| Operation Protection<br>Operation protection authenticates you and users created using your account by a virtual MFA device, SMS, or email before being allowed to<br>perform critical console operations such as deleting an ECS or unbinding an EIPLearn more | ▲ Disabled   Enable |

4. Na página Operation Protection, selecione Enable para ativar a proteção da operação.

Quando você ou os usuários do IAM sob sua conta executam operações críticas, por exemplo, excluindo recursos do ECS, é necessário inserir um código de verificação com base no método de verificação selecionado.

#### **NOTA**

- Ao executar uma operação crítica, você será solicitado a escolher um método de verificação de e-mail, SMS e dispositivo de MFA virtual.
  - Se você tiver vinculado apenas um número de celular, apenas a verificação por SMS estará disponível.
  - Se você tiver vinculado apenas um endereço de e-mail, apenas a verificação de e-mail estará disponível.
  - Se você não vinculou um endereço de e-mail, número de celular ou dispositivo de MFA virtual, é necessário vincular um para continuar com a operação crítica.
- Você pode alterar o número de celular, o endereço de e-mail e o dispositivo de MFA virtual na página Informações básicas.

#### Verificando uma identidade

Depois que a proteção da operação for ativada, quando você executar uma operação de missão crítica, o sistema verificará sua identidade.

- Se você tiver vinculado um endereço de e-mail, insira o código de verificação de e-mail.
- Se tiver vinculado um número de telemóvel, introduza o código de verificação por SMS.
- Se você tiver vinculado um dispositivo de MFA virtual, insira um código de verificação dinâmica de 6 dígitos do dispositivo de MFA.

Ao tentar interromper um ECS, selecione um método de verificação.

Figura 7-8 Verificação de identidade

| Identity Verific                                     | ation                                                                                                    |
|------------------------------------------------------|----------------------------------------------------------------------------------------------------|
| You have enal<br>for critical ope<br>Protection to e | oled operation protection. If you do not require operation protection<br>erations, go to Security Settings > Critical Operations > Operation<br>disable it. Disable Identity Verification |
| Verification Method                                  | ● SMS ○ Email ○ Virtual MFA device ⑦                                                                                                    |
| Mobile Number                                        | C Change                                                                                                    |
| Verification Code                                    | 6-digit code Send Code                                                                                                    |
|                                                      | OK Cancel                                                                                                    |

#### Desativando a proteção de operação

Execute as seguintes operações para desativar a proteção de operação.

- 1. Acesse o console de gerenciamento.
- 2. Mova o cursor para o nome de usuário no canto superior direito da página e selecione **Security Settings** na lista suspensa.

Figura 7-9 Configurações de segurança

| ICP License  | Support   | English      |    |
|--------------|-----------|--------------|----|
| Basic Inform | ation     | Authenticate | ed |
| Security Set | tings     |              |    |
| My Credent   | ials      |              |    |
| Identity and | Access Ma | nagement     |    |

Constitut Contribution (

3. Na página Security Settings, escolha Critical Operations > Operation Protection > Change.

Figura 7-10 Modificando as configurações de proteção de operação

| ▲ Unbound   Bind    |
|---------------------|
| ▲ Disabled   Enable |
| Senabled   Change   |
|                     |

4. Na página **Operation Protection**, selecione **Disable** e clique em **OK**.

### Links Úteis

- Como vincular um dispositivo de MFA virtual?
- Como obtenho um código de verificação de MFA virtual?

# **8** Senhas e Pares de chaves

# 8.1 Palavras-passe

## 8.1.1 Cenários de aplicativo para usar senhas

A senha para fazer login no seu ECS é importante e por favor, mantenha-a segura. Você pode redefinir a senha se ela for esquecida ou expirar.

 Tabela 8-1 fornece orientação sobre como redefinir sua senha em diferentes cenários.

| Referência                                                                                                   | Pré-requisitos                                                                                                    |
|----------------------------------------------------------------------------------------------------|----------------------------------------------------------------------------------------------------|
| Redefinição de senha para fazer logon em<br>um ECS no console de gerenciamento                               | Os plug-ins de redefinição de senha foram instalados.                                                                                              |
|                                                                                                    | NOTA                                                                                                    |
|                                                                                                    | <ul> <li>Se o ECS foi criado usando uma imagem<br/>pública, os plug-ins de redefinição de senha<br/>foram instalados no ECS por padrão.</li> </ul> |
|                                                                                                    | <ul> <li>A referência é para os ECS de Windows ou<br/>Linux.</li> </ul>                                                                            |
| Redefinindo a senha para fazer login em<br>um ECS Windows sem plug-ins de<br>redefinição de senha instalados | Os plug-ins de redefinição de senha não foram instalados.                                                                                          |
| Redefinindo a senha para efetuar logon<br>em um ECS Linux sem plug-ins de<br>redefinição de senha instalados | Os plug-ins de redefinição de senha não foram instalados.                                                                                          |

Tabela 8-1 Redefinir uma senha

#### Fundo

Tabela 8-2 mostra os ECS requisitos de complexidade de senha.

| Parâmetro | Requisito                                                                                                    | Exemplo Valor                                                                                   |
|-----------|----------------------------------------------------------------------------------------------------|-------------------------------------------------------------------------------------------------|
| Senha     | <ul> <li>Consiste de 8 a 26 caracteres.</li> <li>Contém pelo menos três dos seguintes tipos de caracteres: <ul> <li>Letras maiúsculas</li> <li>Letras minúsculas</li> <li>Dígitos</li> <li>Caracteres especiais para Windows: \$!@%=+[]:./,?</li> <li>Caracteres especiais para Linux: !@%=+<br/>[]:./^,{}?</li> </ul> </li> <li>Não pode conter o nome de usuário ou o nome de usuário soletrado para trás.</li> <li>Não pode conter mais de dois caracteres consecutivos na mesma sequência que aparecem no nome de usuário. (Este requisito aplica-se apenas aos ECS de Windows.)</li> </ul> | YNbUwp!<br>dUc9MClnv<br>NOTA<br>A senha de<br>exemplo é gerada<br>aleatoriamente.<br>Não o use. |

 Tabela 8-2 Requisitos de complexidade de senha

# 8.1.2 Redefinição de senha para fazer logon em um ECS no console de gerenciamento

#### Cenários

Se você não definiu uma senha ao criar um ECS, ou se a senha expirar ou for esquecida, redefina a senha seguindo as instruções fornecidas nesta seção.

#### **Pré-requisitos**

- Você instalou plug-ins de redefinição de senha antes que sua senha de ECS expire ou seja esquecida.
  - Se o ECS foi criado usando uma imagem pública, os plug-ins de redefinição de senha foram instalados no ECS por padrão.
  - Se o ECS foi criado usando uma imagem privada e não tem plug-ins de redefinição de senha instalados, consulte Redefinindo a senha para fazer logon em um ECS Windows ou Redefinindo a senha para fazer logon em um ECS de Linux.
- Não exclua o processo CloudResetPwdAgent e CloudResetPwdUpdateAgent. Caso contrário, a redefinição de senha com um clique não estará disponível.
- A redefinição de senha com um clique pode ser usada nos ECS criados usando o SUSE 11 SP4 somente se a capacidade de memória for maior ou igual a 4 GiB.
- O DHCP é ativado na VPC à qual o ECS pertence.
- A conectividade de rede do ECS é normal.
- Certifique-se de que os plug-ins de redefinição de senha com um clique não estejam bloqueados por software de segurança. Caso contrário, a função de redefinição de senha com um clique não poderá ser usada.

• Depois que a senha é redefinida, você deve reiniciar o ECS para que a nova senha entre em vigor.

#### Procedimento

Execute as seguintes operações para alterar a senha de login de um ou os vários ECS em um lote no console de gerenciamento.

#### D NOTA

Se você redefinir a senha quando o ECS estiver em execução, a nova senha terá efeito somente depois que o ECS for reiniciado. Você pode reiniciar manualmente o ECS após redefinir a senha ou selecionar **Auto Restart** ao redefinir a senha.

- 1. Efetue login no console de gerenciamento.
- 2. Clicar em = . Em Compute, clique em Elastic Cloud Server.
- 3. Localize a linha que contém o ECS de destino, clique em More na coluna Operation e selecione Reset Password na lista suspensa.

#### Figura 8-1 Redefinir senha

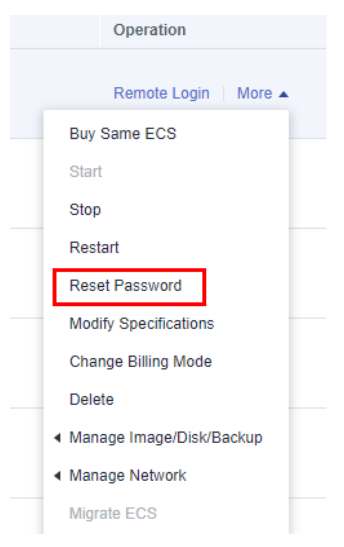

4. Defina e confirme uma nova senha conforme solicitado.

A nova senha deve atender aos requisitos de complexidade listados em Tabela 8-3.

| Parâmetro | Requisito                                                                                                    | Exemplo Valor                                                                                   |
|-----------|----------------------------------------------------------------------------------------------------|-------------------------------------------------------------------------------------------------|
| Senha     | <ul> <li>Consiste de 8 a 26 caracteres.</li> <li>Contém pelo menos três dos seguintes tipos de caracteres: <ul> <li>Letras maiúsculas</li> <li>Letras minúsculas</li> <li>Dígitos</li> <li>Caracteres especiais para Windows: \$!@ %=+[]:./,?</li> <li>Caracteres especiais para Linux: !@%=+ []:./^,{?</li> </ul> </li> <li>Não pode conter o nome de usuário ou o nome de usuário soletrado para trás.</li> <li>Não pode conter mais de dois caracteres consecutivos na mesma sequência que aparecem no nome de usuário. (Este requisito aplica-se apenas aos ECS de Windows.)</li> </ul> | YNbUwp!<br>dUc9MClnv<br>NOTA<br>A senha de<br>exemplo é gerada<br>aleatoriamente.<br>Não o use. |

Tabela 8-3 Requisitos de complexidade de senha

#### 5. Clique em OK.

Demora cerca de 10 minutos para o sistema redefinir a senha. Não execute esta operação repetidamente.

- Se o ECS estiver em execução quando você redefinir a senha, será necessário reiniciar manualmente o ECS para que a nova senha entre em vigor.
- Se o ECS for interrompido, a nova senha terá efeito depois que você iniciar o ECS.

## 8.1.3 Plug-ins de redefinição de senha com um clique

#### 8.1.3.1 (Opcional) Instalação de plug-ins de redefinição de senha com um clique

A plataforma de nuvem pública fornece a função de redefinição de senha. Se a senha do seu ECS for esquecida ou expirar e seu ECS tiver plug-ins de redefinição de senha instalados, você poderá redefinir a senha com alguns cliques.

Depois de criar um ECS, é uma boa prática fazer login nele e instalar os plug-ins de redefinição de senha.

#### **NOTA**

Os plug-ins de redefinição de senha foram instalados nos ECS criados usando uma imagem pública por padrão. Para verificar se os plug-ins foram instalados, consulte **Passo 1**.

#### Notas

- 1. Os plug-ins de redefinição de senha com um clique aplicam-se apenas aos ECS.
- 2. Os plug-ins de redefinição de senha não são instalados por padrão. Você pode determinar se deseja instalá-los.

- 3. Após a instalação, não desinstale os plug-ins por conta própria. Caso contrário, a senha do ECS não pode ser redefinida.
- 4. Depois de reinstalar ou alterar o SO de um ECS, a função de redefinição de senha com um clique se tornará inválida. Se você quiser continuar usando essa função, reinstale os plug-ins de redefinição de senha.
- 5. Depois de substituir o disco do sistema de um ECS, a função de redefinição de senha com um clique se tornará inválida. Se você quiser continuar usando essa função, reinstale os plug-ins de redefinição de senha.
- 6. Os plug-ins de redefinição de senha não podem ser instalados em um ECS de CoreOS.
- 7. Para usar a função de redefinição de senha, os plug-ins de redefinição de senha com um clique devem ser instalados antes que a senha do ECS seja perdida ou expire.
- 8. Os plug-ins de redefinição de senha com um clique podem ser instalados somente após um EIP ser vinculado ao ECS.
- 9. CloudResetPwdAgent foi de código aberto na plataforma de código aberto GitHub de acordo com *GNU General Public License v2.0*.

#### Pré-requisitos

• O espaço disponível na unidade C de um ECS de Windows é maior que 300 MB, e os dados podem ser gravados nele.

O espaço disponível no diretório raiz de um ECS de Linux é maior que 300 MB, e os dados podem ser gravados nele.

- Para os ECS de Linux, disable SELinux se ele tiver sido habilitado.
- A redefinição de senha com um clique pode ser usada nos ECS criados usando o SUSE 11 SP4 somente se a capacidade de memória for maior ou igual a 4 GiB.
- O DHCP é ativado na VPC à qual o ECS pertence.
- A conectividade de rede de ECS é normal.
- A regra de grupo de segurança de ECS na direção de saída atende aos seguintes requisitos:
  - Protocol: TCP
  - Port Range: 80
  - Remote End: 169.254.0.0/16

Se você usar as regras padrão do grupo de segurança para a direção de saída, os requisitos anteriores serão atendidos e o ECS poderá ser inicializado. As regras de grupo de segurança padrão para a direção de saída são as seguintes:

- Protocol: ANY
- Port Range: ANY
- **Remote End: 0.0.0/16**

#### Instalando plug-ins de redefinição de senha em um ECS de Linux

**Passo 1** Use um dos métodos a seguir para verificar se os plug-ins de redefinição de senha foram instalados no ECS:

Método 1: Use o console de gerenciamento para consulta.

1. Efetue login no console de gerenciamento.

- 2. Clicar em Elastic Cloud Server.
- 3. Localize a linha que contém o ECS alvo, clique em More na coluna Operation e selecione Reset Password na lista suspensa.
  - Se uma caixa de diálogo for exibida, solicitando que você digite a nova senha, os plug-ins de redefinição de senha foram instalados. Nenhuma ação adicional é necessária.

**Figura 8-2** Informações exibidas se os plug-ins de redefinição de senha tiverem sido instalados

| Reset Password          |                                                        | × |
|-------------------------|--------------------------------------------------------|---|
| The new password a      | automatically takes effect after the ECSs are started. |   |
| You have selected 1 ECS | s, 1 of which support reset password.Show              |   |
| * New Password          |                                                        |   |
| ★ Confirm Password      |                                                        |   |
|                         | OK Cancel                                              |   |

 Se uma caixa de diálogo for exibida, solicitando que você baixe um script de redefinição de senha, os plug-ins de redefinição de senha não foram instalados. Em seguida, instale-os.

Figura 8-3 Informações exibidas se os plug-ins de redefinição de senha não tiverem sido instalados

| I | Reset Password                                                                                                    | × |
|---|----------------------------------------------------------------------------------------------------|---|
|   | Download the password reset script and use it to reset the Linux ECS password by following the steps provided in Elastic Cloud Server User Guide.<br>Resetting the password adversely affects in-use services. Therefore, exercise caution when performing this operation. If you have any questions, contact us at The password reset function is now available. You need to install a plug-in to use this function. Click here for more details. | e |
|   | ОК                                                                                                    |   |

Método 2: Use o ECS para consulta.

- 1. Efetue login no ECS como usuário root.
- 2. Execute o seguinte comando para verificar se o CloudResetPwdAgent e o CloudResetPwdUpdateAgent foram instalados:

ls -lh /Cloud\*

Figura 8-4 Verificando se os plug-ins foram instalados

| [root@test-   |                 |                 | ]    | nome | 1# | ls -lh | ∕Cloud∗ |
|---------------|-----------------|-----------------|------|------|----|--------|---------|
| ∕CloudResetPu | JdÜpda          | ateAge          | ent  |      |    |        |         |
| total ZUK     | -               | 2               |      |      |    |        |         |
| drwxr-xr-x 2  | root            | root            | 4.0K | Feb  | 14 | 09:20  | bin     |
| drwxr-xr-x 2  | $\mathbf{root}$ | root            | 4.0K | Dec  | 6  | 17:09  | conf    |
| drwxr-xr-x 3  | $\mathbf{root}$ | root            | 4.0K | Dec  | 6  | 17:09  | depend  |
| drwxr-xr-x 2  | $\mathbf{root}$ | root            | 4.0K | Dec  | 6  | 17:09  | lib     |
| drwxr-xr-x 2  | $\mathbf{root}$ | $\mathbf{root}$ | 4.0K | Feb  | 14 | 09:20  | logs    |
|               |                 |                 |      |      |    |        |         |
| ∕CloudrResetI | PwdAge          | ent 🗲           |      |      |    |        |         |
| total ZUK     |                 |                 |      |      |    |        |         |
| drwxr-xr-x 2  | $\mathbf{root}$ | $\mathbf{root}$ | 4.0K | Feb  | 14 | 09:20  | bin     |
| drwxr-xr-x 2  | $\mathbf{root}$ | $\mathbf{root}$ | 4.0K | Dec  | 6  | 17:09  | conf    |
| drwxr-xr-x 2  | $\mathbf{root}$ | $\mathbf{root}$ | 4.0K | Dec  | 6  | 17:09  | depend  |
| drwxr-xr-x 2  | root            | root            | 4.0K | Dec  | 6  | 17:09  | lib     |
| drwxr-xr-x 2  | root            | root            | 4.0K | Feb  | 14 | 09:20  | logs    |

Verifique se as informações obtidas são semelhantes às mostradas em Figura 8-4.

- Se sim, os plug-ins foram instalados.
- Se não, os plug-ins não foram instalados. Em seguida, instale-os.
- Passo 2 Baixe o plug-in de redefinição de senha com um clique CloudResetPwdAgent.zip de acordo com o seu SO, 32 bits ou 64 bits.

Não há nenhum requisito especial para o diretório que armazena **CloudResetPwdAgent.zip**. Use qualquer diretório.

• Para um SO de 32 bits, execute o seguinte comando:

wget http://ap-southeast-1-cloud-reset-pwd.obs.apsoutheast-1.myhuaweicloud.com/linux/32/reset\_pwd\_agent/ CloudResetPwdAgent.zip

Caminho de download:https://ap-southeast-1-cloud-reset-pwd.obs.apsoutheast-1.myhuaweicloud.com/linux/32/reset\_pwd\_agent/ CloudResetPwdAgent.zip

• Para um SO de 64 bits, execute o seguinte comando:

wget http://ap-southeast-1-cloud-reset-pwd.obs.apsoutheast-1.myhuaweicloud.com/linux/64/reset\_pwd\_agent/ CloudResetPwdAgent.zip

Caminho de download:https://ap-southeast-1-cloud-reset-pwd.obs.apsoutheast-1.myhuaweicloud.com/linux/64/reset\_pwd\_agent/ CloudResetPwdAgent.zip

• SO de 64 bit, arquitetura ARM

wget https://cn-south-1-cloud-reset-pwd.obs.cn-south-1.myhuaweicloud.com/arm/ linux/64/reset\_pwd\_agent/CloudResetPwdAgent.zip

Caminho de download:https://cn-south-1-cloud-reset-pwd.obs.cnsouth-1.myhuaweicloud.com/arm/linux/64/reset\_pwd\_agent/ CloudResetPwdAgent.zip

Passo 3 Execute o seguinte comando para descompactar CloudResetPwdAgent.zip:

Não há nenhum requisito especial para o diretório que armazena o **CloudResetPwdAgent.zip**. Use qualquer diretório.

unzip -o -d Decompressed directory CloudResetPwdAgent.zip

Um exemplo é fornecido como segue:

Se o plug-in for descompactado para /home/linux/test, execute o seguinte comando:

#### unzip -o -d /home/linux/test CloudResetPwdAgent.zip

Passo 4 Instale os plug-ins de redefinição de senha com um clique.

- 1. Execute o seguinte comando para abrir o arquivo CloudResetPwdUpdateAgent.Linux: cd CloudResetPwdAgent/CloudResetPwdUpdateAgent.Linux
- 2. Execute o seguinte comando para adicionar a permissão de execução para o arquivo **setup.sh**:

chmod +x setup.sh

3. Execute o seguinte comando para instalar os plug-ins:

sudo sh setup.sh

4. Execute os seguintes comandos para verificar se a instalação foi bem-sucedida:

service cloudResetPwdAgent status

#### service cloudResetPwdUpdateAgent status

Se o status do serviço CloudResetPwdAgent e CloudResetPwdUpdateAgent não for **unrecognized service**, a instalação será bem-sucedida. Caso contrário, a instalação falhou.

#### **NOTA**

- Você também pode verificar se os plug-ins de redefinição de senha foram instalados usando os métodos fornecidos em Passo 1.
- Se a instalação falhar, verifique se o ambiente de instalação atende aos requisitos e instale os plug-ins novamente.
- Passo 5 Modificar a permissão de arquivo do plug-in de redefinição de senha.

chmod 640 /CloudrResetPwdAgent/logs/resetPwdAgent.log

chmod 640 /CloudrResetPwdAgent/logs/wrapper.log

chmod 700 /CloudrResetPwdAgent/bin/cloudResetPwdAgent.script

chmod 700 /CloudrResetPwdAgent/bin/wrapper

chmod 600 /CloudrResetPwdAgent/lib/commons-codec-1.14.jar

chmod 600 /CloudrResetPwdAgent/lib/libwrapper.so

chmod 600 /CloudrResetPwdAgent/lib/resetpwdagent.jar

chmod 600 /CloudrResetPwdAgent/lib/wrapper.jar

chmod 640 /CloudrResetPwdAgent/lib/json-20160810.jar

----Fim

#### Instalando plug-ins de redefinição de senha em um ECS de Windows

Passo 1 Efetue login no ECS.

**Passo 2** Verifique se os plug-ins de redefinição de senha CloudResetPwdAgent e CloudResetPwdUpdateAgent foram instalados no ECS. Para verificar isso, execute as seguintes operações:

Inicie o Task Manager e verifique se cloudResetPwdAgent e cloudResetPwdUpdateAgent são exibidos na página de guia Services.

| e opuons view neip                   |            | 1              |         |             |   |
|--------------------------------------|------------|----------------|---------|-------------|---|
| pplications   Processes Services   P | erformance | e   Networking | Users   |             |   |
| Name 🔺                               | PID        | Description    | Status  | Group       |   |
| AeLookupSvc                          | 768        | Application    | Running | netsvcs     |   |
| ALG                                  |            | Application    | Stopped | N/A         |   |
| AppIDSvc                             |            | Application    | Stopped | LocalServic |   |
| Appinfo                              |            | Application    | Stopped | netsvcs     |   |
| AppMgmt                              |            | Application    | Stopped | netsvcs     |   |
| aspnet_state                         |            | ASP.NET St     | Stopped | N/A         |   |
| AudioEndpointBuilder                 |            | Windows A      | Stopped | LocalSyste  |   |
| AudioSrv                             |            | Windows A      | Stopped | LocalServic |   |
| BFE                                  | 240        | Base Filteri   | Running | LocalServic |   |
| BITS                                 |            | Background     | Stopped | netsvcs     |   |
| Browser                              |            | Computer B     | Stopped | netsvcs     |   |
| CertPropSvc                          | 768        | Certificate    | Running | netsvcs     |   |
| doudbase-init                        |            | Cloud Initial  | Stopped | N/A         |   |
| doudResetPwdAgent                    |            | cloud reset    | Stopped | N/A         |   |
| doudResetPwdUpdateAgent              | 1048       | cloud reset    | Running | N/A         |   |
| dr_optimization_v2.0.50727_32        |            | Microsoft      | Stopped | N/A         |   |
| dr_optimization_v2.0.50727_64        |            | Microsoft      | Stopped | N/A         |   |
| dr_optimization_v4.0.30319_32        |            | Microsoft      | Stopped | N/A         |   |
| dr_optimization_v4.0.30319_64        |            | Microsoft      | Stopped | N/A         |   |
| COMSysApp                            | 2044       | COM+Syst       | Running | N/A         |   |
| CryptSvc                             | 904        | Cryptograp     | Running | NetworkSer  | - |
|                                      |            |                |         | Service     |   |
|                                      |            |                |         |             |   |

Figura 8-5 Gerenciador de Tarefas do Windows

- Se sim, nenhuma outra ação é necessária.
- Se não, vá para **Passo 3**.

#### Passo 3 Baixe o pacote CloudResetPwdAgent.zip.

Não há nenhum requisito especial para o diretório que armazena **CloudResetPwdAgent.zip**. Use qualquer diretório.

Caminho de download:https://ap-southeast-1-cloud-reset-pwd.obs.apsoutheast-1.myhuaweicloud.com/windows/reset\_pwd\_agent/CloudResetPwdAgent.zip

#### Passo 4 Descompactar CloudResetPwdAgent.zip.

Não há nenhum requisito especial para o diretório que armazena o **CloudResetPwdAgent.zip**. Use qualquer diretório.

#### Passo 5 Instale os plug-ins.

1. Clique duas vezes em setup.bat no CloudResetPwdAgent.Windows e CloudResetPwdUpdateAgent.Windows.

Os plug-ins de redefinição de senha começam a ser instalados.

2. Visualize o Task Manager e verifique se a instalação foi bem-sucedida.

Se cloudResetPwdAgent e cloudResetPwdUpdateAgent forem exibidos no Task Manager, conforme mostrado em Figura 8-6, a instalação é bem-sucedida. Caso contrário, a instalação falhou.

Figura 8-6 Gerenciador de Tarefas do Windows

| <u>ال</u> يار                                                   | Windows Task Manager          |      |                  |         |             | _ 🗆 ×    |  |  |
|-----------------------------------------------------------------|-------------------------------|------|------------------|---------|-------------|----------|--|--|
| File                                                            | File Options View Help        |      |                  |         |             |          |  |  |
| Applications Processes Services Performance Networking Lisers   |                               |      |                  |         |             |          |  |  |
| Applications Processes on theorem Performance Inectioning Osers |                               |      |                  |         |             |          |  |  |
|                                                                 | Name 🔺                        | PID  | Description      | Status  | Group       | <b>_</b> |  |  |
|                                                                 | AeLookupSvc                   | 768  | Application      | Running | netsvcs     |          |  |  |
|                                                                 | ALG                           |      | Application      | Stopped | N/A         |          |  |  |
|                                                                 | AppIDSvc                      |      | Application      | Stopped | LocalServic |          |  |  |
|                                                                 | Appinfo                       |      | Application      | Stopped | netsvcs     |          |  |  |
|                                                                 | AppMgmt                       |      | Application      | Stopped | netsvcs     |          |  |  |
|                                                                 | aspnet_state                  |      | ASP.NET St       | Stopped | N/A         |          |  |  |
|                                                                 | AudioEndpointBuilder          |      | Windows A        | Stopped | LocalSyste  |          |  |  |
|                                                                 | AudioSrv                      |      | Windows A        | Stopped | LocalServic |          |  |  |
|                                                                 | BFE                           | 240  | Base Filteri     | Running | LocalServic |          |  |  |
|                                                                 | BITS                          |      | Background       | Stopped | netsvcs     |          |  |  |
|                                                                 | Browser                       |      | Computer B       | Stopped | netsvcs     |          |  |  |
|                                                                 | CertPropSvc                   | 768  | Certificate      | Running | netsvcs     |          |  |  |
|                                                                 | doudbase-init                 |      | Cloud Initial    | Stopped | N/A         |          |  |  |
|                                                                 | doudResetPwdAgent             |      | doud reset       | Stopped | N/A         |          |  |  |
|                                                                 | doudResetPwdUpdateAgent       | 1048 | doud reset       | Running | N/A         |          |  |  |
|                                                                 | dr_optimization_v2.0.50727_32 |      | Microsoft        | Stopped | N/A         |          |  |  |
|                                                                 | dr_optimization_v2.0.50727_64 |      | Microsoft        | Stopped | N/A         |          |  |  |
|                                                                 | dr_optimization_v4.0.30319_32 |      | Microsoft        | Stopped | N/A         |          |  |  |
|                                                                 | dr_optimization_v4.0.30319_64 |      | Microsoft        | Stopped | N/A         |          |  |  |
|                                                                 | COMSysApp                     | 2044 | COM+ Syst        | Running | N/A         |          |  |  |
|                                                                 | CryptSvc                      | 904  | Cryptograp       | Running | NetworkSer  | <b>–</b> |  |  |
|                                                                 |                               |      |                  |         | Service     |          |  |  |
|                                                                 |                               |      |                  |         |             |          |  |  |
|                                                                 |                               |      |                  |         |             |          |  |  |
| roce                                                            | esses: 56 CPU Usage: 0%       | P    | riysical Memory: | 30%     |             |          |  |  |

#### D NOTA

Se a instalação falhar, verifique se o ambiente de instalação atende aos requisitos e instale os plugins novamente.

----Fim

#### Procedimento de acompanhamento

- Depois que os plug-ins de redefinição de senha com um clique forem instalados, você poderá adicioná-los aos itens de inicialização se eles não puderem ser iniciados automaticamente na inicialização do ECS. Para obter detalhes, consulte O que fazer se o plug-in de redefinição de senha com um clique falhar ao iniciar?
- Depois de instalar os plug-ins de redefinição de senha com um clique, não exclua o processo CloudResetPwdAgent e CloudResetPwdUpdateAgent. Caso contrário, a redefinição de senha com um clique não estará disponível.

• Os plug-ins de redefinição de senha com um clique foram atualizados. Os novos ECS funcionam no modo PIPE por padrão, impedindo que os plug-ins usem portas de serviço. Os ECS existentes ainda funcionam no modo AUTO, no qual os plug-ins selecionam aleatoriamente portas ociosas com os menores números de porta que variam de 31000 a 32999.

#### Desinstalando os plug-ins

Se você não precisar mais da função de redefinição de senha, execute as seguintes operações para desinstalar os plug-ins:

- Linux
  - a. Efetue login no ECS.
  - b. Execute os seguintes comandos para alternar para o diretório **bin** e excluir **cloudResetPwdAgent**:

#### cd /CloudrResetPwdAgent/bin

sudo ./cloudResetPwdAgent.script remove

c. Execute os seguintes comandos para alternar para o diretório **bin** e excluir **cloudResetPwdUpdateAgent**:

cd /CloudResetPwdUpdateAgent/bin

sudo ./cloudResetPwdUpdateAgent.script stop

- sudo ./cloudResetPwdUpdateAgent.script remove
- d. Execute os seguintes comandos para eliminar os plug-ins:

sudo rm -rf /CloudrResetPwdAgent

sudo rm -rf /CloudResetPwdUpdateAgent

- janelas
  - a. Alterne para a pasta C:\CloudResetPwdUpdateAgent\bin.
  - b. Clique duas vezes em UninstallApp-NT.bat.
  - c. Exclua o arquivo em C:\CloudResetPwdUpdateAgent.
  - d. Alterne para a pasta C:\CloudResetPwdAgent\bin.
  - e. Clique duas vezes em UninstallApp-NT.bat.
  - f. Exclua o arquivo em C:\CloudResetPwdAgent.

# 8.1.3.2 Atualização de plug-ins de redefinição de senha com um clique para um ECS

A plataforma de nuvem pública fornece a função de redefinição de senha. Se a senha do seu ECS for esquecida ou expirar e seu ECS tiver plug-ins de redefinição de senha instalados, você poderá redefinir a senha com alguns cliques.

Esta seção descreve como atualizar os plug-ins de redefinição de senha com um clique para um ECS.

#### Notas

- 1. Os plug-ins de redefinição de senha com um clique aplicam-se apenas aos ECS.
- 2. Os plug-ins de redefinição de senha com um clique podem ser atualizados somente após um EIP ser vinculado ao ECS.

- 3. Por padrão, os plug-ins de redefinição de senha com um clique foram instalados nos ECS criados usando imagens públicas por padrão. Antes de atualizar os plugins, desinstale-os primeiro.
- 4. CloudResetPwdAgent foi de código aberto na plataforma de código aberto GitHub de acordo com *GNU General Public License v2.0*.

#### Pré-requisitos

• O espaço disponível na unidade C de um ECS de Windows é maior que 300 MB, e os dados podem ser gravados nele.

O espaço disponível no diretório raiz de um ECS de Linux é maior que 300 MB, e os dados podem ser gravados nele.

- Para os ECS de Linux, disable SELinux se ele tiver sido habilitado.
- A redefinição de senha com um clique pode ser usada nos ECS criados usando o SUSE 11 SP4 somente se a capacidade de memória for maior ou igual a 4 GiB.
- O DHCP é ativado na VPC à qual o ECS pertence.
- A conectividade de rede de ECS é normal.
- A regra de grupo de segurança de ECS na direção de saída atende aos seguintes requisitos:
  - Protocol: TCP
  - Port Range: 80
  - Remote End: 169.254.0.0/16

Se você usar as regras padrão do grupo de segurança para a direção de saída, os requisitos anteriores serão atendidos e o ECS poderá ser inicializado. As regras de grupo de segurança padrão para a direção de saída são as seguintes:

- Protocol: ANY
- Port Range: ANY
- Remote End: 0.0.0/16

# Atualização de plug-ins de redefinição de senha com um clique em um ECS de Linux

Passo 1 Desinstale os plug-ins.

- 1. Efetue login no ECS.
- 2. Execute os seguintes comandos para alternar para o diretório **bin** e excluir **cloudResetPwdAgent**:

cd /CloudrResetPwdAgent/bin

sudo ./cloudResetPwdAgent.script remove

3. Execute os seguintes comandos para alternar para o diretório bin e excluir cloudResetPwdUpdateAgent:

cd /CloudResetPwdUpdateAgent/bin

sudo ./cloudResetPwdUpdateAgent.script stop

sudo ./cloudResetPwdUpdateAgent.script remove

4. Execute os seguintes comandos para eliminar os plug-ins:

sudo rm -rf /CloudrResetPwdAgent

#### sudo rm -rf /CloudResetPwdUpdateAgent

Passo 2 Baixe o plug-in de redefinição de senha com um clique CloudResetPwdAgent.zip de acordo com o seu SO, 32 bits ou 64 bits.

Não há nenhum requisito especial para o diretório que armazena **CloudResetPwdAgent.zip**. Use qualquer diretório.

• Para um SO de 32 bits, execute o seguinte comando:

wget http://ap-southeast-1-cloud-reset-pwd.obs.apsoutheast-1.myhuaweicloud.com/linux/32/reset\_pwd\_agent/ CloudResetPwdAgent.zip

Caminho de download:https://ap-southeast-1-cloud-reset-pwd.obs.apsoutheast-1.myhuaweicloud.com/linux/32/reset\_pwd\_agent/ CloudResetPwdAgent.zip

• Para um SO de 64 bits, execute o seguinte comando:

wget http://ap-southeast-1-cloud-reset-pwd.obs.apsoutheast-1.myhuaweicloud.com/linux/64/reset\_pwd\_agent/ CloudResetPwdAgent.zip

Caminho de download:https://ap-southeast-1-cloud-reset-pwd.obs.apsoutheast-1.myhuaweicloud.com/linux/64/reset\_pwd\_agent/ CloudResetPwdAgent.zip

• SO de 64 bit, arquitetura ARM

wget https://cn-south-1-cloud-reset-pwd.obs.cn-south-1.myhuaweicloud.com/arm/ linux/64/reset\_pwd\_agent/CloudResetPwdAgent.zip

Caminho de download:https://cn-south-1-cloud-reset-pwd.obs.cnsouth-1.myhuaweicloud.com/arm/linux/64/reset\_pwd\_agent/ CloudResetPwdAgent.zip

Passo 3 Execute o seguinte comando para descompactar CloudResetPwdAgent.zip:

Não há nenhum requisito especial para o diretório que armazena o **CloudResetPwdAgent.zip**. Use qualquer diretório.

#### unzip -o -d Decompressed directory CloudResetPwdAgent.zip

Um exemplo é fornecido como segue:

Se o plug-in for descompactado para /home/linux/test, execute o seguinte comando:

#### unzip -o -d /home/linux/test CloudResetPwdAgent.zip

- Passo 4 Instale os plug-ins de redefinição de senha com um clique.
  - 1. Execute o seguinte comando para abrir o arquivo CloudResetPwdUpdateAgent.Linux: cd CloudResetPwdAgent/CloudResetPwdUpdateAgent.Linux
  - 2. Execute o seguinte comando para adicionar a permissão de execução para o arquivo **setup.sh**:

#### chmod +x setup.sh

- 3. Execute o seguinte comando para instalar os plug-ins:
  - sudo sh setup.sh
- 4. Execute os seguintes comandos para verificar se a instalação foi bem-sucedida: service cloudResetPwdAgent status

#### service cloudResetPwdUpdateAgent status

Se o status do serviço CloudResetPwdAgent e CloudResetPwdUpdateAgent não for **unrecognized service**, a instalação será bem-sucedida. Caso contrário, a instalação falhou.

#### **NOTA**

- Você também pode verificar se os plug-ins de redefinição de senha foram instalados usando os métodos fornecidos em Passo 1.
- Se a instalação falhar, verifique se o ambiente de instalação atende aos requisitos e instale os plug-ins novamente.

**Passo 5** Modifique as permissões de arquivo dos plug-ins de redefinição de senha.

chmod 640 /CloudrResetPwdAgent/logs/resetPwdAgent.log

chmod 640 /CloudrResetPwdAgent/logs/wrapper.log

chmod 700 /CloudrResetPwdAgent/bin/cloudResetPwdAgent.script

chmod 700 /CloudrResetPwdAgent/bin/wrapper

chmod 600 /CloudrResetPwdAgent/lib/commons-codec-1.14.jar

chmod 600 /CloudrResetPwdAgent/lib/libwrapper.so

chmod 600 /CloudrResetPwdAgent/lib/resetpwdagent.jar

chmod 600 /CloudrResetPwdAgent/lib/wrapper.jar

chmod 640 /CloudrResetPwdAgent/lib/json-20160810.jar

----Fim

# Atualização de plug-ins de redefinição de senha com um clique em um ECS de Windows

Passo 1 Desinstale os plug-ins.

- 1. Alterne para a pasta C:\CloudResetPwdUpdateAgent\bin.
- 2. Clique duas vezes em UninstallApp-NT.bat.
- 3. Exclua o arquivo em C:\CloudResetPwdUpdateAgent.
- 4. Alterne para a pasta C:\CloudResetPwdAgent\bin.
- 5. Clique duas vezes em UninstallApp-NT.bat.
- 6. Exclua o arquivo em C:\CloudResetPwdAgent.

#### Passo 2 Baixe o pacote CloudResetPwdAgent.zip.

Não há nenhum requisito especial para o diretório que armazena **CloudResetPwdAgent.zip**. Use qualquer diretório.

Caminho de download:https://ap-southeast-1-cloud-reset-pwd.obs.apsoutheast-1.myhuaweicloud.com/windows/reset\_pwd\_agent/CloudResetPwdAgent.zip

#### Passo 3 Descompactar CloudResetPwdAgent.zip.

Não há nenhum requisito especial para o diretório que armazena o **CloudResetPwdAgent.zip**. Use qualquer diretório.

#### Passo 4 Instale os plug-ins.

1. Clique duas vezes em setup.bat no CloudResetPwdAgent.Windows e CloudResetPwdUpdateAgent.Windows.

Os plug-ins de redefinição de senha começam a ser instalados.

2. Visualize o Task Manager e verifique se a instalação foi bem-sucedida.

Se cloudResetPwdAgent e cloudResetPwdUpdateAgent forem exibidos no Task Manager, conforme mostrado em Figura 8-7, a instalação é bem-sucedida. Caso contrário, a instalação falhou.

Figura 8-7 Gerenciador de Tarefas do Windows

| Windows Task Manager                      |          |                 |         |             |   |
|-------------------------------------------|----------|-----------------|---------|-------------|---|
| le Options View Help                      |          |                 |         |             |   |
| Applications Processes Services Processes | erforman | ce Networking   | Users   |             |   |
|                                           |          |                 |         |             |   |
| Name 🔺                                    | PID      | Description     | Status  | Group       |   |
| AeLookupSvc                               | 768      | Application     | Running | netsvcs     |   |
| ALG                                       |          | Application     | Stopped | N/A         |   |
| AppIDSvc                                  |          | Application     | Stopped | LocalServic |   |
| Appinfo                                   |          | Application     | Stopped | netsvcs     |   |
| AppMgmt                                   |          | Application     | Stopped | netsvcs     |   |
| aspnet_state                              |          | ASP.NET St      | Stopped | N/A         |   |
| AudioEndpointBuilder                      |          | Windows A       | Stopped | LocalSyste  |   |
| AudioSrv                                  |          | Windows A       | Stopped | LocalServic |   |
| BFE                                       | 240      | Base Filteri    | Running | LocalServic |   |
| BITS                                      |          | Background      | Stopped | netsvcs     |   |
| Browser                                   |          | Computer B      | Stopped | netsvcs     |   |
| CertPropSvc                               | 768      | Certificate     | Running | netsvcs     |   |
| doudbase-init                             |          | Cloud Initial   | Stopped | N/A         |   |
| doudResetPwdAgent                         |          | doud reset      | Stopped | N/A         |   |
| doudResetPwdUpdateAgent                   | 1048     | cloud reset     | Running | N/A         |   |
| dr_optimization_v2.0.50727_32             |          | Microsoft       | Stopped | N/A         |   |
| dr_optimization_v2.0.50727_64             |          | Microsoft       | Stopped | N/A         |   |
| dr_optimization_v4.0.30319_32             |          | Microsoft       | Stopped | N/A         |   |
| dr_optimization_v4.0.30319_64             |          | Microsoft       | Stopped | N/A         |   |
| COMSysApp                                 | 2044     | COM+Syst        | Running | N/A         |   |
| CryptSvc                                  | 904      | Cryptograp      | Running | NetworkSer  | - |
|                                           |          |                 |         | Servic      |   |
|                                           |          |                 |         |             |   |
|                                           |          |                 |         |             |   |
| esses: 38  CPU Usage: 0%                  | P        | hysical Memory: | 36%     |             |   |

#### D NOTA

Se a instalação falhar, verifíque se o ambiente de instalação atende aos requisitos e instale os plugins novamente.

----Fim

#### Procedimento de acompanhamento

- Depois que os plug-ins de redefinição de senha com um clique forem atualizados, você poderá adicioná-los aos itens de inicialização se eles não puderem ser iniciados automaticamente na inicialização do ECS. Para obter detalhes, consulte O que fazer se o plug-in de redefinição de senha com um clique falhar ao iniciar?
- Depois de atualizar os plug-ins de redefinição de senha com um clique, não exclua o processo CloudResetPwdAgent e CloudResetPwdUpdateAgent. Caso contrário, a redefinição de senha com um clique não estará disponível.

• Os plug-ins de redefinição de senha com um clique foram atualizados. Os novos ECS funcionam no modo PIPE por padrão, impedindo que os plug-ins usem portas de serviço. Os ECS existentes ainda funcionam no modo AUTO, no qual os plug-ins selecionam aleatoriamente portas ociosas com os menores números de porta que variam de 31000 a 32999.

## 8.2 Pares de chaves

## 8.2.1 Cenários de aplicativo para usar pares de chaves

#### Pares de chaves

Os pares de chaves são um conjunto de credenciais de segurança para autenticação de identidade quando você faz login remotamente nos ECS.

Um par de chaves consiste em uma chave pública e uma chave privada. O ECS armazena a chave pública e você armazena a chave privada. Se você importou uma chave pública para um ECS Linux, pode usar a chave privada correspondente para fazer login no ECS sem uma senha. Portanto, você não precisa se preocupar com interceptação de senha, rachaduras ou vazamento.

Você pode usar **Workshop de Criptografia de Dados (DEW)** para gerenciar pares de chaves, incluindo criar, importar, vincular, exibir, redefinir, substituir, desvincular e excluir pares de chaves.

Esta seção descreve como criar e importar um par de chaves. Para obter detalhes sobre outras operações, consulte Gerenciando pares de chaves.

#### Cenários

Ao comprar um ECS, é aconselhável selecionar o modo de login do par de chaves. Para os ECS do Windows, os pares de chaves são necessários para descriptografar as senhas para que você possa usar a senha descriptografada para fazer login.

• Efetuando login em um ECS Linux

Você pode usar diretamente um par de chaves para fazer login.

- Ao criar um ECS, selecione o modo de login do par de chaves. Para obter detalhes, consulte "Definir modo de login" em Avançado 3: Configurar Configurações Avançadas.
- Depois que o ECS for criado, vincular um par de chaves.
- Fazer logon no ECS de Windows

Você pode usar o par de chaves para obter uma senha para login. A senha é gerada aleatoriamente e, portanto, é mais segura.

Para mais detalhes, consulte **Obtenção de senha para fazer logon em um ECS de Windows**.

#### Criando um par de chaves

Você pode criar um par de chaves ou usar um existente para autenticação de login remoto.

• Criando um par de chaves

Você pode criar um par de chaves usando um dos seguintes métodos:

- Siga as instruções em (Recomendado) Criação de um par de chaves no console de gerenciamento. A chave pública é armazenada automaticamente no sistema e a chave privada é armazenada localmente.
- Siga as instruções em Criação de um par de chaves usando o PuTTYgen. As chaves públicas e privadas são armazenadas localmente.

Depois que o par de chaves for criado, importe o par de chaves seguindo as instruções fornecidas em **Importação de um par de chaves** para que você possa usá-lo.

• Usando um par de chaves existente

Se um par de chaves existente (criado usando o PuTTYgen, por exemplo) estiver disponível, você poderá importar a chave pública consultando-a **Importação de um par de chaves** no console de gerenciamento para permitir que o sistema mantenha a chave pública para você.

#### D NOTA

Se a chave pública do par de chaves existente for armazenada clicando em **Save public key** no PuTTY Key Generator, a chave pública não poderá ser importada para o console de gerenciamento.

Se você quiser usar esse par de chaves existente para login remoto, consulte O que devo fazer se um par de chaves criado usando puttygen.exe não puder ser importado para o console de gerenciamento?

#### Restrições

- Os pares de chaves podem ser usados apenas para efetuar login remotamente nos ECS de Linux.
- Os pares de chaves SSH-2 criados no console suportam apenas os algoritmos criptográficos RSA-2048.
- Os pares de chaves importados suportam os seguintes algoritmos criptográficos:
  - RSA-1024
  - RSA-2048
  - RSA-4096
- Armazene sua chave privada em um local seguro, pois você precisa usá-la para provar sua identidade ao fazer login no ECS. A chave privada pode ser baixada apenas uma vez.

# 8.2.2 (Recomendado) Criação de um par de chaves no console de gerenciamento

#### Cenários

Você pode usar o console de gerenciamento para criar um par de chaves. O ECS armazena a chave pública e você armazena a chave privada.

#### Procedimento

1. Acesse o console de gerenciamento.

- 2. Clique em 🔍 no canto superior esquerdo e selecione sua região e projeto.
- 3. Clicar em = . Em Compute, clique em Elastic Cloud Server.
- 4. No painel de navegação à esquerda, escolha Key Pair.
- 5. Na página Key Pair Service, clique em Create Key Pair.

#### D NOTA

Os pares de chaves incluem pares de chaves privadas e pares de chaves de conta. Os pares de chaves privadas estão disponíveis apenas para o próprio usuário. Os pares de chaves de conta estão disponíveis para todos os usuários sob a conta.

Você pode criar pares de chaves com base em suas necessidades.

6. Insira um nome de par de chaves e clique em OK.

O nome do par de chaves padrão consiste em **KeyPair-** e quatro caracteres aleatórios no formato "KeyPair-*xxxx*". Altere-o para um fácil de lembrar, por exemplo, **KeyPair-xxxx\_ecs**.

7. Manualmente ou automaticamente baixar um arquivo de chave privada.pem com o nome que você especificar como o nome da chave. Guarde-o em um local seguro e clique em **OK**.

#### D NOTA

Esta é a única chance para você salvar o arquivo de chave privada. Guarde-o em um local seguro. Você precisará fornecer o nome do par de chaves ao criar um ECS e a chave privada correspondente sempre que se conectar ao ECS por meio de SSH.

#### **Operações relacionadas**

- Se o seu arquivo de chave privada for perdido, você pode redefinir um par de chaves.
- Se o arquivo de chave privada for vazado, você poderá usar um novo par de chaves para substituir a chave pública do ECS.

### 8.2.3 Criação de um par de chaves usando o PuTTYgen

#### Cenários

Você pode usar o PuTTYgen para criar um par de chaves e armazenar a chave pública e a chave privada localmente.

#### D NOTA

Os pares de chaves criados usando puttygen.exe devem ser importados referindo-se ao **Importação de um par de chaves** antes de serem usados.

#### Procedimento

1. Baixe e instale o PuTTY e o PuTTYgen.

https://www.chiark.greenend.org.uk/~sgtatham/putty/latest.html

#### D NOTA

PuTTYgen é um gerador de chaves, que é usado para criar um par de chaves que consiste em uma chave pública e uma chave privada para PuTTY.

- 2. Obtenha as chaves públicas e privadas.
  - a. Clique duas vezes em puttygen.exe para abrir PuTTY Key Generator.

| Figura | 8-8 | Gerador | chave | PuTTY |
|--------|-----|---------|-------|-------|
|--------|-----|---------|-------|-------|

| 5                                      | PuTTY Key Generator | ? X              |
|----------------------------------------|---------------------|------------------|
| File Key Conversions<br>Key<br>No key. | Help                |                  |
| Actions                                | Г                   |                  |
| Generate a public/private ke           | y pair              | Generate         |
| Load an existing private key           | file                | Load             |
| Save the generated key                 | Save public key     | Save private key |
| Parameters                             |                     |                  |
| Type of key to generate:               | ○ ECDSA ○ Ed25519   | O SSH-1 (RSA)    |
| Number of bits in a generate           | d key:              | 2048             |

#### b. Clique em Generate.

O gerador de chaves gera automaticamente um par de chaves que consiste em uma chave pública e uma chave privada. O conteúdo mostrado na caixa vermelha em **Figura 8-9** é a chave pública.

| <b>5</b>                              | PuTTY Key                               | Generator                    | ? X              |  |  |
|---------------------------------------|-----------------------------------------|------------------------------|------------------|--|--|
| File Key Conversion                   | ons Help                                |                              |                  |  |  |
| Key                                   |                                         |                              |                  |  |  |
| Public key for pasting in             | nto OpenSSH authorize                   | d keys file:                 |                  |  |  |
| ssh-rsa AAAAB3NzaC                    | 1yc2EAAAABJQAAAQE                       | AmZ                          | ^                |  |  |
| +DeTPRkXtNGdBmEf                      | 2ZNNTWUJQ/cNmYT                         | /EnTolSLbB/A1hAeWH           | SYapQ508OE57     |  |  |
| 7vh2PqwnqYpvGxTAf<br>+/DCDsHY3/ndTZO2 | BJV2eyDzpemVs3E3no<br>inTOWG3YYrBnnRmNI | JcRG<br>FG38Z645Of2lctpJ4GVn | nIRXzKQ7a280a 🗸  |  |  |
| Key fingerprint:                      | ssh-rsa 2048 70:bf:bc:                  | f6:a5:eb:1e:37:02:eb:4d      | 1f0:13:74:c9:ac  |  |  |
| Key comment:                          | reakey-20200827                         |                              |                  |  |  |
| Rey Comment.                          |                                         |                              |                  |  |  |
| Key passphrase:                       | bassphrase:                             |                              |                  |  |  |
| Confirm passphrase:                   |                                         |                              |                  |  |  |
| Actions                               |                                         |                              |                  |  |  |
| Generate a public/priva               | ate key pair                            |                              | Generate         |  |  |
| Load an existing private              | e key file                              |                              | Load             |  |  |
| Save the generated ke                 | у                                       | Save public key              | Save private key |  |  |
| Parameters                            |                                         |                              |                  |  |  |
| Type of key to generate               | e:<br>DSA O ECDS                        | SA 🔿 Ed25519                 | O SSH-1 (RSA)    |  |  |
| Number of bits in a gen               | erated key:                             |                              | 2048             |  |  |

Figura 8-9 Gerando as chaves públicas e privadas

3. Copie a chave pública em um arquivo.txt e salve-a em um diretório local.

#### D NOTA

Não salve a chave pública clicando em **Save public key** porque essa operação alterará o formato do conteúdo da chave pública e fará com que a chave pública falhe a ser importada para o console de gerenciamento.

4. Salve a chave privada e mantenha-a segura. A chave privada pode ser baixada apenas uma vez.

O formato no qual salvar o arquivo de chave privada varia de acordo com os cenários do aplicativo.

– Ao usar o PuTTY para fazer login em um ECS Linux:

Salve o arquivo de chave privada no formato .ppk.

i. Na página PuTTY Key Generator, escolha File > Save private key.

| 2                        | 1                             | PuTTY Key        | Generator                             | ? X              |  |  |  |
|--------------------------|-------------------------------|------------------|---------------------------------------|------------------|--|--|--|
| ile Key Cor              | versions H                    | Help             |                                       |                  |  |  |  |
| Load priva<br>Save publi | te key<br>c key               | H authorize      | d_keys file:                          |                  |  |  |  |
| Save priva               | Save private key              |                  | BJQAAAQEAmZ                           |                  |  |  |  |
| Exit                     | Exit                          |                  | Q/cNmYT/EnTolSLbB/A1hAeWHSYapQ5080E57 |                  |  |  |  |
| +/DCDsHY3/n              | dTZO2inTOW                    | G3YYrBnnRmNI     | FG38Z645Of2lctpJ4GV                   | mIRXzKQ7q280g 🗹  |  |  |  |
| Key fingerprint:         | ssh-rsa                       | a 2048 70:bf:bc: | f6:a5:eb:1e:37:02:eb:4                | d:f0:13:74:c9:ac |  |  |  |
| Key comment:             | Key comment: rsa-key-20200827 |                  |                                       |                  |  |  |  |
| Key passphrase           | y passphrase:                 |                  |                                       |                  |  |  |  |
| Confirm passphr          | ase:                          |                  |                                       |                  |  |  |  |
| Actions                  |                               |                  |                                       |                  |  |  |  |
| Generate a pub           | ic/private key                | pair             |                                       | Generate         |  |  |  |
| Load an existing         | private key fil               | e                |                                       | Load             |  |  |  |
| Save the gener           | ated key                      |                  | Save public key                       | Save private key |  |  |  |
| Parameters               |                               |                  |                                       |                  |  |  |  |
| Type of key to g<br>RSA  | jenerate:<br>ODSA             |                  | A O Ed25519                           | O SSH-1 (RSA)    |  |  |  |
| Number of hits is        | a generated                   | kev:             |                                       | 2048             |  |  |  |

Figura 8-10 Salvando uma chave privada

- ii. Salve o arquivo de chave privada convertido, como kp-123.ppk, localmente.
- Ao usar o Xshell para efetuar login em um ECS Linux ou obter a senha para fazer login em um ECS Windows:

Salve o arquivo de chave privada no formato .pem.

i. Escolha Conversions > Export OpenSSH key.

#### **NOTA**

Se utilizar este ficheiro privado para obter a palavra-passe para iniciar sessão num Windows, não especifique **Key passphrase** para **Export OpenSSH key** para que possa obter a palavra-passe com êxito.

| 5                                     | PuTTY Key Gene                             | rator                   | ? X         |  |  |  |
|---------------------------------------|--------------------------------------------|-------------------------|-------------|--|--|--|
| File Key Conversio                    | ons Help                                   |                         |             |  |  |  |
| Key Impo                              | ort key                                    |                         |             |  |  |  |
| Public key<br>ssh-rsa A               | rt OpenSSH key<br>ot OpenSSH key (force ne | w file format)          | <u>^</u>    |  |  |  |
| +DeTPRI<br>7vh2Pqw<br>+DCDeHY3/pdTZQ2 | rt ssh.com key                             | 450f2lete 14GVmIBXzKi   | E57 =       |  |  |  |
| Key fingerprint:                      | ssh-rsa 2048 70:bf:bc:f6:a5:eb             | :1e:37:02:eb:4d.f0:13:7 | 74:c9:ac    |  |  |  |
| Key comment:                          | rsa-key-20200827                           |                         |             |  |  |  |
| Key passphrase:                       | bassphrase:                                |                         |             |  |  |  |
| Confirm passphrase:                   |                                            |                         |             |  |  |  |
| Actions                               |                                            |                         |             |  |  |  |
| Generate a public/priva               | ite key pair                               | G                       | ienerate    |  |  |  |
| Load an existing private              | key file                                   |                         | Load        |  |  |  |
| Save the generated key                | y Save                                     | public key Save         | private key |  |  |  |
| Parameters                            |                                            |                         |             |  |  |  |
| Type of key to generate               | s:<br>SA O ECDSA                           | ○ Ed25519 ○             | SSH-1 (RSA) |  |  |  |
| Number of bits in a gen               | erated key:                                | 20                      | 48          |  |  |  |

Figura 8-11 Salvando uma chave privada

- ii. Salve a chave privada, por exemplo, kp-123.pem, localmente.
- 5. Depois de salvar o par de chaves, importe sua chave pública para o ECS referindo-se a **Importação de um par de chaves**.

#### Operações relacionadas

- Se o seu arquivo de chave privada for perdido, você pode redefinir um par de chaves.
- Se o arquivo de chave privada for vazado, você poderá usar um novo par de chaves para substituir a chave pública do ECS.

### 8.2.4 Importação de um par de chaves

#### Cenários

Você precisa importar um par de chaves em um dos seguintes cenários:

- Crie um par de chaves usando o PuTTYgen e importe a chave pública para o ECS.
- Importe a chave pública de um par de chaves existente para o ECS para permitir que o sistema mantenha sua chave pública.

#### D NOTA

Se a chave pública do par de chaves existente for armazenada clicando em **Save public key** no PuTTY Key Generator, a chave pública não poderá ser importada para o console de gerenciamento.

Se você quiser usar esse par de chaves existente para login remoto, consulte O que devo fazer se um par de chaves criado usando puttygen.exe não puder ser importado para o console de gerenciamento?

#### Procedimento

- 1. Efetue login no console de gerenciamento.
- 2. Click in the upper left corner and select your region and project.
- 3. Clicar em  $\equiv$  . Em Compute, clique em Elastic Cloud Server.
- 4. No painel de navegação à esquerda, escolha **Key Pair**.
- 5. Na página Key Pair Service, clique em Import Key Pair.
- 6. Use um dos seguintes métodos para importar o par de chaves:
  - Selecionando um arquivo
    - Na caixa de diálogo Import Key Pair do console de gerenciamento, clique em Select File e selecione o arquivo de chave pública armazenado localmente (por exemplo, o arquivo .txt salvo em 3 in Criação de um par de chaves usando o PuTTYgen).

#### DON DITA

Certifique-se de que o arquivo a ser importado é um arquivo de chave pública.

ii. Clique em OK.

Depois que a chave pública for importada, você poderá alterar seu nome.

- Copiando o conteúdo da chave pública
  - i. Copie o conteúdo da chave pública do arquivo localmente armazenado.txt para a caixa de texto **Public Key Content**.
  - ii. Clique em OK.

## 8.2.5 Obtenção e exclusão de senha de um ECS de Windows

#### 8.2.5.1 Obtenção de senha para fazer logon em um ECS de Windows

#### Cenários

A autenticação de senha é necessária para fazer login em um ECS de Windows. Portanto, você deve usar o arquivo de chave usado quando você criou o ECS para obter a senha de administrador gerada durante a criação de ECS. O usuário administrador é **Administrator** ou o usuário configurado usando o Cloudbase-Init. Essa senha é gerada aleatoriamente, oferecendo alta segurança.

Você pode obter a senha inicial para fazer login em um ECS de Windows por meio do console de gerenciamento ou das API. Para obter detalhes, consulte esta seção.

#### Obtendo a senha por meio do console de gerenciamento

- 1. Obtenha o arquivo de chave privada (arquivo .pem) usado quando você criou o ECS.
- 2. Acesse o console de gerenciamento.
- 3. Click in the upper left corner and select your region and project.
- 4. Clicar em = . Em Compute, clique em Elastic Cloud Server.
- 5. Na página Elastic Cloud Server, selecione o ECS de destino.
- 6. Na coluna Operation, clique em More e selecione Get Password.

#### Figura 8-12 Obtendo uma senha

| Start Stop Re               | eset Passw | ord | More 💌     |                                          |            |        |         | C [] 88               |
|-----------------------------|------------|-----|------------|------------------------------------------|------------|--------|---------|-----------------------|
| earched by name by default. |            |     |            |                                          |            |        |         |                       |
| Name/ID                     | Mo         | A7  | s          | Specifications/Ima                       | IP Address | в 7    | Enterpr | Operation             |
| 8362fee7-41f3-4e            | ⊵          | AZ1 | <b>6</b> ) | 2 vCPUs   4 GB   c6<br>Windows Server 20 |            | Pay-pe | default | Remote Login   More - |
| c76f7d55-91c8-4             | ⊠          | AZ1 | <b>O</b>   | 1 vCPUs   1 GB   s3<br>CentOS 7.6 64bit  |            | Pay-pe | default | Create Image          |
| 537c5cd3-111a-4             | ⊠          | AZ2 | <b>O</b>   | 1 vCPUs   1 GB   s3<br>CentOS 7.6 64bit  |            | Pay-pe | default | Reinstall OS          |
| a13813b6-cf36-4             | ⊠          | AZ1 | <b>O</b>   | 1 vCPUs   1 GB   s3<br>CentOS 7.6 64bit  |            | Pay-pe | default | Get Password          |
| 092e7035-c0af-4             | 函          | AZ1 | <b>O</b>   | 1 vCPUs   1 GB   s3<br>CentOS 7.6 64bit  |            | Pay-pe | default | Start<br>Stop         |
|                             |            |     |            |                                          |            |        |         | Bestart               |

- 7. Utilize um dos seguintes métodos para obter a palavra-passe através do ficheiro de chave:
  - Clique em Select File e carregue o arquivo de chave de um diretório local.
  - Copie o conteúdo do arquivo-chave para o campo de texto.
- 8. Clique em Get Password para obter uma senha aleatória.

#### Obtendo a senha por meio das API

- 1. Obtenha o arquivo de chave privada (arquivo .pem) usado quando você criou o ECS.
- 2. Configure o ambiente de chamada da API.
- 3. Chamar as API. Para obter detalhes, consulte "Antes de começar" na *Referência da API do Elastic Cloud Server*.
- 4. Obtenha a senha de texto cifrado.

Chame a senha obtendo as API para obter a senha de texto cifrado da chave pública criptografada usando RSA. O URI da API está no formato "GET /v2/{*tenant\_id*}/ servers/{*server\_id*}/os-server-password".

#### D NOTA

Para obter instruções sobre como chamar as API, consulte "Recuperando a senha para efetuar logon em um ECS do Windows (API nativa do OpenStack)" na *Referência da API do Elastic Cloud Server*.

5. Descriptografar a senha do texto cifrado.

Use o arquivo de chave privada usado quando você criou o ECS para descriptografar a senha de texto cifrado obtida na etapa **4**.

a. Execute o seguinte comando para converter o formato de senha de texto cifrado para ".key -nocrypt" usando OpenSSL:

# openssl pkcs8 -topk8 -inform PEM -outform DER -in rsa\_pem.key -out pkcs8\_der.key -nocrypt

Invoque a biblioteca de classe Java
 org.bouncycastle.jce.provider.BouncyCastleProvider e use o arquivo de chave
 para editar o texto cifrado de descriptografia de código.

#### 8.2.5.2 Exclusão de senha inicial para efetuar login em um ECS de Windows

#### Cenários

Depois de obter a senha inicial, é uma boa prática excluí-la para garantir a segurança do sistema.

A exclusão da senha inicial não afeta a operação ou o login de ECS. Uma vez excluída, a senha não pode ser recuperada. Antes de excluir uma senha, é uma boa prática registrá-la.

#### Procedimento

- 1. Efetue login no console de gerenciamento.
- 2. Click in the upper left corner and select your region and project.
- 3. Clicar em  $\equiv$  . Em Compute, clique em Elastic Cloud Server.
- 4. Na página Elastic Cloud Server, selecione o ECS de destino.
- 5. Na coluna Operation, clique em More e selecione Delete Password.
   O sistema exibe uma mensagem, perguntando se você deseja excluir a senha.
- 6. Clique em **OK** para excluir a senha.

# **9** Gerenciamento de permissões

# 9.1 Criação de um usuário e concessão de permissões ao ECS

Use **IAM** para implementar o controle de permissões refinado sobre os seus ECS. Com o IAM, você pode:

- Crie usuários do IAM para funcionários com base na estrutura organizacional da sua empresa. Cada usuário do IAM terá suas próprias credenciais de segurança para acessar os recursos do ECS.
- Conceda somente as permissões necessárias para que os usuários executem uma tarefa específica.
- Confie contas da HUAWEI CLOUD ou serviços em nuvem para executar O&M eficiente em seus recursos ECS.

Se sua conta da HUAWEI CLOUD não exigir usuários individuais do IAM, pule esta seção.

Esta seção descreve o procedimento para conceder permissões (ver Fluxo do Processo).

#### **Pré-requisitos**

Antes de atribuir permissões a grupos de usuários, você deve aprender sobre as políticas do sistema suportadas pelo ECS e selecionar as políticas com base nos requisitos de serviço.

Para obter mais informações sobre políticas de sistema suportadas pelo ECS, consulte **Gerenciamento de permissões do ECS**. Para obter as permissões de outros serviços, consulte **Permissões do sistema**.

#### Fluxo do Processo

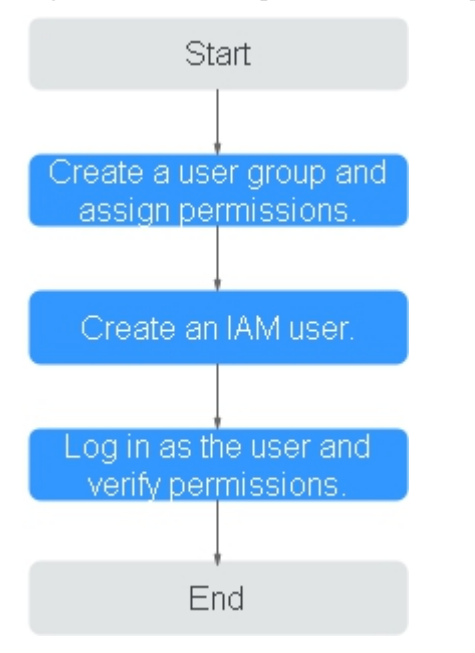

Figura 9-1 Processo para concessão de permissões ECS

1. Crie um grupo de usuários e atribua permissões a ele.

Crie um grupo de usuários no console do IAM e anexe a política de **ECS ReadOnlyAccess** ao grupo.

2. Criar um usuário do IAM.

Crie um usuário no console do IAM e adicione o usuário ao grupo criado em 1.

3. Faça login e verifique as permissões.

Faça logon no console do ECS usando o usuário criado e verifique se o usuário só tem permissões de leitura para o ECS.

- Escolha Service List > Elastic Cloud Server. Em seguida, clique em Buy ECS no console do ECS. Se aparecer uma mensagem indicando que você não tem permissões suficientes para executar a operação, a política de ECS ReadOnlyAccess já entrou em vigor.
- Escolha qualquer outro serviço na Service List. Se aparecer uma mensagem indicando que você não tem permissões suficientes para acessar o serviço, a política de ECS ReadOnlyAccess já entrou em vigor.

# 9.2 Políticas personalizadas do ECS

Políticas personalizadas podem ser criadas para complementar as políticas definidas pelo sistema do ECS. Para as ações que podem ser adicionadas às políticas personalizadas, consulte "Políticas de permissões e ações suportadas" em *Referência da API do Elastic Cloud Server*.

Você pode criar políticas personalizadas de uma das seguintes maneiras:

• Editor visual: Selecione serviços de nuvem, ações, recursos e condições de solicitação. Isso não requer conhecimento de sintaxe política. • JSON: Edite políticas JSON do zero ou com base em uma política existente.

Para obter detalhes, consulte **Criando uma política personalizada**. A seção a seguir contém exemplos de políticas personalizadas comuns do ECS.

#### Exemplo de Políticas Personalizadas

• Exemplo 1: Permitir que os usuários interrompam e excluam os vários ECS por vez

• Exemplo 2: Negando a exclusão do ECS

Uma política com apenas permissões "Negar" deve ser usada em conjunto com outras políticas para entrar em vigor. Se as permissões atribuídas a um usuário contiverem "Permitir" e "Negar", as permissões "Negar" terão precedência sobre as permissões "Permitir".

O método a seguir pode ser usado se você precisar atribuir permissões da política de **ECS FullAccess** a um usuário, mas quiser impedir que ele exclua os ECS. Crie uma política personalizada para negar a exclusão do ECS e anexe ambas as políticas ao grupo ao qual o usuário pertence. Em seguida, o usuário pode executar todas as operações nos ECS, exceto a exclusão dos ECS. O seguinte é um exemplo de uma política de negação:

# **10** Modelos de lançamento

# 10.1 Visão geral

#### O que é um modelo de lançamento?

Um modelo de inicialização contém as informações de configuração para iniciar um ECS, por exemplo, as especificações do ECS, as configurações de rede e um par de chaves (excluindo a senha). Você pode iniciar um ECS rapidamente sem especificar os parâmetros de configuração todas as vezes.

Um modelo de inicialização não pode ser modificado após ser criado. No entanto, você pode criar várias versões de um modelo. Cada versão pode ser configurada com parâmetros diferentes. Você pode usar qualquer versão do modelo para criar os ECS.

#### Criando um Modelo de Lançamento

Crie um modelo de inicialização no console.

Para mais detalhes, veja Criação de um modelo de lançamento.

# 10.2 Criação de um modelo de lançamento

#### Cenários

Esta seção descreve como criar um modelo de inicialização no console de gerenciamento.

#### Restrições

- Cada conta pode ter um máximo de 30 modelos de lançamento em cada região.
- Os parâmetros que você pode configurar ao criar um modelo de inicialização são opcionais.

No entanto, se o modelo de inicialização não incluir parâmetros, como a variação e a imagem, será necessário defini-los ao usar o modelo para criar um ECS.

• Um modelo de inicialização não pode ser modificado após ser criado. No entanto, você pode criar uma nova versão do modelo para atualizar suas configurações de parâmetros.

#### Criando um Modelo de Lançamento no Console de Launch Templates

- 1. Acesse o console de gerenciamento.
- 2. Click in the upper left corner and select your region and project.
- 3. Clicar em = . Em Compute, clique em Elastic Cloud Server.
- 4. No painel de navegação à esquerda, escolha Launch Templates.
- 5. Na página Launch Templates, clique em Create Launch Template.
- Defina configurações básicas, rede e configurações avançadas.
   Para obter detalhes sobre os parâmetros de configuração, consulte Comprando um ECS.
- Na etapa Confirm, insira o nome e a descrição do modelo e clique em Create Now.
   Você pode visualizar o modelo criado na página inicial da lista de modelos.

#### Criando um modelo de inicialização ao comprar um ECS

Você pode salvar as configurações do ECS como um modelo de inicialização ao criar um ECS.

- 1. Acesse o console de gerenciamento.
- 2. Click in the upper left corner and select your region and project.
- 3. Clicar em  $\equiv$  . Em Compute, clique em Elastic Cloud Server.
- 4. Clique em Buy ECS.
- Defina configurações básicas, rede e configurações avançadas.
   Para obter detalhes sobre os parâmetros de configuração, consulte Comprando um ECS.
- 6. Na etapa **Confirm**, clique em **Save as Launch Template**, insira o nome e a descrição do modelo e clique em **OK**.

Você pode exibir o modelo criado na página de lista de modelos de inicialização.

## 10.3 Gerenciamento de modelos de lançamento

#### Cenários

Você pode:

- Exibindo Detalhes Sobre um Modelo de Lançamento
- Deletando um Modelo de Lançamento

#### Exibindo Detalhes Sobre um Modelo de Lançamento

- 1. Acesse o console de gerenciamento.
- 2. Click in the upper left corner and select your region and project.

- 3. Clicar em = . Em Compute, clique em Elastic Cloud Server.
- 4. No painel de navegação à esquerda, escolha Launch Templates.
- 5. Na página **Launch Templates**, clique no nome do modelo de inicialização para exibir seus detalhes.

| Parâmetro                     | Descrição                                                                                                    |
|-------------------------------|----------------------------------------------------------------------------------------------------|
| Nome                          | O nome do modelo de lançamento.                                                                                                    |
| ID                            | O ID do modelo de lançamento.                                                                                                    |
| Criação                       | A hora em que o modelo de lançamento é criado.                                                                                                    |
| Descrição                     | A descrição do modelo de lançamento.                                                                                                    |
| Informações<br>sobre a versão | As informações de versão contêm as informações de configuração<br>sobre o modelo de lançamento da versão atual, como a região, as<br>especificações e a imagem. |

Tabela 10-1 Iniciar detalhes do modelo

#### Deletando um Modelo de Lançamento

- 1. Acesse o console de gerenciamento.
- 2. Clicar em = . Em Compute, clique em Elastic Cloud Server.
- 3. No painel de navegação à esquerda, escolha Launch Templates.
- 4. Localize a linha que contém o modelo de inicialização a ser deletado e clique em **Delete** na coluna **Operation**.
- 5. Na caixa de diálogo exibida, clique em Yes.

# **11** Grupos de lançamento automático

# 11.1 Visão geral

#### O que é um grupo de lançamento automático?

Um grupo de inicialização automática permite que você crie rapidamente os ECS distribuídos nas várias AZ, usando uma combinação de diferentes tipos de preço à vista e os ECS de pagamento por uso para atender às metas de capacidade pelo menor preço possível.

#### Cenários de aplicação

Os grupos de inicialização automática são aplicáveis a cenários como renderização de imagens, serviços da Web sem estado, sequenciamento de DNA, análise offline, computação de funções, computação em lote, análise de amostras, CI/CD e teste.

#### Notas

- Um grupo de inicialização automática pode criar os ECS nas AZ, mas não pode criar os ECS em regiões.
- A capacidade alvo de cada grupo de lançamento automático é limitada.
  - Se o número dos ECS for usado como capacidade de destino, um máximo dos 500 ECS poderá ser criado.
  - Se o número das vCPU for usado como capacidade de destino, um máximo das vCPU de 40.000 poderá ser criado.
- Você pode especificar um modelo de lançamento para cada grupo de lançamento automático.

#### Vantagens

• Os ECS de preço à vista e os ECS de pagamento por uso

Os ECS spot são muito mais baratos do que os ECS regulares de pagamento por uso, mas podem ser recuperados repentinamente. Os ECS spot são uma ótima maneira de economizar dinheiro ao executar instâncias sem estado e tolerantes a falhas que não são sensíveis a interrupções. Os ECS pagos por uso podem ser criados e excluídos a qualquer momento e são uma boa maneira de economizar dinheiro quando você não tiver certeza do uso esperado, pois paga apenas pelo que usar.
Um grupo de lançamento automático permite que você crie rapidamente os ECS de preço à vista e de pagamento por uso para atender às metas de capacidade pelo menor preço possível.

• Os ECS das diferentes AZ

Um grupo de inicialização automática pode criar os ECS entre as AZ para melhorar a capacidade de recuperação de desastres.

• Os ECS de diferentes tipos

Um grupo de inicialização automática pode criar os ECS de diferentes tipos para atender às suas necessidades de diferentes cenários.

• Estratégias de alocação flexíveis

Você pode especificar a capacidade de destino desejada e quanto dela deve ser dos ECS pagos por uso.

Você também pode permitir que o grupo de inicialização automática continue a criar os ECS até que a capacidade total de destino seja atingida ou excluir os ECS quando a capacidade de destino for excedida.

• Custo-eficácia

Se você definir **Lowest price** para **Lowest price**, o grupo de inicialização automática criará os ECS mais baratos possíveis.

#### detalhes de preço

Os grupos de inicialização automática são gratuitos, mas você será cobrado pelos ECS criados pelo grupo.

Para obter detalhes, consulte Detalhes de preços do Elastic Cloud Server.

# 11.2 Criação de um grupo de inicialização automática

#### Cenários

Esta seção descreve como criar um grupo de inicialização automática no console de gerenciamento.

#### Procedimento

- 1. Acesse o console de gerenciamento.
- 2. Click in the upper left corner and select your region and project.
- 3. Clicar em  $\equiv$  . Em Compute, clique em Elastic Cloud Server.
- 4. No painel de navegação à esquerda, escolha Auto Launch Groups.
- 5. Na página Auto Launch Groups, clique em Create Group.
- 6. Defina o nome do grupo de inicialização automática.
  O nome pode conter de 2 a 64 caracteres, incluindo letras, dígitos, (\_), de sublinhados e (-) de hífens.
- Defina a capacidade total do alvo.
   Você pode especificar o número dos ECS ou as vCPU.

Se você optar por incluir os ECS pagos por uso, defina a quantidade dos ECS ou as vCPU pagos por uso.

A capacidade alvo de cada grupo de lançamento automático é limitada.

- Se o número dos ECS for usado como capacidade de destino, um máximo dos 500 ECS poderá ser criado.
- Se o número das vCPU for usado como capacidade de destino, um máximo das vCPU de 40.000 poderá ser criado.
- 8. Selecione um modelo de lançamento.

Você pode selecionar um modelo de inicialização e sua versão correspondente como a origem da configuração. Você também pode selecionar outras configurações de ECS necessárias.

- 9. Defina a estratégia de alocação.
  - Lowest price: O grupo de lançamento automático criará os ECS mais baratos possíveis.
  - Compute balancing: O grupo de inicialização automática priorizará o balanceamento de cargas computacionais criando os ECS distribuídos nas várias AZ da forma mais uniforme possível.
  - High specifications: O grupo de lançamento automático cria os ECS com as especificações mais altas possíveis.

Se você configurou um número de destino dos ECS, os ECS com as mais vCPU serão priorizados e, se o destino for as vCPU, esse destino será atingido com o mínimo possível dos ECS.

- 10. Selecione um tipo de entrega.
  - Single use: O grupo de inicialização automática só tenta criar os ECS para atender à capacidade de destino quando é iniciado, mas não criará os ECS novamente, mesmo que a capacidade de destino não seja alcançada.
  - Continuous: O grupo de lançamento automático continua a criar os ECS até que a capacidade total da meta seja alcançada.
- 11. Configurar o horário de início.

Defina a hora em que o grupo de inicialização automática começa a iniciar os ECS. Você pode definir a hora de início e a hora de término para determinar o período de validade do grupo.

- **Immediately**: O grupo de inicialização automática começa a iniciar os ECS imediatamente após a criação do grupo.
- Custom: Você pode especificar quando o grupo de inicialização automática começa a iniciar os ECS.
- 12. Configurar o horário de término.

Defina a hora em que o grupo de lançamento automático expira. Você pode definir a hora de início e a hora de término para determinar o período de validade do grupo.

- Never expire: O grupo de lançamento automático não expira.
- Custom: Você pode especificar quando o grupo de inicialização automática expira.
- 13. Defina o preço máximo global.

Defina o preço máximo permitido de um único ECS spot no grupo de inicialização automática. Se o preço de mercado de um ECS à vista no grupo exceder o preço máximo global, o ECS à vista será excluído.

Se forem definidos tanto o preço máximo específico de um ECS à vista como o preço máximo global, será utilizado o preço máximo específico do ECS à vista.

O preço não pode ser inferior a 0. Se o preço for definido para ser maior do que o preço de pagamento por uso do ECS, não haverá limite superior para o preço do ECS à vista.

- 14. Defina as configurações de exclusão do ECS.
  - Delete ECSs When Auto Launch Group Expires: Os ECS no grupo de inicialização automática serão excluídos quando o grupo expirar.
  - Delete ECSs When Target Capacity Is Exceeded: Quando o número dos ECS ou as vCPU no grupo de inicialização automática exceder a capacidade de destino, os ECS ou as vCPU que excederem a capacidade de destino serão excluídos.

#### **NOTA**

Se você não selecionar **Delete ECSs When Target Capacity Is Exceeded**, os ECS que excederem a capacidade de destino serão removidos do grupo, mas não excluídos. Os ECS removidos serão exibidos na lista ECS. Para evitar cobranças nos tais ECS, exclua-os manualmente.

15. Clique em Create Now.

#### Resultado da execução

Depois que um grupo de inicialização automática é criado, o grupo começa a criar os ECS no horário especificado. Se você selecionar o modo de entrega **Continuous**, o grupo de inicialização automática monitora o alvo e a capacidade atual em tempo real e cria automaticamente um novo ECS se um ECS spot for recuperado.

## 11.3 Gerenciamento de grupos de inicialização automática

#### Cenários

Você pode:

- Exibindo Detalhes Sobre um Grupo de Iniciação Automática
- Modificando um grupo de inicialização automática
- Deletando um grupo de inicialização automática

#### Exibindo Detalhes Sobre um Grupo de Iniciação Automática

- 1. Acesse o console de gerenciamento.
- 2. Clicar em  $\equiv$  . Em Compute, clique em Elastic Cloud Server.
- 3. No painel de navegação à esquerda, escolha Auto Launch Groups.
- 4. Na página **Auto Launch Groups**, clique no nome do grupo de inicialização automática de destino para exibir seus detalhes.

Você pode visualizar as informações básicas e a visão geral da capacidade do grupo de lançamento automático.

As informações básicas incluem o nome, o modelo de lançamento, o tipo de entrega e a estratégia de alocação do grupo.

Na área **Capacity Overview**, você pode exibir a capacidade atual e de destino total e a capacidade atual e de destino do ECS spot e do ECS de pagamento por uso.

#### Modificando um grupo de inicialização automática

- 1. Acesse o console de gerenciamento.
- 2. Clicar em  $\equiv$  . Em Compute, clique em Elastic Cloud Server.
- 3. No painel de navegação à esquerda, escolha Auto Launch Groups.
- 4. Localize a linha que contém o grupo de inicialização automática de destino e clique em **Modify** na coluna **Operation**.

Você pode modificar o nome, a capacidade de destino, a quantidade dos ECS pagos por uso, o preço máximo permitido de um ECS spot e a possibilidade de excluir os ECS quando o grupo de inicialização automática expirar ou quando a capacidade de destino for excedida.

5. Clique em Yes.

#### Deletando um grupo de inicialização automática

- 1. Acesse o console de gerenciamento.
- 2. Clicar em  $\equiv$  . Em Compute, clique em Elastic Cloud Server.
- 3. No painel de navegação à esquerda, escolha Auto Launch Groups.
- 4. Localize a linha que contém o grupo de inicialização automática de destino e clique em **Delete** na coluna **Operation**.
- 5. Determine se os ECS devem ser excluídos no grupo de inicialização automática após a exclusão do grupo.

Se você não quiser excluir os ECS, poderá exibi-los na página da lista do ECS. Para evitar cobranças nos tais ECS, exclua-os manualmente.

6. Clique em Yes.

# **12** Recursos e Tags

# 12.1 Gerenciamento de tag

### 12.1.1 Visão geral

#### Cenários

Uma tag identifica um ECS. Adicionar tags a um ECS facilita a identificação e o gerenciamento do ECS.

Você pode adicionar uma tag a um ECS durante a criação do ECS ou após a criação do ECS . (guia **Tags** na página que fornece detalhes sobre o ECS). Até 10 tags podem ser adicionadas a um ECS.

#### Regras de nomeação de tags

- Cada tag consiste em um par chave-valor.
- Cada ECS suporta a adição de até 10 tags.
- Para cada recurso, uma chave de tag deve ser única e pode ter apenas um valor de tag.
- Uma tag consiste em uma chave de tag e um valor de tag. Tabela 12-1 lista os requisitos de chave e valor da tag.

| Parâmetro | Exigência                                                                                                    | Exemplo Valor |
|-----------|----------------------------------------------------------------------------------------------------|---------------|
| Chave     | <ul> <li>Não pode ser deixado em branco.</li> <li>O valor da chave deve ser exclusivo para<br/>um ECS.</li> <li>Pode conter no máximo 36 caracteres.</li> </ul> | Organização   |
| Valor     | • Pode conter no máximo 43 caracteres.                                                                                                    | Apache        |

#### Tabela 12-1 Requisitos de chave e valor da etiqueta

### 12.1.2 Adição de tags

As tags são usadas para identificar recursos de nuvem, como os ECS, imagens e discos. Se você tiver vários tipos de recursos de nuvem associados uns aos outros, poderá adicionar tags aos recursos para classificá-los e gerenciá-los facilmente. Para mais detalhes, veja **Visão** geral.

Você pode adicionar tags aos ECS de qualquer uma das seguintes maneiras:

- Adicionando tags ao criar um ECS
- Adicionando tags na página Fornecendo detalhes sobre um ECS
- Adicionando tags no console do TMS

Para obter detalhes sobre como usar tags predefinidas, consulte Usando Tags Predefinidas.

#### Adicionando tags ao criar um ECS

- 1. Acesse o console de gerenciamento.
- 2. Click in the upper left corner and select your region and project.
- 3. Clicar em  $\equiv$  . Em Compute, clique em Elastic Cloud Server.
- 4. Clique em Buy ECS.
- 5. Configurar parâmetros do ECS.

Selecione **Configure now** para **Advanced Options**. Em seguida, adicione uma chave de tag e um valor de tag. Para obter os requisitos de chave de tag e valor de tag, consulte **Tabela 12-1**.

D NOTA

• Para obter detalhes sobre outros parâmetros, consulte Comprando um ECS.

Figura 12-1 Adicionando uma tag

| Advanced Options | Configure now                                                                                                    |  |  |  |
|------------------|----------------------------------------------------------------------------------------------------|--|--|--|
| Тад              | It is recommended that you use TMS's predefined tag function to add the same tag to different cloud resources. View Predefined Tags |  |  |  |
|                  | Tag key     Tag value                                                                                                    |  |  |  |
|                  | You can add 10 more tags.                                                                                                    |  |  |  |

#### Adicionando tags na página Fornecendo detalhes sobre um ECS

- 1. Acesse o console de gerenciamento.
- 2. Click in the upper left corner and select your region and project.
- 3. Clicar em  $\equiv$  . Em Compute, clique em Elastic Cloud Server.
- Na página Elastic Cloud Server, clique no nome do ECS de destino.
   A página com detalhes sobre o ECS é exibida.
- 5. Clique na guia **Tags** e, em seguida, em **Add Tag**. Na caixa de diálogo exibida, insira a chave da tag e o valor da tag. Para obter os requisitos de chave de tag e valor de tag, consulte **Tabela 12-1**.

Você pode alterar o valor da tag depois que a tag for adicionada.

Figura 12-2 Adicionando uma tag na guia Tags

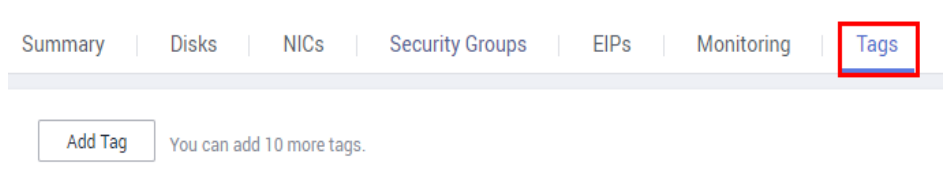

#### Adicionando tags no console do TMS

#### **NOTA**

Esse método é adequado para adicionar tags com a mesma chave de tag a vários recursos.

- 1. Acesse o console de gerenciamento.
- 2. No canto superior direito da página, clique no nome de usuário e selecione **Tag Management** na lista suspensa.

#### Figura 12-3 Gerenciamento de tags

| ICP License                | Support English                                                        |
|----------------------------|------------------------------------------------------------------------|
| for the total <sup>.</sup> | Basic Information Authenticated<br>Security Settings<br>My Credentials |
|                            | Identity and Access Management<br>Switch Role<br>Tag Management        |
|                            | Operation Log                                                          |
|                            | Log Out                                                                |

3. Na página **Resource Tags** exibida, selecione a região onde o recurso está localizado, selecione **ECS** para **Resource Type** e clique em **Search**.

Todos os ECS que correspondem aos critérios de pesquisa serão exibidos.

4. Na área Search Result, clique em Create Key. Na caixa de diálogo exibida, insira uma chave (por exemplo, project) e clique em OK.

Depois que a tag é criada, a chave da tag é adicionada à lista de recursos mostrada no

**Figura 12-4**. Se a chave não for exibida na lista de recursos, clique em e selecione a chave criada na lista suspensa.

Por padrão, o valor da chave de tag é **Not tagged**. Você precisa definir um valor para a tag de cada recurso para vincular a tag ao recurso.

#### Figura 12-4 Lista de códigos

| Search Result         |                |                               | Last l     | Jpdated: Aug 08, 2019 1 | 9:44:04 GMT+08:00 | (1 min ago) Invalid Tag |
|-----------------------|----------------|-------------------------------|------------|-------------------------|-------------------|-------------------------|
| Create Key Manage Tag | 0              |                               | Enter      | a resource name.        | <b>C</b> Edit     | View O                  |
| Resource Type         | Resource Name  | Region (Project)              | Total Tags | Organization            |                   |                         |
| ✓ ECS-ECS             | ecs-bf2e       | CN North-Beijing1(cn-north-1) | 0          | Not tagged              | 0                 |                         |
| ✓ ECS-ECS             | as-config-lb8v | CN North-Beijing1(cn-north-1) | 0          | Not tagged              | 0                 |                         |

- 5. Clique em Edit para tornar a lista de recursos editável.
- 6. Localize a linha que contém o ECS de destino, clique em <sup>(1)</sup>, e insira um valor (por exemplo, A).

Depois que um valor é definido para uma chave de tag, o número de tags é incrementado em 1. Repita as etapas anteriores para adicionar valores de tag para os outros ECS.

#### Figura 12-5 Configurando um valor de tag

| Search Result           |                  |                               | Last Updat  | ed: Aug 08, 2019 19:50 | :01 GMT+08:00 ( | 1 min ago) |
|-------------------------|------------------|-------------------------------|-------------|------------------------|-----------------|------------|
| Create Key Manage Tag 📀 |                  |                               | Enter a res | ource name. Q          | Edit            | View       |
| Resource Type           | Resource Name    | Region (Project)              | Total Tags  | ♥ Organization         |                 |            |
| ✓ ECS-ECS               | ecs-bf2e         | CN North-Beijing1(cn-north-1) | 0           | A                      | ~ ×             |            |
| ✓ ECS-ECS               | as-config-lb8v-0 | CN North-Beijing1(cn-north-1) | 0           | Not tagged             | 0               |            |

#### **Usando Tags Predefinidas**

Se você quiser adicionar a mesma tag aos vários ECS ou outros recursos, crie uma tag predefinida no console do TMS e selecione a tag para os ECS ou recursos. Isso libera você de ter que inserir repetidamente chaves e valores de tags. Para fazer isso, execute as seguintes operações:

- 1. Acesse o console de gerenciamento.
- 2. No canto superior direito da página, clique no nome de usuário e selecione **Tag Management** na lista suspensa.
- 3. No painel de navegação à esquerda, escolha **Predefined Tags**. No painel direito, clique em **Create Tag**, insira uma chave (por exemplo, **project**) e um valor (por exemplo, **A**) na caixa de diálogo exibida.
- 4. Escolha Service List > Compute > Elastic Cloud Server, e selecione a tag predefinida seguindo o procedimento para adicionar uma tag.

#### 12.1.3 Pesquisa de recursos por tag

Depois que as tags são adicionadas aos recursos, você pode pesquisar recursos por tag usando um dos seguintes métodos.

#### Pesquisando os ECS por Tag

Na página Elastic Cloud Server, pesquise os ECS por chave ou valor de tag.

1. Acesse o console de gerenciamento.

- 2. Click  $\bigcirc$  in the upper left corner and select your region and project.
- 3. Clicar em = . Em Compute, clique em Elastic Cloud Server.
- 4. Clique em **Search by Tag** acima do canto superior direito da lista ECS para expandir a área de pesquisa.
- 5. Digite a tag do ECS a ser pesquisado.

Nem a chave da tag nem o valor podem estar vazios. Quando a chave ou o valor da tag é correspondido, o sistema mostra automaticamente os ECS de destino.

6. Adicionar tags.

O sistema suporta várias tags e usa o conjunto de interseção de todas as tags para pesquisar os ECS.

7. Clique em Search.

O sistema procura os ECS com base em chaves e valores de tags.

#### Filtrando recursos no console do TMS

- 1. Acesse o console de gerenciamento.
- 2. No canto superior direito da página, clique no nome de usuário e selecione **Tag Management** na lista suspensa.
- 3. Na página **Resource Tags**, defina os critérios de pesquisa, incluindo **Region**, **Resource Type** e **Resource Tag**.
- 4. Clique em Search.

Todos os recursos que atendem aos critérios de pesquisa serão exibidos na área **Search Result**.

#### 12.1.4 Exclusão de uma tag

Se você não precisar mais de uma tag, exclua-a de uma das seguintes maneiras:

- Excluindo uma tag na página Fornecendo detalhes sobre um ECS
- Excluindo uma tag no console do TMS
- Exclusão de Tags em Lote no Console do TMS

#### Excluindo uma tag na página Fornecendo detalhes sobre um ECS

- 1. Acesse o console de gerenciamento.
- 2. Click in the upper left corner and select your region and project.
- 3. Clicar em  $\equiv$  . Em Compute, clique em Elastic Cloud Server.
- Na página Elastic Cloud Server, clique no nome do ECS de destino. A página com detalhes sobre o ECS é exibida.
- 5. Clique na guia Tags. Localize a linha que contém a tag a ser excluída e clique em Delete na coluna Operation. Na caixa de Delete Tag marca, clique em Yes.

#### Excluindo uma tag no console do TMS

- 1. Acesse o console de gerenciamento.
- 2. No canto superior direito da página, clique no nome de usuário e selecione **Tag Management** na lista suspensa.

#### Figura 12-6 Gerenciamento de tags

| ICP License   | Support English                 |
|---------------|---------------------------------|
|               | Basic Information Authenticated |
|               | Security Settings               |
| for the total | My Credentials                  |
|               | Identity and Access Management  |
|               | Switch Role                     |
|               | Tag Management                  |
|               | Operation Log                   |
|               | Log Out                         |

- 3. Na página **Resource Tags**, defina os critérios de pesquisa para os ECS e clique em **Search**.
- 4. Na área Search Result, clique em Edit para tornar a lista de marcas de recursos editável.

```
Se a chave de uma tag que você deseja excluir não estiver contida na lista, clique e selecione a chave da tag na lista suspensa. É uma boa prática selecionar no máximo 10 teclas para exibir.
```

- 5. Localize a linha que contém o ECS de destino e clique em  $^{3}$ .
- 6. (Opcional) Clique em C no canto superior direito da área Search Result.

A lista de recursos é atualizada e o tempo de atualização é atualizado.

#### Exclusão de Tags em Lote no Console do TMS

#### AVISO

Tenha cuidado ao excluir tags em um lote. Depois que você excluir as tags, elas serão removidas de todos os ECS associados e não poderão ser recuperadas.

- 1. Acesse o console de gerenciamento.
- 2. No canto superior direito da página, clique no nome de usuário e selecione **Tag Management** na lista suspensa.

- 3. Na página **Resource Tags**, defina os critérios de pesquisa para os ECS e clique em **Search**.
- 4. Selecione os ECS de destino.
- 5. Clique em Manage Tag no canto superior esquerdo da lista.
- 6. Na caixa de diálogo **Manage Tag** exibida, clique em **Delete** na coluna **Operation**. Clique em **OK**.
- 7. (Opcional) Clique em ocanto superior direito da área Search Result.
   A lista de recursos é atualizada e o tempo de atualização é atualizado.

# **13** Monitorização

# 13.1 Monitorização os ECS

O monitoramento é fundamental para garantir ECS desempenho, confiabilidade e disponibilidade. Usando dados monitorados, você pode determinar ECS a utilização de recursos. A nuvem pública fornece o Cloud Eye para ajudá-lo a obter os status de execução dos seus ECS. Você pode usar o Cloud Eye para monitorar os ECS automaticamente em tempo real e gerenciar alarmes e notificações para acompanhar as métricas de desempenho de ECS.

#### Server Monitoring inclui Basic Monitoring e OS Monitoring.

- **Basic Monitoring** reporta automaticamente as métricas do ECS para o Cloud Eye.
- Usando o agente instalado no ECS de destino, **OS Monitoring** fornece monitoramento de ECS ativo e refinado em todo o sistema.

Para obter instruções sobre como instalar e configurar o agente, consulte **Server Monitoring** no *Guia do Usuário do Cloud Eye*.

Esta seção abrange o seguinte conteúdo:

- Exibindo métricas básicas de ECS
- Visualização de métricas do SO (Agente instalado em ECS
- Personalização de regras de alarme de ECS
- Visualizando status de execução de ECS para monitoramento de rotina

#### Monitoramento com um clique

Os ECS são executados em hosts físicos. Embora existam vários mecanismos para garantir a confiabilidade do sistema, a tolerância a falhas e a alta disponibilidade, o hardware do host pode estar danificado ou ocorrer falhas de energia. A plataforma de nuvem suporta recuperação automática por padrão. Se um host físico que acomoda os ECS quebrar, os ECS serão migrados automaticamente para um host físico funcional para minimizar o impacto nos serviços. Durante o processo, os ECS serão reiniciados. Para obter detalhes, consulte Os ECS podem se recuperar automaticamente após o host físico que acomoda os ECS se tornar defeituoso?

Você pode ativar o monitoramento com um clique no console do Cloud Eye para ser notificado se ocorrer alta disponibilidade . (se um host físico que acomoda os ECS estiver defeituoso, os ECS serão migrados automaticamente para um host físico funcional). Para obter detalhes, consulte **Monitoramento com um clique**.

#### Links úteis

- Troubleshooting de Alta Largura de Banda ou Uso de CPU de um ECS Windows
- Troubleshooting de Alta Largura de Banda ou Uso de CPU de um ECS Linux

# 13.2 Métricas básicas de ECS

#### Descrição

Esta seção descreve as métricas de monitoramento relatadas pelo ECS para Cloud Eye. Você pode usar o Cloud Eye para visualizar essas métricas e alarmes gerados para os ECS.

#### Namespace (Espaço de nomes)

SYS.ECS

#### Métricas do ECS

As métricas de ECS variam de acordo com os SO e tipos de ECS. Para mais detalhes, veja **Tabela 13-1**. Indicar indica que a métrica é suportada, e x indica que a métrica não é suportada.

| Métrico        | Windows      |              | Linux                                                                                                    |                      |  |
|----------------|--------------|--------------|----------------------------------------------------------------------------------------------------|----------------------|--|
| Nenh           | Xen          | KVM          | Xen                                                                                                    | KVM                  |  |
| Uso da CPU     |              |              | $\checkmark$                                                                                                    |                      |  |
| Uso da memória | $\checkmark$ | $\checkmark$ | √ (O UVP<br>VMTools deve<br>ser incluído na<br>imagem. Caso<br>contrário, essa<br>métrica não<br>estará<br>disponível.) | x (Não<br>suportado) |  |
| Uso do disco   | $\checkmark$ | $\checkmark$ | √ (O UVP<br>VMTools deve<br>ser incluído na<br>imagem. Caso<br>contrário, essa<br>métrica não<br>estará<br>disponível.) | x (Não<br>suportado) |  |

#### Tabela 13-1 métricas de ECS

| Métrico                                        | Windows                                                                                                    |              | Linux                                                                                                    |                      |
|------------------------------------------------|----------------------------------------------------------------------------------------------------|--------------|----------------------------------------------------------------------------------------------------|----------------------|
| Largura de<br>banda de leitura<br>do disco     | 1                                                                                                    | $\checkmark$ | $\checkmark$                                                                                                    | $\checkmark$         |
| Largura de<br>banda de<br>gravação do<br>disco | $\checkmark$                                                                                                    | $\checkmark$ | $\checkmark$                                                                                                    | $\checkmark$         |
| IOPS de leitura<br>do disco                    | $\checkmark$                                                                                                    | $\checkmark$ | $\checkmark$                                                                                                    | $\checkmark$         |
| IOPS de<br>gravação do<br>disco                | 1                                                                                                    | $\checkmark$ | $\checkmark$                                                                                                    | $\checkmark$         |
| Taxa de entrada<br>do grupo                    | √ (O UVP<br>VMTools deve<br>ser incluído na<br>imagem. Caso<br>contrário, essa<br>métrica não<br>estará<br>disponível.)                                   | $\checkmark$ | √ (O UVP<br>VMTools deve<br>ser incluído na<br>imagem. Caso<br>contrário, essa<br>métrica não<br>estará<br>disponível.)                                   | x (Não<br>suportado) |
| Taxa de saída<br>dentro da banda               | √ (O UVP<br>VMTools deve<br>ser incluído na<br>imagem. Caso<br>contrário, essa<br>métrica não<br>estará<br>disponível.)                                   | ~            | √ (O UVP<br>VMTools deve<br>ser incluído na<br>imagem. Caso<br>contrário, essa<br>métrica não<br>estará<br>disponível.)                                   | x (Não<br>suportado) |
| Taxa de entrada<br>do grupo                    | √ (Se o UVP<br>VMTools<br>estiver incluído<br>na imagem,<br>essa métrica<br>não estará<br>disponível.<br>Nesse caso, use<br>a taxa de<br>entrada inband.) | ~            | √ (Se o UVP<br>VMTools estiver<br>incluído na<br>imagem, essa<br>métrica não<br>estará<br>disponível.<br>Nesse caso, use<br>a taxa de entrada<br>inband.) | $\checkmark$         |

| Métrico                        | Windows                                                                                                    |              | Linux                                                                                                    |              |
|--------------------------------|----------------------------------------------------------------------------------------------------|--------------|----------------------------------------------------------------------------------------------------|--------------|
| Outband Taxa de<br>saída       | √ (Se o UVP<br>VMTools<br>estiver incluído<br>na imagem,<br>essa métrica<br>não estará<br>disponível.<br>Nesse caso, use<br>a taxa de saída<br>de banda<br>interna.) | ~            | √ (Se o UVP<br>VMTools estiver<br>incluído na<br>imagem, essa<br>métrica não<br>estará<br>disponível.<br>Nesse caso, use<br>a taxa de saída<br>de banda<br>interna.) | $\checkmark$ |
| Largura de<br>banda de entrada | √ (Se o UVP<br>VMTools<br>estiver incluído<br>na imagem,<br>essa métrica<br>não estará<br>disponível.<br>Nesse caso, use<br>a taxa de saída<br>de banda<br>interna.) | ~            | √ (Se o UVP<br>VMTools estiver<br>incluído na<br>imagem, essa<br>métrica não<br>estará<br>disponível.<br>Nesse caso, use<br>a taxa de saída<br>de banda<br>interna.) | ~            |
| Largura de<br>banda de saída   | √ (Se o UVP<br>VMTools<br>estiver incluído<br>na imagem,<br>essa métrica<br>não estará<br>disponível.<br>Nesse caso, use<br>a taxa de saída<br>de banda<br>interna.) | $\checkmark$ | √ (Se o UVP<br>VMTools estiver<br>incluído na<br>imagem, essa<br>métrica não<br>estará<br>disponível.<br>Nesse caso, use<br>a taxa de saída<br>de banda<br>interna.) | $\checkmark$ |
| PPS de entrada                 | √ (Se o UVP<br>VMTools<br>estiver incluído<br>na imagem,<br>essa métrica<br>não estará<br>disponível.<br>Nesse caso, use<br>a taxa de saída<br>de banda<br>interna.) | ~            | √ (Se o UVP<br>VMTools estiver<br>incluído na<br>imagem, essa<br>métrica não<br>estará<br>disponível.<br>Nesse caso, use<br>a taxa de saída<br>de banda<br>interna.) | $\checkmark$ |

| Métrico        | Windows                                                                                                    |              | Linux                                                                                                    |              |
|----------------|----------------------------------------------------------------------------------------------------|--------------|----------------------------------------------------------------------------------------------------|--------------|
| PPS de saída   | a $\sqrt{(\text{Se o UVP})}$ $\sqrt{(\text{VMTools})}$<br>estiver incluído<br>na imagem,<br>essa métrica<br>não estará<br>disponível.<br>Nesse caso, use<br>a taxa de saída<br>de banda<br>interna.) |              | √ (Se o UVP<br>VMTools estiver<br>incluído na<br>imagem, essa<br>métrica não<br>estará<br>disponível.<br>Nesse caso, use<br>a taxa de saída<br>de banda<br>interna.) | ~            |
| Novas conexões | √ (Se o UVP<br>VMTools<br>estiver incluído<br>na imagem,<br>essa métrica<br>não estará<br>disponível.<br>Nesse caso, use<br>a taxa de saída<br>de banda<br>interna.)                                 | $\checkmark$ | √ (Se o UVP<br>VMTools estiver<br>incluído na<br>imagem, essa<br>métrica não<br>estará<br>disponível.<br>Nesse caso, use<br>a taxa de saída<br>de banda<br>interna.) | $\checkmark$ |

#### 

- Certas métricas de ECS exigem a instalação do UVP VMTools na imagem a partir da qual o ECS é criado. Para obter instruções sobre como instalar o UVP VMTools, consulte https://github.com/UVP-Tools/UVP-Tools/.
- Determinadas métricas do ECS exigem a instalação do agente no ECS. Depois que o agente for instalado, faça login no console de gerenciamento e escolha Cloud Eye em Management & Governance. Em seguida, visualize as métricas do ECS, como AGT. Uso da CPU do Espaço do Usuário, escolhendo ECS Monitoring > ECS de Destino > OS Monitoring. Para obter detalhes, consulte Métricas do ECS sob monitoramento do SO.
  - Para obter instruções sobre como instalar o agente em um ECS Windows, consulte "Instalação e configuração do agente (Windows)" no *Guia do usuário do Cloud Eye*.
  - Para obter instruções sobre como instalar o agente em um ECS Linux, consulte "Instalação e configuração do agente (Linux)" no *Guia do usuário do Cloud Eye*.

Tabela 13-2 descreve essas métricas do ECS.

Os intervalos de monitoramento para os seguintes ECS com métricas de monitoramento brutas são os seguintes:

- Xen ECS: 4 minutos
- KVM ECS: 5 minutos

| ID da<br>métrica | Parâmet<br>ro     | Descrição                                                                                                    | Interv<br>alo de<br>valore<br>s | Objeto<br>monitora<br>do | Intervalo<br>de<br>monitoram<br>ento<br>(somente<br>métricas<br>brutas e<br>KVM) |
|------------------|-------------------|----------------------------------------------------------------------------------------------------|---------------------------------|--------------------------|----------------------------------------------------------------------------------|
| cpu_útil         | Uso da<br>CPU     | O uso da CPU de um<br>ECS<br>Essa métrica é usada<br>para mostrar o uso da<br>CPU do servidor físico<br>que acomoda o ECS<br>monitorado, o que não é<br>exato como o uso da<br>CPU obtido no ECS<br>monitorado. Para obter<br>detalhes, consulte <b>Por</b><br><b>que os dados básicos</b><br><b>de monitoramento são</b><br><b>inconsistentes com os</b><br><b>dados de</b><br><b>monitoramento do</b><br><b>SO?</b><br>Unidade: Porcento<br>Fórmula: Uso da CPU<br>de um ECS/número das<br>vCPU na ECS | $\geq 0$                        | ECS                      | 5 minutos                                                                        |
| mem_útil         | Uso da<br>memória | O uso da memória de<br>um ECS<br>Essa métrica não estará<br>disponível se a imagem<br>não tiver o UVP<br>VMTools instalado.<br>Unidade: Porcento<br>Fórmula: Memória<br>utilizada de um ECS/<br>Total de memória do<br>ECS                                                                                                    | $\geq 0$                        | ECS                      | 5 minutos                                                                        |

Tabela 13-2 Descrição métrica

| ID da<br>métrica                               | Parâmet<br>ro                                     | Descrição                                                                                                    | Interv<br>alo de<br>valore<br>s | Objeto<br>monitora<br>do | Intervalo<br>de<br>monitoram<br>ento<br>(somente<br>métricas<br>brutas e<br>KVM) |
|------------------------------------------------|---------------------------------------------------|----------------------------------------------------------------------------------------------------|---------------------------------|--------------------------|----------------------------------------------------------------------------------|
| disco_útil_<br>em banda                        | Uso do<br>disco                                   | O uso do disco de um<br>ECS<br>Essa métrica não estará<br>disponível se a imagem<br>não tiver o UVP<br>VMTools instalado.<br>Unidade: Porcento<br>Fórmula: Capacidade<br>usada de um disco de<br>ECS/Capacidade total<br>do disco de ECS         | $\geq 0$                        | ECS                      | 5 minutos                                                                        |
| taxa_de_by<br>tes_de_leit<br>ura_do_dis<br>co  | Largura<br>de banda<br>de leitura<br>do disco     | Número de bytes lidos<br>de um disco de ECS por<br>segundo<br>Unidade: byte/s<br>Fórmula: Número total<br>de bytes lidos de um<br>disco de ECS/intervalo<br>de monitoramento<br>byte_out = (rd_bytes -<br>last_rd_bytes) /<br>Diferença de tempo | $\geq 0$                        | ECS                      | 5 minutos                                                                        |
| taxa_de_by<br>tes_de_gra<br>vação_do_<br>disco | Largura<br>de banda<br>de<br>gravação<br>do disco | Número de bytes<br>gravados em um disco<br>de ECS por segundo<br>Unidade: byte/s<br>Fórmula: Número total<br>de bytes gravados em<br>um disco de ECS/<br>intervalo de<br>monitoramento                                                           | $\geq 0$                        | ECS                      | 5 minutos                                                                        |

| ID da<br>métrica                                | Parâmet<br>ro                   | Descrição                                                                                                    | Interv<br>alo de<br>valore<br>s | Objeto<br>monitora<br>do | Intervalo<br>de<br>monitoram<br>ento<br>(somente<br>métricas<br>brutas e<br>KVM) |
|-------------------------------------------------|---------------------------------|----------------------------------------------------------------------------------------------------|---------------------------------|--------------------------|----------------------------------------------------------------------------------|
| disco_leitu<br>ra_taxa_de<br>_solicitaçõ<br>es  | Leitura<br>de disco<br>IOPS     | Número de solicitações<br>de leitura enviadas para<br>um disco de ECS por<br>segundo<br>Unidade: requisição/s<br>Fórmula: Número total<br>de solicitações de leitura<br>enviadas para um disco<br>de ECS/intervalo de<br>monitoramento<br>req_out = (rd_req -<br>last_rd_req) / Diferença<br>de tempo      | $\geq 0$                        | ECS                      | 5 minutos                                                                        |
| disco_grav<br>ação_taxa_<br>de_solicita<br>ções | IOPS de<br>gravação<br>do disco | Número de solicitações<br>de gravação enviadas<br>para um disco de ECS<br>por segundo<br>Unidade: requisição/s<br>Fórmula: Número total<br>de solicitações de<br>gravação enviadas para<br>um disco de ECS/<br>intervalo de<br>monitoramento<br>req_in = (wr_req -<br>last_wr_req) / Diferença<br>de tempo | $\geq 0$                        | ECS                      | 5 minutos                                                                        |
| rede_inco<br>ming_byte<br>s_rate_inba<br>nd     | Taxa de<br>entrada<br>do grupo  | Número de bytes de<br>entrada em um ECS por<br>segundo<br>Unidade: byte/s<br>Fórmula: Número total<br>de bytes de entrada em<br>banda em um ECS/<br>intervalo de Monitoring                                                                                                    | $\geq 0$                        | ECS                      | 5 minutos                                                                        |

| ID da<br>métrica                              | Parâmet<br>ro                          | Descrição                                                                                                    | Interv<br>alo de<br>valore<br>s | Objeto<br>monitora<br>do | Intervalo<br>de<br>monitoram<br>ento<br>(somente<br>métricas<br>brutas e<br>KVM) |
|-----------------------------------------------|----------------------------------------|----------------------------------------------------------------------------------------------------|---------------------------------|--------------------------|----------------------------------------------------------------------------------|
| rede_de_sa<br>ída_bytes_<br>rate_inban<br>d   | Taxa de<br>saída<br>dentro da<br>banda | Número de bytes de<br>saída em um ECS por<br>segundo<br>Unidade: byte/s<br>Fórmula: Número total<br>de bytes de saída inband<br>em um ECS/intervalo de<br>Monitoring                                                                                                 | $\geq 0$                        | ECS                      | 5 minutos                                                                        |
| rede_inco<br>ming_byte<br>s_agregate<br>_rate | Taxa de<br>entrada<br>do grupo         | Número de bytes de<br>entrada em um ECS por<br>segundo no hypervisor<br>Unidade: byte/s<br>Fórmula: Número total<br>de bytes de saída<br>recebidos em um ECS/<br>intervalo de Monitoring<br>Essa métrica não estará<br>disponível se o SR-IOV<br>estiver habilitado. | $\geq 0$                        | ECS                      | 5 minutos                                                                        |
| rede_de_sa<br>ída_bytes_t<br>axa_agrega<br>da | Outband<br>Taxa de<br>saída            | Número de bytes de<br>saída em um ECS por<br>segundo no hypervisor<br>Unidade: byte/s<br>Fórmula: Número total<br>de bytes de saída<br>outband em um ECS/<br>intervalo de Monitoring<br>Essa métrica não estará<br>disponível se o SR-IOV<br>estiver habilitado.     | $\geq 0$                        | ECS                      | 5 minutos                                                                        |
| conexões_<br>vm_rede                          | Conexõe<br>s de rede                   | Número total de<br>conexões TCP e UDP<br>para um ECS<br>Unidade: contagem                                                                                                    | $\geq 0$                        | ECS                      | 5 minutos                                                                        |

| ID da<br>métrica                    | Parâmet<br>ro                        | Descrição                                                                                          | Interv<br>alo de<br>valore<br>s | Objeto<br>monitora<br>do | Intervalo<br>de<br>monitoram<br>ento<br>(somente<br>métricas<br>brutas e<br>KVM) |
|-------------------------------------|--------------------------------------|----------------------------------------------------------------------------------------------------|---------------------------------|--------------------------|----------------------------------------------------------------------------------|
| rede_vm_l<br>argura de<br>banda_em  | Largura<br>de banda<br>de<br>entrada | Número de bits públicos<br>e privados recebidos<br>pelo ECS por segundo<br>Unidade: bit/s          | $\geq 0$                        | ECS                      | 5 minutos                                                                        |
| rede_vm_l<br>argura de<br>banda_out | Largura<br>de banda<br>de saída      | Número de bits públicos<br>e privados enviados pelo<br>ECS por segundo<br>Unidade: bit/s           | $\geq 0$                        | ECS                      | 5 minutos                                                                        |
| rede_vm_p<br>ps_in                  | PPS de<br>entrada                    | Número de pacotes<br>públicos e privados<br>recebidos pelo ECS por<br>segundo<br>Unidade: pacote/s | $\geq 0$                        | ECS                      | 5 minutos                                                                        |
| rede_vm_p<br>ps_out                 | PPS de<br>saída                      | Número de pacotes<br>públicos e privados<br>enviados pelo ECS por<br>segundo<br>Unidade: pacote/s  | $\geq 0$                        | ECS                      | 5 minutos                                                                        |
| rede_vm_n<br>ovasconex<br>ões       | Novas<br>conexões                    | Número de novas<br>conexões (incluindo<br>TCP, UDP e ICMP)<br>criadas no ECS<br>Unidade: contagem  | $\geq 0$                        | ECS                      | 5 minutos                                                                        |

#### Dimensões

| Chave           | Valor                   |
|-----------------|-------------------------|
| id_da_instância | Especifica a ID de ECS. |

# 13.3 Métricas de monitoramento do sistema operacional suportadas pelos ECS com o agente instalado

#### Descrição

As métricas de CPU, carga da CPU, memória, disco, E/S de disco, sistema de arquivos, GPU, e NIC podem ser monitoradas.

Depois de instalar o agente em um ECS, você pode visualizar as métricas de monitoramento do sistema operacional. Os dados de monitoramento são coletados a cada 1 minuto.

#### Métricas do SO

Depois que o agente for instalado, você poderá exibir as métricas default listadas na tabela a seguir, independentemente dos tipos de ECS e os SO.

| Métric<br>o               | Parâm<br>etro                                                | Descrição                                                                                                    | Inte<br>rval<br>o de<br>valo<br>res | Obj<br>eto<br>mon<br>itora<br>do | Período de<br>monitorame<br>nto (dados<br>brutos) |
|---------------------------|--------------------------------------------------------------|----------------------------------------------------------------------------------------------------|-------------------------------------|----------------------------------|---------------------------------------------------|
| cpu_usa<br>gem_oci<br>oso | (Agent<br>e) Uso<br>da<br>CPU<br>ociosa                      | <ul> <li>Porcentagem de tempo que a CPU está ociosa</li> <li>Unidade: por cento</li> <li>Linux: Verifique as alterações do valor da métrica no arquivo / proc/stat em um período de coleta.</li> <li>Windows: Execute o comando top para verificar o valor de %Cpu(s) id.</li> </ul>                                                                                    | 0-10<br>0                           | ECS                              | 1 minuto                                          |
| cpu_usa<br>ge_outr<br>os  | (Agent<br>e)<br>Outro<br>uso da<br>CPU<br>do<br>process<br>o | <ul> <li>Percentual de tempo que a CPU é usada por outros processos</li> <li>Unidade: por cento</li> <li>Linux: Other Process CPU Usage - Kernel Space CPU Usage - User Space CPU Usage</li> <li>Windows: Other Process CPU Usage - Kernel Space CPU Usage - Kernel Space CPU Usage - Kernel Space CPU Usage - Kernel Space CPU Usage - User Space CPU Usage</li> </ul> | 0-10<br>0                           | ECS                              | 1 minuto                                          |

Tabela 13-3 Métricas da CPU

| Métric<br>o                    | Parâm<br>etro                                                      | Descrição                                                                                                    | Inte<br>rval<br>o de<br>valo<br>res | Obj<br>eto<br>mon<br>itora<br>do | Período de<br>monitorame<br>nto (dados<br>brutos) |
|--------------------------------|--------------------------------------------------------------------|----------------------------------------------------------------------------------------------------|-------------------------------------|----------------------------------|---------------------------------------------------|
| sistema_<br>utilizaçã<br>o_cpu | (Agent<br>e)<br>Espaço<br>do<br>Kernel<br>Utiliza<br>ção da<br>CPU | <ul> <li>Porcentagem de tempo que a CPU é usada pelo espaço do kernel</li> <li>Unidade: por cento</li> <li>Linux: Verifique as alterações do valor da métrica no arquivo / proc/stat em um período de coleta. Execute o comando top para verificar o valor de %Cpu(s) sy.</li> <li>Windows: Obtenha o valor da métrica usando o GetSystemTimes da API do Windows.</li> </ul> | 0-10<br>0                           | ECS                              | 1 minuto                                          |
| cpu_usu<br>ário_usu<br>ário    | (Agent<br>e) Uso<br>da<br>CPU<br>no<br>espaço<br>do<br>usuário     | <ul> <li>Porcentagem de tempo que a CPU é usada pelo espaço do usuário</li> <li>Unidade: por cento</li> <li>Linux: Verifique as alterações do valor da métrica no arquivo / proc/stat em um período de coleta. Execute o comando top para verificar o valor %Cpu(s) us.</li> <li>Windows: Obtenha o valor da métrica usando o GetSystemTimes da API do Windows.</li> </ul>   | 0-10<br>0                           | ECS                              | 1 minuto                                          |
| cpu_usa<br>gem                 | Uso da<br>CPU<br>(Agent<br>e)                                      | <ul> <li>Uso da CPU do objeto monitorado</li> <li>Unidade: por cento</li> <li>Linux: Verifique as alterações do valor da métrica no arquivo / proc/stat em um período de coleta. Execute o comando top para verificar o valor %Cpu(s).</li> <li>Windows: Obtenha o valor da métrica usando o GetSystemTimes da API do Windows.</li> </ul>                                    | 0-10<br>0                           | ECS                              | 1 minuto                                          |

| Métric<br>o                  | Parâm<br>etro                                                     | Descrição                                                                                                    | Inte<br>rval<br>o de<br>valo<br>res | Obj<br>eto<br>mon<br>itora<br>do | Período de<br>monitorame<br>nto (dados<br>brutos) |
|------------------------------|-------------------------------------------------------------------|----------------------------------------------------------------------------------------------------|-------------------------------------|----------------------------------|---------------------------------------------------|
| cpu_usa<br>gem_agr<br>adável | (Agent<br>e) Uso<br>agradá<br>vel da<br>CPU<br>no<br>process<br>o | <ul> <li>Porcentagem de tempo que a CPU está no modo de usuário com processos de baixa prioridade que podem ser facilmente interrompidos por processos de maior prioridade</li> <li>Unidade: por cento</li> <li>Linux: Verifique as alterações do valor da métrica no arquivo / proc/stat em um período de coleta. Execute o comando top para verificar o valor %Cpu(s) ni.</li> <li>Windows não é suportado atualmente.</li> </ul> | 0-10<br>0                           | ECS                              | 1 minuto                                          |
| cpu_usa<br>gem_io<br>wait    | (Agent<br>e)<br>iowait<br>Process<br>Uso da<br>CPU                | <ul> <li>Porcentagem de tempo que a CPU<br/>aguarda a conclusão das operações<br/>de E/S</li> <li>Unidade: por cento</li> <li>Linux: Verifique as alterações do<br/>valor da métrica no arquivo /<br/>proc/stat em um período de<br/>coleta. Execute o comando top<br/>para verificar o valor %Cpu(s)<br/>wa.</li> <li>Windows não é suportado<br/>atualmente.</li> </ul>                                                           | 0-10<br>0                           | ECS                              | 1 minuto                                          |
| cpu_usa<br>gem_irq           | (Agent<br>e)<br>Tempo<br>de<br>interru<br>pção da<br>CPU          | <ul> <li>Porcentagem de tempo que a CPU está atendendo a interrupções</li> <li>Unidade: por cento</li> <li>Linux: Verifique as alterações do valor da métrica no arquivo / proc/stat em um período de coleta. Execute o comando top para verificar o valor hi de %Cpu(s) hi.</li> <li>Windows não é suportado atualmente.</li> </ul>                                                                                                | 0-10<br>0                           | ECS                              | 1 minuto                                          |

| Métric<br>o                | Parâm<br>etro                                                                  | Descrição                                                                                                    | Inte<br>rval<br>o de<br>valo<br>res | Obj<br>eto<br>mon<br>itora<br>do | Período de<br>monitorame<br>nto (dados<br>brutos) |
|----------------------------|--------------------------------------------------------------------------------|----------------------------------------------------------------------------------------------------|-------------------------------------|----------------------------------|---------------------------------------------------|
| cpu_usa<br>gem_sof<br>tirq | (Agent<br>e)<br>Tempo<br>de<br>interru<br>pção<br>do<br>softwar<br>e da<br>CPU | <ul> <li>Porcentagem de tempo em que a<br/>CPU está atendendo interrupções de<br/>software</li> <li>Unidade: por cento</li> <li>Linux: Verifique as alterações do<br/>valor da métrica no arquivo /<br/>proc/stat em um período de<br/>coleta. Execute o comando top<br/>para verificar o valor %Cpu(s) si.</li> <li>Windows não é suportado<br/>atualmente.</li> </ul> | 0-10<br>0                           | ECS                              | 1 minuto                                          |

#### Tabela 13-4 Métricas de carga da CPU

| Métrica          | Parâm<br>etro                                               | Descrição                                                                                                    | Inte<br>rval<br>o de<br>valo<br>res | Obj<br>eto<br>Mon<br>itora<br>do | Período de<br>monitorame<br>nto (dados<br>brutos) |
|------------------|-------------------------------------------------------------|----------------------------------------------------------------------------------------------------|-------------------------------------|----------------------------------|---------------------------------------------------|
| carga_m<br>édia1 | (Agent<br>e)<br>Média<br>de<br>Carga<br>de 1<br>Minuto      | Carga da CPU calculada em média a<br>partir do último 1 minuto<br>Linux: Obtenha o valor da métrica a<br>partir do número das CPU lógicas em<br><b>load1</b> / no arquivo / <b>proc/loadavg</b> .<br>Execute o comando <b>top</b> para verificar<br>o valor <b>load1</b> . | $\geq 0$                            | ECS                              | 1 minuto                                          |
| carga_m<br>édia5 | (Agent<br>e)<br>Média<br>de<br>Carga<br>de 5<br>Minuto<br>s | Carga de CPU em média dos últimos<br>5 minutos<br>Linux: Obtenha o valor da métrica a<br>partir do número das CPU lógicas em<br><b>load5</b> / no arquivo / <b>proc/loadavg</b> .<br>Execute o comando <b>top</b> para verificar<br>o valor <b>load5</b> .                 | $\geq 0$                            | ECS                              | 1 minuto                                          |

| Métrica            | Parâm<br>etro                                                | Descrição                                                                                                    | Inte<br>rval<br>o de<br>valo<br>res | Obj<br>eto<br>Mon<br>itora<br>do | Período de<br>monitorame<br>nto (dados<br>brutos) |
|--------------------|--------------------------------------------------------------|----------------------------------------------------------------------------------------------------|-------------------------------------|----------------------------------|---------------------------------------------------|
| load_av<br>erage15 | (Agent<br>e)<br>Média<br>de<br>Carga<br>de 15<br>Minuto<br>s | Carga de CPU em média dos últimos<br>15 minutos<br>Linux: Obtenha o valor da métrica a<br>partir do número das CPU lógicas em<br><b>load15</b> / no arquivo / <b>proc/loadavg</b> .<br>Execute o comando <b>top</b> para verificar<br>o valor <b>load15</b> . | ≥0                                  | ECS                              | 1 minuto                                          |

#### 

O sistema operacional Windows não suporta as métricas de carga da CPU.

| <b>Tubera te</b> e memoria | Tabela | 13-5 | Métricas | de | memória |
|----------------------------|--------|------|----------|----|---------|
|----------------------------|--------|------|----------|----|---------|

| Métric<br>a            | Parâmetr<br>o                         | Descrição                                                                                                    | Inter<br>valo<br>de<br>valor<br>es | Obj<br>eto<br>mo<br>nito<br>rad<br>o | Período de<br>monitoriza<br>ção (dados<br>brutos) |
|------------------------|---------------------------------------|----------------------------------------------------------------------------------------------------|------------------------------------|--------------------------------------|---------------------------------------------------|
| mem_di<br>sponíve<br>l | (Agente)<br>Memória<br>Disponíve<br>l | Quantidade de memória que está<br>disponível e pode ser dada<br>instantaneamente aos processos<br>Unidade: GB                                                                                                    | $\geq 0$                           | ECS                                  | 1 minuto                                          |
|                        |                                       | <ul> <li>Linux: Obtenha o valor da<br/>métrica de MemAvailable no<br/>arquivo /proc/meminfo. Se<br/>MemAvailable não estiver<br/>disponível em /proc/meminfo, é<br/>igual a MemFree+Buffers<br/>+Cached.</li> </ul> |                                    |                                      |                                                   |
|                        |                                       | <ul> <li>Windows: É calculado pela<br/>memória disponível menos a<br/>memória usada. O valor é obtido<br/>chamando o GlobalMemorySta-<br/>tusEx da API do Windows.</li> </ul>                                       |                                    |                                      |                                                   |

| Métric<br>a                     | Parâmetr<br>o                 | Descrição                                                                                                    | Inter<br>valo<br>de<br>valor<br>es | Obj<br>eto<br>mo<br>nito<br>rad<br>o | Período de<br>monitoriza<br>ção (dados<br>brutos) |
|---------------------------------|-------------------------------|----------------------------------------------------------------------------------------------------|------------------------------------|--------------------------------------|---------------------------------------------------|
| mem_u<br>sedPerc<br>entage<br>m | Uso da<br>memória<br>(Agente) | <ul> <li>Uso de memória do objeto<br/>monitorado</li> <li>Unidade: por cento</li> <li>Linux: Obtenha o valor da<br/>métrica no arquivo /proc/<br/>meminfo (MemTotal-<br/>MemAvailable)/MemTotal.</li> <li>Windows: A fórmula de cálculo<br/>é a seguinte: Tamanho da<br/>memória usada/Tamanho total<br/>da memória*100%.</li> </ul> | 0-100                              | ECS                                  | 1 minuto                                          |
| mem_gr<br>átis                  | (Agente)<br>Memória<br>ociosa | <ul> <li>Quantidade de memória que não<br/>está sendo usada</li> <li>Unidade: GB</li> <li>Linux: Obtenha o valor da<br/>métrica em /proc/meminfo.</li> <li>Windows não é suportado<br/>atualmente.</li> </ul>                                                                                                    | $\geq 0$                           | ECS                                  | 1 minuto                                          |
| mem_b<br>uffers                 | Buffer<br>(Agente)            | <ul> <li>Quantidade de memória que está sendo usada para buffers</li> <li>Unidade: GB</li> <li>Linux: Obtenha o valor da métrica em /proc/meminfo. Execute o comando top para verificar o valor do KiB Mem:buffers.</li> <li>Windows não é suportado atualmente.</li> </ul>                                                          | $\geq 0$                           | ECS                                  | 1 minuto                                          |
| mem_c<br>ached                  | Cache<br>(Agente)             | <ul> <li>Quantidade de memória que está sendo usada para caches de arquivos</li> <li>Unidade: GB</li> <li>Linux: Obtenha o valor da métrica em /proc/meminfo. Execute o comando top para verificar o valor KiB</li> <li>Swap:cached Mem.</li> <li>Windows não é suportado atualmente.</li> </ul>                                     | ≥0                                 | ECS                                  | 1 minuto                                          |

| Tabela | 13-6 | Métricas | de | disco |
|--------|------|----------|----|-------|
|--------|------|----------|----|-------|

| Métrica                                  | Parâme<br>tro                                       | Descrição                                                                                                    | Inter<br>valo<br>de<br>valo<br>res | Obj<br>eto<br>Mo<br>nito<br>rado | Período de<br>monitoram<br>ento<br>(dados<br>brutos) |
|------------------------------------------|-----------------------------------------------------|----------------------------------------------------------------------------------------------------|------------------------------------|----------------------------------|------------------------------------------------------|
| mountP<br>ointPrefi<br>x_disco<br>_livre | (Agente)<br>Espaço<br>em<br>Disco<br>Disponív<br>el | <ul> <li>Espaço livre nos discos</li> <li>Unidade: GB</li> <li>Linux: Execute o comando df -h para verificar o valor na coluna<br/>Avail. O caminho do prefixo do ponto de montagem não pode exceder 64 caracteres. Deve começar com uma letra e conter apenas dígitos, letras, (-) de hífens, pontos (.), e traços oscilantes (~).</li> <li>Windows: Use a interface WMI para chamar GetDiskFreeSpaceExW API para obter dados de espaço em disco. O caminho do prefixo do ponto de montagem não pode exceder 64 caracteres. Deve começar com uma letra e conter apenas dígitos, letras, (-) de hífens, pontos (.), e traços oscilantes (~).</li> </ul> | $\geq 0$                           | ECS                              | 1 minuto                                             |

| Métrica                                   | Parâme<br>tro                                                  | Descrição                                                                                                    | Inter<br>valo<br>de<br>valo<br>res | Obj<br>eto<br>Mo<br>nito<br>rado | Período de<br>monitoram<br>ento<br>(dados<br>brutos) |
|-------------------------------------------|----------------------------------------------------------------|----------------------------------------------------------------------------------------------------|------------------------------------|----------------------------------|------------------------------------------------------|
| mountP<br>ointPrefi<br>xo_disc<br>o_total | (Agente)<br>Capacida<br>de de<br>armazen<br>amento<br>em disco | <ul> <li>Espaço total nos discos, incluindo usado e livre</li> <li>Unidade: GB</li> <li>Linux: Execute o comando df -h para verificar o valor na coluna Size.</li> <li>O caminho do prefixo do ponto de montagem não pode exceder 64 caracteres. Deve começar com uma letra e conter apenas dígitos, letras, (-) de hífens, pontos (.), e traços oscilantes (~).</li> <li>Windows: Use a interface WMI para chamar GetDiskFreeSpaceExW API para obter dados de espaço em disco. O caminho do prefixo do ponto de montagem não pode exceder 64 caracteres. Deve começar com uma letra e conter apenas dígitos, letras, (-) de hífens, pontos (.), e traços oscilantes (~).</li> </ul> | $\geq 0$                           | ECS                              | 1 minuto                                             |
| mountP<br>ointPrefi<br>xo_disc<br>o_usado | (Agente)<br>Espaço<br>em<br>Disco<br>Usado                     | <ul> <li>Espaço usado nos discos</li> <li>Unidade: GB</li> <li>Linux: Execute o comando df -h para verificar o valor na coluna</li> <li>Used. O caminho do prefixo do ponto de montagem não pode exceder 64 caracteres. Deve começar com uma letra e conter apenas dígitos, letras, (-) de hífens, pontos (.), e traços oscilantes (~).</li> <li>Windows: Use a interface WMI para chamar GetDiskFreeSpaceExW API para obter dados de espaço em disco. O caminho do prefixo do ponto de montagem não pode exceder 64 caracteres. Deve começar com uma letra e conter apenas dígitos, letras, (-) de hífens, pontos (.), e traços oscilantes (~).</li> </ul>                          | ≥0                                 | ECS                              | 1 minuto                                             |

| Métrica                                   | Parâme<br>tro               | Descrição                                                                                                    | Inter<br>valo<br>de<br>valo<br>res | Obj<br>eto<br>Mo<br>nito<br>rado | Período de<br>monitoram<br>ento<br>(dados<br>brutos) |
|-------------------------------------------|-----------------------------|----------------------------------------------------------------------------------------------------|------------------------------------|----------------------------------|------------------------------------------------------|
| mountP<br>ointPrefi<br>x_disk_<br>usedPer | Uso do<br>disco<br>(Agente) | Percentual do espaço total em disco<br>que é usado, que é calculado da<br>seguinte forma: <b>Disk Usage = Used</b><br><b>Disk Space/Disk Storage Capacity</b>                                                                                                    | 0-10<br>0                          | ECS                              | 1 minuto                                             |
| centage<br>m                              |                             | <ul> <li>Unidade: por cento</li> <li>Linux: É calculado da seguinte<br/>forma: Usado/tamanho. O<br/>caminho do prefixo do ponto de<br/>montagem não pode exceder 64<br/>caracteres. Deve começar com<br/>uma letra e conter apenas dígitos,<br/>letras, (-) de hífens, pontos (.), e<br/>traços oscilantes (~).</li> </ul>            |                                    |                                  |                                                      |
|                                           |                             | <ul> <li>Windows: Use a interface WMI para chamar</li> <li>GetDiskFreeSpaceExW API para obter dados de espaço em disco.</li> <li>O caminho do prefixo do ponto de montagem não pode exceder 64 caracteres. Deve começar com uma letra e conter apenas dígitos, letras, (-) de hífens, pontos (.), e traços oscilantes (~).</li> </ul> |                                    |                                  |                                                      |

| Métric<br>a                                                          | Parâmet<br>ro                               | Descrição                                                                                                    | Inter<br>valo<br>de<br>valo<br>res | Obj<br>eto<br>Mo<br>nito<br>rad<br>o | Período de<br>monitoram<br>ento<br>(dados<br>brutos) |
|----------------------------------------------------------------------|---------------------------------------------|----------------------------------------------------------------------------------------------------|------------------------------------|--------------------------------------|------------------------------------------------------|
| mountP<br>ointPref<br>ix_disk<br>_agt_re<br>ad_taxa<br>_de_byt<br>es | (Agente)<br>Taxa de<br>leitura de<br>discos | <ul> <li>Número de bytes lidos do disco<br/>monitorado por segundo</li> <li>Unidade: byte/s</li> <li>Linux:<br/>A taxa de leitura do disco é<br/>calculada com base nas alterações<br/>de dados na sexta coluna do<br/>dispositivo correspondente no<br/>arquivo /proc/diskstats em um<br/>período de coleta.</li> <li>O caminho do prefixo do ponto<br/>de montagem não pode exceder<br/>64 caracteres. Deve começar com<br/>uma letra e conter apenas dígitos,<br/>letras, (-) de hífens, pontos (.), e<br/>traços oscilantes (~).</li> <li>Windows: <ul> <li>Use Win32_PerfFormattedDa-<br/>ta_PerfDisk_LogicalDisk<br/>objeto no WMI para obter<br/>dados de e/s de disco.</li> <li>O caminho do prefixo do<br/>ponto de montagem não pode<br/>exceder 64 caracteres. Deve<br/>começar com uma letra e<br/>conter apenas dígitos, letras,<br/>(-) de hífens, pontos (.), e<br/>traços oscilantes (~).</li> </ul> </li> <li>Quando o uso da CPU é alto,<br/>o tempo limite de obtenção de<br/>dados de monitoramento pode<br/>ocorrer e resultar na falha de<br/>obtenção de dados de<br/>monitoramento.</li> </ul> | $\geq 0$                           | ECS                                  | 1 minuto                                             |

Tabela 13-7 Métricas de E/S de disco

| Métric<br>a                                                                     | Parâmet<br>ro                                        | Descrição                                                                                                    | Inter<br>valo<br>de<br>valo<br>res | Obj<br>eto<br>Mo<br>nito<br>rad<br>o | Período de<br>monitoram<br>ento<br>(dados<br>brutos) |
|---------------------------------------------------------------------------------|------------------------------------------------------|----------------------------------------------------------------------------------------------------|------------------------------------|--------------------------------------|------------------------------------------------------|
| mountP<br>ointPref<br>ix_disk<br>_agt_re<br>ad_taxa<br>_de_sol<br>icitaçõe<br>s | (Agente)<br>Discos<br>Solicitaç<br>ões de<br>Leitura | <ul> <li>Número de solicitações de leitura enviadas ao disco monitorado por segundo</li> <li>Unidade: pedido/s</li> <li>Linux: <ul> <li>As solicitações de leitura de disco são calculadas com base nas alterações de dados na quarta coluna do dispositivo correspondente no arquivo /proc/diskstats em um período de coleta.</li> <li>O caminho do prefixo do ponto de montagem não pode exceder 64 caracteres. Deve começar com uma letra e conter apenas dígitos, letras, (-) de hífens, pontos (.), e traços oscilantes (~).</li> </ul> </li> <li>Windows: <ul> <li>Use Win32_PerfFormattedData a_PerfDisk_LogicalDisk objeto no WMI para obter dados de e/s de disco.</li> <li>O caminho do prefixo do ponto de montagem não pode exceder 64 caracteres. Deve começar com uma letra e conter apenas dígitos, letras, (-) de hífens, pontos (.), e traços oscilantes (~).</li> </ul> </li> </ul> | $\geq 0$                           | ECS                                  | 1 minuto                                             |

| Métric<br>a                                                           | Parâmet<br>ro                                   | Descrição                                                                                                    | Inter<br>valo<br>de<br>valo<br>res | Obj<br>eto<br>Mo<br>nito<br>rad<br>o | Período de<br>monitoram<br>ento<br>(dados<br>brutos) |
|-----------------------------------------------------------------------|-------------------------------------------------|----------------------------------------------------------------------------------------------------|------------------------------------|--------------------------------------|------------------------------------------------------|
| mountP<br>ointPref<br>ix_disk<br>_agt_wr<br>ite_taxa<br>_de_byt<br>es | (Agente)<br>Taxa de<br>Gravação<br>de<br>Discos | <ul> <li>Número de bytes gravados no disco<br/>monitorado por segundo</li> <li>Unidade: byte/s</li> <li>Linux:<br/>A taxa de gravação do disco é<br/>calculada com base nas alterações<br/>de dados na décima coluna do<br/>dispositivo correspondente no<br/>arquivo /proc/diskstats em um<br/>período de coleta.</li> <li>O caminho do prefixo do ponto<br/>de montagem não pode exceder<br/>64 caracteres. Deve começar com<br/>uma letra e conter apenas dígitos,<br/>letras, (-) de hífens, pontos (.), e<br/>traços oscilantes (~).</li> <li>Windows: <ul> <li>Use Win32_PerfFormattedDa-<br/>ta_PerfDisk_LogicalDisk<br/>objeto no WMI para obter<br/>dados de e/s de disco.</li> <li>O caminho do prefixo do<br/>ponto de montagem não pode<br/>exceder 64 caracteres. Deve<br/>começar com uma letra e<br/>conter apenas dígitos, letras,<br/>(-) de hífens, pontos (.), e<br/>traços oscilantes (~).</li> </ul> </li> <li>Quando o uso da CPU é alto,<br/>o tempo limite de obtenção de<br/>dados de monitoramento pode<br/>ocorrer e resultar na falha de<br/>obtenção de dados de<br/>monitoramento.</li> </ul> | $\geq 0$                           | ECS                                  | 1 minuto                                             |

| Métric<br>a                                                                      | Parâmet<br>ro                                    | Descrição                                                                                                    | Inter<br>valo<br>de<br>valo<br>res | Obj<br>eto<br>Mo<br>nito<br>rad<br>o | Período de<br>monitoram<br>ento<br>(dados<br>brutos) |
|----------------------------------------------------------------------------------|--------------------------------------------------|----------------------------------------------------------------------------------------------------|------------------------------------|--------------------------------------|------------------------------------------------------|
| mountP<br>ointPref<br>ix_disk<br>_agt_wr<br>ite_taxa<br>_de_sol<br>icitaçõe<br>s | (Agente)<br>Discos<br>Gravam<br>Solicitaç<br>ões | <ul> <li>Número de solicitações de gravação enviadas ao disco monitorado por segundo</li> <li>Unidade: pedido/s</li> <li>Linux: <ul> <li>As solicitações de gravação em disco são calculadas com base nas alterações de dados na oitava coluna do dispositivo correspondente no arquivo /proc/diskstats em um período de coleta.</li> <li>O caminho do prefixo do ponto de montagem não pode exceder 64 caracteres. Deve começar com uma letra e conter apenas dígitos, letras, (-) de hífens, pontos (.), e traços oscilantes (~).</li> </ul> </li> <li>Windows: <ul> <li>Use Win32_PerfFormattedData a_PerfDisk_LogicalDisk objeto no WMI para obter dados de e/s de disco.</li> <li>O caminho do prefixo do ponto de montagem não pode exceder 64 caracteres. Deve começar com uma letra e conter apenas dígitos, letras, (-) de hífens, pontos (.), e traços oscilantes (~).</li> </ul> </li> </ul> | $\geq 0$                           | ECS                                  | 1 minuto                                             |

| Métric<br>a                          | Parâmet<br>ro                                                   | Descrição                                                                                                    | Inter<br>valo<br>de<br>valo<br>res | Obj<br>eto<br>Mo<br>nito<br>rad<br>o | Período de<br>monitoram<br>ento<br>(dados<br>brutos) |
|--------------------------------------|-----------------------------------------------------------------|----------------------------------------------------------------------------------------------------|------------------------------------|--------------------------------------|------------------------------------------------------|
| Tempo_<br>de_leitu<br>ra em<br>disco | (Agente)<br>Tempo<br>Médio de<br>Solicitaç<br>ão de<br>Leitura  | <ul> <li>Tempo médio que as solicitações de leitura esperaram nos discos</li> <li>Unidade: ms/count</li> <li>Linux: <ul> <li>O tempo médio de solicitação de leitura é calculado com base nas alterações de dados na sétima coluna do dispositivo correspondente no arquivo /proc/diskstats em um período de coleta.</li> <li>O caminho do prefixo do ponto de montagem não pode exceder 64 caracteres. Deve começar com uma letra e conter apenas dígitos, letras, (-) de hífens, pontos (.), e traços oscilantes (~).</li> </ul> </li> <li>O Windows não é suportado atualmente.</li> </ul>                      | $\geq 0$                           | ECS                                  | 1 minuto                                             |
| disco_g<br>ravação<br>Tempo          | (Agente)<br>Tempo<br>Médio de<br>Solicitaç<br>ão de<br>Gravação | <ul> <li>Período médio de tempo que as solicitações de gravação esperaram nos discos</li> <li>Unidade: ms/count</li> <li>Linux: <ul> <li>O tempo médio de solicitação de gravação é calculado com base nas alterações de dados na décima primeira coluna do dispositivo correspondente no arquivo /proc/diskstats em um período de coleta.</li> <li>O caminho do prefixo do ponto de montagem não pode exceder 64 caracteres. Deve começar com uma letra e conter apenas dígitos, letras, (-) de hífens, pontos (.), e traços oscilantes (~).</li> <li>O Windows não é suportado atualmente</li> </ul> </li> </ul> | $\geq 0$                           | ECS                                  | 1 minuto                                             |

| Métric<br>a                                  | Parâmet<br>ro                                       | Descrição                                                                                                    | Inter<br>valo<br>de<br>valo<br>res | Obj<br>eto<br>Mo<br>nito<br>rad<br>o | Período de<br>monitoram<br>ento<br>(dados<br>brutos) |
|----------------------------------------------|-----------------------------------------------------|----------------------------------------------------------------------------------------------------|------------------------------------|--------------------------------------|------------------------------------------------------|
| disk_io<br>Utils                             | (Agente)<br>Uso de<br>E/S de<br>disco               | <ul> <li>Porcentagem do tempo em que o disco teve solicitações de I/O enfileiradas para o tempo total de operação do disco</li> <li>Unidade: por cento</li> <li>Linux: <ul> <li>O uso de E/S do disco é calculado com base nas alterações de dados na décima terceira coluna do dispositivo correspondente no arquivo /proc/diskstats em um período de coleta.</li> <li>O caminho do prefixo do ponto de montagem não pode exceder 64 caracteres. Deve começar com uma letra e conter apenas dígitos, letras, (-) de hífens, pontos (.), e traços oscilantes (~).</li> </ul> </li> <li>O Windows não é suportado atualmente.</li> </ul>                               | 0-10<br>0                          | ECS                                  | 1 minuto                                             |
| compri<br>mento_<br>de_fila_<br>do_disc<br>o | (Agente)<br>Comprim<br>ento da<br>Fila de<br>Discos | <ul> <li>Número médio de solicitações de leitura ou gravação enfileiradas para conclusão para o disco monitorado no período de monitoramento</li> <li>Unidade: contagem</li> <li>Linux: <ul> <li>O comprimento médio da fila de disco é calculado com base nas alterações de dados na décima quarta coluna do dispositivo correspondente no arquivo /proc/diskstats em um período de coleta.</li> <li>O caminho do prefixo do ponto de montagem não pode exceder 64 caracteres. Deve começar com uma letra e conter apenas dígitos, letras, (-) de hífens, pontos (.), e traços oscilantes (~).</li> </ul> </li> <li>O Windows não é suportado atualmente.</li> </ul> | ≥0                                 | ECS                                  | 1 minuto                                             |
| Métric<br>a                               | Parâmet<br>ro                               | Descrição                                                                                                    | Inter<br>valo<br>de<br>valo<br>res | Obj<br>eto<br>Mo<br>nito<br>rad<br>o | Período de<br>monitoram<br>ento<br>(dados<br>brutos) |
|-------------------------------------------|---------------------------------------------|----------------------------------------------------------------------------------------------------|------------------------------------|--------------------------------------|------------------------------------------------------|
| disk_wr<br>ite_byte<br>s_per_o<br>peração | (Agente)<br>Tamanho<br>médio de<br>gravação | Número médio de bytes em uma<br>gravação de E/S para o disco<br>monitorado no período de<br>monitoramento                                                                                                    | $\geq 0$                           | ECS                                  | 1 minuto                                             |
|                                           | do disco                                    | Unidade: byte/op                                                                                                    |                                    |                                      |                                                      |
|                                           |                                             | <ul> <li>Linux:<br/>O tamanho médio de gravação do<br/>disco é calculado com base nas<br/>alterações de dados na décima<br/>coluna do dispositivo<br/>correspondente para dividir o da<br/>oitava coluna no arquivo /proc/<br/>diskstats em um período de<br/>coleta.</li> </ul> |                                    |                                      |                                                      |
|                                           |                                             | <ul> <li>O caminho do prefixo do ponto de montagem não pode exceder 64 caracteres. Deve começar com uma letra e conter apenas dígitos, letras, (-) de hífens, pontos (.), e traços oscilantes (~).</li> <li>O Windows não é suportado</li> </ul>                                 |                                    |                                      |                                                      |

| Métric<br>a                              | Parâmet<br>ro                                          | Descrição                                                                                                    | Inter<br>valo<br>de<br>valo<br>res | Obj<br>eto<br>Mo<br>nito<br>rad<br>o | Período de<br>monitoram<br>ento<br>(dados<br>brutos) |
|------------------------------------------|--------------------------------------------------------|----------------------------------------------------------------------------------------------------|------------------------------------|--------------------------------------|------------------------------------------------------|
| disk_re<br>ad_byte<br>s_per_o<br>peração | (Agente)<br>Tamanho<br>médio de<br>leitura do<br>disco | Número médio de bytes em uma<br>leitura de E/S para o disco<br>monitorado no período de<br>monitoramento                                                                                                    | $\geq 0$                           | ECS                                  | 1 minuto                                             |
|                                          |                                                        | Unidade: byte/op                                                                                                    |                                    |                                      |                                                      |
|                                          |                                                        | <ul> <li>Linux:<br/>O tamanho médio de leitura do<br/>disco é calculado com base nas<br/>alterações de dados na sexta<br/>coluna do dispositivo<br/>correspondente para dividir o da<br/>quarta coluna no arquivo /proc/<br/>diskstats em um período de<br/>coleta.</li> </ul> |                                    |                                      |                                                      |
|                                          |                                                        | <ul> <li>O caminho do prefixo do ponto de montagem não pode exceder 64 caracteres. Deve começar com uma letra e conter apenas dígitos, letras, (-) de hífens, pontos (.), e traços oscilantes (~).</li> <li>O Windows não é suportado.</li> </ul>                              |                                    |                                      |                                                      |
|                                          |                                                        | • O windows nao e suportado atualmente.                                                                                                    |                                    |                                      |                                                      |

| Métric<br>a            | Parâmet<br>ro                                            | Descrição                                                                                                    | Inter<br>valo<br>de<br>valo<br>res | Obj<br>eto<br>Mo<br>nito<br>rad<br>o | Período de<br>monitoram<br>ento<br>(dados<br>brutos) |
|------------------------|----------------------------------------------------------|----------------------------------------------------------------------------------------------------|------------------------------------|--------------------------------------|------------------------------------------------------|
| disco_i<br>o_svct<br>m | (Agente)<br>Tempo<br>de<br>Serviço<br>de E/S<br>do Disco | <ul> <li>Tempo médio em uma leitura ou gravação de E/S para o disco monitorado no período de monitoramento</li> <li>Unidade: ms/op</li> <li>Linux: <ul> <li>O tempo médio de serviço de E/S de disco é calculado com base nas alterações de dados na décima terceira coluna do dispositivo correspondente para dividir a soma das alterações de dados na quarta e oitava colunas no arquivo /proc/diskstats em um período de coleta.</li> <li>O caminho do prefixo do ponto de montagem não pode exceder 64 caracteres. Deve começar com uma letra e conter apenas dígitos, letras, (-) de hífens, pontos (.), e traços oscilantes (~).</li> </ul> </li> <li>O Windows não é suportado atualmente.</li> </ul> | $\geq 0$                           | ECS                                  | 1 minuto                                             |

 Tabela 13-8 Métricas do sistema de arquivos

| Métric<br>a              | Parâmetro                                                                   | Descrição                                                                                                    | Inte<br>rval<br>o de<br>valo<br>res | Obje<br>to<br>moni<br>torad<br>o | Período de<br>monitoriza<br>ção (dados<br>brutos) |
|--------------------------|-----------------------------------------------------------------------------|----------------------------------------------------------------------------------------------------|-------------------------------------|----------------------------------|---------------------------------------------------|
| disco_f<br>s_rwsta<br>te | (Agente)<br>Estado de<br>Leitura/<br>Gravação<br>do Sistema<br>de Ficheiros | Status de leitura e gravação do<br>sistema de arquivos montado do<br>objeto monitorado Os valores<br>possíveis são <b>0</b> (leitura e<br>gravação) e <b>1</b> (somente leitura).<br>Linux: Verifique as informações<br>do sistema de arquivos na quarta<br>coluna do arquivo / <b>proc/mounts</b> . | 0 ou<br>1                           | ECS                              | 1                                                 |

| Métric<br>a                                  | Parâmetro                                                  | Descrição                                                                                                    | Inte<br>rval<br>o de<br>valo<br>res | Obje<br>to<br>moni<br>torad<br>o | Período de<br>monitoriza<br>ção (dados<br>brutos) |
|----------------------------------------------|------------------------------------------------------------|----------------------------------------------------------------------------------------------------|-------------------------------------|----------------------------------|---------------------------------------------------|
| disco_i<br>nodesT<br>otal                    | (Agente)<br>Disco inode<br>Total                           | Número total de nós de índice no<br>disco<br>Linux: Execute o comando <b>df -i</b><br>para verificar o valor na coluna<br><b>Inodes</b> . O caminho do prefixo do<br>ponto de montagem não pode<br>exceder 64 caracteres. Deve<br>começar com uma letra e conter<br>apenas dígitos, letras, (-) de<br>hífens, pontos (.), e traços<br>oscilantes (~).                       | $\geq 0$                            | ECS                              | 1 minuto                                          |
| disk_in<br>odesUs<br>ado                     | (Agente)<br>Inode total<br>usado                           | Número de nós de índice usados<br>no disco<br>Linux: Execute o comando <b>df -i</b><br>para verificar o valor na coluna<br><b>IUsed</b> . O caminho do prefixo do<br>ponto de montagem não pode<br>exceder 64 caracteres. Deve<br>começar com uma letra e conter<br>apenas dígitos, letras, (-) de<br>hífens, pontos (.), e traços<br>oscilantes (~).                       | $\geq 0$                            | ECS                              | 1 minuto                                          |
| disk_in<br>odesUs<br>adosPer<br>centage<br>m | (Agente)<br>Porcentage<br>m do Inode<br>Total<br>Utilizado | Número de nós de índice usados<br>no disco<br>Unidade: por cento<br>Linux: Execute o comando <b>df -i</b><br>para verificar o valor na coluna<br><b>IUse%</b> . O caminho do prefixo do<br>ponto de montagem não pode<br>exceder 64 caracteres. Deve<br>começar com uma letra e conter<br>apenas dígitos, letras, (-) de<br>hífens, pontos (.), e traços<br>oscilantes (~). | 0-10<br>0                           | ECS                              | 1 minuto                                          |

## 

O sistema operacional Windows não oferece suporte às métricas do sistema de arquivos.

| Métrica            | Parâme<br>tro                                               | Descrição                                                                                                    | Inter<br>valo<br>de<br>valor<br>es | Objet<br>o<br>Moni<br>torad<br>o | Período<br>de<br>monitor<br>amento<br>(dados<br>brutos) |
|--------------------|-------------------------------------------------------------|----------------------------------------------------------------------------------------------------|------------------------------------|----------------------------------|---------------------------------------------------------|
| net_bitR<br>ecv    | (Agente)<br>Largura<br>de<br>banda<br>de saída              | <ul> <li>Número de bits enviados por esta<br/>NIC por segundo</li> <li>Unidade: bit/s</li> <li>Linux: Verifique as alterações do<br/>valor da métrica no arquivo /<br/>proc/net/dev em um período de<br/>coleta.</li> <li>Windows: Use o objeto MibIfRow<br/>no WMI para obter dados de<br/>métrica de rede.</li> </ul>          | ≥0                                 | ECS                              | 1 minuto                                                |
| net_bitS<br>ent    | (Agente)<br>Largura<br>de<br>banda<br>de<br>entrada         | <ul> <li>Número de bits recebidos por esta<br/>NIC por segundo<br/>Unidade: bit/s</li> <li>Linux: Verifique as alterações do<br/>valor da métrica no arquivo /<br/>proc/net/dev em um período de<br/>coleta.</li> <li>Windows: Use o objeto MibIfRow<br/>no WMI para obter dados de<br/>métrica de rede.</li> </ul>              | $\geq 0$                           | ECS                              | 1 minuto                                                |
| net_pack<br>etRecv | (Agente)<br>Taxa de<br>recebim<br>ento de<br>pacotes<br>NIC | <ul> <li>Número de pacotes recebidos por este<br/>NIC por segundo</li> <li>Unidade: contagem/s</li> <li>Linux: Verifique as alterações do<br/>valor da métrica no arquivo /<br/>proc/net/dev em um período de<br/>coleta.</li> <li>Windows: Use o objeto MibIfRow<br/>no WMI para obter dados de<br/>métrica de rede.</li> </ul> | ≥0                                 | ECS                              | 1 minuto                                                |

| Métrica            | Parâme<br>tro                                                | Descrição                                                                                                    | Inter<br>valo<br>de<br>valor<br>es | Objet<br>o<br>Moni<br>torad<br>o | Período<br>de<br>monitor<br>amento<br>(dados<br>brutos) |
|--------------------|--------------------------------------------------------------|----------------------------------------------------------------------------------------------------|------------------------------------|----------------------------------|---------------------------------------------------------|
| net_pack<br>etSent | (Agente)<br>Taxa de<br>envio de<br>pacotes<br>NIC            | <ul> <li>Número de pacotes enviados por esta<br/>NIC por segundo</li> <li>Unidade: contagem/s</li> <li>Linux: Verifique as alterações do<br/>valor da métrica no arquivo /<br/>proc/net/dev em um período de<br/>coleta.</li> <li>Windows: Use o objeto MibIfRow<br/>no WMI para obter dados de<br/>métrica de rede.</li> </ul> | $\geq 0$                           | ECS                              | 1 minuto                                                |
| net_errin          | (Agente)<br>Taxa de<br>erro de<br>recebim<br>ento            | <ul> <li>Porcentagem de erros de recebimento detectados por esta NIC por segundo</li> <li>Unidade: por cento</li> <li>Linux: Verifique as alterações do valor da métrica no arquivo / proc/net/dev em um período de coleta.</li> <li>O Windows não é suportado atualmente.</li> </ul>                                           | 0-100                              | ECS                              | 1 minuto                                                |
| net_erro<br>ut     | (Agente)<br>Taxa de<br>erro de<br>transmis<br>são            | <ul> <li>Porcentagem de erros de transmissão detectados por esta NIC por segundo Unidade: por cento</li> <li>Linux: Verifique as alterações do valor da métrica no arquivo / proc/net/dev em um período de coleta.</li> <li>O Windows não é suportado atualmente.</li> </ul>                                                    | 0-100                              | ECS                              | 1 minuto                                                |
| net_drop<br>in     | (Agente)<br>Taxa de<br>Queda<br>de<br>Pacote<br>Recebid<br>a | <ul> <li>Porcentagem de pacotes recebidos por essa NIC que foram descartados por segundo</li> <li>Unidade: por cento</li> <li>Linux: Verifique as alterações do valor da métrica no arquivo / proc/net/dev em um período de coleta.</li> <li>O Windows não é suportado atualmente.</li> </ul>                                   | 0-100                              | ECS                              | 1 minuto                                                |

| Métrica         | Parâme<br>tro                                                     | Descrição                                                                                                    | Inter<br>valo<br>de<br>valor<br>es | Objet<br>o<br>Moni<br>torad<br>o | Período<br>de<br>monitor<br>amento<br>(dados<br>brutos) |
|-----------------|-------------------------------------------------------------------|----------------------------------------------------------------------------------------------------|------------------------------------|----------------------------------|---------------------------------------------------------|
| net_drop<br>out | (Agente)<br>Taxa de<br>Queda<br>de<br>Pacotes<br>Transmit<br>idos | <ul> <li>Porcentagem de pacotes transmitidos por essa NIC que foram descartados por segundo</li> <li>Unidade: por cento</li> <li>Linux: Verifique as alterações do valor da métrica no arquivo / proc/net/dev em um período de coleta.</li> <li>O Windows não é suportado atualmente.</li> </ul> | 0-100                              | ECS                              | 1 minuto                                                |

## Tabela 13-10 Métricas de processo

| Métrica                  | Parâm<br>etro | Descrição                                                                                                    | Intervalo<br>de valores | Objet<br>o<br>moni<br>torad<br>o | Períod<br>o de<br>monito<br>rament<br>o<br>(dados<br>brutos) |
|--------------------------|---------------|----------------------------------------------------------------------------------------------------|-------------------------|----------------------------------|--------------------------------------------------------------|
| proc_pH<br>ashId_cp<br>u | Uso da<br>CPU | CPU consumida por um processo.<br><b>pHashId</b> (nome do processo e ID<br>do processo) é o valor de <b>md5</b> . | 0-100                   | ECS                              | 1<br>minuto                                                  |
|                          |               | Unidade: por cento                                                                                                |                         |                                  |                                                              |
|                          |               | <ul> <li>Linux: Verifique as alterações<br/>do valor da métrica no<br/>arquivo /proc/pid/stat.</li> </ul>         |                         |                                  |                                                              |
|                          |               | • Windows: Chame a API do<br>Windows GetProcessTimes<br>para obter o uso da CPU do<br>processo.                   |                         |                                  |                                                              |

| Métrica                       | Parâm<br>etro           | Descrição                                                                                                    | Intervalo<br>de valores | Objet<br>o<br>moni<br>torad<br>o | Períod<br>o de<br>monito<br>rament<br>o<br>(dados<br>brutos) |
|-------------------------------|-------------------------|----------------------------------------------------------------------------------------------------|-------------------------|----------------------------------|--------------------------------------------------------------|
| proc_pH<br>ashId_m<br>em      | Uso da<br>memór<br>ia   | <ul> <li>Memória consumida por um processo. pHashId (nome do processo e ID do processo) é o valor de md5.</li> <li>Unidade: por cento</li> <li>Linux:<br/>RSS*SIÃO DA PÁGINA/<br/>MemTotal<br/>Obtenha o valor RSS<br/>verificando a segunda coluna do arquivo /proc/pid/statm.<br/>Obtenha o valor PAGESIZE executando o comando getconf PAGESIZE.<br/>Obtenha o valor MemTotal verificando o arquivo /proc/<br/>meminfo.</li> <li>Windows: Chame a API do Windows procGlobalMemor-<br/>yStatusEx para obter o tamanho total da memória.<br/>Chame GetProcessMemoryIn-<br/>fo para obter o tamanho da memória usada. Use o<br/>tamanho da memória usada para dividir o tamanho total da memória usada a memória.</li> </ul> | 0-100                   | ECS                              | 1<br>minuto                                                  |
| proc_pFi<br>cheiro_H<br>ashId | Arquiv<br>os<br>abertos | <ul> <li>Número de arquivos abertos por<br/>um processo. pHashId (nome do<br/>processo e ID do processo) é o<br/>valor de md5.</li> <li>Linux: Execute o comando ls -<br/>l ls -l /proc/pid/fd para<br/>visualizar o número de<br/>arquivos abertos.</li> <li>O Windows não é suportado<br/>atualmente.</li> </ul>                                                                                                    | $\geq 0$                | ECS                              | 1<br>minuto                                                  |

| Métrica                          | Parâm<br>etro                   | Descrição                                                                                                    | Intervalo<br>de valores | Objet<br>o<br>moni<br>torad<br>o | Períod<br>o de<br>monito<br>rament<br>o<br>(dados<br>brutos) |
|----------------------------------|---------------------------------|----------------------------------------------------------------------------------------------------|-------------------------|----------------------------------|--------------------------------------------------------------|
| proc_con<br>tagem_d<br>e_corrida | Execut<br>ando<br>Proces<br>sos | <ul> <li>Número de processos em<br/>execução</li> <li>Linux: Você pode obter o<br/>estado de cada processo<br/>verificando o valor Status no<br/>arquivo /proc/pid/status e,<br/>em seguida, coletar o número<br/>total de processos em cada<br/>estado.</li> <li>Windows não é suportado<br/>atualmente.</li> </ul> | $\geq 0$                | ECS                              | 1<br>minuto                                                  |
| contage<br>m_proc_i<br>dle       | Proces<br>sos<br>ocioso<br>s    | <ul> <li>Número de processos que estão ociosos</li> <li>Linux: Você pode obter o estado de cada processo verificando o valor Status no arquivo /proc/pid/status e, em seguida, coletar o número total de processos em cada estado.</li> <li>Windows não é suportado atualmente.</li> </ul>                           | $\geq 0$                | ECS                              | 1<br>minuto                                                  |
| proc_zo<br>mbie_co<br>unt        | Proces<br>sos<br>Zombi<br>e     | <ul> <li>Número de processos zumbis</li> <li>Linux: Você pode obter o estado de cada processo verificando o valor Status no arquivo /proc/pid/status e, em seguida, coletar o número total de processos em cada estado.</li> <li>O Windows não é suportado atualmente.</li> </ul>                                    | $\geq 0$                | ECS                              | 1<br>minuto                                                  |

| Métrica                         | Parâm<br>etro                   | Descrição                                                                                                    | Intervalo<br>de valores | Objet<br>o<br>moni<br>torad<br>o | Períod<br>o de<br>monito<br>rament<br>o<br>(dados<br>brutos) |
|---------------------------------|---------------------------------|----------------------------------------------------------------------------------------------------|-------------------------|----------------------------------|--------------------------------------------------------------|
| proc_con<br>tagem_bl<br>oqueada | Proces<br>sos<br>Bloque<br>ados | <ul> <li>Número de processos bloqueados</li> <li>Linux: Você pode obter o estado de cada processo verificando o valor Status no arquivo /proc/pid/status e, em seguida, coletar o número total de processos em cada estado.</li> <li>Windows não é suportado atualmente.</li> </ul>                                                                                                    | $\geq 0$                | ECS                              | 1<br>minuto                                                  |
| proc_con<br>tagem_d<br>o_dormir | Proces<br>sos de<br>dormir      | <ul> <li>Número de processos que estão dormindo</li> <li>Linux: Você pode obter o estado de cada processo verificando o valor Status no arquivo /proc/pid/status e, em seguida, coletar o número total de processos em cada estado.</li> <li>Windows não é suportado atualmente.</li> </ul>                                                                                             | $\geq 0$                | ECS                              | 1<br>minuto                                                  |
| proc_con<br>tagem_to<br>tal     | Total<br>de<br>Proces<br>sos    | <ul> <li>Número total de processos no objeto monitorado</li> <li>Linux: Você pode obter o estado de cada processo verificando o valor Status no arquivo /proc/pid/status e, em seguida, coletar o número total de processos em cada estado.</li> <li>Windows: Obtenha o número total de processos utilizando o módulo de suporte de estado de processo do sistema psapi.dll.</li> </ul> | $\geq 0$                | ECS                              | 1<br>minuto                                                  |

| Métrica                                 | Parâm<br>etro                  | Descrição                                                                                                    | Intervalo<br>de valores                                                                                                    | Objet<br>o<br>Moni<br>torad<br>o   | Períod<br>o de<br>monito<br>rament<br>o<br>(dados<br>brutos) |
|-----------------------------------------|--------------------------------|----------------------------------------------------------------------------------------------------|----------------------------------------------------------------------------------------------------|------------------------------------|--------------------------------------------------------------|
| slot0_gp<br>u_perfor<br>mance_st<br>ate | Status<br>do<br>desem<br>penho | Status de desempenho da GPU do<br>objeto monitorado<br>Unidade: nenhuma<br>Linux: Execute o comando<br><b>nvidia-smi</b> para verificar o valor<br>na coluna <b>Perf</b> . | P0-P15,<br>P32<br>P0 indica o<br>status de<br>desempenh<br>o máximo.<br>P15 indica<br>o status de<br>desempenh<br>o mínimo.<br>P32 indica<br>o estado<br>desconhecid<br>o. | ECS<br>aceler<br>ado<br>por<br>GPU | 1<br>minuto                                                  |
| slot0_gp<br>u_usage_<br>mem             | Uso da<br>memór<br>ia          | Uso da memória do objeto<br>monitorado<br>Unidade: por cento<br>Linux: Execute o comando<br><b>nvidia-smi</b> para verificar o valor<br>na coluna <b>Memory-Usage</b> .    | 0-100                                                                                                    | ECS<br>aceler<br>ado<br>por<br>GPU | 1<br>minuto                                                  |
| slot0_gp<br>u_usage_<br>gpu             | Utiliza<br>ção da<br>GPU       | Utilização da GPU do objeto<br>monitorado<br>Unidade: por cento<br>Linux: Execute o comando<br><b>nvidia-smi</b> para verificar o valor<br>na coluna <b>GPU-Util</b> .     | 0-100                                                                                                    | ECS<br>aceler<br>ado<br>por<br>GPU | 1<br>minuto                                                  |

#### Tabela 13-11Métricas da GPU

#### 

O sistema operacional Windows não suporta as métricas da GPU.

# Dimensões

| Chave           | Valor                   |
|-----------------|-------------------------|
| id_da_instância | Especifica a ID de ECS. |

# 13.4 Métricas de Monitoramento do SO Suportadas pelos ECS com o Agente Instalado e Usando Métricas de Monitoramento Simplificadas

## Descrição

Esta seção descreve as métricas do SO suportadas pelos ECS. Nas seguintes regiões, o agente da versão mais recente é usado com métricas de monitoramento simplificadas:

CN Leste-Xangai1, CN Leste-Xangai2, CN Norte-Pequim1, CN Norte-Pequim4, CN Sul-Guangzhou, CN-Hong Kong, AP-Bangkok, AP-Singapura, e AF-Joanesburgo.

Depois de instalar o agente em um ECS, você pode exibir as métricas de monitoramento do sistema operacional. Os dados de monitoramento são coletados a cada 1 minuto.

# Métricas de monitoramento do sistema operacional

| Métrica          | Parâmet<br>ro                                    | Descrição                                                                                                    | Inte<br>rval<br>o de<br>valo<br>res | Obj<br>eto<br>mon<br>itora<br>do | Período de<br>monitorizaç<br>ão (dados<br>brutos) |
|------------------|--------------------------------------------------|----------------------------------------------------------------------------------------------------|-------------------------------------|----------------------------------|---------------------------------------------------|
| cpu_usa<br>gem   | Uso da<br>CPU<br>(Agente)                        | <ul> <li>Uso da CPU do objeto monitorado</li> <li>Unidade: por cento</li> <li>Linux: Verifique as alterações<br/>do valor da métrica no arquivo /<br/>proc/stat em um período de<br/>coleta. Execute o comando top<br/>para verificar o valor %Cpu(s).</li> <li>Windows: Obtenha o valor da<br/>métrica usando o<br/>GetSystemTimes da API do<br/>Windows.</li> </ul> | 0-10<br>0                           | ECS                              | 1 minuto                                          |
| carga_m<br>édia5 | (Agente)<br>Média de<br>Carga de<br>5<br>Minutos | <ul> <li>Carga de CPU em média dos<br/>últimos 5 minutos</li> <li>Linux: Obtenha o valor da<br/>métrica a partir do número de<br/>CPUs lógicas em load5/ no<br/>arquivo /proc/loadavg. Execute<br/>o comando top para verificar o<br/>valor load5.</li> <li>O Windows não suporta esta<br/>métrica.</li> </ul>                                                        | $\geq 0$                            | ECS                              | 1 minuto                                          |

Tabela 13-12 Métricas de monitoramento do SO

| Métrica                                  | Parâmet<br>ro                                       | Descrição                                                                                                    | Inte<br>rval<br>o de<br>valo<br>res | Obj<br>eto<br>mon<br>itora<br>do | Período de<br>monitorizaç<br>ão (dados<br>brutos) |
|------------------------------------------|-----------------------------------------------------|----------------------------------------------------------------------------------------------------|-------------------------------------|----------------------------------|---------------------------------------------------|
| mem_us<br>edPerce<br>ntagem              | Uso da<br>memória<br>(Agente)                       | <ul> <li>Uso da memória do objeto<br/>monitorado</li> <li>Unidade: por cento</li> <li>Linux: Obtenha o valor da<br/>métrica no arquivo /proc/<br/>meminfo (MemTotal -<br/>MemAvailable)/MemTotal.</li> <li>Windows: Obtenha o valor<br/>usando a seguinte fórmula:<br/>Tamanho da memória usada/<br/>Tamanho total da memória x<br/>100%</li> </ul>                                                                                                    | 0-10<br>0                           | ECS                              | 1 minuto                                          |
| mountP<br>ointPrefi<br>x_disco<br>_livre | (Agente)<br>Espaço<br>em<br>Disco<br>Disponív<br>el | <ul> <li>Espaço livre em disco</li> <li>Unidade: GB</li> <li>Linux: Execute o comando df -<br/>h para verificar o valor na<br/>coluna Avail. O caminho do<br/>prefixo do nome do dispositivo<br/>não pode exceder 64 caracteres.<br/>Deve começar com uma letra e<br/>conter apenas dígitos, letras, (-)<br/>de hífens, pontos (.), e traços<br/>oscilantes (~).</li> <li>Windows: Obtenha o valor da<br/>métrica usando a API WMI<br/>GetDiskFreeSpaceExW. O<br/>caminho do prefixo do nome do<br/>dispositivo não pode exceder 64<br/>caracteres. Deve começar com<br/>uma letra e conter apenas<br/>dígitos, letras, (-) de hífens,<br/>pontos (.), e traços oscilantes<br/>(~).</li> </ul> | $\geq 0$                            | ECS                              | 1 minuto                                          |

| Métrica                                                   | Parâmet<br>ro               | Descrição                                                                                                    | Inte<br>rval<br>o de<br>valo<br>res | Obj<br>eto<br>mon<br>itora<br>do | Período de<br>monitorizaç<br>ão (dados<br>brutos) |
|-----------------------------------------------------------|-----------------------------|----------------------------------------------------------------------------------------------------|-------------------------------------|----------------------------------|---------------------------------------------------|
| mountP<br>ointPrefi<br>x_disk_<br>usedPer<br>centage<br>m | Uso do<br>disco<br>(Agente) | <ul> <li>Porcentagem do espaço total em disco que é usado</li> <li>Unidade: por cento</li> <li>Linux: Obtenha o valor da métrica usando a seguinte fórmula: Disk Usage = Used</li> <li>Disk Space/Disk Storage</li> <li>Capacity. O caminho do prefixo do nome do dispositivo não pode exceder 64 caracteres. Deve começar com uma letra e conter apenas dígitos, letras, (-) de hífens, pontos (.), e traços oscilantes (~).</li> <li>Windows: Obtenha o valor da métrica usando a API WMI GetDiskFreeSpaceExW. O caminho do prefixo do nome do dispositivo não pode exceder 64 caracteres. Deve começar com uma letra e conter apenas dígitos, letras, (-) de hífens, pontos (.), e traços oscilantes (~).</li> </ul> | 0-10<br>0                           | ECS                              | 1 minuto                                          |

| Métrica                                                                              | Parâmet<br>ro                                                 | Descrição                                                                                                    | Inte<br>rval<br>o de<br>valo<br>res | Obj<br>eto<br>mon<br>itora<br>do | Período de<br>monitorizaç<br>ão (dados<br>brutos) |
|--------------------------------------------------------------------------------------|---------------------------------------------------------------|----------------------------------------------------------------------------------------------------|-------------------------------------|----------------------------------|---------------------------------------------------|
| mountP<br>ointPrefi<br>x_disk_i<br>oUtils e<br>volume<br>Prefix_d<br>isk_ioUt<br>ils | (Agente)<br>Uso de<br>E/S de<br>disco                         | <ul> <li>Porcentagem do tempo em que o disco teve solicitações de I/O enfileiradas para o tempo total de operação do disco</li> <li>Unidade: por cento</li> <li>Linux:<br/>Obtenha o valor da métrica calculando as alterações de dados na décima terceira coluna do objeto monitorado no arquivo /proc/diskstats em um período de coleta.<br/>O caminho do prefixo do nome do dispositivo não pode exceder 64 caracteres. Deve começar com uma letra e conter apenas dígitos, letras, (-) de hífens, pontos (.), e traços oscilantes (~).</li> <li>O Windows não oferece suporte a essa métrica.</li> </ul> | 0-10<br>0                           | ECS                              | 1 minuto                                          |
| mountP<br>ointPrefi<br>x_disk_i<br>nodesUs<br>edPerce<br>n                           | (Agente)<br>Percenta<br>gem do<br>Inode<br>Total<br>Utilizado | <ul> <li>Número de nós de índice usados no disco</li> <li>Unidade: por cento</li> <li>Linux: Execute o comando df -i para verificar o valor na coluna IUse%. O caminho do prefixo do nome do dispositivo não pode exceder 64 caracteres. Deve começar com uma letra e conter apenas dígitos, letras, (-) de hífens, pontos (.), e traços oscilantes (~).</li> <li>O Windows não suporta esta métrica.</li> </ul>                                                                                                    | 0-10<br>0                           | ECS                              | 1 minuto                                          |

| Métrica            | Parâmet<br>ro                                               | Descrição                                                                                                    | Inte<br>rval<br>o de<br>valo<br>res | Obj<br>eto<br>mon<br>itora<br>do | Período de<br>monitorizaç<br>ão (dados<br>brutos) |
|--------------------|-------------------------------------------------------------|----------------------------------------------------------------------------------------------------|-------------------------------------|----------------------------------|---------------------------------------------------|
| net_bitS<br>ent    | (Agente)<br>Largura<br>de banda<br>de<br>entrada            | <ul> <li>Número de bits recebidos pelo<br/>objeto monitorado por segundo</li> <li>Unidade: bit/s</li> <li>Linux: Verifique as alterações<br/>do valor da métrica no arquivo /<br/>proc/net/dev em um período de<br/>coleta.</li> <li>Windows: Obtenha o valor da<br/>métrica usando o objeto<br/>MibIfRow WMI.</li> </ul> | $\geq 0$                            | ECS                              | 1 minuto                                          |
| net_bitR<br>ecv    | (Agente)<br>Largura<br>de banda<br>de saída                 | <ul> <li>Número de bits enviados pela NIC<br/>de destino por segundo</li> <li>Unidade: bit/s</li> <li>Linux: Verifique as alterações<br/>do valor da métrica no arquivo /<br/>proc/net/dev em um período de<br/>coleta.</li> <li>Windows: Obtenha o valor da<br/>métrica usando o objeto<br/>MibIfRow WMI.</li> </ul>     | $\geq 0$                            | ECS                              | 1 minuto                                          |
| net_pac<br>ketRecv | (Agente)<br>Taxa de<br>recebime<br>nto de<br>pacotes<br>NIC | <ul> <li>Número de pacotes recebidos por<br/>este NIC por segundo</li> <li>Unidade: contagem/s</li> <li>Linux: Verifique as alterações<br/>do valor da métrica no arquivo /<br/>proc/net/dev em um período de<br/>coleta.</li> <li>Windows: Obtenha o valor da<br/>métrica usando o objeto<br/>MibIfRow WMI.</li> </ul>   | $\geq 0$                            | ECS                              | 1 minuto                                          |
| net_pac<br>ketSent | (Agente)<br>Taxa de<br>envio de<br>pacotes<br>NIC           | <ul> <li>Número de pacotes enviados por esta NIC por segundo</li> <li>Unidade: contagem/s</li> <li>Linux: Verifique as alterações do valor da métrica no arquivo / proc/net/dev em um período de coleta.</li> <li>Windows: Obtenha o valor da métrica usando o objeto MibIfRow WMI.</li> </ul>                            | $\geq 0$                            | ECS                              | 1 minuto                                          |

| Métrica                      | Parâmet<br>ro                                                         | Descrição                                         | Inte<br>rval<br>o de<br>valo<br>res | Obj<br>eto<br>mon<br>itora<br>do | Período de<br>monitorizaç<br>ão (dados<br>brutos) |
|------------------------------|-----------------------------------------------------------------------|---------------------------------------------------|-------------------------------------|----------------------------------|---------------------------------------------------|
| net_tcp_<br>total            | (Agente)<br>Número<br>Total de<br>Conexõe<br>s TCP                    | Número total de conexões TCP<br>desta NIC         | $\geq 0$                            | ECS                              | 1 minuto                                          |
| net_tcp_<br>estabele<br>cida | (Agente)<br>Número<br>de<br>Conexõe<br>s TCP<br>ESTABE<br>LECIDA<br>S | Número de conexões TCP<br>ESTABELECIDAS desta NIC | ≥0                                  | ECS                              | 1 minuto                                          |

## Dimensões

| Chave           | Valor                   |  |  |
|-----------------|-------------------------|--|--|
| id_da_instância | Especifica o ID do ECS. |  |  |

# 13.5 Configuração de regras de alarme

# Cenários

Definir regras de alarme de ECS permite que você personalize os objetos monitorados e as políticas de notificação para que você possa monitorar dos seus ECS pertos.

Esta seção descreve como definir regras de alarme de ECS, incluindo nomes de regras de alarme, objetos de monitoramento, métricas de monitoramento, limites de alarme, intervalos de monitoramento e notificações.

# Procedimento

- 1. Acesse o console de gerenciamento.
- 2. Click in the upper left corner and select your region and project.
- 3. Em Management & Governance, clique em Cloud Eye.
- 4. No painel de navegação à esquerda, escolha Alarm Management > Alarm Rules.
- 5. Na página **Alarm Rules**, clique em **Create Alarm Rule** para criar uma regra de alarme ou modificar uma regra de alarme existente.

O seguinte usa a modificação de uma regra de alarme existente como um exemplo.

- a. Clique na regra de alarme de destino.
- b. Clique em Modify no canto superior direito da página.
- c. Na página Modify Alarm Rule, defina parâmetros conforme solicitado.
- d. Clique em Modify.

Depois que uma regra de alarme é modificada, o sistema automaticamente notifica um alarme quando o alarme em conformidade com a regra de alarme é gerado.

#### D NOTA

Para obter mais informações sobre ECS regras de alarme, consulte Guia do usuário do Cloud Eye.

# 13.6 Exibição de métricas do ECS

#### Cenários

A plataforma de nuvem pública fornece Cloud Eye, que monitora os status de execução dos seus ECS. Você pode obter as métricas de monitoramento de cada um ECS no console de gerenciamento.

#### **Pré-requisitos**

• O ECS está funcionando corretamente.

O Cloud Eye não exibe os dados de monitoramento para um parado, com defeito ou ECS excluído. Depois que esse ECS é reiniciado ou recuperado, os dados de monitoramento ficam disponíveis no Cloud Eye.

#### **NOTA**

O Cloud Eye interrompe o monitoramento dos ECS que permanecem no estado **Stopped** ou **Faulty** por 24 horas e os remove da lista de monitoramento. No entanto, as regras de alarme para esses ECS não são excluídas automaticamente.

• As regras de alarme foram configuradas no Cloud Eye para o alvo ECS.

Os dados de monitoramento não estão disponíveis para os ECS sem regras de alarme configuradas no Cloud Eye. Para mais detalhes, consulte **Configuração de regras de alarme**.

• O alvo ECS está funcionando corretamente há pelo menos 10 minutos.

Os dados de monitoramento e gráficos estão disponíveis para um novo ECS após as ECS execuções por pelo menos 10 minutos.

#### Procedimento

- 1. Efetue login no console de gerenciamento.
- 2. Click in the upper left corner and select your region and project.
- 3. Clicar em = . Em Compute, clique em Elastic Cloud Server.
- 4. Na caixa de pesquisa acima do canto superior direito da lista de ECS, digite o nome de ECS, endereço IP ou ID para pesquisa.
- 5. Clique no nome do ECS de destino. A página que fornece detalhes sobre o ECS é exibida.

- 6. Clique na guia Monitoring para exibir os dados de monitoramento.
- 7. Na área de monitoramento do ECS, selecione uma duração para exibir os dados de monitoramento.

Você pode visualizar os dados de monitoramento do ECS nas últimas 1, 3 ou 12 horas.

# **14**<sub>CTS</sub>

# 14.1 Operações CTS suportadas

# Cenários

O Cloud Trace Service (CTS) registra as operações do usuário executadas nos ECS e recursos relacionados para consulta, auditoria e backtracking adicionais.

## **Pré-requisitos**

O CTS foi provisionado.

# Principais operações ECS registradas pelo CTS

 Tabela 14-1 Operações de ECS gravadas pelo CTS

| Operação                                   | Tipo de recurso | Nome do evento  |
|--------------------------------------------|-----------------|-----------------|
| Criando um ECS                             | ECS             | criarServidor   |
| Excluindo um ECS                           | ECS             | deleteServidor  |
| Começando um ECS                           | ECS             | startServidor   |
| Reiniciando um ECS                         | ECS             | rebootServidor  |
| Interrompendo um ECS                       | ECS             | pararServidor   |
| Adicionando uma NIC do ECS                 | ECS             | addNic          |
| Excluindo uma NIC do ECS                   | ECS             | deleteNic       |
| Anexando um disco                          | ECS             | anexaVolume     |
| Anexando um disco a um (no console do EVS) | ECS             | anexaVolume2    |
| Desanexando um disco                       | ECS             | desanexarVolume |

| Operação                                         | Tipo de recurso | Nome do evento     |
|--------------------------------------------------|-----------------|--------------------|
| Reinstalar um SO                                 | ECS             | reinstalarOs       |
| Mudando um sistema operacional                   | ECS             | changeOs           |
| Modificando especificações                       | ECS             | resizeServidor     |
| Ativando a recuperação automática em um ECS      | ECS             | addAutoRecuperação |
| Desabilitando a recuperação automática em um ECS | ECS             | deleteAutoRecovery |

# 14.2 Exibição de registros de auditoria

## Cenários

O CTS começa gravar operações de ECS depois que é provisionado. Você pode exibir os registros de operação dos últimos sete dias no console de gerenciamento.

Esta seção descreve como exibir os registros de operação.

#### Procedimento

- 1. Acesse o console de gerenciamento.
- 2. Click in the upper left corner and select your region and project.
- 3. Clique em Service List. Em Management & Governance, clique em Cloud Trace Service.
- 4. No painel de navegação à esquerda, escolha Trace List.
- 5. Especifique os critérios de filtro conforme necessário. Os seguintes critérios de filtro estão disponíveis:
  - Trace Source, Resource Type, e Search By

Selecione um critério de filtro na lista suspensa.

Se você selecionar **Trace name** para **Search By**, será necessário selecionar um nome de rastreamento específico.

Se você selecionar **Resource ID** para **Search By**, precisa selecionar ou inserir um nome de recurso específico.

Se você selecionar **Resource name** para **Search By**, precisa selecionar ou inserir um nome de recurso específico.

- Operator: Selecione um operador específico (que é um usuário e não o locatário).
- Trace Status: Os valores disponíveis são All trace statuses, normal, warning, e incident. Você só pode selecionar um deles.
- Time Range: Você pode exibir rastreamentos gerados durante qualquer intervalo de tempo dos últimos sete dias.
- 6. Expanda o rastreamento para obter detalhes.

#### Figura 14-1 Expandindo detalhes do rastreamento

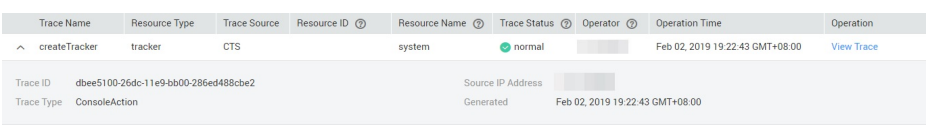

7. Clique em **View Trace**. Uma caixa de diálogo é exibida, na qual os detalhes da estrutura de rastreamento são exibidos.

Para obter mais informações sobre o CTS, consulte *Guia do Usuário do Cloud Trace Service*.